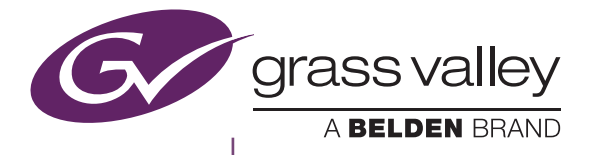

## T2 Elite 3/Pro 3/Express 3 T2 Elite 2/Pro 2/Express 2 T2 Elite/Pro/Express INTELLIGENT DIGITAL DISK RECORDER

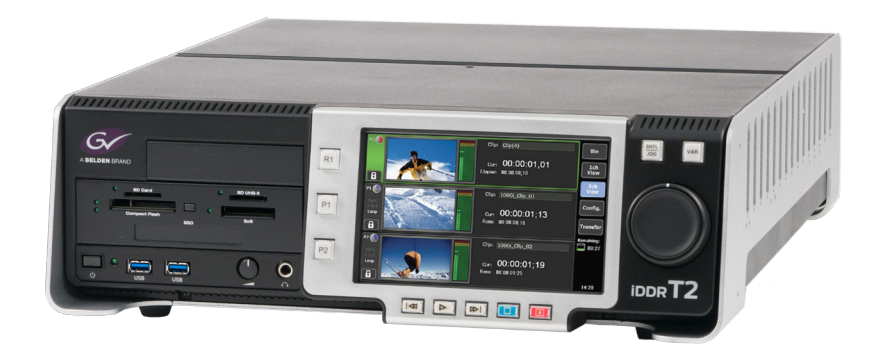

ユーザーマニュアル

Version 2.4.0

www.grassvalley.jp

F3771705291 August 2017

### ご注意

- (1) 本製品の一部または全部を無断で複製することを禁止します。
- (2) 本製品の内容や仕様は将来予告無しに変更することがあります。
- (3) 本製品は内容について万全を期して作成いたしましたが、万一ご不審な点や誤り、記載漏れなどお気付きの点がございましたら、当社までご連絡ください。
- (4) 運用した結果については、(3)項にかかわらず責任を負いかねますので、ご了承ください。
- (5) ご使用上の過失の有無を問わず、本製品の運用において発生した逸失利益を含む特別、付随的、また は派生的損害に対するいかなる請求があったとしても、当社はその責任を負わないものとします。
- (6) 本製品付属のソフトウェア、ハードウェア、マニュアル、その他添付物を含めたすべての関連製品に 関して、解析、リバースエンジニアリング、デコンパイル、ディスアッセンブリを禁じます。
- (7) 付属の電源ケーブルおよびその他ケーブル類は本製品専用です。接続には必ず付属ケーブルを使用してください。
- (8) Grass Valley、グラスバレー、GV STRATUS、K2、Aurora、Summit、Infinity、Grass Valley HQ、 Grass Valley HQX、EDIUS、エディウスおよびそのロゴは、グラスバレー株式会社の登録商標です
- (9) QuickTime および QuickTime ロゴは、ライセンスに基づいて使用される商標です。QuickTime は、米国およびその他の国々で登録された商標です。

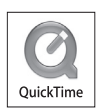

- (10) Microsoft、Windows、Windows Media、Internet Explorer および SQL Server は米国マイクロソフト・ コーポレーションの登録商標です。
- (11) Avid、Avid DNxHD、Pro Tools は、アメリカ合衆国あるいはその他の国における Avid Technology, Inc. およびその子会社の登録商標または商標です。
- (12) Intel、Core i7 は、米国およびその他の国におけるインテル コーポレーションまたはその子会社の商標または登録商標です。
- (13) HDV はソニー株式会社と株式会社 JVC ケンウッドの商標です。
- (14) XDCAM、XDCAM EX、MPEG HD422、SxS、XAVC、XAVC S およびそのロゴはソニー株式会社 の商標です。
- (15) GF、GFPAK は、株式会社 東芝の商標です。
- (16) HDMI、HDMI ロゴ、および High-Definition Multimedia Interface は、HDMI Licensing, LLC の商標 または登録商標です。
- (17) Adobe、Adobe Premiere は Adobe Systems Incorporated (アドビシステムズ社)の米国ならびに他の国における商標または登録商標です。
- (18) P2、AVCCAM、AVC-Intra、AVC-Ultra は、パナソニック株式会社の商標です。
- (19) Final Cut Pro、ProRes は、米国および他の国々で登録された Apple Inc. の商標です。
- (20) ドルビーラボラトリーズからの実施権に基づき製造されています。Dolby、 ドルビー及びダブル D 記号はドルビーラボラトリーズ の商標です。非公 開機密著作物。著作権 1993-2005 年 ドルビーラボラトリーズ。不許複製。

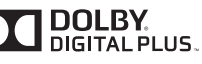

(21) AVCHD はパナソニック株式会社とソニー株式会社の商標です。

- (22) 記載の社名および商品名は、それぞれ各社の商標または登録商標です。
- (23)本製品のディスプレイには、画素欠け(黒点)や常時点灯する点(輝点)が存在することがあります。 液晶ディスプレイの仕様上発生する現象であり、製品の欠陥や故障ではありません。また、外部ディ スプレイを接続してご使用の場合は、外部ディスプレイの仕様に依存します。

- **表記について** 本書に記載されていない情報が記載される場合がありますので、添付のテキストファイルやリリース ノートなども必ずお読みください。
  - 本書での説明と実際の運用方法とで相違点がある場合には、実際の運用方法を優先するものとします。
  - 本書は T2 Elite 3、Pro 3、Express 3、T2 Elite 2、T2 Pro 2、T2 Express 2、T2 Elite、T2 Pro、 T2 Express の共通マニュアルです。本文中の画像やイラストは、T2 Elite 3を基に説明しています。
  - 本書で使用している画像は開発中のものであり、実際の製品とは異なる場合があります。
  - 本書はパソコンの基本的な操作を行うことができる方を対象に書かれています。特に記載の無い操作 については、一般的なパソコンの操作と同様に行ってください。
  - 本製品の内容は、仕様変更などにより予告なく変更することがあります。
- Web について弊社 Web サイトでは最新のマニュアルやドキュメント、サポート情報などを公開しています。<br/>http://www.grassvalley.jp

T2 Elite 3/Pro 3/Express 3/Elite 2/Pro 2/Express 2/Elite/Pro/Express ユーザーマニュアル Version 2.4.0 Copyright © 2012 - 2017 Grass Valley. All rights reserved.

August 31, 2017

# 目次

### 1 注意事項

マイクロソフト ソフトウェア ライセンス条項 WINDOWS EMBEDDED STANDARD 7......9

| 2 | 概要       |     |
|---|----------|-----|
|   | 概要       | 26  |
|   | 本書の見かた   | 27  |
| З | 各部の名称と機能 |     |
|   | フロントパネル  | 28  |
|   |          | ~~~ |

| フロントパネル(T2 Elite 3/Pro 3/Express 3)  |  |
|--------------------------------------|--|
| フロントパネル (T2 Elite 2/Pro 2/Express 2) |  |
| メディアカードリーダー(T2 Elite 3/Elite 2 のみ)   |  |
| フロントパネル (T2 Elite/Pro/Express)       |  |
| 操作ボタン部                               |  |
| リアパネル                                |  |
| リアパネル(T2 Elite 3/Pro 3/Express 3)    |  |
| リアパネル(T2 Elite 2/Pro 2/Express 2)    |  |
| リアパネル(T2 Elite/Pro/Express)          |  |
| アナログオーディオ入出力部                        |  |
| R1 入力部                               |  |
| P1/P2 出力部                            |  |

### 4 接続 / 起動 / 終了

| 周辺機器を接続する                       | 38 |
|---------------------------------|----|
| T2 を起動・終了する                     | 39 |
| T2 を起動する                        | 39 |
| フロントパネルモードで T2 を終了する            | 40 |
| ワークステーションモードで T2 を終了する          | 40 |
| フロントパネルモード / ワークステーションモードを切り替える |    |
| フロントパネルモードからワークステーションモードに切り替える  | 41 |
| ワークステーションモードからフロントパネルモードに切り替える  | 41 |
| フロントパネルをロックする                   | 41 |
| ソフトウェアのバージョンを確認する               | 42 |
|                                 |    |

### 5 収録

| 1 ch 表示で R1 チャンネルを表示する    | 43 |
|---------------------------|----|
| 3 ch 表示で R1 チャンネルを選択する    | 46 |
| VTR を制御して収録する(R1-VTR モード) | 47 |
| ライブ映像を収録する(R1- ライブモード)    | 48 |

### 6 インポート / エクスポート

| メディアファイルをインポートする | 50 |
|------------------|----|
| [ブラウズ]タブを表示する    | 50 |

| リムーバブルメディア内のメディアファイルを表示する                                 | 51 |
|-----------------------------------------------------------|----|
| リムーバブルメディア内のメディアファイルを再生する                                 | 52 |
| メディアファイルのプロパティを確認する                                       | 53 |
| メディアファイルリストの表示を変更する                                       | 54 |
| メディアファイルをインポートする                                          | 54 |
| 連番静止画をシーケンスクリップとしてインポートする                                 | 56 |
| 転送状況を確認する                                                 | 57 |
| リムーバブルメディア内のメディアを取り外す                                     | 58 |
| リムーバブルメディアを取り外す                                           | 59 |
| ウォッチフォルダーでメディアファイルをインポートする                                | 59 |
| ファイルをエクスポートする                                             | 60 |
| コンテンツをファイル出力する                                            | 60 |
| コンテンツを T2 フォーマットでエクスポートする                                 | 63 |
| 他の T2 ヘファイルを転送する                                          | 64 |
| T2 から T2 へのファイル転送機能の概要                                    | 64 |
| FTP サーバー接続設定の登録                                           | 64 |
| 他の T2 ヘファイルをエクスポート                                        | 64 |
| ファイルを T2 にアップロードする /T2 からダウンロードする                         | 65 |
| 編集ソフトウェアに T2 内のクリップを読み込み、編集する                             | 67 |
| 収録済みのクリップをダウンロードして読み込む                                    | 67 |
| 収録中のクリップをダウンロードして読み込む(時差編集)                               | 68 |
| 収録中または収録済みのクリップを直接読み込む(時差編集)(T2 Elite 3/Elite 2/Elite のみ) | 69 |

### 7 コンテンツの管理

| コンテンツをビンで管理する7                       | 0' |
|--------------------------------------|----|
| [ビン] タブを表示する                         | 70 |
| ビンの名前を変更する                           | 7] |
| ビンを削除する                              | 7] |
| コンテンツの種類とアイコンについて                    | 72 |
| コンテンツを別のビンに移動する                      | 73 |
| コンテンツリストの表示を変更する                     | 73 |
| コンテンツのプロパティを確認する                     | 73 |
| コンテンツのペアリングを解除する                     | 75 |
| コンテンツを別のフォーマットに変換する                  | 75 |
| ごみ箱の内容を確認する7                         | 76 |
| [ごみ箱] タブを表示する                        | 76 |
| 他の T2 へ全データをバックアップ(フルバックアップ同期)       | 78 |
| T2 フルバックアップ同期機能の概要                   | 78 |
| ステップ 1 同期先の T2 をスレーブモードに設定する         | 78 |
| ステップ 2 同期元の T2 をマスターモードに設定し、データを同期する | 78 |

### 8 再生 / 編集

| 1 ch 表示で P1/P2 チャンネルを表示する | 80 |
|---------------------------|----|
| 3 ch 表示で P1/P2 チャンネルを選択する | 84 |
| コンテンツを P1/P2 チャンネルにマウントする | 87 |
| 映像を再生する                   | 87 |
| 操作ボタンで再生する                | 87 |
| 可変速モードで再生する(バリアブル再生)      | 88 |

| ジョグ / シャトルモードで再生する                        |     |
|-------------------------------------------|-----|
| 収録中の映像をマウントして再生する(追っかけ再生)                 |     |
| 再生モードを切り替える                               |     |
| 収録中の映像をアクティブスルーで出力する(E to E モード)          |     |
| コンテンツをループ再生する(Loop モード)                   |     |
| コンテンツを同期再生する(同期モード)                       |     |
| アルファチャンネル付きコンテンツの再生について(Fill/Key 信号出力モード) | 92  |
| クリップを編集する                                 | 93  |
| クリップに ln 点、Out 点を設定する                     |     |
| In-Out 点間でクリップをトリムする                      |     |
| In-Out 点間でサブクリップ(ハイライト)を作成する              |     |
| 静止画クリップを切り出す                              |     |
| クリップのプロパティを確認する                           |     |
| クリップの名前を変更する                              | 95  |
| クリップのサムネイルを更新する                           | 95  |
| プレイリストを編集する                               | 95  |
| プレイリストを作成する                               |     |
| プレイリストからイベントを削除する                         |     |
| プレイリストを再生する                               |     |
| イベントのアイコンについて                             | 97  |
| イベントをトリムする                                | 97  |
| イベントにエフェクトを設定する                           |     |
| プレイリストのエフェクト設定を更新する                       |     |
| プレイリストにプレースホルダーを追加する                      | 101 |
| プレイリストのプレースホルダーを置き換える                     |     |
| プレイリストの名前を変更する                            |     |
| プレイリストのプロパティを確認する                         | 104 |
| イベントのプロパティを確認する                           | 104 |
| プレイリストの種類を変更する                            | 105 |
| マーカーを設定する                                 |     |
| マーカーリストを表示する                              |     |
| 収録中のクリップのマーカーリストを表示する                     |     |
| マーカーを追加する                                 |     |
| マーカーのコメントやタイムコードを編集する                     |     |
| マーカーコメントを設定する                             |     |
| マーカーを削除する                                 | 111 |
| マーカー位置へ移動する                               | 111 |
| 文字や数字を入力する                                | 112 |
| 文字を入力する                                   | 112 |
| タイムコードを入力する                               | 113 |
| 数値を入力する                                   | 114 |

### 9 ワークステーションモードでの操作

| 画面構成                                  | 115   |
|---------------------------------------|-------|
| ワークステーションモードでのキーボード・マウス操作について         | 145   |
| コンテンツの複数選択について                        | . 145 |
| ドラッグ & ドロップでコンテンツを P1/P2 チャンネルにマウントする | . 145 |
| ドラッグ & ドロップでプレイリストにイベントを追加する          | .146  |

| ドラッグ & ドロップでプレイリスト内のイベントを並べ替える |     |
|--------------------------------|-----|
| ドラッグ & ドロップでプレースホルダーを置き換える     | 147 |
| 主要なキーボードショートカットキーについて          | 147 |
| キーボードショートカットの割り当てを変更する         | 147 |
| マウス操作にコマンドを割り当てる               | 149 |
| 素材をまとめて収録する (バッチキャプチャ)         |     |
| ネットワークドライブ内のメディアファイルを表示する      |     |
| コンテンツを検索する                     |     |
| プレイリストの種類を変更する                 |     |
| タイムライン形式のプレイリストを編集する           |     |
| タイムライン形式のプレイリストを作成する           |     |
| タイムライン形式のプレイリストにイベントを追加する      |     |
| イベントの開始タイムコードを変更する             |     |
| タイムライン形式のプレイリストからイベントを削除する     |     |
| プレイリストビューの表示を変更する              |     |
| イベントリストの表示を変更する                |     |
| イベントの表示や背景色を変更する               |     |
| 操作やプロセスのログを確認する                |     |
| ログを表示する                        |     |
| ログレベルの設定を変更する                  |     |

### 10 設定

August 31, 2017

| 設定画面を表示する                    |  |
|------------------------------|--|
| 一般設定                         |  |
| 一般 - ハードウェア設定                |  |
| 一般 - ネットワーク 1/ネットワーク 2設定163  |  |
| 一般 - ネットワーク 3設定              |  |
| 一般 -FTP 設定                   |  |
| 一般 - 共有フォルダー設定               |  |
| 一般 - その他設定                   |  |
| R1 設定                        |  |
| R1- 収録フォーマット設定               |  |
| R1-タイムコード / リモート設定175        |  |
| R1- 収録オプション設定                |  |
| P1/P2 設定                     |  |
| P1/P2- 出力フォーマット / オプション設定178 |  |
| P1/P2-モニター / リモート設定180       |  |
| P1/P2- 画質調整設定                |  |
| 転送設定                         |  |
| 転送 - 共通設定                    |  |
| 転送 -AVCHD 設定                 |  |
| 転送 -AVI 設定                   |  |
| 転送 -MXF 設定                   |  |
| 転送 -XDCAM 設定                 |  |
| 転送 -P2 設定                    |  |
| 転送 -GF 設定                    |  |
| 転送 -QT 設定                    |  |

| 転送 - プレイリスト設定      |  |
|--------------------|--|
| GPI 設定             |  |
| GPI- 入力設定          |  |
| GPI- 出力設定          |  |
| その他設定              |  |
| その他 - ジョグ / シャトル設定 |  |
| その他 -AMP 設定        |  |
| その他 - リモート設定       |  |

### 11 リモートコントロール

| AMP/BVW/TC Chase でリモートコントロールする                 | 199   |
|------------------------------------------------|-------|
| AMP コントロールの概要                                  | . 199 |
| BVW コントロールの概要                                  | . 199 |
| TC Chase コントロールの概要                             | . 200 |
| T2 から AMP/BVW で外部機器を制御する(R1-VTR モード)           | . 200 |
| 外部コントローラーから AMP/BVW で T2 を制御する(R1- リモートモード)    | . 201 |
| 外部コントローラーから AMP/BVW で T2 を制御する(P1/P2- リモートモード) | . 201 |
| TC Chase で T2 を制御する(P1/P2- リモートモード)            | . 202 |
| GPI でリモートコントロールする                              | 203   |
| GPI コントロールの概要                                  | . 203 |
| T2 から GPI 出力で外部機器を制御する                         | . 203 |

### 12 付録

| ワークステーションモードのキーボードショートカット一覧                                    |     |
|----------------------------------------------------------------|-----|
| 各デバイスの動作確認済みドライバーについて                                          |     |
| XDCAM/XDCAM EX/XAVC/XAVC S の動作確認済みドライバーのバージョン                  |     |
| P2 の動作確認済みドライバーのバージョン                                          |     |
| 入出力フォーマット一覧                                                    |     |
| 入力フォーマット                                                       | 210 |
| 入力フォーマット(T2 Elite 3/Pro 3/Express 3/Elite 2/Pro 2/Express 2のみ) | 212 |
| 出力フォーマット                                                       |     |
| 出力フォーマット(T2 Elite 3/Pro 3/Express 3/Elite 2/Pro 2/Express 2のみ) | 213 |
| 出力対応ビデオフォーマットと出力端子                                             | 214 |
| エクスポートと時差編集に関する注意事項                                            | 214 |
| 外部ストレージでの収録素材と時差編集に関する注意事項                                     | 215 |
| FTP ダウンロードと時差編集に関する注意事項                                        | 215 |
| ダイレクトアクセスフォルダーと時差編集に関する注意事項(T2 Elite 3/Elite 2/Elite のみ).      | 215 |
| AMP 対応コマンド一覧                                                   |     |
| Device management                                              | 216 |
| Transport controls                                             | 217 |
| Managing clips on the timeline                                 | 219 |
| Managing stored clips                                          |     |
| Clip data information                                          |     |
| Flags                                                          |     |
| BVW 対応コマンド一覧                                                   |     |
| BVW リモートモード対応一覧                                                |     |
| RS422 入出力ピン                                                    |     |
| GPI 入出力ピン                                                      |     |

# Section **1**

## 注意事項

### マイクロソフト ソフトウェア ライセンス条項 WINDOWS EMBEDDED STANDARD 7

本マイクロソフト ソフトウェア ライセンス条項(以下「本ライセンス条項」といいます)は、 お客様とグラスバレー株式会社との契約を構成します。以下のライセンス条項をお読みくださ い。本ライセンス条項は、本デバイスに含まれる本ソフトウェアに適用されます。本ソフトウェ アには、お客様が本ソフトウェアを受け取った別個のメディアも含まれます。

本デバイス上の本ソフトウェアには、Microsoft Corporation またはその関連会社からライセン スされているソフトウェアが含まれます。

また、本ライセンス条項は本ソフトウェアに関連する下記マイクロソフト製品にも適用される ものとします。

- 更新プログラム
- •追加ソフトウェア
- インターネットベースのサービス
- ・サポート サービス

なお、これらの製品に別途ライセンス条項が付属している場合には、当該ライセンス条項が適 用されるものとします。

お客様が更新プログラムまたは追加ソフトウェアをマイクロソフトから直接入手された場合は、 グラスバレー株式会社ではなく、マイクロソフトが当該更新プログラムまたは追加ソフトウェ アのライセンスを付与します。

以下に説明するように、本ソフトウェアを使用することにより、インターネットベースのサー ビスのために特定のコンピューター情報を送信することにお客様が同意されたものとします。

本ソフトウェアを使用することにより、お客様は本ライセンス条項に同意されたものとします。 本ライセンス条項に同意されない場合、本ソフトウェアを使用することはできません。この場 合、グラスバレー株式会社に問い合わせて、お支払いいただいた金額の払い戻しに関する方針 を確認してください。

お客様がこれらのライセンス条項を遵守することを条件として、お客様には以下が許諾されます。

**使用。**本ソフトウェア ライセンスは、お客様が本ソフトウェアと共に取得されたデバイス に永続的に割り当てられます。お客様は、本ソフトウェアを本デバイスで使用することが できます。

<sup>1.</sup> 使用権

- 2. 追加のライセンス条件および追加の使用権
  - a. 特定用途。グラスバレー株式会社は、本デバイスを特定用途向けに設計しました。お 客様は、当該用途に限り本ソフトウェアを使用することができます。
  - b. その他のソフトウェア。お客様は、その他のプログラムが以下の条件を満たす場合に 限り、本ソフトウェアと共にその他のプログラムを使用することができます。
    - 本デバイスに関する製造業者の特定用途を直接サポートしている。または
    - システム ユーティリティ、リソース管理、あるいはウイルス対策または同様の保護 を提供している。
    - コンシューマー タスクまたはプロセスや、ビジネス タスクまたはプロセスを提供するソフトウェアを、本デバイス上で実行することはできません。これには、電子メール、ワード プロセッシング、表計算、データベース、スケジュール作成、家計簿ソフトウェアが含まれます。本デバイスは、ターミナル サービス プロトコルを使用して、サーバー上で実行されているかかるソフトウェアにアクセスすることができます。
  - C. デバイスの接続。お客様は、本ソフトウェアをサーバー ソフトウェアとして使用する ことはできません。つまり、複数のデバイスから同時に、本ソフトウェアにアクセス したり、本ソフトウェアを表示、実行、共有、または使用したりすることはできません。

お客様は、ターミナル サービス プロトコルを使用して、デバイスを、電子メール、ワード プロセッシング、スケジュール作成、または表計算などのビジネス タスクまたはプロセス ソフトウェアを実行しているサーバーに接続することができます。

お客様は、最大10台の他のデバイスから本ソフトウェアにアクセスして、以下のサービスを使用することを許可できます。

- •ファイル サービス
- プリント サービス
- •インターネット インフォメーション サービス、および
- •インターネット接続の共有およびテレフォニー サービス

上記の 10 台という接続数制限は、「マルチプレキシング」または接続数をプールする その他のソフトウェアもしくはハードウェアを介して本ソフトウェアに間接的にアク セスするデバイスにも適用されます。お客様は、TCP/IP を介して無制限の受信接続 を随時使用することができます。

d. リモート アクセス テクノロジ。お客様は、以下の条件に従う場合に限り、リモート アクセス テクノロジを使用して他のデバイスから本ソフトウェアにリモート アクセ スして使用することができます。

<u>リモート デスクトップ。</u>本デバイスの特定の1名の主要ユーザーは、リモート デス クトップ機能またはこれに類似するテクノロジを使用して、他のデバイスからセッショ ンにアクセスすることができます。「セッション」とは、入力、出力、および表示用の 周辺機器を利用して直接または間接に本ソフトウェアを双方向で使用できる状態を意 味します。リモート デバイス用の本ソフトウェアを実行するためのライセンスが別途 取得されている場合、その他のユーザーもこれらのテクノロジを使用して、任意の数 のデバイスからセッションにアクセスすることができます。

<u>その他のアクセス テクノロジ。</u>お客様は、リモート アシスタンスまたはこれに類似す るテクノロジを使用してセッションを共有することができます。

<u>その他のリモート使用。</u>お客様は、任意の数のデバイスに、デバイス間でのデータの 同期など上記の「デバイスによる接続」および「リモート アクセス テクノロジ」の項 に記載されている以外の目的で、本ソフトウェアにアクセスすることを許可すること ができます。

- e. フォント コンポーネント。本ソフトウェアの実行中、お客様は本ソフトウェアに付属 のフォントを使用してコンテンツを表示および印刷することができます。以下の操作 のみが許可されます。
  - フォントの埋め込みに関する制限の下で許容される範囲でコンテンツにフォントを 埋め込む。
  - コンテンツを印刷するために、フォントをプリンターまたはその他の出力デバイス に一時的にダウンロードする。
- f. アイコン、画像、および音声。本ソフトウェア作動中、本ソフトウェアのアイコン、イメージ、サウンド、およびメディアを使用することはできますが、これらを共有することはできません。
- 3. VHD ブート。本ソフトウェアの仮想ハード ディスク機能を使用して作成された本ソフト ウェアの追加の複製(以下「VHD イメージ」といいます)が、本デバイスの物理ハード ディ スクにプレインストールされていることがあります。これらの VHD イメージは、物理ハー ド ディスクまたは物理ハード ドライブにインストールされている本ソフトウェアを保守 または更新するためにのみ使用することができます。VHD イメージがお客様のデバイス 上の唯一のソフトウェアである場合、プライマリのオペレーティング システムとして使用 することができますが、VHD イメージの他のすべての複製は保守および更新以外を目的 として使用することはできません。
- 4. 問題を起こす可能性のある危険なソフトウェア。本ソフトウェアには、Windows Defender が含まれている場合があります。Windows Defender を有効にした場合、「スパイウェア」 や「アドウェア」など、問題を起こす可能性のある危険なソフトウェアが本デバイスに存 在しないかが Windows Defender によって検索されます。問題を起こす可能性のあるソフ トウェアが見つかった場合、そのソフトウェアを無視するか、無効にするか(隔離)、ま たは削除するかを確認するメッセージが表示されます。既定の設定を変更していない限り、 問題を起こす可能性のある危険なソフトウェアのうち「高」または「重大」と評価される ものは、スキャン後に自動的に削除されます。問題を起こす可能性のあるソフトウェアを 削除するか、無効にする場合、次の点に注意する必要があります。
  - デバイスにある他のソフトウェアが動作しなくなる場合がある。
  - •本デバイス上の他のソフトウェアを使用するためのライセンスに抵触する場合がある。

本ソフトウェアを使用することで、問題を起こす可能性のあるソフトウェアではないソフ トウェアも削除されたり、無効化されたりする可能性があります。

- 5. ライセンスの適用範囲。本ソフトウェアは使用許諾されるものであり、販売されるもので はありません。本ライセンス条項は、お客様に本ソフトウェアを使用する限定的な権利を 付与します。グラスバレー株式会社およびマイクロソフトはその他の権利をすべて留保し ます。適用される法令により上記の制限を超える権利が与えられる場合を除き、お客様は 本ライセンス条項で明示的に許可された方法でのみ本ソフトウェアを使用することができ ます。この場合、お客様は、使用方法を制限するために本ソフトウェアに組み込まれてい る技術的制限に従わなければなりません。詳細については、本ソフトウェア付属の文書を 参照するか、グラスバレー株式会社にお問い合わせください。お客様は、以下を行うこと はできません。
  - •本ソフトウェアの技術的な制限を回避して使用すること。
  - 本ソフトウェアをリバース エンジニアリング、逆コンパイル、または逆アセンブルする こと。
  - •本ライセンス条項で規定されている数以上の本ソフトウェアの複製を作成すること。
  - 第三者が複製できるように本ソフトウェアを公開すること。
  - •本ソフトウェアをレンタル、リース、または貸与すること。
  - •本ソフトウェアを商用ソフトウェアホスティングサービスで使用すること。

本ライセンス条項に明示的に規定されている場合を除き、本デバイス上の本ソフトウェア にアクセスする権利は、本デバイスにアクセスするソフトウェアまたはデバイスにおいて マイクロソフトの特許またはその他の知的財産権を行使する権利を、お客様に付与するも のではありません。

- 6. インターネットベースのサービス。マイクロソフトは、本ソフトウェアについてインター ネットベースのサービスを提供します。マイクロソフトは、いつでもこのサービスを変更 または中止できるものとします。
  - a. インターネットベースのサービスに関する同意。本デバイスには、以下に記載されている1つ以上のソフトウェア機能が含まれている場合があります。これらの機能は、インターネットを経由してマイクロソフトまたはサービスプロバイダーのコンピューターシステムに接続します。接続が行われた際、通知が行われない場合があります。これらの機能の詳細については、go.microsoft.com/fwlink/?linkid=104604 をご参照ください。

**これらの機能を使用することで、お客様は、この情報の送信に同意されたものとします。** マイクロソフトは、これらの情報を利用してお客様の特定またはお客様への連絡を行 うことはありません。

<u>コンピューター情報。</u>以下の機能はインターネット プロトコルを使用しており、お客様の IP アドレス、オペレーティング システムの種類、ブラウザーの種類、使用している本ソフトウェアの名称およびバージョン、ならびに本ソフトウェアをインストールしたデバイスの言語コードなどのコンピューター情報を適切なシステムに送信します。マイクロソフトは、お客様にインターネットベースのサービスを提供するためにこの情報を使用します。グラスバレー株式会社は、本デバイスで以下の機能を有効にすることを選択しています。

- プラグアンドプレイおよびプラグアンドプレイの拡張。お客様は、お客様のデバイスに新しいハードウェアを接続することができます。デバイスには、かかるハードウェアと通信するために必要なドライバーがインストールされていない場合があります。この場合、本ソフトウェアの更新機能により、マイクロソフトから適切なドライバーを取得し、お客様のデバイスにインストールすることができます。
- Web コンテンツ機能。本ソフトウェアには、関連するコンテンツをマイクロソフトから取得し、お客様に提供する機能が含まれます。これらの機能の例としては、クリップアート、テンプレート、オンライントレーニング、オンラインアシスタンス、および Appshelp が挙げられます。お客様は、これらの機能を解除するか、または使用しないことを選択することができます。
- ・<u>デジタル証明書。</u>本ソフトウェアは x.509 バージョン 3 デジタル証明書を使用します。これらのデジタル証明書によってお互いに情報を送信してユーザーの身元を特定したり、お客様はかかるデジタル証明書を使用して情報を暗号化したりすることができます。本ソフトウェアは、インターネットを経由して証明書を取得し、証明書失効リストを更新します。
- <u>Auto Root 更新。</u>Auto Root 更新機能は、信頼できる証明機関のリストを更新する ものです。この機能は無効にすることができます。
- Windows Media デジタル著作権管理。コンテンツ権利者は、著作権を含む知的財産 を保護する目的で、Windows Media デジタル著作権管理技術 (WMDRM) を使用し ています。本ソフトウェアおよび第三者のソフトウェアは、WMDRM が保護するコ ンテンツを再生、複製する際に WMDRM を使用します。本ソフトウェアがコンテ ンツを保護できない場合、コンテンツ権利者がマイクロソフトに対して、保護され たコンテンツを WMDRM で再生または複製する本ソフトウェアの機能を無効にす るよう要求することがあります。無効にされた場合も、その他のコンテンツは影響 を受けません。お客様は、保護されたコンテンツのライセンスをダウンロードする ことでマイクロソフトがライセンスに失効リストを含めることに同意したものとし

ます。コンテンツ権利者は、お客様がコンテンツ権利者のコンテンツにアクセスす る前に、WMDRM のアップグレードを要請することがあります。WMDRM を含む マイクロソフト ソフトウェアでは、アップグレードに先立ってお客様の同意が求め られます。アップグレードを行わない場合、お客様はアップグレードが必要なコン テンツにアクセスできません。お客様は、インターネットに接続する WMDRM 機 能を解除することができます。この機能が解除されている場合でも、正規のライセ ンスを取得しているコンテンツを再生することは可能です。

- <u>Windows Media Player</u>。お客様が Windows Media Player を使用すると、マイクロ ソフトに対して以下が確認されます。
  - •お客様の地域において利用可能なオンライン音楽サービス
  - Windows Media Player の最新バージョン
  - コーデック(コンテンツの再生に必要なコーデックがデバイスにない場合)

この機能は無効にすることができます。詳細については、go.microsoft.com/ fwlink/?LinkId=51331 をご参照ください。

- アップグレード時における悪質なソフトウェアの削除/除去。本ソフトウェアのインストール前に、www.support.microsoft.com/?kbid=890830 に掲載されている特定の悪質なソフトウェア(「マルウェア」といいます)がお客様のデバイスにインストールされていないかが自動的に確認され、お客様のデバイスから削除されます。お客様のデバイスでのマルウェアの確認時に、検出されたすべてのマルウェアまたはマルウェア確認中に発生したエラーに関する報告がマイクロソフトに送信されます。この報告には、お客様を識別するための情報は一切含まれません。お客様は、本ソフトウェアのマルウェア報告機能をwww.support.microsoft.com/?kbid=890830 に掲載されている手順に従って無効にすることができます。
- <u>ネットワーク認識。</u>ネットワーク トラフィックのパッシブ モニタリングまたはア クティブ DNS (または HTTP) クエリにより、システムがネットワークに接続され ているかどうかが判別されます。このクエリでは、ルーティングのための標準的な TCP/IP 情報または DNS 情報の送信のみを行います。お客様は、レジストリ設定に より、このアクティブ クエリ機能を解除することができます。
- <u>Windows タイム サービス。</u>このサービスは、www.time.windows.com と週に1回 同期することで、お客様のデバイスの時刻を正確に設定するものです。接続には標準の NTP プロトコルを使用します。
- •検索候補サービス。Internet Explorer でクイック検索ボックスを使用するか、ま たはアドレス バーで検索用語の前に疑問符 (?) を入力して検索クエリを入力すると、 入力に応じた検索候補が表示されます (ご使用の検索プロバイダーでサポートされ ている場合)。クイック検索ボックスに入力したすべての語、またはアドレス バー に入力した疑問符 (?) より後ろにあるすべての語は、入力と同時に検索プロバイダー に送信されます。また、Enter キーを押すか、または [検索] ボタンをクリックすると、 クイック検索ボックスまたはアドレス バーにあるすべてのテキストが検索プロバイ ダーに送信されます。お客様がマイクロソフトの検索プロバイダーを使用する場合、 送信される情報の使用は「マイクロソフト オンライン プライバシーに関する声明」 に準拠するものとします。この声明は、go.microsoft.com/fwlink/?linkid=31493 に 掲載されています。お客様が第三者の検索プロバイダーを使用する場合、送信され る情報の使用は第三者のプライバシー ポリシーに準拠するものとします。お客様は いつでも検索候補の表示をオフにすることができます。これを行うには、Internet Explorer の [ツール] メニューにある [アドオンの管理] を使用します。検索候補 サービスの詳細については、go.microsoft.com/fwlink/?linkId=128106 をご参照くだ さい。
- 赤外線送信/受信機のアップデートの了承。本ソフトウェアには、一部の Media Center ベースの製品と共に出荷される赤外線送信/受信機の正常動作を保証するためのテクノロジが含まれている場合があります。お客様は、本ソフトウェアがこの

デバイスのファームウェアをアップデートすることに同意されたものとします。

- Media Center オンライン プロモーション。お客様が本ソフトウェアの Media Center 機能を使用してインターネットベースのコンテンツまたはその他のインター ネットベースのサービスにアクセスした場合、かかるサービスは本ソフトウェアか ら以下の情報を取得し、お客様が特定の宣伝サービスを受け取り、受け入れ、およ び使用できるようにします。
  - お客様のインターネット プロトコル アドレス、使用しているオペレーティングシステムおよびブラウザーの種類、ならびに使用している本ソフトウェアの名称およびバージョンなどの特定のデバイス情報
  - 要求したコンテンツ
  - 本ソフトウェアをインストールしたデバイスの言語コード
  - お客様は、Media Center 機能を使用してかかるサービスに接続することにより、 これらの情報の収集および使用に同意されたものとします。
- メディア再生機能の更新。本デバイス上の本ソフトウェアには、MSCORP Media Playback Update サーバーから更新プログラムを直接受け取るメディア再生機能が 含まれている場合があります。お客様の製造業者がアクティベーションを実行して いる場合、これらの更新プログラムはお客様に通知することなくダウンロードおよ びインストールが行われます。製造業者は、これらの更新プログラムがお客様のデ バイス上で確実に動作するようにする責任を負います。
- Windows Update Agent。本デバイス上の本ソフトウェアには、Windows Update Agent (以下「WUA」といいます)が含まれています。この機能を使用すると、お 客様のデバイスで MSCORP Windows Update サーバーから直接、または必要なサー バー コンポーネントがインストールされているサーバーおよび Microsoft Windows Update サーバーから Windows 更新プログラムにアクセスできます。本ソフトウェ アの Windows Update サービス (使用している場合)を適切に機能させるために、 Windows Update サービスの更新またはダウンロードが適宜必要になり、お客様に 通知することなくダウンロードとインストールが行われます。本ライセンス条項ま たは Windows 更新プログラムに付属するライセンス条項の他の免責条項を制限す ることなく、お客様は、お客様のデバイスにインストールするかまたはインストー ルしようとする任意の Windows 更新プログラムに関して、Microsoft Corporation またはその関連会社からいかなる保証も提供されないことを認め、同意するものと します。
- b. 情報の使用。マイクロソフトでは、ソフトウェアの改善およびサービスの向上を目的として、デバイスの情報、エラー報告、およびマルウェア報告を使用することがあります。また、ハードウェアベンダーやソフトウェアベンダーなど、他の企業と情報を共有する場合があります。これらの第三者は、マイクロソフト製ソフトウェアと連携して動作する自社製品の改良のため、この情報を使用することがあります。
- C. インターネットベースのサービスの不正使用。お客様は、これらのサービスに損害を 及ぼす可能性のある方法、または第三者によるこれらのサービスの使用を妨げる可能 性のある方法で、これらのサービスを使用することはできません。また、サービス、デー タ、アカウント、またはネットワークへの不正アクセスを試みるためにこれらのサー ビスを使用することは一切禁じられています。
- **7. 製品サポート。**サポート オプションについては、グラスバレー株式会社にお問い合わせく ださい。その際、デバイスと共に提供されるサポート番号をお知らせください。
- 8. MICROSOFT .NET のベンチマーク テスト。本ソフトウェアは、.NET Framework のコンポーネント(以下「.NET コンポーネント」といいます)を1つ以上含んでいます。お客様は、これらのコンポーネントの内部ベンチマーク テストを実施することができます。お客様は、go.microsoft.com/fwlink/?LinkID=66406 に掲載されている条件に従うことを条件に、これらのコンポーネントのベンチマーク テストの結果を開示できます。

マイクロソフトと別途の合意がある場合でも、お客様が当該ベンチマーク テストの結果を 開示した場合、マイクロソフトは、go.microsoft.com/fwlink/?LinkID=66406 に掲載されて いる条件と同じ条件に従うことを条件に、該当する .NET コンポーネントと競合するお客 様の製品についてマイクロソフトが実施したベンチマーク テストの結果を開示する権利を 有します。

- 9. バックアップ用の複製。お客様は、本ソフトウェアのバックアップ用の複製を1部作成することができます。バックアップ用の複製は、お客様が本ソフトウェアを、デバイスに再インストールする場合に限り使用することができます。
- 10. ドキュメント。お客様のデバイスまたは内部ネットワークに有効なアクセス権を有する者 は、お客様の内部使用目的に限り、ドキュメントを複製して使用することができます。
- 11. ライセンス証明書(「PROOF OF LICENSE」または「POL」)。お客様が本ソフトウェアをデバイスにインストールされた状態、または CD-ROM またはその他のメディアで入手された場合、本ソフトウェアのライセンスが正当に取得されたものであることは、正規の Certificate of Authenticity ラベルが正規の本ソフトウェアの複製に付属していることにより識別することができます。ラベルが有効であるためには、このラベルがデバイスに貼付、あるいはグラスバレー株式会社の本ソフトウェア梱包に貼付または含まれていなければなりません。ラベルが本ソフトウェアの梱包とは別に提供されたものである場合、そのラベルは無効です。お客様が本ソフトウェアのライセンスを取得していることを証明するため、ラベルが貼付されたデバイスもしくは梱包材を保管してください。正規のマイクロソフト ソフトウェアを識別する方法については、www.microsoft.com/resources/howtotell/ja/default.mspx をご参照ください。
- 12. 第三者への譲渡。本ソフトウェアは、デバイス、Certificate of Authenticity ラベル、およ び本ライセンス条項が付属している場合にのみ直接第三者に譲渡することができます。譲 渡の前に、本ソフトウェアの譲受者は本ライセンス条項が本ソフトウェアの譲渡および使 用に適用されることに同意しなければなりません。お客様は、バックアップ用の複製を含 む本ソフトウェアの複製を保持することはできません。
- **13. H.264/AVC 規格、VC-1 規格、MPEG-4 規格、および MPEG-2 規格に関する注意。** 本ソフトウェアには、H.264/AVC、VC-1、MPEG-4 Part 2、および MPEG-2 画像圧縮テ クノロジが含まれていることがあります。本ソフトウェアにこれらの画像圧縮テクノロジ が含まれている場合、MPEG LA, L.L.C. により以下の注意書きを表示することが義務付け られています。

本製品は、消費者による個人使用および非商業的使用を前提とし、「AVC PATENT PORTFOLIO LICENSE」、「VC-1 PATENT PORTFOLIO LICENSE」、「MPEG-4 PART 2 VISUAL PATENT PORTFOLIO LICENSE」、「MPEG-2 VIDEO PATENT PORTFOLIO LICENSE」のいずれか 1 つ以上に基づいて次の用途に限ってライセンスされています。(i) 上記の規格に従ってビデオをエンコードすること(以下「ビデオ規格」といいます)、ま たは (ii) 個人使用および非商業的活動に従事する消費者がエンコードしたビデオをデコー ドする、もしくは、かかる特許ポートフォリオ ライセンスに基づいてビデオを提供するラ イセンスを有するビデオ プロバイダーから取得したビデオをデコードすること。本ライ センスは、本製品と共に単一の製品に含まれているかどうかにかかわらず、他の製品に適 用されることはありません。その他の用途については、明示か黙示かを問わず、いかなる ライセンスも許諾されません。詳細情報については、MPEG LA, LL.C. から入手できます。 WWW.MPEGLA.COM をご参照ください。

**14. MP3 オーディオ規格に関する注意**。本ソフトウェアには、ISO/IEC 11172-3 および ISO/ IEC 13818-3 に規定されている MP3 オーディオ エンコーディングおよびデコーディング テクノロジが含まれています。本ソフトウェアは、商業的製品またはサービスにおいて実 装または頒布するためにライセンスされるものではありません。

- 15. 非フォールト トレラント。本ソフトウェアは、フォールト トレラントではありません。 グラスバレー株式会社は、本ソフトウェアをデバイスにインストールしており、本ソフト ウェアのデバイス上での動作に責任を負うものとします。
- 16.使用制限。マイクロソフト ソフトウェアは、フェール セーフ性能が不要なシステム用に設計されました。お客様は、本ソフトウェアの誤動作があった場合に人身傷害または死亡の予測できるリスクをもたらすデバイスまたはシステムで、マイクロソフト ソフトウェアを使用することはできません。これには、核施設、航空機のナビゲーションまたは通信システム、航空交通管制の操作が含まれます。
- 17.本ソフトウェアの無保証。本ソフトウェアは、現状有姿のまま瑕疵を問わない条件で提供 されます。本ソフトウェアの使用に伴うあらゆる危険は、お客様の負担とします。マイク ロソフトは、明示的な瑕疵担保責任または保証責任を一切負いません。デバイスまたは本 ソフトウェアに関してお客様が受けている保証は、マイクロソフトまたはその関連会社か ら与えられるものではなく、マイクロソフトまたはその関連会社がその保証による拘束を 受けることはありません。法律上許容される最大限において、商品性、特定目的に対する 適合性、侵害の不存在に関する黙示の保証について、グラスバレー株式会社およびマイク ロソフトは一切責任を負いません。
- 18.責任の制限。マイクロソフトおよびその関連会社の責任は、250 米ドル (U.S. \$250.00)を上限とする直接損害に限定されます。その他の損害(派生的損害、逸失利益、 特別損害、間接損害、および付随的損害を含みますがこれらに限定されません)に関しては、 一切責任を負いません。

この制限は、以下に適用されるものとします。

- 本ソフトウェア、サービス、第三者のインターネットのサイト上のコンテンツ(コード を含みます)、または第三者のプログラムに関連した事項
- 契約違反、保証違反、厳格責任、過失、または不法行為等の請求(適用される法令により認められている範囲において)

この制限は、マイクロソフトが損害の可能性を認識し得た場合にも適用されます。また、 一部の国では付随的損害および派生的損害の免責、または責任の制限が認められないため、 上記の制限事項が適用されない場合があります。

- 19.輸出規制。本ソフトウェアは米国および日本国の輸出に関する規制の対象となります。お 客様は、本ソフトウェアに適用されるすべての国内法および国際法(輸出対象国、エンド ユーザーおよびエンド ユーザーによる使用に関する制限を含みます)を遵守しなければな りません。詳細については www.microsoft.com/japan/exporting をご参照ください。
- 20.完全合意。本ライセンス条項、追加条項(本ソフトウェアに付属し、当該条項の一部または全部を置換または変更する印刷されたライセンス条項を含む)、ならびに追加ソフトウェア、更新プログラム、インターネットベースのサービス、およびサポートサービスに関する使用条件は、本ソフトウェアおよびサポートサービスについてのお客様とマイクロソフトとの間の完全なる合意です。
- 21. 準拠法
  - a. 日本。お客様が本ソフトウェアを日本国内で入手された場合、本ライセンス条項は日本法に準拠するものとします。
  - b. 米国。お客様が本ソフトウェアを米国内で入手された場合、抵触法にかかわらず、本 ライセンス条項の解釈および契約違反への主張は、米国ワシントン州法に準拠するも のとします。消費者保護法、公正取引法、および違法行為を含みますがこれに限定されない他の主張については、お客様が所在する地域の法律に準拠します。
  - c. 日本および米国以外。お客様が本ソフトウェアを日本国および米国以外の国で入手さ

れた場合、本ライセンス条項は適用される地域法に準拠するものとします。

#### 22. 第三者のプログラム。マイクロソフトは、本ソフトウェアに含まれる第三者のソフトウェ アの著作権表示を以下に示します。これらの表示は、それぞれの著作権保有者によって義 務付けられており、本ソフトウェアを使用するためのお客様のライセンスを変更するもの ではありません。

本ソフトウェアの特定の部分は、Spider Systems ® Limited の著作物に一部基づいていま す。マイクロソフトは、本製品に Spider Systems Limited のソフトウェアを含めているため、 かかるソフトウェアに付随した以下のテキストを記載することを義務付けられています。

Copyright 1987 Spider Systems Limited Copyright 1988 Spider Systems Limited Copyright 1990 Spider Systems Limited

本ソフトウェアの特定の部分は、Seagate Software の著作物に一部基づいています。

本ソフトウェアの特定の部分は、ACE\*COMM Corp. の著作物に一部基づいています。マ イクロソフトは、本製品に ACE\*COMM Corp. のソフトウェアを含めているため、かかる ソフトウェアに付随した以下のテキストを記載することを義務付けられています。

Copyright 1995-1997 ACE\*COMM Corp

本ソフトウェアの特定の部分は、Sam Leffler 氏および Silicon Graphics, Inc. の著作物に 一部基づいています。マイクロソフトは、本製品に Sam Leffler 氏および Silicon Graphics のソフトウェアを含めているため、かかるソフトウェアに付随した以下のテキストを記載 することを義務付けられています。

Copyright © 1988-1997 Sam Leffler Copyright © 1991-1997 Silicon Graphics, Inc.

本ソフトウェアおよびそのドキュメントを、その目的を問わず、 使用、改変、頒布、および販売することを無償で許可するものとします。 ただし、(i) 本ソフトウェアおよび関連ドキュメントのあらゆる複製に 上記の著作権表示とこの許可表示を記載すること、 および (ii) Sam Leffler および Silicon Graphics の書面による個別かつ事前の許可なく、 Sam Leffler および Silicon Graphics の名称を本ソフトウェアに関連する 任意の広告または宣伝で使用できないこと、を条件とします。

本ソフトウェアは、現状有姿のまま、明示、黙示を問わず、 商品性または特定目的に対する適合性の保証を含みますがこれに限定されない、 何らの保証もない条件で提供されます。

SAM LEFFLER または SILICON GRAPHICS は、本ソフトウェアの使用または性能に起因または関連する、あらゆる特別損害、付随的損害、または派生的損害、 もしくは使用不能、データの損失または利益の逸失から生じる一切の損害に関し、 損害の可能性について知らされていたかどうかにかかわらず、いかなる責任の法理 においても、一切責任を負いません。

Portions Copyright © 1998 PictureTel Corporation

本ソフトウェアの特定の部分は、Highground Systems の著作物に一部基づいています。 マイクロソフトは、本製品に Highground Systems のソフトウェアを含めているため、か かるソフトウェアに付随した以下のテキストを記載することを義務付けられています。

Copyright © 1996-1999 Highground Systems

Windows 7 には、Info-ZIP グループの圧縮コードが組み込まれています。このコードの使用によって追加の料金または費用がかかることはなく、元の圧縮ソース コードは、インターネットで www.info-zip.org/ または ftp://ftp.info-zip.org/pub/infozip/src/ から無償で入手できます。

Portions Copyright © 2000 SRS Labs, Inc

本製品には、'zlib' 汎用圧縮ライブラリのソフトウェアが含まれています。

本ソフトウェアの特定の部分は、ScanSoft, Inc. の著作物に一部基づいています。マイクロ ソフトは、本製品に ScanSoft, Inc. のソフトウェアを含めているため、かかるソフトウェ アに付随した以下のテキストを記載することを義務付けられています。

TextBridge® OCR © by ScanSoft, Inc.

本ソフトウェアの特定の部分は、南カリフォルニア大学の著作物に一部基づいています。 マイクロソフトは、本製品に南カリフォルニア大学のソフトウェアを含めているため、か かるソフトウェアに付随した以下のテキストを記載することを義務付けられています。

Copyright © 1996 by the University of Southern California All rights reserved.

本ソフトウェアおよびそのドキュメントを、その目的を問わず、ソースおよびバイナ リ形式で使用、複製、改変、および頒布することを無償で許可するものとします。た だし、あらゆる複製に上記の著作権表示とこの許可表示の両方を記載すること、およ びかかる頒布と使用に関連する任意のドキュメント、広告物、その他の資料において、 本ソフトウェアが南カリフォルニア大学情報科学研究所によって一部開発されたこと に同意すること、を条件とします。南カリフォルニア大学の名称は、書面による個別 かつ事前の許可なく、本ソフトウェアから派生する製品の推奨または販売促進を行う ために使用することはできません。

南カリフォルニア大学は、本ソフトウェアの適合性について、その目的を問わず、何 らの表明を行うものではありません。本ソフトウェアは、現状有姿のまま、明示、黙 示を問わず、商品性および特定目的に対する適合性の黙示の保証を含みますがこれに 限定されない、何らの保証もない条件で提供されます。

その他の著作権が本ソフトウェアの一部に適用されることがあり、該当する場合はそ のように記載されます。

本ソフトウェアの特定の部分は、James Kanze 氏の著作物に一部基づいています。マイク ロソフトは、本製品に James Kanze 氏のソフトウェアを含めているため、かかるソフトウェ アに付随した以下のテキストを記載することを義務付けられています。

著作権および許可に関する表示 All rights reserved.

本ソフトウェアおよび関連ドキュメント ファイル(以下「本ソフトウェア」といいます) の複製を取得する者に対し、制限を負うことなく、本ソフトウェアを使用、複製、公 開、頒布、および本ソフトウェアの複製を販売する権利、ならびに本ソフトウェアの 提供を受ける者に同様の取り扱いを許可する権利を含みますがこれらに限定されない 本ソフトウェアの取り扱いを無償で許可するものとします。ただし、上記の著作権表 示およびこの許可表示の両方を付属ドキュメントに記載することを条件とします。ま た、改変したソフトウェアでは、接頭辞「GB\_」を他の接頭辞に変更し、インクルー ドファイルのディレクトリー名(この頒布では「gb」)も変更するという条件の下で、 本ソフトウェアのいかなる改変も行うことを許可するものとします。

本ソフトウェアは、現状有姿のまま、明示、黙示を問わず、商品性、特定目的に対す る適合性、および第三者の権利侵害の不存在の保証を含みますがこれに限定されな い、何らの保証もない条件で提供されます。この表示に記載されている著作権保有者は、 本ソフトウェアの使用または性能に起因または関連する、賠償請求、あらゆる特別損害、 間接損害、または派生的損害、もしくは使用不能、データの損失または利益の逸失か ら生じる一切の損害に関し、契約行為、過失、またはその他の不法行為の有無にかか わらず、一切責任を負いません。

この表示に記載されている場合を除き、著作権保有者の書面による事前の承認なく、 著作権保有者の名称を、本ソフトウェアの広告、もしくは販売、使用、またはその他 の取り扱いの促進に使用することはできないものとします。

本製品には、Cisco ISAKMP Services のソフトウェアが含まれています。

本ソフトウェアの特定の部分は、RSA Data Security, Inc. の著作物に一部基づいています。 マイクロソフトは、本製品に RSA Data Security, Inc. のソフトウェアを含めているため、 かかるソフトウェアに付随した以下のテキストを記載することを義務付けられています。

Copyright © 1990, RSA Data Security, Inc. All rights reserved.

本ソフトウェアまたはこの機能を記載または参照するすべての資料に、当該ソフトウェ アまたは機能が「RSA Data Security, Inc. による MD5 メッセージ ダイジェスト アル ゴリズム」であると明記することを条件に、本ソフトウェアを複製および使用するラ イセンスを付与するものとします。派生品についても、当該派生品を記載または参照 するすべての資料に、当該派生品が「RSA Data Security, Inc. による MD5 メッセー ジ ダイジェスト アルゴリズムから派生した」ことを明記することを条件に、作成およ び使用するライセンスを付与するものとします。

RSA Data Security, Inc. は、本ソフトウェアの商品性または本ソフトウェアの適合性 について、その目的を問わず、何らの表明を行うものではありません。本ソフトウェ アは、現状有姿のまま、明示、黙示を問わず何らの保証もない条件で提供されます。

これらの表示は、このドキュメントおよび本ソフトウェアのいかなる部分の複製にお いても保持されなくてはなりません。

本ソフトウェアの特定の部分は、OpenVision Technologies, Inc. の著作物に一部基づいて います。マイクロソフトは、本製品に OpenVision Technologies, Inc. のソフトウェアを含 めているため、かかるソフトウェアに付随した以下のテキストを記載することを義務付け られています。

Copyright 1993 by OpenVision Technologies, Inc.

本ソフトウェアおよびそのドキュメントを、その目的を問わず、使用、複製、改変、頒布、 および販売することを無償で許可するものとします。ただし、あらゆる複製に上記の 著作権表示を記載すること、かかる著作権表示とこの許可表示の両方を付属ドキュメ ントに記載すること、および書面による個別かつ事前の許可なく、本ソフトウェアの 頒布に関する広告または宣伝において OpenVision の名称を使用しないこと、を条件 とします。OpenVision は、本ソフトウェアの適合性について、その目的を問わず、何 らの表明を行うものではありません。本ソフトウェアは、現状有姿のまま、明示、黙 示を問わず何らの保証もない条件で提供されます。

OPENVISION は、商品性および適合性についてのあらゆる黙示の保証を含め、本ソフトウェアに関する保証を一切行いません。また、OPENVISION は、本ソフトウェアの使用または性能に起因または関連する、あらゆる特別損害、間接損害、または派生的損害、もしくは使用不能、データの損失または利益の逸失から生じる一切の損害に関し、契約行為、過失、またはその他の不法行為の有無にかかわらず、一切責任を負いません。

本ソフトウェアの特定の部分は、Regents of The University of Michigan の著作物に一部 基づいています。マイクロソフトは、本製品に Regents of The University of Michigan の ソフトウェアを含めているため、かかるソフトウェアに付随した以下のテキストを記載す ることを義務付けられています。

Copyright © 1995, 1996 Regents of The University of Michigan. All Rights Reserved.

本ソフトウェアおよびそのドキュメントを、その目的を問わず、使用、複製、改変、 および頒布することを無償で許可するものとします。ただし、あらゆる複製に上記の 著作権表示を記載すること、かかる著作権表示とこの許可表示の両方を付属ドキュメ ントに記載すること、および書面による個別かつ事前の許可なく、本ソフトウェアの 頒布に関する広告または宣伝においてミシガン大学の名称を使用しないこと、を条件 とします。本ソフトウェアは、現状有姿のまま、明示、黙示を問わず何らの保証もな い条件で提供されます。

Copyright © 1993, 1994 Regents of the University of Michigan. All rights reserved.

ソースおよびバイナリ形式での再頒布および使用は、この表示を保持すること、およ びミシガン大学アナーバー校に対してしかるべき功績を認めることを条件に許可され ます。ミシガン大学アナーバー校の名称は、書面による個別かつ事前の許可なく、本 ソフトウェアから派生する製品の推奨または販売促進を行うために使用することはで きません。本ソフトウェアは、現状有姿のまま、明示、黙示を問わず何らの保証もな い条件で提供されます。

本ソフトウェアの特定の部分は、マサチューセッツ工科大学の著作物に一部基づいていま す。マイクロソフトは、本製品にマサチューセッツ工科大学のソフトウェアを含めている ため、かかるソフトウェアに付随した以下のテキストを記載することを義務付けられてい ます。

Copyright 1989, 1990 by the Massachusetts Institute of Technology. All Rights Reserved.

本ソフトウェアをアメリカ合衆国から輸出するには、米国政府からの特定のライセン スが必要な場合があります。かかるライセンスは、輸出を検討している個人または組 織の責任において、輸出前に取得してください。

この制約の範囲内で、本ソフトウェアおよびそのドキュメントを、その目的を問わず、 使用、複製、改変、および頒布することを無償で許可するものとします。ただし、あ らゆる複製に上記の著作権表示を記載すること、かかる著作権表示とこの許可表示の 両方を付属ドキュメントに記載すること、

および書面による個別かつ事前の許可なく、本ソフトウェアの頒布に関する広告また は宣伝において M.I.T. の名称を使用しないこと、を条件とします。M.I.T. は、本ソフ トウェアの適合性について、その目的を問わず、何らの表明を行うものではありません。 本ソフトウェアは、現状有姿のまま、明示、黙示を問わず何らの保証もない条件で提 供されます。

本ソフトウェアは、米国法に基づいて、米国商務省からのライセンスなく、米国外に 輸出することはできません。

Copyright 1994 by the Massachusetts Institute of Technology. All Rights Reserved.

本ソフトウェアをアメリカ合衆国から輸出するには、米国政府からの特定のライセン スが必要な場合があります。かかるライセンスは、輸出を検討している個人または組 織の責任において、輸出前に取得してください。

この制約の範囲内で、本ソフトウェアおよびそのドキュメントを、その目的を問わず、 使用、複製、改変、および頒布することを無償で許可するものとします。ただし、あ らゆる複製に上記の著作権表示を記載すること、かかる著作権表示とこの許可表示の 両方を付属ドキュメントに記載すること、および書面による個別かつ事前の許可なく、 本ソフトウェアの頒布に関する広告または宣伝において M.I.T. の名称を使用しないこ と、を条件とします。M.I.T. は、本ソフトウェアの適合性について、その目的を問わ ず、何らの表明を行うものではありません。本ソフトウェアは、現状有姿のまま、明示、 黙示を問わず何らの保証もない条件で提供されます。

本製品には、カリフォルニア大学バークレー校および同校の協力者によって開発されたソ フトウェアが含まれています。

本ソフトウェアの特定の部分は、Northern Telecom からライセンスを取得した「Entrust」 のセキュリティ テクノロジによる著作物に一部基づいています。 本ソフトウェアの特定の部分は、Hewlett-Packard Companyの著作物に一部基づいていま す。マイクロソフトは、本製品に Hewlett-Packard Company のソフトウェアを含めてい るため、かかるソフトウェアに付随した以下のテキストを記載することを義務付けられて います。

Copyright © 1994 Hewlett-Packard Company

本ソフトウェアおよびそのドキュメントを、その目的を問わず、使用、複製、改変、頒布、 および販売することを無償で許可するものとします。ただし、あらゆる複製に上記の 著作権表示を記載すること、およびかかる著作権表示とこの許可表示の両方を付属 ドキュメントに記載すること、を条件とします。Hewlett-Packard Company および Microsoft Corporation は、本ソフトウェアの適合性について、その目的を問わず、何 らの表明を行うものではありません。本ソフトウェアは、現状有姿のまま、明示、黙 示を問わず何らの保証もない条件で提供されます。

本製品には、'libpng' PNG リファレンス ライブラリのソフトウェアが含まれています。

本ソフトウェアの特定の部分は、Autodesk, Inc. の著作物に一部基づいています。マイク ロソフトは、本製品に Autodesk, Inc. のソフトウェアを含めているため、かかるソフトウェ アに付随した以下のテキストを記載することを義務付けられています。

© Copyright 1995 by Autodesk, Inc.

本ソフトウェアには、画像フィルター ソフトウェアが含まれています。本ソフトウェアは、 Independent JPEG Group の著作物に一部基づいています。

本製品には、KS Waves Ltd. の「True Verb」テクノロジが含まれています。

本ソフトウェアの特定の部分は、SGS-Thomson Microelectronics, Inc. の著作物に一部基づいています。マイクロソフトは、本製品に SGS-Thomson Microelectronics, Inc. のソフトウェアを含めているため、かかるソフトウェアに付随した以下のテキストを記載することを義務付けられています。

Copyright 1996 SGS-Thomson Microelectronics, Inc. All Rights Reserved

本ソフトウェアの特定の部分は、Unicode, Inc. の著作物に一部基づいています。マイクロ ソフトは、本製品に Unicode, Inc. のソフトウェアを含めているため、かかるソフトウェア に付随した以下のテキストを記載することを義務付けられています。

著作権および許可に関する表示

Copyright © 1991-2005 Unicode, Inc. All rights reserved. www.unicode.org/copyright. html に掲載されている使用条件に基づいて頒布されます。

Unicode データ ファイルおよび任意の関連ドキュメント(以下「データ ファイル」と いいます)または Unicode ソフトウェアおよび任意の関連ドキュメント(以下「本ソ フトウェア」といいます)の複製を取得する者に対し、制限を負うことなく、データ ファイルまたは本ソフトウェアを使用、複製、改変、結合、公開、頒布、およびデー タファイルまたは本ソフトウェアの複製を販売する権利、ならびにデータファイルま たは本ソフトウェアの提供を受ける者に同様の取り扱いを許可する権利を含みますが これらに限定されないデータファイルまたは本ソフトウェアの取り扱いを無償で許可 するものとします。ただし、(a)上記の著作権表示およびこの許可表示の両方をデータ ファイルまたは本ソフトウェアのすべての複製に記載すること、(b)上記の著作権表示 およびこの許可表示の両方を関連ドキュメントに記載すること、(c)改変された各デー タファイルまたはソフトウェアに関連するドキュメントにその旨の表示を明記する こと、を条件とします。

データファイルおよび本ソフトウェアは、現状有姿のまま、明示、黙示を問わず、商 品性、特定目的に対する適合性、および第三者の権利侵害の不存在の保証を含みます がこれに限定されない、何らの保証もない条件で提供されます。この表示に記載され ている著作権保有者は、データファイルまたは本ソフトウェアの使用または性能に起 因または関連する、賠償請求、あらゆる特別損害、間接損害、または派生的損害、も しくは使用不能、データの損失または利益の逸失から生じる一切の損害に関し、契約 行為、過失、またはその他の不法行為の有無にかかわらず、一切責任を負いません。

この表示に記載されている場合を除き、著作権保有者の書面による事前の承認なく、 著作権保有者の名称を、データファイルまたは本ソフトウェアの広告、もしくは販売、 使用、またはその他の取り扱いの促進に使用することはできないものとします。

Combined PostScript Driver は、Adobe Systems Incorporated および Microsoft Corporation の共同開発プロセスの成果です。

本ソフトウェアの特定の部分は、Media Cybernetics の著作物に一部基づいています。マ イクロソフトは、本製品に Media Cybernetics のソフトウェアを含めているため、かかる ソフトウェアに付随した以下のテキストを記載することを義務付けられています。

HALO Image File Format Library © 1991-1992 Media Cybernetics, Inc.

本ソフトウェアの特定の部分は、Luigi Rizzo 氏の著作物に一部基づいています。マイクロ ソフトは、本製品に Luigi Rizzo 氏のソフトウェアを含めているため、かかるソフトウェ アに付随した以下のテキストを記載することを義務付けられています。

© 1997-98 Luigi Rizzo (luigi@iet.unipi.it)

特定の部分は、Phil Karn 氏 (karn@ka9q.ampr.org)、Robert Morelos-Zaragoza 氏 (robert@spectra.eng.hawaii.edu)、および Hari Thirumoorthy 氏 (harit@spectra.eng. hawaii.edu) によって 1995 年 8 月に作成されたコードから派生したものです。

ソースおよびバイナリ形式で再頒布および使用することは、改変の有無にかかわらず、 以下の条件を満たしている場合に許可されるものとします。

1. ソース コードを再頒布する場合は、上記の著作権表示、この条件の一覧、および以下の免責事項を保持しなければなりません。

2. バイナリ形式で再頒布する場合は、上記の著作権表示、この条件の一覧、および以下の免責事項を、頒布と共に提供されるドキュメントおよびその他の資料において複製しなければなりません。

本ソフトウェアは、著作者によって現状有姿のまま提供され、明示、黙示を問わず、 商品性および特定目的に対する適合性の黙示の保証を含みますがこれに限定されない 保証については一切拒否されます。著作者は、あらゆる直接損害、間接損害、付随的 損害、特別損害、懲罰的損害、または派生的損害(代替物またはサービスの調達、使 用不能、データの損失または利益の逸失、もしくは事業の中断を含みますがこれらに 限定されません)に関しては、原因および責任の法理にかかわらず、本ソフトウェア の使用に何らかの形で起因する契約、厳格責任、または不法行為(過失その他を含み ます)の有無を問わず、かかる損害の可能性について知らされていた場合であっても、 一切責任を負わないものとします。

本ソフトウェアの特定の部分は、W3C の著作物に一部基づいています。マイクロソフトは、 本製品に W3C のソフトウェアを含めているため、かかるソフトウェアに付随した以下の テキストを記載することを義務付けられています。

W3C ® ソフトウェアに関する表示およびライセンス www.w3.org/Consortium/Legal/2002/copyright-software-20021231

この著作物(含まれているソフトウェア、README などのドキュメント、またはそ の他の関連物)は、以下のライセンスに基づいて、著作権保有者によって提供されて います。お客様(ライセンシー)は、この著作物を取得、使用、および複製すること により、以下の条件を読んで理解しており、当該条項を遵守することに同意されるも

#### のとします。

本ソフトウェアおよびそのドキュメントを、改変の有無にかかわらず、その目的を問 わず、複製、改変、および頒布することを無償で許可するものとします。ただし、改 変物を含む、本ソフトウェアおよびドキュメント、またはその部分のあらゆる複製に 以下の条項を記載することを条件とします。

1. 再頒布物または派生品のユーザーから見える場所に、この表示の全文を記載するものとします。

2. 知的財産権に関する既存の免責事項、表示、または条件がある場合はそれを記載 するものとします。存在しない場合は、再頒布コードまたは派生コードの本文内に、 W3C ソフトウェアに関する概略表示を記載しなければなりません (ハイパーテキスト 形式が推奨されますが、テキスト形式も許容されます)。

3. 日付の変更を含む、ファイルの変更または改変に関する表示を記載するものとしま す(派生元のコードの場所を示す URL を提示することを推奨します)。

本ソフトウェアおよびドキュメントは現状有姿のまま提供されるものであり、著作権 保有者は、明示、黙示を問わず、商品性または特定目的に対する適合性についての保証、 あるいは本ソフトウェアまたはドキュメントの使用により第三者の特許、著作権、商標、 またはその他の権利を侵害しないことを含みますがこれらに限定されない一切の表明 または保証を行いません。

著作権保有者は、本ソフトウェアまたはドキュメントの使用に起因する、あらゆる直 接損害、間接損害、特別損害、または派生的損害について、一切責任を負わないもの とします。

書面による個別かつ事前の許可なく、本ソフトウェアに関する広告または宣伝におい て著作権保有者の名称および商標を使用することはできません。本ソフトウェアおよ び任意の関連ドキュメントにおける著作権に対する権原は、常に著作権保有者に留ま ります。

本ソフトウェアの特定の部分は、Sun Microsystems, Inc. の著作物に一部基づいています。 マイクロソフトは、本製品に Sun Microsystems, Inc. のソフトウェアを含めているため、 かかるソフトウェアに付随した以下のテキストを記載することを義務付けられています。

Sun RPC は、Sun Microsystems, Inc. の製品であり、この文言がすべてのテープ メディ ア、およびソフトウェア プログラムの全体または部分の一部として記載されることを 条件に、使用に関する制限なく提供されます。ユーザーは、無償で Sun RPC を複製ま たは改変することができますが、ユーザーが開発した製品またはプログラムの一部と する場合を除いて、他者に使用許諾または頒布する権限を有しません。

SUN RPC は、現状有姿のまま、設計、商品性、および特定目的に対する適合性の保証、 あるいは取引の過程、使用、または商慣行に起因する保証を含む、何らの保証もない 条件で提供されます。

Sun RPC は、Sun Microsystems, Inc. によるサポート、および使用、修正、改変、または機能強化に関する支援の義務がない条件で提供されます。

SUN MICROSYSTEMS, INC. は、SUN RPC またはその一部による、著作権、企業秘密、 または特許の侵害に関して一切責任を負わないものとします。

Sun Microsystems, Inc. は、Sun がかかる損害の可能性について知らされていた場合 であっても、逸失収益または逸失利益、あるいはその他の特別損害、間接損害、およ び派生的損害について一切責任を負いません。

Sun Microsystems, Inc. 2550 Garcia Avenue Mountain View, California 94043 Dolby Laboratories のライセンスに基づいて製造されています。「Dolby」およびダブル D 記号は Dolby Laboratories の商標です。Confidential unpublished works. Copyright 1992-1997 Dolby Laboratories. All rights reserved.

本ソフトウェアの特定の部分は、Andrei Alexandrescu 氏の著作物に一部基づいています。 マイクロソフトは、本製品に Andrei Alexandrescu 氏のソフトウェアを含めているため、 かかるソフトウェアに付随した以下のテキストを記載することを義務付けられています。

The Loki Library

Copyright © 2001 by Andrei Alexandrescu

このコードは以下の書籍に付属しています。

Alexandrescu, Andrei 著『Modern C++ Design: Generic Programming and Design Patterns Applied』Copyright © 2001. Addison-Wesley.

本ソフトウェアを、その目的を問わず、使用、複製、改変、頒布、および販売するこ とを無償で許可するものとします。ただし、あらゆる複製に上記の著作権表示を記載 すること、およびかかる著作権表示とこの許可表示の両方を付属ドキュメントに記載 すること、を条件とします。

著作者および Addison-Welsey Longman は、本ソフトウェアの適合性について、その 目的を問わず、何らの表明を行うものではありません。本ソフトウェアは、現状有姿 のまま、明示、黙示を問わず何らの保証もない条件で提供されます。

Portions Copyright © 1995 by Jeffrey Richter

本ソフトウェアの特定の部分は、Distributed Management Task Force, Inc. (DMTF)の著 作物に一部基づいています。マイクロソフトは、本製品に DMTF 仕様に基づくソフトウェ アを含めているため、以下のテキストを記載することを義務付けられています。

Copyright © 2007 Distributed Management Task Force, Inc. (DMTF).All rights reserved.

本著作物の特定の部分は、Prentice-Hall から出版されている『The Draft Standard C++ Library』(Copyright © 1995 by P.J. Plauger) から派生しており、許可を得て使用しています。

本ソフトウェアの特定の部分は、Hewlett-Packard Companyの著作物に一部基づいていま す。マイクロソフトは、本製品に Hewlett-Packard Company のソフトウェアを含めてい るため、かかるソフトウェアに付随した以下のテキストを記載することを義務付けられて います。

Copyright © 2002, 2003 Hewlett-Packard Company.

本ソフトウェアに関する表示:

本ソフトウェアは、mpvtools.sourceforge.net から入手可能なソフトウェアに基づいて います。

本ソフトウェアは、MPV と呼ばれる形式を処理します。MPV は、写真、ビデオ、お よび音楽コンテンツの収集およびマルチメディア プレイリスト、ならびに関連す るメタデータを管理するためのオープン仕様であり、Optical Storage Technology Association から無償で入手できます。MPV 仕様の詳細については、www.osta.org/ mpv をご参照ください。

許可表示:

本ソフトウェアおよび関連ドキュメント ファイル (以下「本ソフトウェア」といいます) の複製を取得する者に対し、制限を負うことなく、本ソフトウェアを使用、複製、改変、 結合、公開、頒布、再許諾、および本ソフトウェアの複製を販売する権利、ならびに 本ソフトウェアの提供を受ける者に同様の取り扱いを許可する権利を含みますがこれ らに限定されない本ソフトウェアの取り扱いを無償で許可するものとします。ただし、 以下の条件を前提とします。 上記の著作権表示、この許可表示、および上記の本ソフトウェアに関する表示を、本 ソフトウェアのあらゆる複製または相当部分に記載するものとします。

本ソフトウェアは、現状有姿のまま、明示、黙示を問わず、商品性、特定目的に対す る適合性、および権利侵害の不存在の保証を含みますがこれに限定されない、何らの 保証もない条件で提供されます。著作者または著作権保有者は、本ソフトウェア、あ るいは本ソフトウェアの使用またはその他の取り扱いに起因または関連する、 あらゆる賠償請求、損害、またはその他の責任に関し、契約行為またはその他の不法 行為の有無にかかわらず、一切責任を負いません。

この表示に記載されている場合を除き、著作権保有者の書面による事前の承認なく、 著作権保有者の名称を、本ソフトウェアの広告、もしくは販売、使用、またはその他 の取り扱いの促進に使用することはできないものとします。

その他すべての商標は、各所有者の所有物です。

# Section 2

## 概要

概要

T2は、映像の収録・再生を同時に行うことができる、1入力/2出力チャンネルを備えた多チャンネルビデオディスクレコーダーです。映像・音声データは内蔵のデータドライブに保存されます。

T2 には、映像の収録 / 編集 / 再生、プレイリストの作成や再生などを操作するためのソフトウェ アがインストールされています。ご使用時の環境によって、次の2つの操作モードで操作でき ます。

#### ● フロントパネルモード

T2のフロントパネルにあるタッチスクリーン LCD に表示される画面をタップして操作する モードです。必要最小限の接続環境下で T2 を操作できます。 基本的な操作は、フロントパネルモードのみで操作できます。

● ワークステーションモード
PC モニターやマウス、キーボードを T2 に接続して操作するモードです。
すべての機能が使用できます。
ワークステーションモードでの操作▶ P115

本書では、フロントパネルモードでの操作をメインに記載しています。

### 本書の見かた

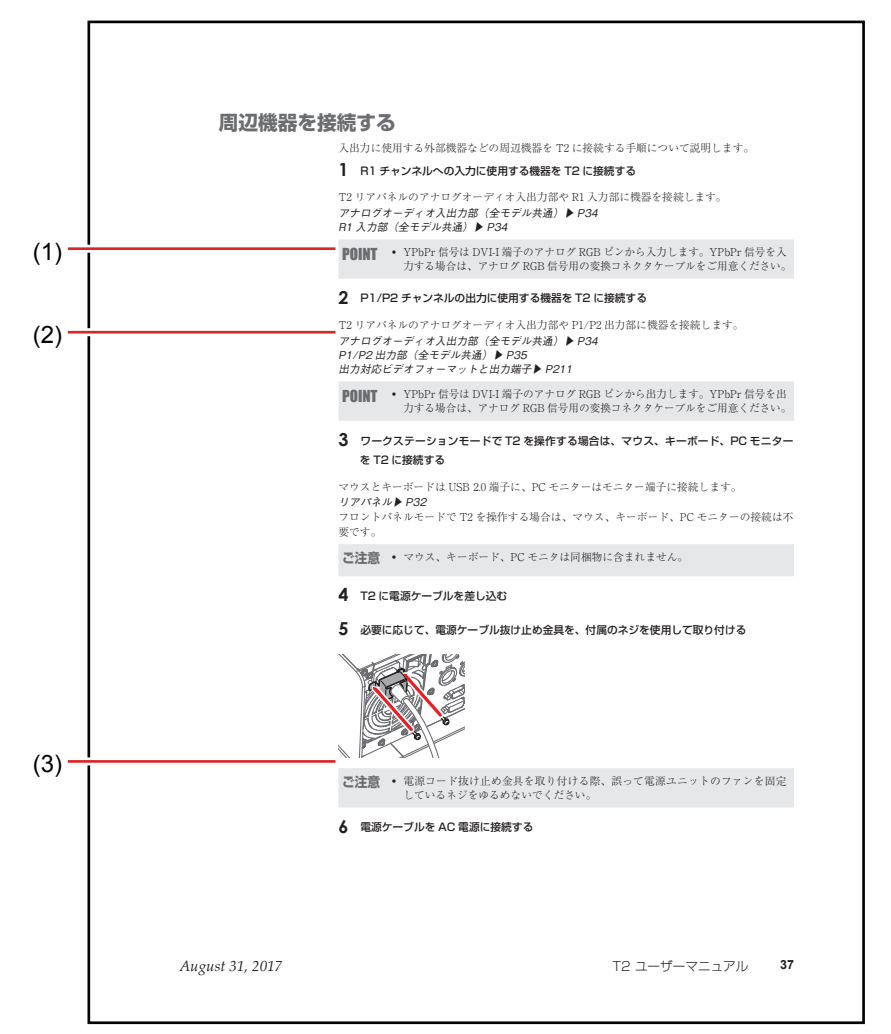

本書での表記と意味は次のとおりです。

※イラストはイメージです。本文中のページとは異なります。

| (1) | POINT | 操作を行ううえでポイントとなることについて説明して<br>います。             |
|-----|-------|-----------------------------------------------|
| (2) | 参照ページ | 関連ページを示しています。                                 |
| (3) | ご注意   | 操作を行ううえで注意しなければならないことや、制限<br>されることなどを説明しています。 |

# Section 3

## 各部の名称と機能

## フロントパネル

### フロントパネル(T2 Elite 3/Pro 3/Express 3)

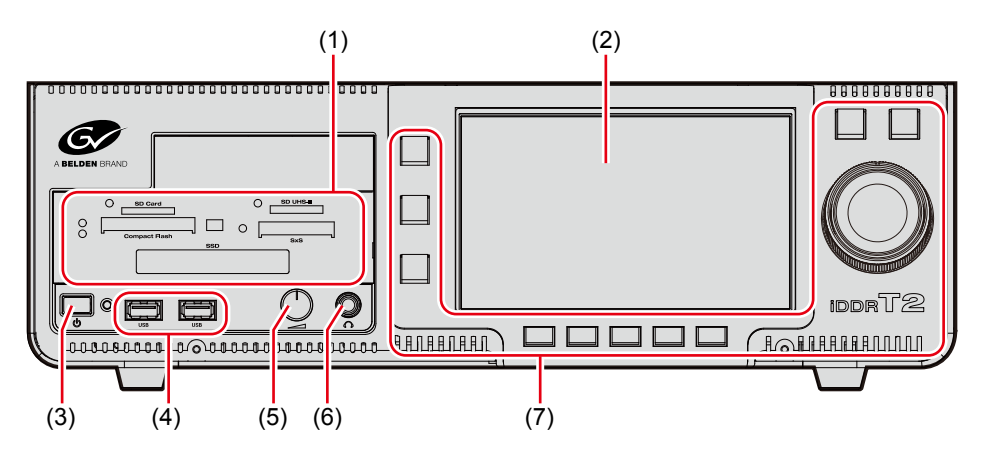

<sup>※</sup>上のイラストは、T2 Elite 3を例にしています。

| (1) | メディアカードリー<br>ダー<br>(T2 Elite 3 のみ) | 各種メディアカードを挿入できます。<br>メディアカードリーダー(T2 Elite 3/Elite 2のみ)▶<br>P30                                              |
|-----|------------------------------------|----------------------------------------------------------------------------------------------------|
| (2) | タッチスクリーンLCD                        | 画面上の表示内容をタップすることで、T2を操作でき<br>ます。                                                                            |
| (3) | 電源スイッチ                             | T2を起動します。                                                                                                   |
| (4) | USB 3.0 端子                         | USB 3.0 対応リムーバブル機器を接続します。<br>BIOS や T2 リカバリーユーティリティーからは認識さ<br>れません。キーボードやマウスはリアパネルの USB 2.0<br>端子に接続してください。 |
| (5) | ボリューム調整つまみ                         | ヘッドフォンのボリュームを調整します。                                                                                         |
| (6) | ヘッドフォン端子                           | ヘッドフォンを接続することができます。<br>オーディオレベル詳細表示(R1 チャンネル)▶ P127<br>オーディオレベル詳細表示(P1/P2 チャンネル)▶ P136                      |
| (7) | 操作ボタン部                             | チャンネル選択や再生、収録の操作ができます。<br><b>操作ボタン部 ▶ P31</b>                                                               |

### フロントパネル (T2 Elite 2/Pro 2/Express 2)

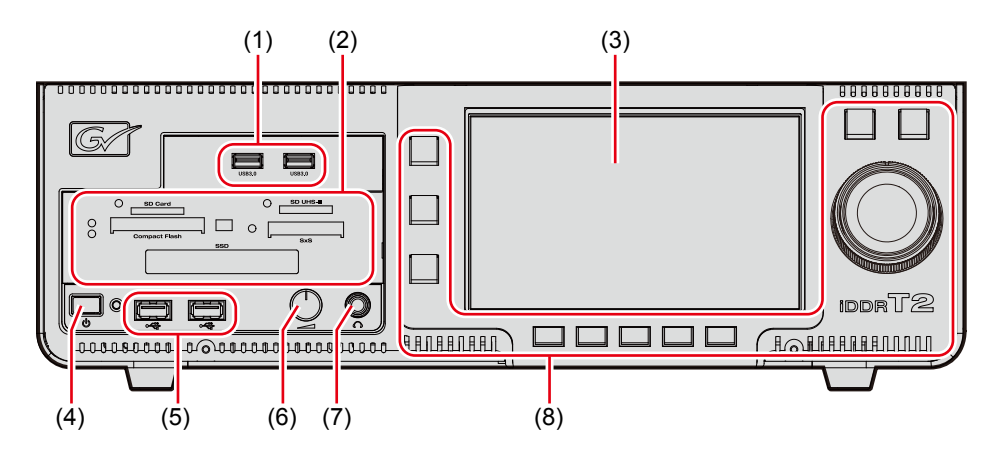

※上のイラストは、T2 Elite 2 を例にしています。

| (1) | USB 3.0 端子                         | USB 3.0 対応リムーバブル機器を接続します。<br>BIOS や T2 リカバリーユーティリティーからは認識さ<br>れません。キーボードやマウスは USB 2.0 端子に接続し<br>てください。 |
|-----|------------------------------------|----------------------------------------------------------------------------------------------------|
| (2) | メディアカードリー<br>ダー<br>(T2 Elite 2 のみ) | 各種メディアカードを挿入できます。<br>メディアカードリーダー(T2 Elite 3/Elite 2のみ)▶<br>P30                                         |
| (3) | タッチスクリーンLCD                        | 画面上の表示内容をタップすることで、T2 を操作でき<br>ます。                                                                      |
| (4) | 電源スイッチ                             | T2を起動します。                                                                                              |
| (5) | USB 2.0 端子                         | USB 対応リムーバブル機器を接続します。                                                                                  |
| (6) | ボリューム調整つまみ                         | ヘッドフォンのボリュームを調整します。                                                                                    |
| (7) | ヘッドフォン端子                           | ヘッドフォンを接続することができます。<br>オーディオレベル詳細表示(R1 チャンネル)▶ P127<br>オーディオレベル詳細表示(P1/P2 チャンネル)▶ P136                 |
| (8) | 操作ボタン部                             | チャンネル選択や再生、収録の操作ができます。<br><b>操作ボタン部▶ P31</b>                                                           |

### メディアカードリーダー(T2 Elite 3/Elite 2のみ)

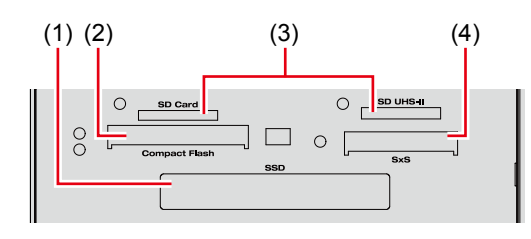

| (1) | SSD 専用ドライブス<br>ロット        | SSD を挿入し、データの読み込みや書き込みを行います。                                                          |
|-----|---------------------------|---------------------------------------------------------------------------------------|
| (2) | Compact Flash カー<br>ドスロット | Compact Flash カードを挿入し、データの読み込みや書<br>き込みを行います。                                         |
| (3) | SD カードスロット                | SD カードを挿入し、データの読み込みや書き込みを行<br>います。<br>右側の SD カードスロットのみ、UHS - II /microP2 に<br>対応します。  |
| (4) | SxS メモリーカードス<br>ロット       | SxS メモリーカードを挿入し、データの読み込みや書き<br>込みを行います。<br>※ SxS メモリーカード以外の ExpressCard 等は動作し<br>ません。 |

**ご注意** • 各メディアカードのインジケーターが緑色に点滅している間は、データの読み 書きが行われているので、メディアを抜き差ししないでください。

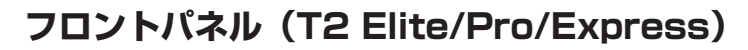

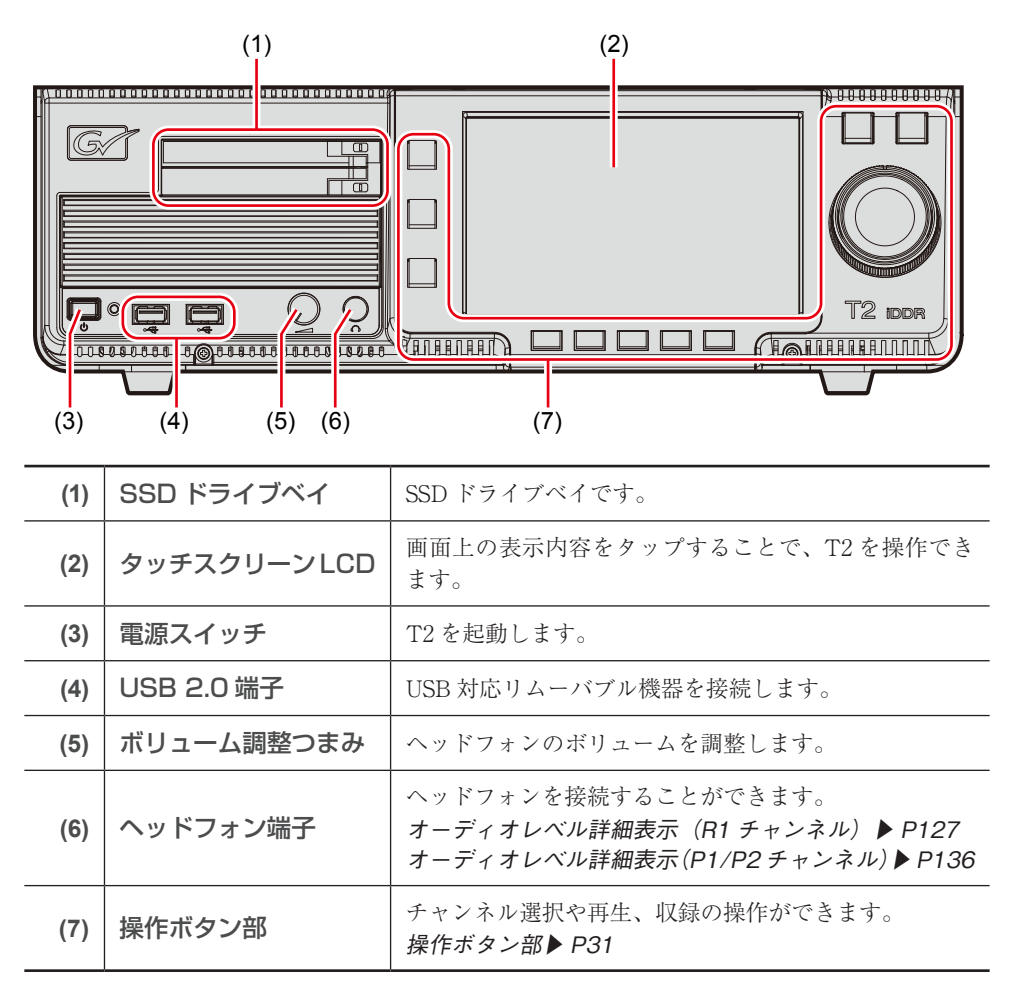

操作ボタン部

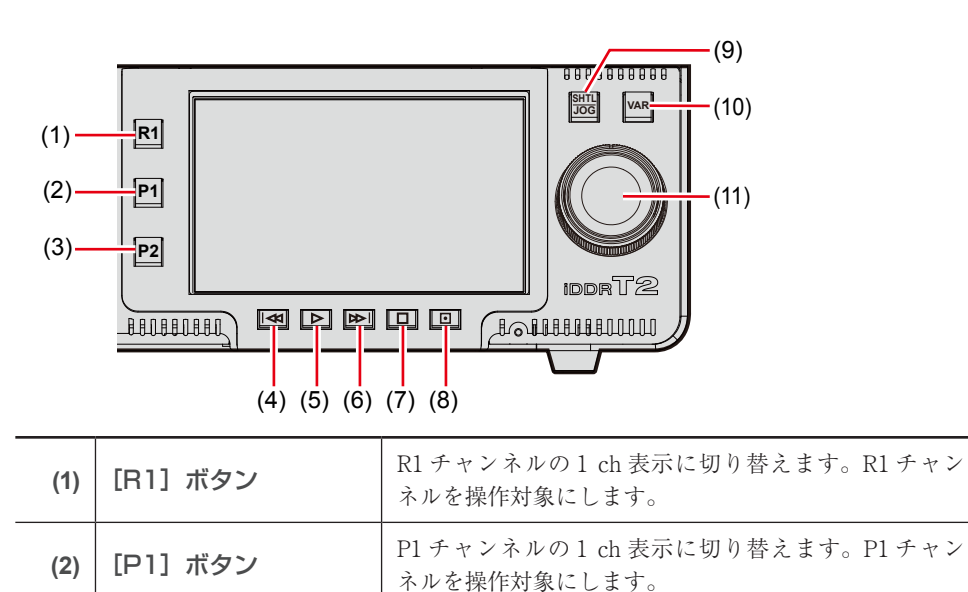

| (3)                             | [P2] ボタン       | P2 チャンネルの1 ch 表示に切り替えます。P2 チャン<br>ネルを操作対象にします。                                                                                                    |
|---------------------------------|----------------|----------------------------------------------------------------------------------------------------|
| (4)                             | [Rew] ボタン      | 押すたびに逆方向に1フレームずつ戻します。押したま<br>まの状態を維持すると、32倍速で巻き戻しします。                                                                                                    |
| (5)                             | [Play] ボタン     | 再生を開始します。                                                                                                    |
| (6)                             | [FF] ボタン       | 押すたびに正方向に1フレームずつ進めます。押したま<br>まの状態を維持すると、32倍速で早送りします。                                                                                                    |
| (7)                             | [Stop] ボタン     | 再生を停止、または収録を停止します。                                                                                                    |
| (8)                             | [Rec] ボタン      | 収録を開始します。                                                                                                    |
| (9)                             | [SHTL/JOG] ボタン | ジョグ / シャトルモードに切り替えます。<br>ジョグ / シャトルモードで再生する ▶ P88                                                                                                    |
| (10)                            | [VAR] ボタン      | 可変速モードに切り替えます。<br>VAR スピードコントロールが表示され、再生速度を変<br>更できます。<br>可変速モードで再生する(バリアブル再生) ▶ P88                                                                                                    |
| (11)                            | ジョグ / シャトル     | [SHTL/JOG] ボタンが点灯中は、ジョグ/シャトル再<br>生の操作ができます。<br>[VAR] ボタンが点灯中は、可変速再生の操作ができます。                                                                                                    |
| [Rew] ボタン+ [Stop] ボ<br>タンを同時に押す |                | クリップ再生時は、直前の In/Out 点またはクリップの<br>先頭に移動します。<br>プレイリスト再生時は、前のイベントへ移動します。<br>前のマーカー位置への移動を移動対象に含めることがで<br>きます。[マーカーの設定] ダイアログで [スクラブバー<br>上にマーカーアイコンを表示する] にチェックを入れ、<br>[編集点への移動:] のリストをクリックして [マーカー<br>を含める] を選びます。<br>[マーカーの設定] ダイアログ ▶ P106 |
| [FF] ボタン+ [Stop] ボタ<br>ンを同時に押す  |                | クリップ再生時は、次の In/Out 点またはクリップの末<br>尾に移動します。<br>プレイリスト再生時は、次のイベントへ移動します。<br>次のマーカー位置への移動を移動対象に含めることがで<br>きます。[マーカーの設定] ダイアログで [スクラブバー<br>上にマーカーアイコンを表示する] にチェックを入れ、<br>[編集点への移動:] のリストをクリックして [マーカー<br>を含める] を選びます。<br>[マーカーの設定] ダイアログ ▶ P106  |

### リアパネル

| (1)  | 電源入力端子(3ピン)             | 電源ケーブルを使用して AC 電源に接続します。                   |
|------|-------------------------|--------------------------------------------|
| (2)  | 主電源スイッチ                 | 主電源の入 / 切を切り替えます。                          |
| (3)  | アナログオーディオ入<br>出力部       | アナログオーディオの入出力に使用します。<br>アナログオーディオ入出力部▶ P36 |
| (4)  | LAN 端子                  | LAN ケーブルを接続します。                            |
| (5)  | R1 入力部                  | R1 チャンネルへの入力に使用します。<br>R1 入力部▶ P36         |
| (6)  | P1 出力部                  | P1 チャンネルからの出力に使用します。<br>P1/P2 出力部▶ P37     |
| (7)  | P2 出力部                  | P2 チャンネルからの出力に使用します。<br>P1/P2 出力部▶ P37     |
| (8)  | モニター(DVI-D)<br>端子       | PC モニターを接続する場合に使用します。<br>アナログモニターは使用できません。 |
| (9)  | モニター<br>(DisplayPort)端子 | PC モニターを接続する場合に使用します。                      |
| (10) | USB 2.0 端子              | キーボード、マウスなどを接続する場合に使用します。                  |
| (11) | USB 3.0 端子              | USB 3.0 対応リムーバブル機器を接続します。                  |
| (12) | サウンド                    | 使用しません。                                    |
| (13) | REF IN                  | REF 信号の入力に使用します。                           |
| (14) | GPI I/O                 | GPIの入出力に使用します。                             |
| (15) | REMOTE RS422 端子         | R1/P1/P2チャンネルのリモート制御に使用します。                |
| (16) | MONITOR                 | オーディオモニターに使用します。                           |

### リアパネル (T2 Elite 3/Pro 3/Express 3)

**ご注意** • ワークステーションモード時、モニター (DVI-D) 端子とモニター (DisplayPort) 端子の同時接続での使用はできません。(排他使用となります。)

• モニター端子のケーブルの抜き差しは、必ず T2 の電源がオフの状態で行ってください。

### リアパネル (T2 Elite 2/Pro 2/Express 2)

| (1)  | 電源入力端子(3 ピン)      | 電源ケーブルを使用して AC 電源に接続します。                                            |
|------|-------------------|---------------------------------------------------------------------|
| (2)  | 主電源スイッチ           | 主電源の入 / 切を切り替えます。                                                   |
| (3)  | アナログオーディオ入<br>出力部 | アナログオーディオの入出力に使用します。<br>アナログオーディオ入出力部▶ P36                          |
| (4)  | LAN 端子            | LAN ケーブルを接続します。                                                     |
| (5)  | R1 入力部            | R1 チャンネルへの入力に使用します。<br>R1 入力部▶ P36                                  |
| (6)  | P1 出力部            | P1 チャンネルからの出力に使用します。<br>P1/P2 出力部 ▶ P37                             |
| (7)  | P2 出力部            | P2 チャンネルからの出力に使用します。<br>P1/P2 出力部▶ P37                              |
| (8)  | モニター(VGA)端子       | PC モニターを接続する場合に使用します。                                               |
| (9)  | モニター(DVI-I)端子     | PC モニターを接続する場合に使用します。                                               |
| (10) | USB 3.0 端子        | USB 3.0 対応リムーバブル機器を接続します。<br>BIOS や T2 リカバリーユーティリティーからは認識さ<br>れません。 |
| (11) | USB 2.0 端子        | キーボード、マウスなどを接続する場合に使用します。                                           |
| (12) | サウンド              | 使用しません。                                                             |
| (13) | REF IN            | REF 信号の入力に使用します。                                                    |
| (14) | GPI I/O           | GPIの入出力に使用します。                                                      |
| (15) | REMOTE RS422 端子   | R1/P1/P2 チャンネルのリモート制御に使用します。                                        |
| (16) | MONITOR           | オーディオモニターに使用します。                                                    |

**ご注意** • ワークステーションモード時、モニター(VGA) 端子とモニター(DVI-I) 端子 の同時接続での使用はできません。(排他使用となります。)

• モニター端子のケーブルの抜き差しは、必ず T2 の電源がオフの状態で行ってく ださい。

### リアパネル (T2 Elite/Pro/Express)

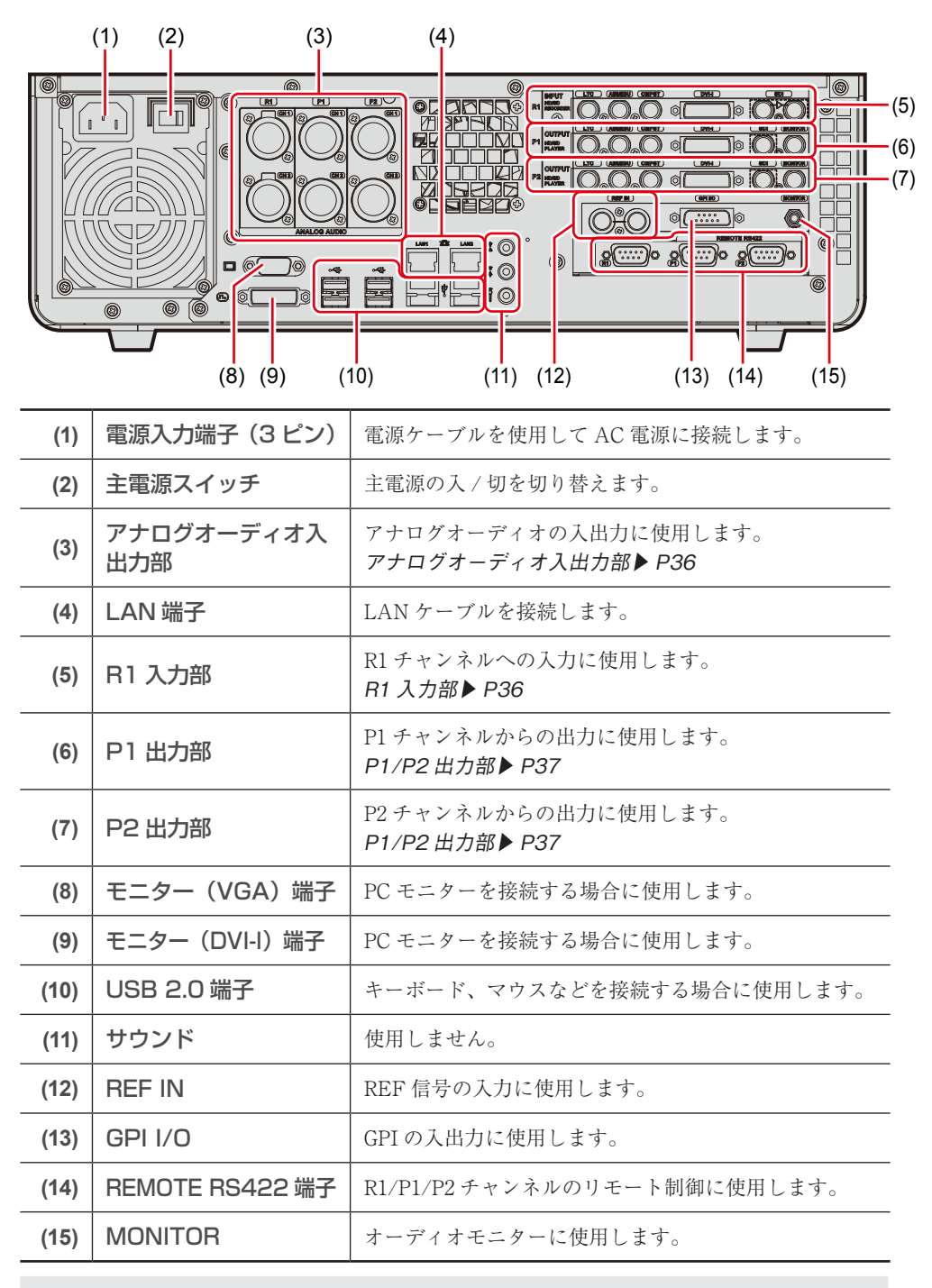

**ご注意** • ワークステーションモード時、モニター(VGA) 端子とモニター(DVI-I) 端子の同時接続での使用はできません。(排他使用となります。)

 モニター端子のケーブルの抜き差しは、必ず T2 の電源がオフの状態で行ってく ださい。

### アナログオーディオ入出力部

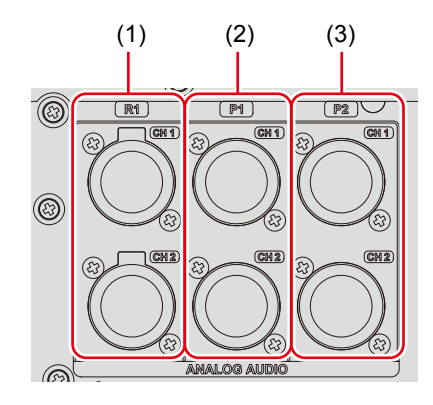

| (1) | R1 - CH1<br>R1 - CH2 | Rl チャンネルへのオーディオ入力に使用します。(バラ<br>ンス入力)<br>XLR-3-31 × 2(CH1 ~ 2)                                     |
|-----|----------------------|---------------------------------------------------------------------------------------------------|
| (2) | P1 - CH1<br>P1 - CH2 | P1 チャンネルのオーディオ出力に使用します。(バラン<br>ス出力)<br>XLR-3-32 × 2 (CH1 ~ 2)<br>オーディオレベル詳細表示(P1/P2 チャンネル) ▶ P136 |
| (3) | P2 - CH1<br>P2 - CH2 | P2 チャンネルのオーディオ出力に使用します。(バラン<br>ス出力)<br>XLR-3-32 × 2 (CH1 ~ 2)<br>オーディオレベル詳細表示(P1/P2 チャンネル) ▶ P136 |

### R1 入力部

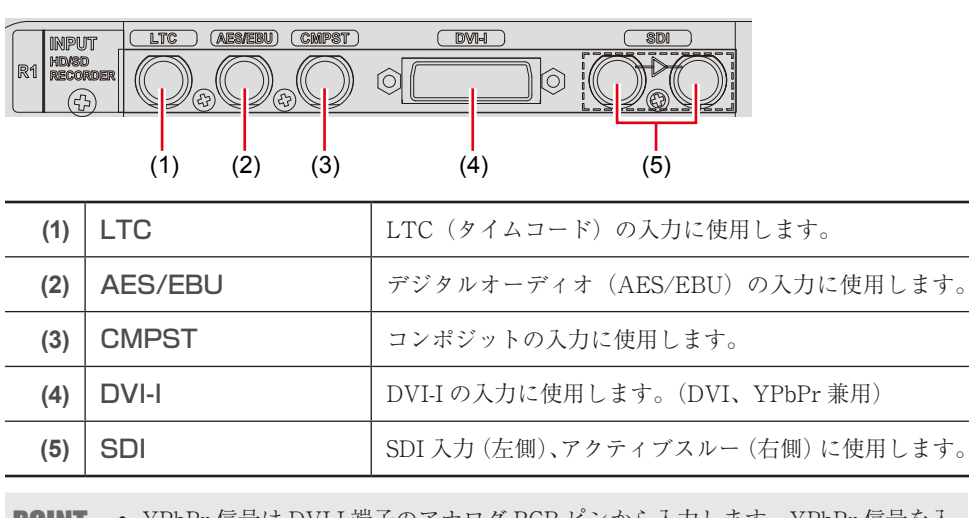

**POINT** • YPbPr 信号は DVI-I 端子のアナログ RGB ピンから入力します。YPbPr 信号を入 力する場合は、アナログ RGB 信号用の変換コネクタケーブルをご用意ください。
# P1/P2 出力部

| P1 OUT<br>HDVSE<br>PLAY | LTC ALEMEBU CHIPST<br>PUT<br>LTC ALEMEBU CHIPST<br>CHIPST<br>C |                                                                  |
|-------------------------|----------------------------------------------------------------------------------------------------|------------------------------------------------------------------|
| (1)                     | LTC                                                                                                    | LTC(タイムコード)の出力に使用します。                                            |
| (2)                     | AES/EBU                                                                                                    | デジタルオーディオ(AES/EBU)の出力に使用します。<br>オーディオレベル詳細表示(P1/P2 チャンネル) ▶ P136 |
| (3)                     | CMPST                                                                                                    | コンポジットの出力に使用します。                                                 |
| (4)                     | DVI-I                                                                                                    | DVI-Iの出力に使用します。(DVI、RGB、YPbPr 兼用)                                |
| (5)                     | SDI                                                                                                    | SDIの出力に使用します。                                                    |
| (6)                     | MONITOR                                                                                                    | モニターの出力(コンポジット)に使用します。                                           |
|                         |                                                                                                    |                                                                  |

**POINT** • YPbPr 信号は DVI-I 端子のアナログ RGB ピンから出力します。YPbPr 信号を出 力する場合は、アナログ RGB 信号用の変換コネクタケーブルをご用意ください。

# Section 4

# 接続 / 起動 / 終了

このセクションでは、T2に周辺機器を接続する方法、T2の起動・終了の手順、フロントパネ ルモード / ワークステーションモードを切り替える手順について説明します。

# 周辺機器を接続する

入出力に使用する外部機器などの周辺機器を T2 に接続する手順について説明します。

#### R1 チャンネルへの入力に使用する機器を T2 に接続する

T2 リアパネルのアナログオーディオ入出力部や R1 入力部に機器を接続します。 アナログオーディオ入出力部 ▶ P36 R1 入力部 ▶ P36

**POINT** • YPbPr 信号は DVI-I 端子のアナログ RGB ピンから入力します。YPbPr 信号を入 力する場合は、アナログ RGB 信号用の変換コネクタケーブルをご用意ください。

#### 2 P1/P2 チャンネルの出力に使用する機器を T2 に接続する

T2 リアパネルのアナログオーディオ入出力部や P1/P2 出力部に機器を接続します。 アナログオーディオ入出力部 ▶ P36 P1/P2 出力部 ▶ P37 出力対応ビデオフォーマットと出力端子 ▶ P214

**POINT** • YPbPr 信号は DVI-I 端子のアナログ RGB ピンから出力します。YPbPr 信号を出 力する場合は、アナログ RGB 信号用の変換コネクタケーブルをご用意ください。

#### 3 ワークステーションモードで T2 を操作する場合は、マウス、キーボード、PC モニター を T2 に接続する

マウスとキーボードは USB 2.0 端子に、PC モニターはモニター端子に接続します。 リアパネル ▶ P33 フロントパネルモードで T2 を操作する場合は、マウス、キーボード、PC モニターの接続は不 要です。

**ご注意** • マウス、キーボード、PC モニタは同梱物に含まれません。

#### 4 T2 に電源ケーブルを差し込む

5 必要に応じて、電源ケーブル抜け止め金具を、付属のネジを使用して取り付ける

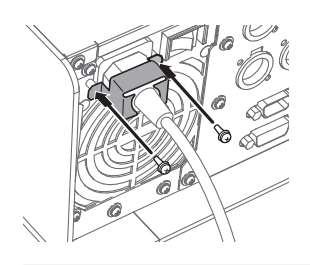

**ご注意** • 電源コード抜け止め金具を取り付ける際、誤って電源ユニットのファンを固定 しているネジをゆるめないでください。

6 電源ケーブルを AC 電源に接続する

T2を起動・終了する

#### T2 を起動する

**1** T2 リアパネルの主電源スイッチをオンにする

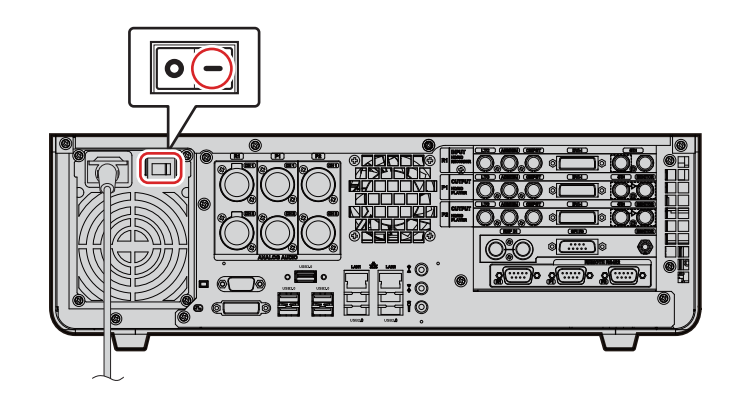

2 T2 フロントパネルの電源スイッチをオンにする

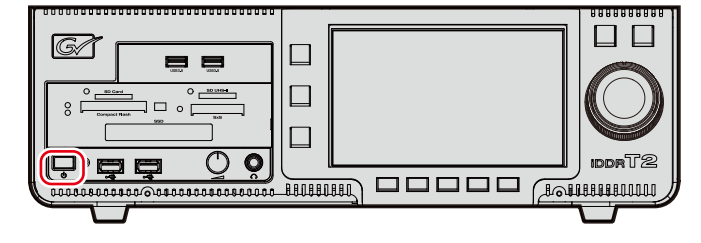

初回起動時は、フロントパネルモードで T2 が起動します。タッチスクリーン LCD に 3 ch 表示で画面が表示されます。

次回起動時以降は、前回起動した操作モード(フロントパネルモードまたはワークステーショ ンモード)で起動します。

POINT ・ ワークステーションモードで T2 を起動するには、フロントパネルモードで起動 してから、ワークステーションモードに切り替えます。 フロントパネルモードからワークステーションモードに切り替える ▶ P41

# フロントパネルモードで T2 を終了する

**ご注意** • 電源スイッチを長押ししたり、リアパネルの主電源スイッチを直接オフにしたりなどして強制終了しないでください。本体が故障するおそれがあります。

**1** [R1] ボタン、[P1] ボタン、[P2] ボタンのいずれかを押す

タッチスクリーン LCD の [1 ch 表示] または [ビン] をタップしても操作できます。

2 [メニュー] をタップし、[ツール] → [終了] をタップする

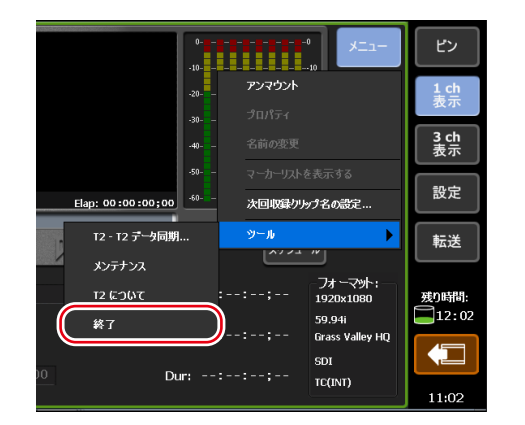

#### **3** リストから [シャットダウン] を選び、[OK] をタップする

T2 を再起動する場合は、[再起動]を選びます。 長期間使用しない場合は、T2 リアパネルの主電源スイッチをオフにして、電源ケーブルを抜い てください。

# ワークステーションモードで T2 を終了する

**ご注意** • 電源スイッチを長押ししたり、リアパネルの主電源スイッチを直接オフにしたりなどして、強制終了しないでください。本体が故障するおそれがあります。

1 メニューバーの [システム] をクリックし、[終了] をクリックする

| システム(S) 表示(V) オプション(O) ^ | .JLプ(H) |
|--------------------------|---------|
| フロントパネルモードへ切り替え(F)       |         |
| ✓ ワークステーションモードへ切り替え(W)   |         |
| フロントパネルをロックする(L)         |         |
| T2 - T2 データ同期            |         |
| メンテナンスモード(M)             |         |
| 終了(E)                    |         |
|                          |         |

#### **2** リストから [シャットダウン] を選び、[OK] をクリックする

T2を再起動する場合は、[再起動]を選びます。 長期間使用しない場合は、T2リアパネルの主電源スイッチをオフにして、電源ケーブルを抜い てください。

# フロントパネルモード / ワークステーションモードを切り替える

# フロントパネルモードからワークステーションモードに切り替 える

 PC モニターで、メニューバーの[システム]をクリックし、[ワークステーションモード へ切り替え]をクリックする

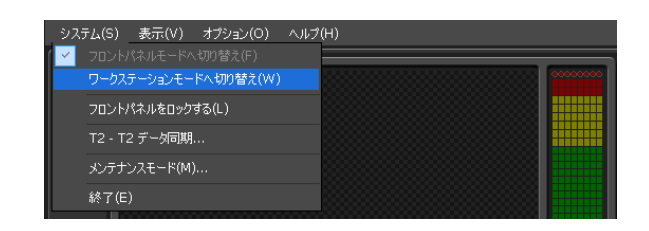

### ワークステーションモードからフロントパネルモードに切り替 える

**1** タッチスクリーン LCD をタップする

PC モニターで、メニューバーの[システム]をクリックし、[フロントパネルモードに切替] をクリックしても切り替えができます。

# フロントパネルをロックする

フロントパネルを操作できないようにロックできます。

PC モニターで、メニューバーの [システム] をクリックし、[フロントパネルをロックする] をクリックする

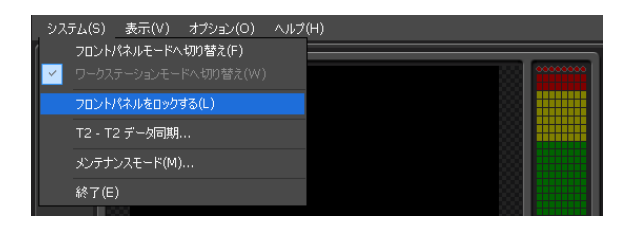

ロック中は、[フロントパネルをロックする] にチェックが入ります。 ロックを解除するには、T2の[R1] ボタン、[P1] ボタン、[P2] ボタン、[SHTL/JOG] ボ タンを同時に押してください。

# ソフトウェアのバージョンを確認する

T2のソフトウェアのバージョン情報を確認できます。

- **1** [R1] ボタン、[P1] ボタン、[P2] ボタンのいずれかを押す
- タッチスクリーン LCD の [1 ch 表示] または [ビン] をタップしても操作できます。
- 2 タッチスクリーン LCD の [メニュー] をタップし、[ツール] → [T2 について] をタッ プする

T2のバージョン情報が表示されます。

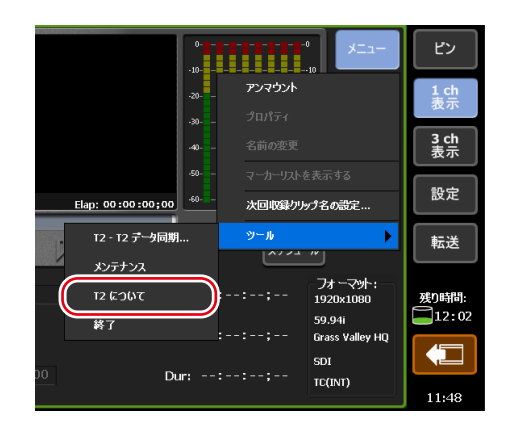

# Section 5

# 収録

このセクションでは、R1 チャンネルでの収録の手順について説明します。

# 1 ch 表示で R1 チャンネルを表示する

R1 チャンネルの1 ch 表示では、収録に関連する各種操作ができます。

#### **1** [R1] ボタンを押す

R1 チャンネルの1 ch 表示に切り替わり、[R1] ボタンが緑色に点灯します。 [1 ch 表示] をタップして、R1 チャンネルタブをタップしても切り替えられます。 タッチスクリーン LCD 下部の操作ボタンを使用して、収録の開始と停止の操作ができます。

#### ● R1 チャンネル -1 ch 表示

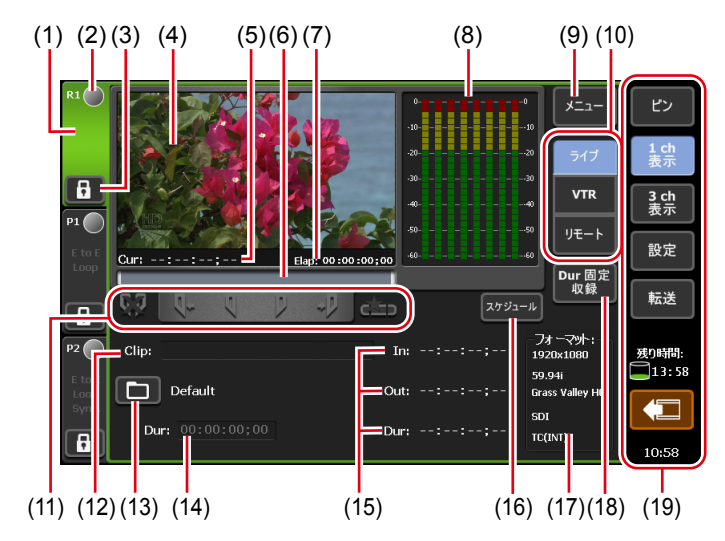

| (1) | R1 チャンネルタブ | タップすると、R1 チャンネルが選択され、ハイライト<br>表示されます。                                                  |
|-----|------------|----------------------------------------------------------------------------------------|
| (2) | ステータス      | 収録の進行状況が表示されます。                                                                        |
| (3) | [ロック]      | Rl チャンネルを操作できないようにロックできます。<br>ロック中は、[ロック] と [R1] ボタンが赤色に点灯します。<br>再度タップすると、ロックを解除できます。 |
| (4) | プレビュー      | 入力されている映像が表示されます。<br>プレビューをタップすると、全画面で表示されます。                                          |
| (5) | [Cur : ]   | 入力されているカレントタイムコードが表示されます。                                                              |

| (6)  | スクラブバー                             | 収録の進行状況が表示されます。                                                                                                    |
|------|------------------------------------|----------------------------------------------------------------------------------------------------|
| (7)  | [Elap:]                            | 収録の経過時間がタイムコードで表示されます。                                                                                                    |
| (8)  | オーディオレベル表示                         | オーディオ再生レベルが表示されます。                                                                                                    |
| (9)  | [メニュー]                             | 収録中クリップのプロパティや名前の変更、アンマウン<br>ト、次回収録クリップ名の設定などの関連メニューを表<br>示します。                                                                                                    |
| (10) | 収録モード                              | 収録モード(R1- ライブモード /R1-VTR モード /R1- リ<br>モートモード)を切り替えます。                                                                                                    |
| (11) | 操作ボタン                              | R1 チャンネルの操作ボタン▶ P44                                                                                                    |
| (12) | [Clip:]                            | 収録中のクリップ名が表示されます。                                                                                                    |
| (13) | [保存先]                              | 収録するクリップの保存先を設定できます。<br>右横に保存先のビン名が表示されます。保存先が外部ス<br>トレージの場合、緑色に変化します。                                                                                                    |
| (14) | [Dur:]                             | [Dur 固定収録]がオンの場合、タイムコードをタップ<br>して、収録開始時点から終了時点までの時間の長さ(デュ<br>レーション)を設定できます。                                                                                                    |
| (15) | [ln:]/[Out:]/[Dur:]                | In 点、Out 点、デュレーションのタイムコードが表示さ<br>れます。<br>固定長収録モードがオフの場合、[In:] または [Out:]<br>のタイムコードをタップして、In 点または Out 点を設<br>定できます。                                                                          |
| (16) | [スケジュール]                           | R1- ライブモードで、指定した時刻に自動で収録を開始<br>し、指定した時刻に収録を終了します。フロントパネル<br>モードでは、スケジュールの On/Off およびスケジュー<br>ルリストの表示が可能です。スケジュールの追加、編集、<br>削除は、ワークステーションモードで行ってください。<br><i>R1- ライブモード / スケジュールモード ▶ P119</i> |
| (17) | [フォーマット:]                          | ビデオサイズ、フレームレート、収録フォーマット、入<br>力に使用する端子、ソース TC (TC (LTC) /SDI (VITC)<br>/TC (INT)) などが表示されます。                                                                                                  |
| (18) | [Dur 固定収録]                         | タップしてオンにすると、収録開始時点から [Dur:] で<br>指定したデュレーションで収録を自動的に終了できます。                                                                                                    |
| (19) | 1 ch 表示 /3 ch 表示 /<br>ビン / 転送画面共通部 |                                                                                                    |

### ● R1 チャンネルの操作ボタン

| (1) | (2) (3) (4) (5) (6<br>↓ ↓ ↓ ↓<br>↓ ↓ ↓<br>↓ ↓<br>↓ ↓<br>↓ ↓<br>↓ ↓<br>↓ |                          |
|-----|-------------------------------------------------------------------------|--------------------------|
| (1) | [In/Out 点のクリア]                                                          | 設定されている In/Out 点をクリアします。 |
| (2) | [Cue (In)] *1                                                           | In 点に VTR を移動します。        |
| (3) | [Mark (In)]                                                             | 現在位置を In 点に設定します。        |

| (4) | [Mark (Out)]             | 現在位置を Out 点に設定します。                                |
|-----|--------------------------|---------------------------------------------------|
| (5) | [Cue (Out)] *1           | Out 点に VTR を移動します。                                |
| (6) | [サブクリップ作成] <sup>※2</sup> | 収録中に設定した In-Out 点間でサブクリップを作成し、<br>ハイライトとして保存できます。 |

※1 R1-VTR モード時のみ使用できます。

※2 Rl- ライブモード時のみ使用できます。ただし、外部メディア / ストレージへ保存しなが ら収録する場合、サブクリップの作成はできません。

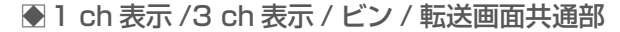

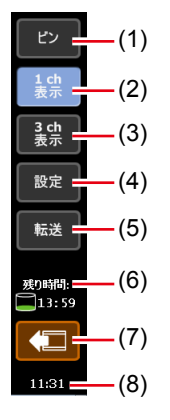

| (1) | [ビン]         | ビン画面を表示します。<br><i>コンテンツをビンで管理する▶ P70</i>                                                          |
|-----|--------------|---------------------------------------------------------------------------------------------------|
| (2) | [1 ch 表示]    | 選択中のチャンネルを1ch表示に切り替えます。                                                                           |
| (3) | [3 ch 表示]    | 3 ch 表示に切り替えます。                                                                                   |
| (4) | [設定]         | 設定画面を表示します。<br>設定画面を表示する▶ P161                                                                    |
| (5) | [転送]         | 転送画面を表示します。<br>転送状況を確認する▶ P57                                                                     |
| (6) | HDD 残量(残り時間) | HDD の収録可能時間の目安が表示されます。<br>空き容量が少なくなると、アイコンが赤色で表示されます。                                             |
| (7) | [デバイスの取り外し]  | USB 対応リムーバブル機器や XDCAM、P2、GF など<br>のリムーバブルメディアを接続している場合に表示され<br>ます。<br>タップすると、リムーバブルメディアの接続を切断します。 |
| (8) | 時刻           | 現在の時刻が表示されます。<br>日付と時刻の設定ダイアログ▶ P172                                                              |

ご注意 • 1 ch 表示 /3 ch 表示 / ビン / 転送画面共通部に ▲ のアイコンが表示された 場合、データドライブに問題があります。お買い上げいただいた販売店にお問 い合わせください。

# 3 ch 表示で R1 チャンネルを選択する

3 ch 表示では、R1 チャンネル、P1 チャンネル、P2 チャンネルを同時に確認できます。 3 ch 表示で R1 チャンネルを選択している場合、タッチスクリーン LCD 下部の操作ボタンを使 用して、収録の開始と停止の操作ができます。

**1** [3 ch 表示] をタップする

3 ch 表示に切り替わります。

2 R1 チャンネルタブをタップする

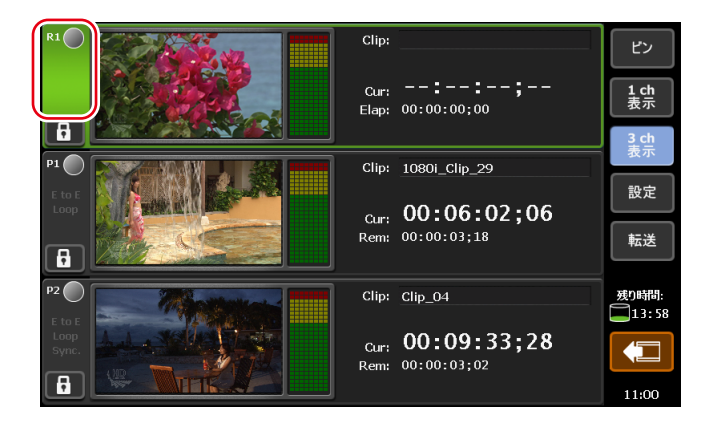

R1 チャンネルが選択され、ハイライト表示されます。

R1 チャンネル -3 ch 表示

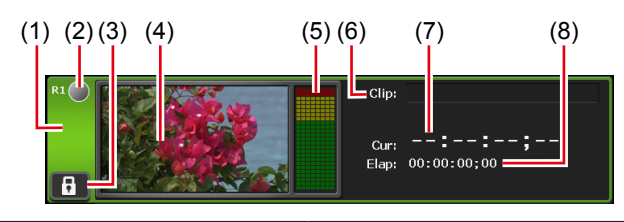

| (1) | R1 チャンネルタブ     | タップすると、R1 チャンネルが選択され、ハイライト表示<br>されます。                                                  |
|-----|----------------|----------------------------------------------------------------------------------------|
| (2) | ステータス          | 収録の進行状況が表示されます。                                                                        |
| (3) | [ロック]          | R1 チャンネルを操作できないようにロックできます。<br>ロック中は、[ロック] と [R1] ボタンが赤色に点灯します。<br>再度タップすると、ロックを解除できます。 |
| (4) | プレビュー          | 入力されている映像が表示されます。                                                                      |
| (5) | オーディオレベル<br>表示 | オーディオ再生レベルが表示されます。                                                                     |
| (6) | [Clip:]        | クリップ名が表示されます。                                                                          |
| (7) | [Cur : ]       | 入力されているカレントタイムコードが表示されます。                                                              |
| (8) | [Elap:]        | 収録の経過時間がタイムコードで表示されます。                                                                 |

# VTR を制御して収録する(R1-VTR モード)

T2からVTRを制御して収録する手順について説明します。 あらかじめ、収録に使用する VTR の接続情報や取り込む際のビデオフォーマットなどを設定 しておいてください。 一般 - ハードウェア設定 ▶ P162 R1 設定 ▶ P173 転送 - 共通設定 ▶ P185 必要に応じて、ご使用の環境に合わせて設定画面で各種設定をしておいてください。 設定 ▶ P161 POINT • ワークステーションモードでは、バッチキャプチャリストをT2に読み込み、素 材をまとめて収録できます。 素材をまとめて収録する(バッチキャプチャ) ▶ P150 • T2をコントローラー (マスター) として、AMP コマンドや BVW コマンドで VTR を制御できます。 T2 から AMP/BVW で外部機器を制御する (R1-VTR モード) ▶ P200 AMP 対応コマンド一覧 ▶ P216 BVW 対応コマンド一覧 ▶ P225

#### **1** [R1] ボタンを押す

R1 チャンネルが1 ch 表示で表示されます。外部入力機器の映像がプレビューに表示されます。 R1 チャンネル -1 ch 表示 ▶ P43

#### 2 [VTR] をタップする

R1-VTR モードに切り替わります。

3 [保存先]をタップし、収録するクリップの保存先を選び、[OK] をタップする

保存先ダイアログ▶ P177

 4 収録する映像を再生し、[Mark (In)] と [Mark (Out)] をタップして収録する範囲 (In/ Out 点)を指定する

#### 映像を再生する▶ P87

- **POINT** [In:]、[Out:] の入力エリアをタップして、タイムコードを指定することもで きます。
  - 収録開始時点からの時間(デュレーション)を指定して、収録を自動的に終了することもできます。[Dur 固定収録]をタップし、[Dur:]の入力エリアをタップしてタイムコードを入力します。
     R1 チャンネル -1 ch 表示 ▶ P43

#### 5 [Rec] ボタンを押す

指定した In 点で収録が開始されます。指定した Out 点で自動的に収録が終了します。 収録中に、[Clip:]の入力エリアをタップしてクリップ名を設定できます。 途中で収録を終了する場合は、[Stop]ボタンを押します。 収録が終了すると、収録したクリップが手順3で選んだビンに保存されます。

- **POINT** R1 チャンネルで収録中の映像を、P1/P2 チャンネルにマウントして再生できます。 収録中の映像をマウントして再生する(追っかけ再生) ▶ P89
  - R1 チャンネルで収録中の映像を、アクティブスルーで P1/P2 チャンネルから出 力できます。
  - 収録中の映像をアクティブスルーで出力する(E to E モード)▶ P89
  - 収録中のクリップのプロパティを確認するには、R1 チャンネルの1 ch 表示で [メ ニュー]をタップし、[プロパティ]をタップします。
  - 収録中のクリップ名を変更するには、R1 チャンネルの1 ch 表示で [メニュー] をタップし、[名前の変更] をタップします。
  - 収録中のクリップにマーカーを追加できます。
  - マーカーを追加する▶ P107
  - 収録が終了した後、映像のマウントを中止するには、R1 チャンネルの1 ch 表示で[メニュー]をタップし、[アンマウント]をタップします。
  - ・ 次回収録するクリップの名前を設定するには、R1 チャンネルの1 ch 表示で [メ ニュー] → [次回収録クリップ名の設定 ...] をタップし、名前を設定します。こ こで設定されたクリップ名は、収録オプションダイアログで設定する [クリップ の命名規則] よりも優先されます。
     収録オプションダイアログ P125

# ライブ映像を収録する(R1-ライブモード)

外部機器からライブ映像を収録する手順について説明します。

あらかじめ、収録に使用する外部機器の接続情報や取り込む際のビデオフォーマットなどを設 定しておいてください。

- 一般 ハードウェア設定 ▶ P162
- R1 設定 ▶ P173
- 転送 共通設定 ▶ P185

必要に応じて、ご使用の環境に合わせて設定画面で各種設定をしておいてください。

#### 設定▶ P161

指定の時刻になると、自動で収録を開始し、指定の時刻で収録を終了することもできます。(この設定はワークステーションモードのみ有効です。) R1- ライブモード / スケジュールモード ▶ P119

- POINT
   ・ 収録するクリップのクリップ名を指定することができます。命名規則の設定や次回収録クリップ名の指定が可能です。
   1 ch 表示で R1 チャンネルを表示する ▶ P43
   収録オプションダイアログ ▶ P125
  - デッキ制御できない機器から収録する場合も同様の手順で収録できます。あらかじめ、収録する部分を頭出ししておいてください。

#### **1** [R1] ボタンを押す

R1 チャンネルが1 ch 表示で表示されます。外部入力機器の映像がプレビューに表示されます。 R1 チャンネル -1 ch 表示 ▶ P43

**2** [ライブ] をタップする

R1- ライブモードに切り替わります。

3 [保存先]をタップし、収録するクリップの保存先を選び、[OK] をタップする

保存先ダイアログ▶ P177

4 必要に応じて外部入力機器を再生し、T2の [Rec] ボタンを押す

収録が開始されます。

収録中に、[Clip:]の入力エリアをタップしてクリップ名を設定できます。

- **POINT** ・ 収録中、重要なシーンがあった場合、ハイライトとして別のクリップに保存でき ます。[Mark (In)] と [Mark (Out)] をタップした後、[サブクリップ作成] をタッ プします。ただし、外部のストレージに保存しながら収録する場合、サブクリッ プの作成はできません。
  - 収録開始時点からの時間(デュレーション)を指定して、収録を自動的に終了することもできます。[Dur 固定収録]をタップし、[Dur:]の入力エリアをタップしてタイムコードを入力します。
  - R1 チャンネルで収録中の映像を、P1/P2 チャンネルにマウントして再生できます。
     収録中の映像をマウントして再生する(追っかけ再生) ▶ P89
  - R1 チャンネルで収録中の映像を、アクティブスルーで P1/P2 チャンネルから出 力できます。
    - 収録中の映像をアクティブスルーで出力する(E to E モード) ▶ P89
  - 収録中のクリップのプロパティを確認するには、R1チャンネルの1ch表示で[メ ニュー]をタップし、[プロパティ]をタップします。
  - 収録中のクリップ名を変更するには、R1 チャンネルの1 ch 表示で [メニュー] をタップし、[名前の変更] をタップします。
  - 収録中のクリップにマーカーを追加できます。
     マーカーを追加する ▶ P107

#### 5 必要な部分を収録し終わったら、T2の[停止] ボタンを押す

収録を停止すると、収録したクリップが手順3で選んだ保存先に保存されます。

- **POINT** 収録が終了した後、映像のマウントを中止するには、R1 チャンネルの1 ch 表示 で [メニュー] をタップし、[アンマウント] をタップします。
  - ・ 次回収録するクリップの名前を設定するには、RI チャンネルの1 ch 表示で [メニュー] → [次回収録クリップ名の設定 ...] をタップし、名前を設定します。ここで設定されたクリップ名は、収録オプションダイアログで設定する [クリップの命名規則] よりも優先されます。
     収録オプションダイアログ ▶ P125

# Section 6

# インポート / エクスポート

このセクションでは、メディアファイルをリムーバブルメディアやネットワークドライブから インポートしたり、T2で編集したコンテンツをエクスポートしたりする手順について説明します。

# メディアファイルをインポートする

# [ブラウズ] タブを表示する

USB 対応リムーバブル機器や XDCAM、P2、GF などのリムーバブルメディア、ネットワーク ドライブから T2 へのメディアファイルのインポートは、[ブラウズ] タブで行います。

1 [ビン] をタップする

ビン画面が表示されます。

2 [ブラウズ] タブをタップする

#### ● [ブラウズ] タブ

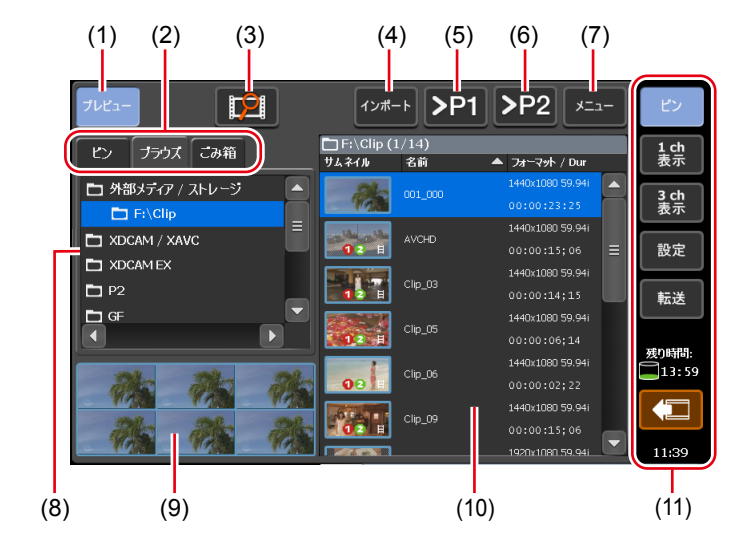

| (1) | [プレビュー] | プレビュー(フィルムストリップ)表示のオン / オフを<br>切り替えます。                 |
|-----|---------|--------------------------------------------------------|
| (2) | 表示切替タブ  | [ビン] タブ / [ブラウズ] タブ / [ごみ箱] タブに切り<br>替えます。             |
| (3) | [新しい接続] | リムーバブルメディアを T2 に接続している場合、[ブ<br>ラウズ] タブで表示するフォルダーを選べます。 |

| (4)  | [インポート]                            | 選んだメディアファイルをクリップとして T2 にイン<br>ポートします。                                                                             |
|------|------------------------------------|----------------------------------------------------------------------------------------------------|
| (5)  | [>P1]                              | 選んだメディアファイルを Pl チャンネルにマウントします。<br>クリップとして T2 にインポートすることなく、再生し<br>て確認できます。ただし、再生速度は接続されているリ<br>ムーバブルメディアの性能に依存します。 |
| (6)  | [> P2]                             | 選んだメディアファイルを P2 チャンネルにマウントします。<br>クリップとして T2 にインポートすることなく、再生し<br>て確認できます。ただし、再生速度は接続されているリ<br>ムーバブルメディアの性能に依存します。 |
| (7)  | [メニュー]                             | 関連メニューを表示します。                                                                                                    |
| (8)  | リムーバブルメディア<br>一覧                   | T2 に接続されているリムーバブルメディアのメディア<br>やドライブ内のフォルダーが表示されます。<br>選んだフォルダーは、青色でハイライト表示されます。                                   |
| (9)  | フィルムストリップ表示                        | [プレビュー]をタップしてオンにしている場合、メディ<br>アファイルの内容が6分割のフィルムストリップ形式で<br>表示されます。                                                |
| (10) | メディアファイルリスト                        | リムーバブルメディア一覧で選んだドライブ内のメディ<br>アファイルが一覧で表示されます。<br>選んだメディアファイルは、青色でハイライト表示されます。                                     |
| (11) | 1 ch 表示 /3 ch 表示 /<br>ビン / 転送画面共通部 | 1 ch 表示 /3 ch 表示 / ビン / 転送画面共通部▶ P45                                                                              |

# リムーバブルメディア内のメディアファイルを表示する

USB 対応リムーバブル機器や XDCAM、P2、GF などのリムーバブルメディア内のメディアファ イルを、T2 にインポートすることなく表示できます。

- ご注意 ・ XDCAM、XDCAM EX、XAVC、XAVC S、または P2 のデバイスをご使用の場合、 デバイスを T2 に接続する前に、メンテナンスモードで各種ドライバーをインス トールしておいてください。メンテナンスモードについて詳しくは、T2 メンテ ナンスマニュアルを参照してください。 XDCAM/XDCAM EX/XAVC/XAVC S の動作確認済みドライバーのバージョン ▶ P209 P2 の動作確認済みドライバーのバージョン▶ P209
- POINT
   対応フォーマットについては、「付録」を参照してください。
   入力フォーマット ▶ P210
   入力フォーマット (T2 Elite 3/Pro 3/Express 3/Elite 2/Pro 2/Express 2のみ)
   ▶ P212
   ワークステーションモードでネットワークドライブについて設定しておくと、
  - ・ ワークステーションモートでネットワークドライブについて設定しておくと、 [ブラウズ] タブでネットワークドライブ内のメディアファイルを表示できます。 ネットワークドライブ内のメディアファイルを表示する▶ P152

#### 1 リムーバブルメディアを T2 に接続し、メディアを挿入する

T2 Elite 3/Elite 2の場合、メディアカードリーダーのスロットに直接カードを挿入できます。 T2 がメディアを認識すると、カード左横のインジケーターが緑色に点灯します。 メディアカードリーダー (T2 Elite 3/Elite 2のみ) ▶ P30 2 [インポート] をタップする

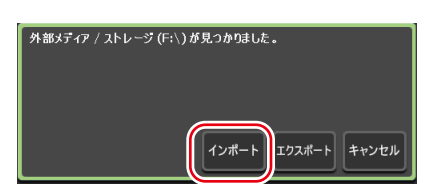

ビン画面の [ブラウズ] タブに切り替わります。

ご注意 • [ブラウズ] タブに切り替わらない場合は、手動で切り替えてください。

#### 3 [新しい接続] をタップし、メディアの種類を選ぶ

| プレビュー                                              | 1ンボート                                      |
|----------------------------------------------------|--------------------------------------------|
| ビン ブラウズ て<br>こ 外部メディア / スト                         | 外部メディア / ストレージ<br>XDCAM / XAVC<br>VDCAM FY |
| <ul> <li>XDCAM / XAVC</li> <li>XDCAM EX</li> </ul> | XUCAM EX                                   |
| D P2                                               | GF                                         |

#### **4** ドライブを選び、[OK] をタップする

メディアファイルリストに、メディアファイルが一覧で表示されます。

**POINT** ・ リムーバブルメディア内の情報を更新する場合は、[メニュー] をタップし、[最新の情報に更新] をタップします。

# リムーバブルメディア内のメディアファイルを再生する

リムーバブルメディア内のメディアファイルを T2 にマウントし、再生できます。

**ご注意** ・ リムーバブルメディア内のクリップの再生は、非常に負荷がかかります。T2 に クリップをインポートしてから再生することを推奨します。

#### 1 [ブラウズ] タブでドライブを選び、メディアファイルを表示する

リムーバブルメディア内のメディアファイルを表示する▶ P51

#### **2** メディアファイルを選び、[> P1] または [> P2] をタップする

他のクリップがマウントされている場合は、確認メッセージが表示されます。[はい]をタップ すると、そのクリップのマウントが中止されます。 P1 チャンネルまたは P2 チャンネルにメディアファイルがマウントされます。

**POINT** ・ メディアファイルを2回タップして、選択中のチャンネルにマウントすること もできます。

3 [Play] ボタンを押す

映像を再生する▶ P87

- **POINT** P1/P2 チャンネルにマウントしたメディアファイルに対して、下記の操作ができます。
  - 操作ボタンを使用した再生操作
  - In 点、Out 点の設定、In 点、Out 点への移動
  - マーカーの設定、マーカーへの移動
- **ご注意** 接続しているリムーバブルメディアの性能によっては、再生が間に合わない場合があります。
  - P1/P2チャンネルにマウントしたメディアファイルに対して、下記の操作はできません。
    - 設定した In-Out 点間のインポート
    - 追加したマーカーのインポート
    - オーディオレベルのゲイン調整
    - タグの編集(ワークステーションモードのみ)
    - 同期再生(ペアリング)
    - プレイリストへの追加
    - サブクリップの作成

プレイリストへの追加やサブクリップの作成、静止画クリップの切り出しは、 あらかじめインポートしておいたメディアファイルに対して操作してください。

### メディアファイルのプロパティを確認する

メディアファイルのプロパティを確認する手順を説明します。

#### 1 [ブラウズ] タブでドライブを選び、メディアファイルを表示する

リムーバブルメディア内のメディアファイルを表示する▶ P51

2 メディアファイルを選び、[メニュー] をタップし、[プロパティ] をタップする

メディアファイルのプロパティが表示されます。

#### ● メディアファイルのプロパティ

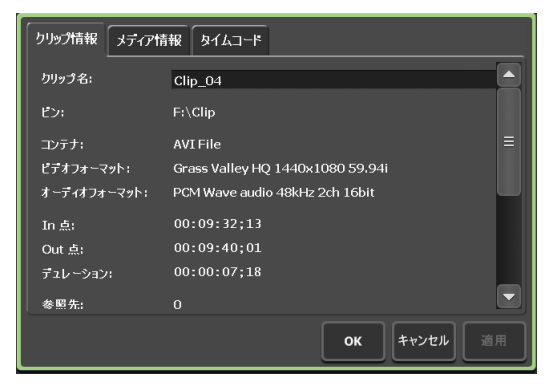

| [メディア情報]タブ  | メディアファイルの情報が表示されます。<br>ファイルパス、メディアファイルを参照しているクリップ・プレ<br>イリストの数、サイズ、In/Out 点タイムコードなどを確認できます。<br>[詳細] をタップすると、メディアファイルを参照しているク<br>リップの詳細を確認できます。 |
|-------------|----------------------------------------------------------------------------------------------------|
| [タイムコード] タブ | 開始タイムコードを指定できます。<br>メディアファイルの開始タイムコードを使用する場合は、[ソー<br>スタイムコードを使用する]を選びます。<br>任意の開始タイムコードにする場合は、[開始タイムコードを指定する]<br>を選び、入力エリアをタップしてタイムコードを入力します。  |

#### 3 [OK] をタップする

### メディアファイルリストの表示を変更する

メディアファイルリストを、アイコン表示またはテキスト表示に切り替えることができます。

- 】 [メニュー] をタップし、[表示] をタップする
- 2 [アイコン表示] または [テキスト表示] をタップする

# メディアファイルをインポートする

メディアファイルを T2 にインポートする手順を説明します。 インポート時に、ネイティブフォーマットのままインポートするか、Grass Valley HQ AVI な どにファイル変換してインポートするかを設定できます。あらかじめ、インポートするファイ ルのフォーマットなどを設定しておくと、インポートの操作がスムーズにできます。

#### 転送設定▶ P185

必要に応じて、ご使用の環境に合わせて設定画面で各種設定をしておいてください。 設定 ▶ P161

- POINT ・インポート可能なフォーマットについては、「付録」を参照してください。
   入力フォーマット ▶ P210
   入力フォーマット (T2 Elite 3/Pro 3/Express 3/Elite 2/Pro 2/Express 2のみ)
   ▶ P212
  - ネイティブフォーマットのままインポートする場合、XDCAM、XDCAM EX、 XAVC、XAVC S、P2、GF素材は、T2でネイティブ再生に必要なフォルダー およびファイルがコピーされます。
  - ネイティブフォーマットのままインポートした後、Grass Valley HQ AVI に変換することもできます。
  - コンテンツを別のフォーマットに変換する▶ P75
  - 静止画ファイルは、Grass Valley HQ AVI に変換してインポートされます。
  - インポート可能な静止画の最大サイズは、4,096 x 2,304 ピクセル(4K)です。
    - 透明度情報を持つファイルは、Grass Valley HQ AVI に変換してインポートされます。このとき、ビットレートは低くなるように(Q値=12)変換されます。
    - XDCAM、P2素材のメタデータに下記内容が設定されているファイルをインポートした場合、T2のマーカーとしてインポートされます。
      - XAVC、XAVC Sのメタデータ内のエッセンスマーク(T2 Elite 3/Pro 3/ Express 3/Elite 2/Pro 2/Express 2のみ)
      - XDCAM、XDCAM EX のメタデータ内のエッセンスマーク
      - P2 のメタデータ内のメモリスト

なお、T2上で設定したマーカーを元のメディアファイルに反映することはでき ません。 1 [ブラウズ] タブでドライブを選び、メディアファイルを表示する

リムーバブルメディア内のメディアファイルを表示する▶ P51

2 メディアファイルを選び、[インポート]をタップし、[インポート…]をタップする

インポートダイアログが表示されます。

#### ● インポートダイアログ

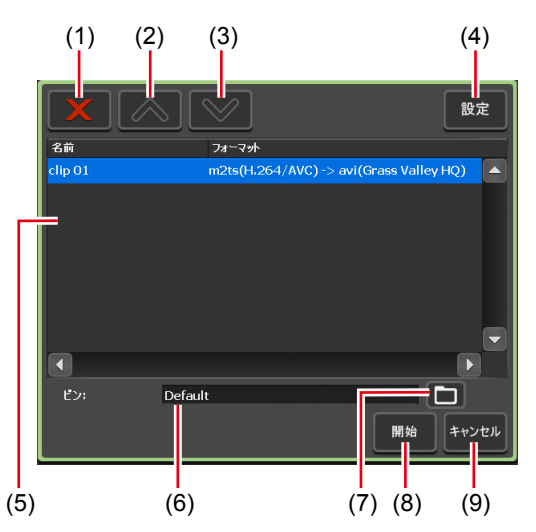

| (1) | [削除]         | 選んだファイルをインポート対象リストから削除します。                                        |
|-----|--------------|-------------------------------------------------------------------|
| (2) | [UP]         | 選んだファイルを1つ上へ移動します。                                                |
| (3) | [DOWN]       | 選んだファイルを1つ下へ移動します。                                                |
| (4) | [設定]         | 設定画面を表示します。インポート後のファイルフォー<br>マットなどを設定できます。                        |
| (5) | インポート対象リスト   | インポートするファイルが一覧で表示されます。<br>[フォーマット]にインポートするファイルのフォーマッ<br>トが表示されます。 |
| (6) | [ビン:]        | インポートするメディアファイルの保存先のビンが表示<br>されます。                                |
| (7) | [インポート先ビン選択] | インポートするメディアファイルの保存先のビンを選び<br>ます。                                  |
| (8) | [開始]         | インポートを開始します。                                                      |
| (9) | [キャンセル]      | インポートダイアログを閉じます。                                                  |

#### 3 [設定] をタップする

インポートするファイルのフォーマットを変更する必要がない場合は、設定画面で設定を変更 する必要はありません。手順6に進んでください。

**POINT** ・ メディアファイル上でドラッグすると、複数のメディアファイルを選ぶことが できます。

4 メディアファイルのフォーマットのタブをタップする

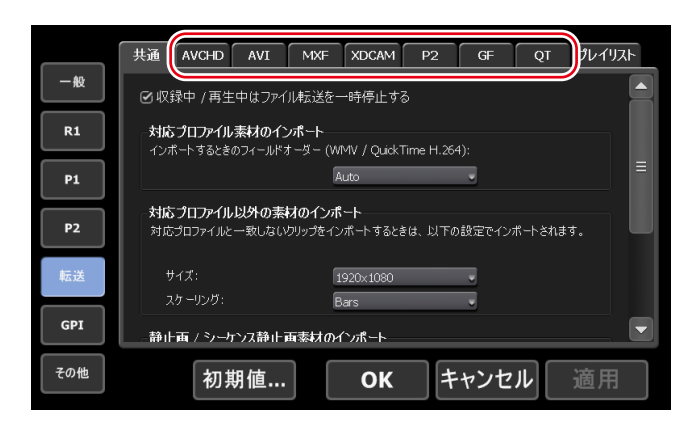

例えば、インポートするメディアファイルが XDCAM フォーマットなら [XDCAM] タブ、 MXF 単体ファイルなら [MXF] タブをタップします。

- 5 [インポート後のファイル形式:] のリストから、インポート後のフォーマットを選び、[OK] をタップする

#### 7 [開始] をタップする

インポートが開始されます。転送画面で進行状況を確認できます。 転送状況を確認する▶ P57

 ご注意
 初期設定では、収録中または再生中は、転送と変換が一時停止状態となります。 収録中/再生中も転送と変換を行うには、設定画面の[転送]→ [共通] で設定を変更します。[収録中/再生中は、ファイルの転送を一時停止する]のチェックを外すと、収録中/再生中も転送と変換が可能になります。ただし、チェックを外すと収録/再生の動作が正常に行われない場合がありますので、チェックを入れた状態でのご使用を推奨します。
 転送 - 共通設定 ▶ P185

#### 連番静止画をシーケンスクリップとしてインポートする

連番の静止画ファイルを1つのシーケンスクリップ (Grass Valley HQ AVI) としてインポー トできます。

必要に応じて、ご使用の環境に合わせて設定画面で各種設定をしておいてください。 設定 ▶ P161

- **ご注意** ファイル名が例えば、Clip1234.jpgのように拡張子の前に、文字と数字の順序で 並ぶ場合に、連番の静止画ファイルとして認識されます。
  - 連番の静止画ファイルのうち、拡張子が異なるファイルがある場合や、アルファ チャンネルが付加されたファイルと付加されていないファイルが混在している 場合は、インポートが中止されます。

**POINT** • インポート可能な静止画の最大サイズは、4,096 x 2,304 ピクセル (4K) です。

#### 1 [ブラウズ] タブでドライブを選び、メディアファイルを表示する

リムーバブルメディア内のメディアファイルを表示する▶ P51

2 連番先頭のファイルを1つ選び、[インポート]をタップし、[インポート(シーケンス)…] をタップする

インポートダイアログが表示されます。 インポートダイアログ**▶** P55

- **3** [設定] をタップする
- **4** [静止画 / シーケンス静止画素材のインポート] でインポート後のフォーマットを確認し、 [OK] をタップする

|     | 共 | Æ               | AVCHD                      | AVI          | MXF               | XDCAM                    | P2     | GF     | QT  | プレイリ | スト |
|-----|---|-----------------|----------------------------|--------------|-------------------|--------------------------|--------|--------|-----|------|----|
| 一般  |   |                 |                            |              |                   |                          |        |        |     |      |    |
| R1  |   | サ・<br>ス?        | イズ:<br>ケーリング:              |              | 1                 | 920×1080<br>iars         |        | •      |     |      |    |
| P1  | ſ | 静止i<br>静止ī      | <b>画 / シーケ</b><br>画 / シーケン | ンス静止<br>ス静止画 | 画素材の1<br>きインポート ፣ | 「 <b>ンポート</b><br>するとき、以下 | の設定でイ  | ンポートされ | ます。 |      |    |
| P2  |   | 72              | ±-マット:                     |              | 1                 | 920×1080 5               | 59.94i | •      |     |      | ≡  |
| 転送  |   | די<br>גי<br>ייג | えペクト:<br>ケーリング:            |              | 1                 | 6:9<br>Iars              | _      | •      |     |      |    |
| GPI | L | Ť               | エレーション(                    | 静止画):        | 5                 | ; 秒                      |        |        |     |      |    |
| その他 |   |                 | 初期                         | 月值…          |                   | ОК                       | =      | ・ヤンセ   | :ル  | 適用   |    |

- 5 インポートダイアログで [インポート先ビン選択] をタップし、ビンを選び、[OK] をタッ プする
- 6 [開始] をタップする

インポートが開始されます。転送画面で進行状況を確認できます。 転送状況を確認する▶ P57

 ご注意
 初期設定では、収録中または再生中は、転送と変換が一時停止状態となります。 収録中/再生中も転送と変換を行うには、設定画面の[転送]→[共通]で設定を変更します。[収録中/再生中は、ファイルの転送を一時停止する]のチェックを外すと、収録中/再生中も転送と変換が可能になります。ただし、チェックを外すと収録/再生の動作が正常に行われない場合がありますので、チェックを入れた状態でのご使用を推奨します。
 転送 - 共通設定 ▶ P185

#### 転送状況を確認する

転送画面でファイルの転送や変換(ジョブ)の進行状況を確認できます。

】 [転送] をタップする

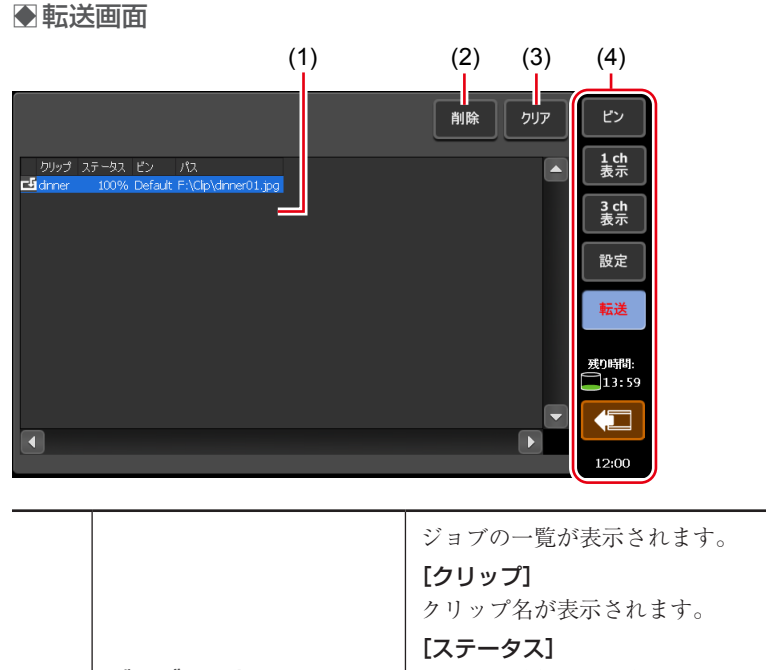

| (1) | ジョブリスト                             | [ステータス]<br>ジョブの進行状況が表示されます。<br>[ビン]<br>ビン名が表示されます。<br>[パス]<br>メディアファイルのパスとファイル名が表示されます。 |
|-----|------------------------------------|-----------------------------------------------------------------------------------------|
| (2) | [削除]                               | 選んだジョブを削除します。ジョブの実行中に[削除]<br>をタップした場合は、ジョブを中止します。                                       |
| (3) | [クリア]                              | ジョブリストからすべてのジョブを削除します。                                                                  |
| (4) | 1 ch 表示 /3 ch 表示 /<br>ビン / 転送画面共通部 | 1 ch 表示 /3 ch 表示 / ビン / 転送画面共通部▶ P45                                                    |

# リムーバブルメディア内のメディアを取り外す

T2と接続しているリムーバブルメディア内のメディア(XDCAM プロフェッショナルディ スクやSxSメモリーカード、P2カード)を取り外す手順、USB対応リムーバブル機器内や GFPAK内のフォルダーの接続を切断する手順について説明します。

- 1 [ブラウズ] タブでドライブを選ぶ
- 2 [メニュー] をタップし、[登録解除] をタップする
- 3 確認メッセージが表示されるので、[はい] をタップする
- **4** リムーバブルメディアからメディア(XDCAM プロフェッショナルディスク、SxS メモ リーカード、または P2 カード)を取り外す

T2とリムーバブルメディアとの接続を切断する場合は、この後、リムーバブルメディアを取り 外してください。 リムーバブルメディアを取り外す▶ P59

# リムーバブルメディアを取り外す

USB 対応リムーバブル機器や XDCAM、XDCAM EX、XAVC、XAVC S、P2、GF などのリムー バブルメディアを T2 から取り外す手順について説明します。 リムーバブルメディアを取り外す前に、リムーバブルメディア内のメディアまたはファイルの 接続を切断する操作を行う必要があります。 リムーバブルメディア内のメディアを取り外す▶ P58

#### 1 [デバイスの取り外し] をタップする

ビン画面、1 ch 表示、3 ch 表示、転送画面から操作できます。

|                            | インボ・                 | -⊦ <b>&gt;</b> P1 | >P2 ×==-                          | ピン         |
|----------------------------|----------------------|-------------------|-----------------------------------|------------|
| ピン ブラウズ こみ箱                | 🛅 F:\Clip (<br>サムネイル | 1/14)<br>名前       | ▲ フォーマット / Dur                    | 1 ch<br>表示 |
| □ 外部メディア / ストレージ □ F:\Clip | - Ph                 | 001_000           | 1440x1080 59.94i                  | 3 ch<br>表示 |
|                            | 1 2 E                | AVCHD             | 1440x1080 59.94i<br>00:00:15;06 ☰ | 設定         |
|                            | 12                   | Clip_03           | 1440x1080 59.94i<br>00:00:14;15   | 転送         |
|                            | 12 #                 | Clip_05           | 1440x1080 59.94i<br>00:00:06;14   | 産の時間の      |
| 3k 3k 3k                   | 00                   | Clip_06           | 1440x1080 59.94i<br>00:00:02;22   | 13:59      |
| 25 25 25                   |                      | Clip_09           | 1440x1080 59.94i<br>00:00:15;06   |            |
|                            |                      |                   | 1920x1080 59.94i                  | 11:39      |

- 2 リムーバブルメディアを選び、[取り外し] をタップする
- **3** 確認メッセージが表示されるので、[はい] をタップする
- 4 リムーバブルメディアを T2 から取り外す

T2 Elite 3/Elite 2 で、メディアカードリーダーのスロットからメディアカードを取り外す場合は、カード左横のインジケーターが消灯したことを確認してから取り外してください。

**POINT** • [取り外し] をタップしても使用中と表示されて取り外せない場合は、一度 T2 の電源をオフにしてからリムーバブルメディアを取り外してください。

#### ウォッチフォルダーでメディアファイルをインポートする

特定のフォルダーをウォッチフォルダー(共有フォルダー)として監視し、ウォッチフォルダー にメディアファイルが置かれると自動的にインポートを開始します。ウォッチフォルダーは内 蔵のストレージ内だけでなく、外部メディア/ストレージ上のフォルダーも監視することが可 能です。

インポートするファイルのフォーマットなどはあらかじめ設定しておいてください。 転送設定 ▶ P185 必要に応じて、ご使用の環境に合わせて設定画面で各種設定をしておいてください。

設定 ▶ P161

1 設定画面で [一般] をタップし、[共有フォルダー] タブをタップする

一般 - 共有フォルダー設定 ▶ P166

- 2 [インポート先のビン:]をリストから選択する
- 3 ウォッチフォルダーとして監視するフォルダーを指定する

内蔵ストレージにあるフォルダーをウォッチフォルダーに設定する場合は、[内蔵ストレージの 共有フォルダーをウォッチフォルダーとして監視する]にチェックを入れます。「WatchFolder」 という名前のフォルダーがウォッチフォルダーとして共有フォルダーに設定されます。 外部メディアまたは外部ストレージにあるフォルダーをウォッチフォルダーとして設定する場 合は、[外部メディア/ストレージ上のフォルダーをウォッチフォルダーとして監視する]に チェックを入れ、フォルダーを指定します。

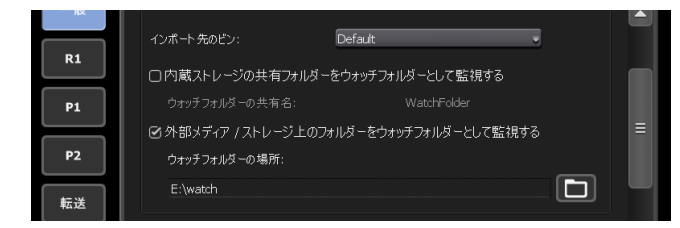

#### **4** [OK] をタップする

ウォッチフォルダーが有効になります。

#### 5 別の PC からウォッチフォルダーにアクセスする

内蔵ストレージのウォッチフォルダーにアクセスするには、IP アドレスの設定やユーザーアカ ウントが必要になります。IP アドレスの設定は、「ファイルを T2 にアップロードする /T2 か らダウンロードする」の手順1~8を行ってください。 ファイルを T2 にアップロードする /T2 からダウンロードする ▶ P65 一般 - 共有フォルダー設定 ▶ P166

#### **6** ウォッチフォルダーにインポートしたいメディアファイルをコピーする

メディアファイルのコピー完了後、インポートが開始されます。 インポートされたメディアファイルは、インポート後削除されます。

- **ご注意** 内蔵ストレージ上のウォッチフォルダーにインポートできないファイルをコ ピーした場合、インポートできないファイルも削除されます。
  - 外部ストレージ上のウォッチフォルダーにインポートできないファイルをコ ピーした場合、インポートできないファイルは削除されません。
  - 内蔵ストレージ上のウォッチフォルダーへメディアファイルをコピーした場合、 収録または再生に影響を与える可能性があります。
  - 書き込みが間に合わない場合、収録は停止します。

# ファイルをエクスポートする

#### コンテンツをファイル出力する

T2のビンに登録されているクリップやプレイリストをファイル出力する手順を説明します。 エクスポート時に、ネイティブフォーマットでエクスポートするか、ファイルを変換してエク スポートするかを設定できます。 あらかじめ、エクスポート後のファイルのフォーマットなどを設定しておくと、エクスポート の操作がスムーズにできます。

#### 転送設定 ▶ P185

必要に応じて、ご使用の環境に合わせて設定画面で各種設定をしておいてください。 設定 ▶ P161

- ご注意 XDCAM、XDCAM EX、XAVC、XAVC S、P2、GF 素材の場合、各フォルダー 内のファイルについては、インポート時に選んだファイルに関連するもののみ がコピーされます。ネイティブインポートされたファイルを変換せずそのまま 出力した場合、機器によっては出力したファイルを正しく扱えない場合があり ます。
- **POINT** ・ エクスポート可能なフォーマットについては、「付録」を参照してください。 出力フォーマット ▶ P212 出力フォーマット (T2 Elite 3/Pro 3/Express 3/Elite 2/Pro 2/Express 2のみ)
  - ▶ P213
  - エクスポート時の注意事項については、「付録」を参照してください。
     エクスポートと時差編集に関する注意事項▶ P214
  - Grass Valley HQ AVI を出力する場合、設定されている In-Out 間にトリムされ た状態で出力されます。その他のフォーマットの場合は、ファイル全体が出力 されます。
  - Grass Valley HQ AVI を次のフォーマットに変換してエクスポートできます。
    - MXF 形式(XDCAM HD422)(1920 x 1080 59.94i/50i/29.97p/25p 50 Mbps)
    - MXF 形式(XDCAM HD)(1440 x 1080 59.94i/50i/29.97p/25p/23.98p 25 Mbps)
    - MXF 形式(XDCAM IMX)(720 x 486 59.94i、720 x 576 50i)
    - MXF 形式(XDCAM DV)(720 x 486 59.94i、720 x 576 50i)
  - プレイリストをファイル出力する場合、次のようにファイル変換されます。
    - フォーマットが混在している場合でも、1つのファイルに変換されます。
    - プレイリストやイベントのプロパティで設定したタイムコードは、変換後の ファイルの各フレームに保持されます。
    - Grass Valley HQ AVI でファイル出力する場合、変換後のファイルのプロファ イル (サイズとフレームレート) は、プレイリストのプロファイルと同じです。
    - XDCAM でファイル出力する場合、設定画面の[転送] → [AVI] の [AVI トランスコード形式] で設定した内容にしたがってファイル変換されます。
    - 変換時、プレイリスト内のイベントに設定したオーディオゲインが反映されます。
    - オーディオは PCM 48kHz 24bit 8ch に変換されます。
  - プレースホルダーイベントを含むプレイリストをエクスポートすることはできません。
  - Grass Valley HQ AVI または MXF (XDCAM 形式) でエクスポート (または変換) すると、T2 で設定したマーカー情報が書き込まれます。

#### 1 [ビン] タブでコンテンツを表示する

*[ビン]タブを表示する▶ P70* 

#### 2 コンテンツを選んで [エクスポート] をタップし、[メディアファイルをエクスポート…] をタップする

エクスポートの補足事項についてのメッセージが表示されます。内容を確認し、[OK] をタッ プします。

エクスポートダイアログが表示されます。

#### ●エクスポートダイアログ

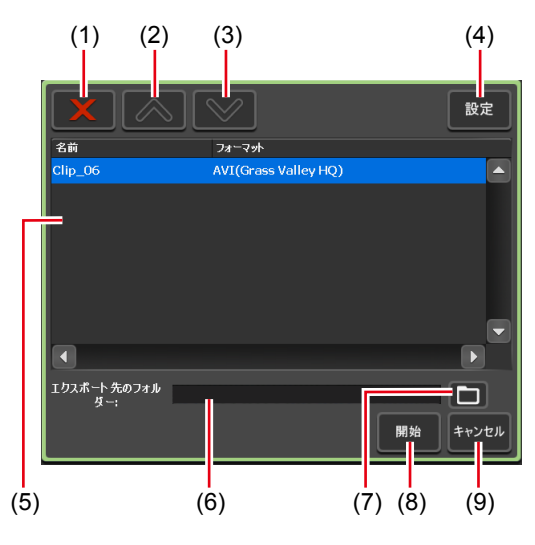

| (1) | [削除]                  | 選んだファイルをエクスポート対象リストから削除します。                                          |
|-----|-----------------------|----------------------------------------------------------------------|
| (2) | [UP]                  | 選んだファイルを1つ上へ移動します。                                                   |
| (3) | [DOWN]                | 選んだファイルを1つ下へ移動します。                                                   |
| (4) | [設定]                  | 設定画面を表示します。エクスポート後のファイル<br>フォーマットなどを設定できます。                          |
| (5) | エクスポート対象リスト           | エクスポートするファイルが一覧で表示されます。<br>[フォーマット] にエクスポートするファイルのフォー<br>マットが表示されます。 |
| (6) | [エクスポート先のフォ<br>ルダー :] | エクスポートするファイルの保存先が表示されます。                                             |
| (7) | [エクスポート先フォ<br>ルダー選択]  | エクスポートするファイルの保存先を選びます。                                               |
| (8) | [開始]                  | エクスポートを開始します。                                                        |
| (9) | [キャンセル]               | エクスポートダイアログを閉じます。                                                    |

**POINT** • XDCAM ドライブ (SONY PDW-U1、PDW-U2) ヘエクスポートする場合は、[エ クスポート] をタップした後、[メディアファイルを XDCAM ドライブヘエク スポート...] をタップしてください。

#### 3 必要に応じて、[設定]をタップして、変換後のファイルフォーマットを設定する

- フォーマットを変換する必要がない場合は、設定画面で設定を変更する必要はありません。
   手順4に進んでください。
- Grass Valley HQ AVIを XDCAM 形式に変換してエクスポートする場合は、[AVI]タブをタップし、[AVIファイルをエクスポートするとき、トランスコードを実行する] にチェックを入れます。[AVIトランスコード形式] で設定を行い、[OK]をタップします。
   転送 -AVI 設定 ▶ P188
- ・プレイリストを出力する場合は、[プレイリスト]タブをタップします。[エクスポート後のファイル形式:]のリストから変換後のフォーマットを選び、[OK]をタップします。
   転送 プレイリスト設定 ▶ P193

- 4 エクスポートダイアログで [エクスポート先フォルダー選択] をタップし、フォルダーを 選び、[OK] をタップする
- 5 [開始] をタップする

エクスポートが開始されます。転送画面で進行状況を確認できます。 転送状況を確認する▶ P57

 ご注意
 初期設定では、収録中または再生中は、転送と変換が一時停止状態となります。 収録中/再生中も転送と変換を行うには、設定画面の[転送] → [共通] で設定を変更します。[収録中/再生中は、ファイルの転送を一時停止する]のチェックを外すと、収録中/再生中も転送と変換が可能になります。ただし、チェックを外すと収録/再生の動作が正常に行われない場合がありますので、チェックを入れた状態でのご使用を推奨します。
 転送 - 共通設定 ▶ P185

#### コンテンツを T2 フォーマットでエクスポートする

プレイリストやクリップを T2 フォーマット (TWF ファイル) でエクスポートすると、プレイ リストやクリップの情報 (In/Out 点の情報、マーカーの情報、エフェクトの情報、イベントリ スト、アンシラリーなど) を保持したまま、他の T2 にインポートできます。

- **POINT** エクスポート時の注意事項については、「付録」を参照してください。 エクスポートと時差編集に関する注意事項 ▶ P214
  - TWF ファイルは、ZIP 形式のファイルです。TWF ファイルの拡張子を「\*.zip」 に変更して、ZIP 解凍用ソフトウェアで解凍すると、メディアファイルとして取 り出すことができます。
  - FTP 経由で T2 から他の T2 へ、直接プレイリスト・クリップを送受信すること もできます。
    - 他の T2 ヘファイルを転送する ▶ P64

1 [ビン] タブでコンテンツを表示する

*[ビン] タブを表示する▶ P70* 

2 コンテンツを選んで [エクスポート] をタップし、[T2 形式 (TWF ファイル) でエクスポート…] をタップする

他の T2 へのエクスポートについてのメッセージが表示されます。内容を確認し、[OK] をタッ プします。

エクスポートダイアログが表示されます。 エクスポートダイアログ▶ P62

3 エクスポートダイアログで [エクスポート先フォルダー選択] をタップし、フォルダーを 選び、[OK] をタップする

#### 4 [開始] をタップする

エクスポートが開始されます。転送画面で進行状況を確認できます。 転送状況を確認する▶ P57

# 他の T2 ヘファイルを転送する

#### T2 から T2 へのファイル転送機能の概要

FTP 経由で T2 から他の T2 ヘメディアファイルを転送できます。転送先の T2 ヘメディアファ イルをエクスポートすると、転送先の T2 では、インポートの操作をすることなく、[ビン] タ ブからそのファイルを使用できます。

#### FTP サーバー接続設定の登録

転送元となる T2 で、転送先となる T2 の FTP サーバー接続設定を登録します。

POINT ・転送先となる T2 では、あらかじめ FTP サーバーとして使用できるように設定しておく必要があります。転送先となる T2 で「ファイルを T2 にアップロードする /T2 からダウンロードする」の手順1~8を操作してください。 ファイルを T2 にアップロードする /T2 からダウンロードする ▶ P65

#### 1 [設定] をタップする

ビン画面、1 ch 表示、3 ch 表示、転送画面から操作できます。

**2** [一般] をタップし、[FTP] タブをタップする

#### 3 [追加 ...] をタップする

FTP 接続先設定ダイアログが表示されます。 FTP 接続先設定ダイアログ ▶ P166

#### 4 転送先となる T2 の FTP サーバーの設定を行い、[OK] をタップする

以降、エクスポートダイアログの[エクスポート先フォルダー選択]で、T2(転送先)のFTPサーバーを選択できます。

#### 他の T2 ヘファイルをエクスポート

エクスポートの前に、FTP サーバー接続設定を登録しておいてください。 FTP サーバー接続設定の登録 ▶ P64 あらかじめ、エクスポート後のファイルのフォーマットなどを設定しておくと、エクスポート の操作がスムーズにできます。 転送設定 ▶ P185 ご使用の環境に合わせて設定画面で各種設定をしておいてください。 設定 ▶ P161 POINT ・エクスポート可能なフォーマットについては、「付録」を参照してください。 出力フォーマット ▶ P212

- 出力フォーマット (T2 Elite 3/Pro 3/Express 3/Elite 2/Pro 2/Express 2のみ) ▶ P213
- エクスポート時の注意事項については、「付録」を参照してください。
   エクスポートと時差編集に関する注意事項▶ P214

1 [ビン] タブでコンテンツを表示する

*[ビン] タブを表示する▶ P70* 

2 コンテンツを選んで [エクスポート] をタップし、[メディアファイルをエクスポート…] または [T2 形式 (TWF ファイル)でエクスポート…] をタップする ご注意 • P2 クリップなど、複数ファイルで構成されるプレイリストやクリップは、その ままのフォーマットでエクスポートできません。T2 フォーマットでエクスポー トしてください。

エクスポートの補足事項に関するメッセージ、または他の T2 へのエクスポートについてのメッ セージが表示されます。内容を確認し、[OK] をタップします。 エクスポートダイアログが表示されます。 エクスポートダイアログ ▶ P62

#### 3 必要に応じて、[設定]をタップして、変換後のファイルフォーマットを設定する

- フォーマットを変換する必要がない場合は、設定画面で設定を変更する必要はありません。
   手順4に進んでください。
- Grass Valley HQ AVI を MXF (XDCAM 形式) に変換してエクスポートする場合は、[AVI] タブをタップし、[AVI ファイルをエクスポートするとき、トランスコードを実行する] に チェックを入れます。[AVI トランスコード形式] で設定を行い、[OK] をタップします。 転送 -AVI 設定 ▶ P188
- ・プレイリストを出力する場合は、[プレイリスト]タブをタップします。[エクスポート後のファ イル形式:]のリストから変換後のフォーマットを選び、[OK]をタップします。
   転送 - プレイリスト設定 ▶ P193

**4** エクスポートダイアログで [エクスポート先フォルダー選択] をタップする

**5** [FTP Server] をタップし、T2 (転送先) の FTP サーバーを選び、[OK] をタップする

#### 6 [開始] をタップする

エクスポートが開始されます。転送画面で進行状況を確認できます。 転送状況を確認する▶ P57

# ファイルを T2 にアップロードする /T2 からダウンロードする

FTP を利用して、他のデバイスや編集端末などから T2 に接続し、ファイルのアップロード / ダウンロードができます。

- **ご注意**・ 下記フォーマットのファイルは、単体ファイルのみアップロード / ダウンロードできます。
  - XDCAM:MXF ファイル
  - XDCAM EX:\*.mp4 ファイル、\*.avi ファイル
  - XAVC:MXF ファイル
  - XAVC S: MP4 ファイル
  - P2 AVC-ULTRA: MXF (OP-1a) ファイル
  - GF:MXF ファイル
  - FTPでT2にファイルをアップロードする際、各フォーマットの転送設定で[インポート後のファイル形式:]が[AVI(HQ)]に設定されていると、アップロード後、Grass Valley HQ AVIに変換されます。
     転送設定 ▶ P185
  - ファイル名に日本語を使用する場合は、あらかじめFTPクライアント側でファイル名の文字セットをUTF-8 に設定してください。文字セットが異なると、正しいファイル名を表示できません。設定方法はお使いのソフトウェアによって異なりますので、ヘルプなどを参照してください。
- 1 [設定] をタップする

ビン画面、1 ch 表示、3 ch 表示、転送画面から操作できます。

#### 2 [一般] をタップし、[ネットワーク 1] または [ネットワーク 2] タブをタップする

3 IPアドレス、DNSサーバーのアドレスを設定する
 一般 - ネットワーク 1/ネットワーク 2 設定 ▶ P163
 4 [FTP] タブをタップする

5 [設定...] をタップする

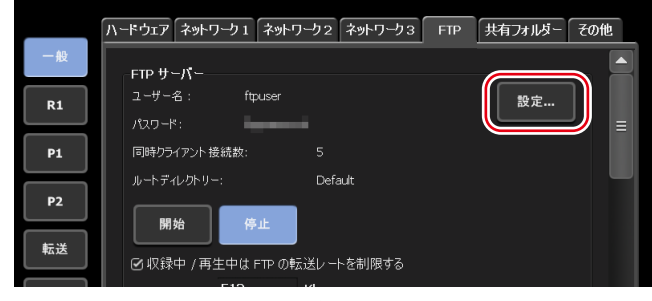

T2のFTP 設定ダイアログが表示されます。 T2のFTP 設定ダイアログ▶P166

**6** T2 の FTP サーバーの設定を行い、[OK] をタップする

#### 7 [開始] をタップする

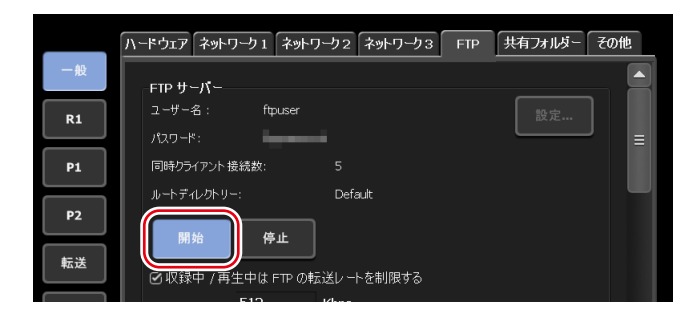

8 [OK] をタップする

9 クライアントから T2 にアクセスする

アドレスは [ネットワーク 1] または [ネットワーク 2] で設定した IP アドレス、ユーザー名 とパスワードは T2 の FTP 設定ダイアログで設定したユーザー名とパスワードを入力して T2 に FTP 接続します。

#### 10 ファイルのアップロード、ダウンロードを行う

- ご注意
   Windows のエクスプローラのように明示的に接続を切ることができない FTP クライアントを使用した場合、同時クライアント接続数の制限により接続できなくなる場合があります。このような場合は、設定画面の [一般] → [FTP] タブで [停止] をタップした後、再度 [開始] をタップしてください。
   [FTP] タブ▶ P165
  - FTP クライアントによっては同時に複数の接続を行って転送する場合があります。このような FTP クライアントを使用する場合は、クライアントの同時接続数が、T2 の FTP 設定ダイアログで設定した [同時クライアント接続数:]の数値を超えない範囲で使用してください。
     T2 の FTP 設定ダイアログ ▶ P166
  - 初期設定では、収録中または再生中は、転送と変換が一時停止状態となります。 収録中/再生中も転送と変換を行うには、設定画面の[転送]→[共通]で設 定を変更します。[収録中/再生中は、ファイルの転送を一時停止する]のチェッ クを外すと、収録中/再生中も転送と変換が可能になります。ただし、チェッ クを外すと収録/再生の動作が正常に行われない場合がありますので、チェッ クを入れた状態でのご使用を推奨します。
     転送 - 共通設定 ▶ P185

# 編集ソフトウェアに T2 内のクリップを読み込み、編集する

Grass Valley EDIUS、Adobe Systems Premiere Pro、Apple Final Cut Pro、Avid Technology Media Composer などの編集ソフトウェアに T2 のコンテンツを読み込み、編集できます。

- ご注意 ・ファイル名に日本語を使用する場合は、あらかじめ FTP クライアント側でファ イル名の文字セットを UTF-8 に設定してください。文字セットが異なると、正 しいファイル名を表示できません。設定方法はお使いのソフトウェアによって 異なりますので、ヘルプなどを参照してください。
  - 編集ソフトウェアは Grass Valley EDIUS を推奨しています。
- POINT T2 のクリップにマーカーを設定しておくと、そのマーカーを EDIUS で利用できます。 マーカーを設定する ▶ P105

#### 収録済みのクリップをダウンロードして読み込む

ビン内のクリップを XDCAM フォーマットに変換し、変換したクリップをクライアントから FTP でダウンロードします。

FTP ダウンロードと時差編集に関する注意事項 ▶ P215

┃ 「ファイルを T2 にアップロードする /T2 からダウンロードする」の手順1~8を行う

ファイルを T2 にアップロードする /T2 からダウンロードする ▶ P65

2 [ビン] タブでコンテンツを表示する

[ビン] タブを表示する▶ P70

3 コンテンツを選んで [メニュー] をタップし、[変換] → [MXF (XDCAM) ヘコンバート] をタップする

#### **4** [はい] をタップする

変換が開始されます。変換されたクリップは、元のクリップと同じビンへ新たに保存されます。 転送画面で進行状況を確認できます。 転送状況を確認する▶ P57

- 5 変換したクリップをクライアント PC から FTP でダウンロードする
- **6** クライアント PC の編集ソフトウェアで、ダウンロードしたクリップを読み込む

#### 収録中のクリップをダウンロードして読み込む(時差編集)

クリップを XDCAM フォーマットで収録し、収録中のクリップをクライアントから FTP でダ ウンロードします。 エクスポートと時差編集に関する注意事項▶ P214

外部ストレージでの収録素材と時差編集に関する注意事項 ▶ P215 FTP ダウンロードと時差編集に関する注意事項 ▶ P215

ご注意 • 編集ソフトウェアは Grass Valley EDIUS を推奨しています。

┃ 「ファイルを T2 にアップロードする /T2 からダウンロードする」の手順1~8 を行う

ファイルを T2 にアップロードする /T2 からダウンロードする ▶ P65

2 [設定] をタップする

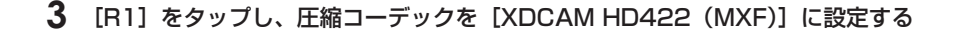

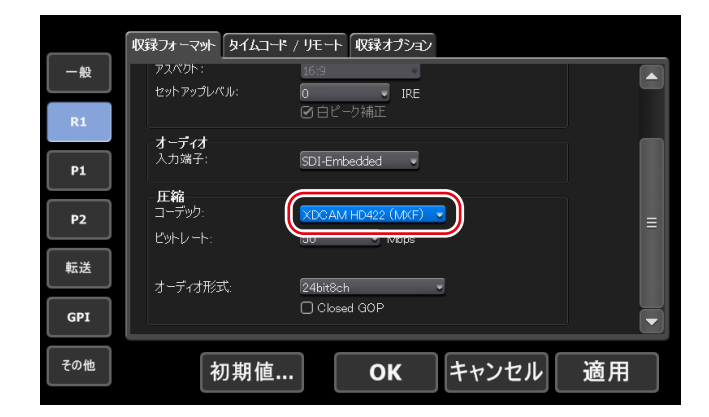

**4** [OK] をタップする

5 メッセージが表示されるので [はい] をタップする

収録中のクリップを FTP 上でダウンロードすることができるようになります。

- 6 収録を開始する
- 7 収録中のクリップをクライアント PC から FTP でダウンロードする

#### **8** クライアント PC の編集ソフトウェアで、ダウンロードしたクリップを読み込む

EDIUS のソースブラウザー内にある K2(FTP)上で、収録中のクリップを表示することがで きます。ソースブラウザーの設定方法は EDIUS のマニュアルを参照してください。

#### 収録中または収録済みのクリップを直接読み込む(時差編集) (T2 Elite 3/Elite 2/Elite のみ)

T2 Elite 3/Elite 2/Elite では、クライアントからダイレクトアクセスフォルダー(T2 Elite 3/Elite 2/Elite 内のメディアフォルダー)にアクセスし、収録中のクリップ、または収録済みの クリップを読み込むことができます。

- **ご注意** T2 Elite 3/Elite 2/Elite のみで使用できます。
  - 編集ソフトウェアは Grass Valley EDIUS を推奨しています。
  - Grass Valley HQ AVI、XDCAM 形式のメディアファイルのみアクセスできます。
  - ダイレクトアクセスフォルダーは読み取り専用です。クライアントからダイレクトアクセスフォルダー上にあるメディアファイルの移動や削除は行えません。 クライアントからメディアファイルをインポートする場合は、ウォッチフォルダーや FTP などを利用してください。 ウォッチフォルダーでメディアファイルをインポートする ▶ P59 ファイルを T2 にアップロードする /T2 からダウンロードする ▶ P65 一般 - 共有フォルダー設定 ▶ P166
- ┃ 「ファイルを T2 にアップロードする /T2 からダウンロードする」の手順1~3を行う

ファイルを T2 にアップロードする /T2 からダウンロードする ▶ P65

- 2 [一般] をタップし、[共有フォルダー] タブをタップする
- 3 ダイレクトアクセスフォルダーの[内蔵ストレージ上のメディアファイルを共有フォル ダーとして公開する]をタップしてチェックを入れる

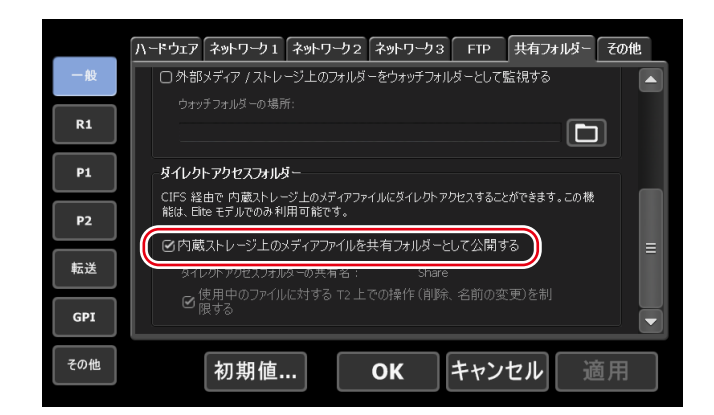

#### **4** [OK] をタップする

ダイレクトアクセスフォルダーの設定を有効にするには T2の再起動が必要です。

#### 5 クライアント PC から T2 にアクセスし、クリップを読み込む

クライアントから [ネットワーク 1] または [ネットワーク 2] に設定したアドレスにアクセス します。T2のメディアフォルダーは、Share フォルダー以下に、Default フォルダーと作成し たビンと同じ名前のフォルダーに分けられています。

 ご注意
 In-Out 点間でサブクリップを作成しているクリップは、In-Out 点のないもとの クリップとして読み込みます。
 In-Out 点間でサブクリップ (ハイライト)を作成する▶ P94
 ダイレクトアクセスフォルダーにアクセスするためのユーザーアカウントは、 設定画面の [一般] → [共有フォルダー]から設定できます。
 一般 - 共有フォルダー設定▶ P166

# Section **7**

# コンテンツの管理

このセクションでは、コンテンツをビンで管理する操作について説明します。

# コンテンツをビンで管理する

# [ビン] タブを表示する

[ビン] タブでは、T2に読み込んだコンテンツの管理や、T2 で編集したコンテンツをエクスポートする操作ができます。

- 1 [ビン] をタップする
- ビン画面が表示されます。
- 2 [ビン] タブをタップする

#### ● [ビン] タブ

\_

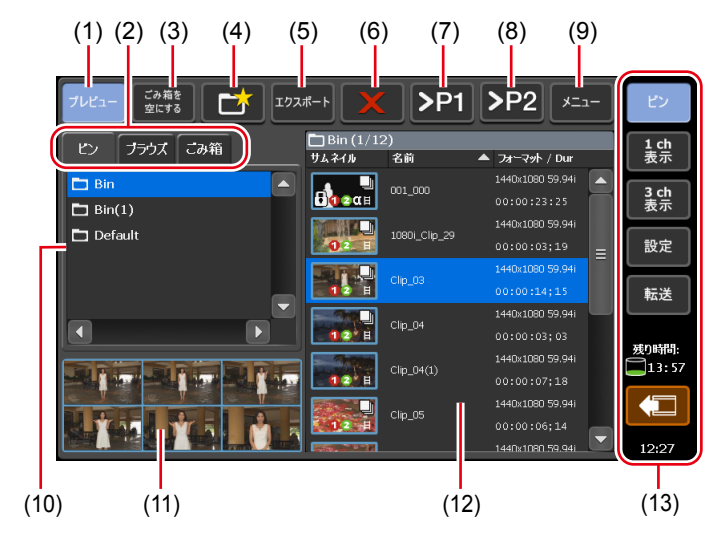

| (1) | [プレビュー]    | プレビュー(フィルムストリップ)表示のオン / オフを<br>切り替えます。                     |
|-----|------------|------------------------------------------------------------|
| (2) | 表示切替タブ     | [ビン] タブ / [ブラウズ] タブ / [ごみ箱] タブに切り<br>替えます。                 |
| (3) | [ごみ箱を空にする] | ごみ箱の中身をすべて削除します。<br>削除したコンテンツをリストアすることはできませんの<br>でご注意ください。 |

| (4)  | [ビンの新規作成]                          | ビンを新規作成します。                                                     |
|------|------------------------------------|-----------------------------------------------------------------|
| (5)  | [エクスポート]                           | 選んだコンテンツをエクスポートします。                                             |
| (6)  | [削除]                               | 選んだコンテンツを削除します。                                                 |
| (7)  | [>P1]                              | 選択したコンテンツを P1 チャンネルにマウントします。                                    |
| (8)  | [>P2]                              | 選択したコンテンツを P2 チャンネルにマウントします。                                    |
| (9)  | [メニュー]                             | 関連メニューを表示します。                                                   |
| (10) | ビン一覧                               | ビンの一覧が表示されます。<br>選んだビンは、青色でハイライト表示されます。                         |
| (11) | フィルムストリップ表示                        | [プレビュー]をタップしてオンにしている場合、コン<br>テンツの内容が6分割のフィルムストリップ形式で表示<br>されます。 |
| (12) | コンテンツリスト                           | ビン一覧で選んだビン内のコンテンツが一覧で表示され<br>ます。<br>選んだコンテンツは、青色でハイライト表示されます。   |
| (13) | 1 ch 表示 /3 ch 表示 /<br>ビン / 転送画面共通部 | 1 ch 表示 /3 ch 表示 / ビン / 転送画面共通部▶ P45                            |

# ビンの名前を変更する

ビンの名前を変更します。

1 [ビン] タブでビンを選ぶ

[ビン] タブを表示する▶ P70

- 2 [メニュー]をタップし、[フォルダー名を変更する]をタップする
- 3 ビンの名前を入力し、[OK] をタップする

ソフトウェアキーボード▶ P112

#### ビンを削除する

ビンとビン内のコンテンツを削除します。削除されたビンはごみ箱に移動します。

1 [ビン] タブでビンを選ぶ

*[ビン] タブを表示する▶ P70* 

#### 2 [メニュー]をタップし、[フォルダーを削除する]をタップする

確認メッセージが表示され、ビン内のコンテンツが一覧で表示されます。

#### 3 [はい] をタップする

# コンテンツの種類とアイコンについて

コンテンツの種類別に表示されるアイコンと、コンテンツの種類に関わらず、共通で表示され るアイコンの意味について説明します。

●ビデオクリップ

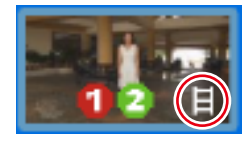

●静止画クリップ

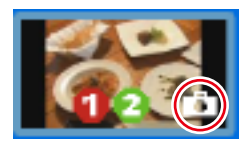

#### ● プレイリスト

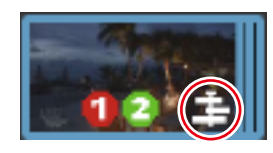

● コンテンツ共通のアイコン

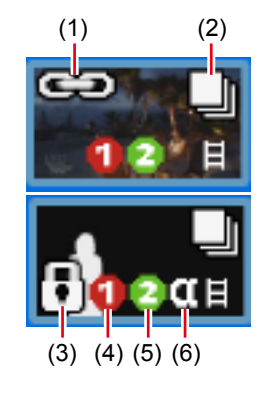

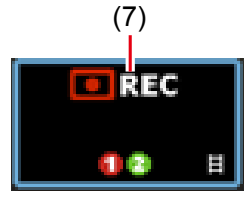

| (1) | ペアリング      | ペアリングが設定されていることを示しています。            |
|-----|------------|------------------------------------|
| (2) | プレイリストで使用中 | コンテンツがプレイリストで使用されていることを示し<br>ています。 |
| (3) | ロック        | コンテンツがロックされていることを示しています。           |
| (4) | 再生中に収録可能な数       | 「1」は、そのコンテンツを再生中に、R1 チャンネルで<br>別の素材を収録できることを示しています。<br>「0」は、そのコンテンツを再生中は、R1 チャンネルで<br>別の素材を収録できないことを示しています。                       |
|-----|------------------|----------------------------------------------------------------------------------------------------|
| (5) | 同時再生可能な数         | 「2」は、そのコンテンツを再生中に、P1/P2 チャンネルで<br>別のコンテンツを同時に再生できることを示しています。<br>「1」は、そのコンテンツを再生中は、P1/P2 チャンネル<br>で別のコンテンツを同時に再生できないことを示してい<br>ます。 |
| (6) | アルファチャンネルを<br>含む | 透明度情報を持つコンテンツであることを示しています。                                                                                                    |
| (7) | 収録中              | 収録中のコンテンツであることを示しています。収録中<br>のコンテンツから作成したサブクリップには表示されま<br>せん。                                                                     |

# コンテンツを別のビンに移動する

ビン内のコンテンツを別のビンに移動します。

1 [ビン] タブでビンを選び、コンテンツを表示する

*[ビン] タブを表示する▶ P70* 

- 2 コンテンツを選び、[メニュー] をタップし、[移動する] をタップする
- 3 移動先のビンを選び、[OK] をタップする

# コンテンツリストの表示を変更する

コンテンツリストを、アイコン表示またはテキスト表示に切り替えることができます。

- 】 [メニュー] をタップし、[表示] をタップする
- 2 [アイコン表示] または [テキスト表示] をタップする

#### コンテンツのプロパティを確認する

ビン内のクリップやプレイリストのプロパティを確認する手順を説明します。

1 [ビン] タブでビンを選び、コンテンツを表示する

[ビン] タブを表示する▶ P70

2 コンテンツを選び、[メニュー] をタップし、[プロパティ] をタップする

コンテンツのプロパティが表示されます。

● クリップのプロパティ

| クリップ情報 メディア情報 タイムコード |                                  |    |
|----------------------|----------------------------------|----|
| クリップ名:               | Clip_03                          |    |
| ピン・                  | Bin                              |    |
| בעד:                 | AVI File                         | ≡  |
| ビデオフォーマット:           | Grass Valley HQ 1440x1080 59.94i |    |
| オーディオフォーマット:         | PCM Wave audio 48kHz 2ch 16bit   |    |
| In 点:                | 00:08:04;07                      |    |
| Out 点:               | 00:08:18;22                      |    |
| デュレーション:             | 00:00:14;15                      |    |
| 参照先:                 |                                  |    |
|                      | <b>ОК +</b> +>セル                 | 適用 |

| [クリップ情報]タブ  | クリップの情報が表示されます。<br>クリップ名やフォーマット、In/Out 点タイムコード、長さ、ア<br>ルファチャンネルの有無、作成日時などを確認できます。<br>クリップ名とオーディオゲインは、入力エリアをタップして内<br>容を変更できます。(静止画の場合は、長さを変更できます。)<br>[ロック] にチェックを入れると、クリップを編集できないよう<br>にロックできます。 |
|-------------|----------------------------------------------------------------------------------------------------|
| [メディア情報]タブ  | メディアファイルの情報が表示されます。<br>ファイルパス、メディアファイルを参照しているクリップ、ク<br>リップ参照数、サイズ、In/Out 点タイムコードなどを確認でき<br>ます。<br>[詳細] をタップすると、メディアファイルを参照しているク<br>リップ、クリップ参照数の一覧が表示されます。                                         |
| [タイムコード] タブ | 開始タイムコードを指定できます。<br>メディアファイルの開始タイムコードを使用する場合は、[ソー<br>スタイムコードを使用する]を選びます。<br>任意の開始タイムコードにする場合は、[開始タイムコードを指<br>定する]を選び、入力エリアをタップしてタイムコードを入力<br>します。                                                 |

# ● プレイリストのプロパティ

| プレイリスト情報 | タイムコード すべてのイベント                       |  |
|----------|---------------------------------------|--|
| プレイリスト:  | Playlist(1)                           |  |
| ピン:      | 20140929                              |  |
| 種類:      | プレイリスト                                |  |
| デュレーション: | 00:07:05;09                           |  |
| イベント数:   |                                       |  |
| 参照先:     |                                       |  |
| ペアリング先:  |                                       |  |
| 作成日時:    | 2014/10/07 19:03:22                   |  |
| 更新日時:    | 2014/10/08 11:33:49                   |  |
|          | · · · · · · · · · · · · · · · · · · · |  |
|          | <b>OK</b> キャンセル 適用                    |  |

| [プレイリスト情報]<br>タブ | プレイリストの情報が表示されます。<br>プレイリスト名、プレイリストが登録されているビン名、フォー<br>マット、長さ、アルファチャンネルの有無、作成日時などを確<br>認できます。<br>プレイリスト名とオーディオゲインは、入力エリアをタップし<br>て内容を変更できます。<br>[ロック] にチェックを入れると、プレイリストを編集できない<br>ようにロックできます。<br>プレイリストの種類を変更する場合は、ワークステーションモー<br>ドに切り替えて変更してください。<br>プレイリストの種類を変更する▶ P154 |
|------------------|----------------------------------------------------------------------------------------------------|
| [タイムコード] タブ      | <ul> <li>開始タイムコードを指定できます。</li> <li>[ソースに従う]</li> <li>メディアファイルの開始タイムコードを使用します。</li> <li>[開始時間を指定する]</li> <li>任意の開始タイムコードを使用します。入力エリアをタップして、任意の開始タイムコードを入力します。</li> <li>[イベントのタイムコード設定を使用する]</li> <li>プレイリスト内の各イベントに設定されているタイムコードを使用します。</li> </ul>                         |
| [すべてのイベント]<br>タブ | プレイリスト内のすべてのイベントに対して、イベント開始時<br>のエフェクト (スタートエフェクト) とイベント終了時の動作<br>やエフェクト (エンドエフェクト) の設定を更新できます。<br>プレイリストのエフェクト設定を更新する▶ P100                                                                                                    |

**3** [OK] をタップする

# コンテンツのペアリングを解除する

コンテンツのペアリングを解除します。 コンテンツのペアリングについては、「コンテンツを同期再生する(同期モード)」を参照して ください。

コンテンツを同期再生する(同期モード) ▶ P90

1 [ビン] タブでビンを選び、コンテンツを表示する

*[ビン]タブを表示する▶ P70* 

2 コンテンツを選び、[メニュー]をタップし、[ペアリング解除]をタップする

#### コンテンツを別のフォーマットに変換する

コンテンツを別のフォーマットに変換します。 プレイリストを単一のクリップ(メディアファイル)に変換することもできます。

**ご注意** ・ プレイリストを単一のクリップに変換した場合、プレイリストに設定されたエフェクトは無効となります。

- POINT
   Grass Valley HQ AVI を MXF (XDCAM 形式) に変換する場合は、設定画面で フォーマットの詳細を設定しておいてください。
   転送 -AVI 設定 ▶ P188
  - プレイリストの場合、次のようにファイル変換されます。
    - フォーマットが混在している場合でも、1つのファイルに変換されます。
    - プレイリストやイベントのプロパティで設定したタイムコードは、変換後の ファイルの各フレームに保持されます。
    - Grass Valley HQ AVI でファイル出力する場合、変換後のファイルのプロファ イル(サイズとフレームレート)は、プレイリストのプロファイルと同じです。 - XDCAM でファイル出力する場合、設定画面の[転送]→ [AVI]の[AVI
    - トランスコード形式]で設定した内容にしたがってファイル変換されます。
    - 変換時、プレイリスト内のイベントに設定したオーディオゲインが反映されます。
    - オーディオは PCM 48kHz 24bit 8ch に変換されます。
  - プレースホルダーイベントを含むプレイリストを変換することはできません。

#### 1 [ビン] タブでビンを選び、コンテンツを表示する

*[ビン] タブを表示する▶ P70* 

2 コンテンツを選び、[メニュー]をタップし、[変換] → [(変換後のフォーマット) ヘコンバー
 ト]をタップする

**3** [はい] をタップする

変換が開始されます。変換されたクリップは、元のクリップと同じビンへ新たに保存されます。 転送画面で進行を確認できます。 転送状況を確認する▶ P57

 ご注意
 初期設定では、収録中または再生中は、転送と変換が一時停止状態となります。 収録中/再生中も転送と変換を行うには、設定画面の[転送]→[共通]で設定を変更します。[収録中/再生中は、ファイルの転送を一時停止する]のチェックを外すと、収録中/再生中も転送と変換が可能になります。ただし、チェックを外すと収録/再生の動作が正常に行われない場合がありますので、チェックを入れた状態でのご使用を推奨します。
 転送 - 共通設定 ▶ P185

# ごみ箱の内容を確認する

# [ごみ箱] タブを表示する

[ごみ箱] タブでは、削除したコンテンツを元に戻したり、ごみ箱の内容を完全に削除したりする操作ができます。

1 [ビン] をタップする

ビン画面が表示されます。

2 [ごみ箱] タブをタップする

●[ごみ箱] タブ

| (1)(2)(3)(4)<br>ブレビュー <sup>ごみ覧を</sup> 元に戻す |                         | (5)                             | ピン         |
|--------------------------------------------|-------------------------|---------------------------------|------------|
| ビン ブラウズ こみ箱                                | ┣ Bin (1/2)<br>サムネイル 名前 | ▲ 2त-२७५ / Dur                  | 1 ch<br>表示 |
| Bin                                        | Clp_09                  | 1440×1080 59.94i                | 3 ch<br>表示 |
| □ Bin(2)                                   | Playlist                | 1920×1080 59.94i<br>00:00:14;02 | 設定         |
| Default                                    |                         |                                 | 転送         |
|                                            |                         |                                 | 残り時間:      |
| <b>11 1 33</b>                             |                         |                                 | 12:29      |
| (6) (7)                                    |                         | (8)                             | (9)        |

| (1) | [プレビュー]                            | プレビュー(フィルムストリップ)表示のオン / オフを<br>切り替えます。                                          |
|-----|------------------------------------|---------------------------------------------------------------------------------|
| (2) | 表示切替タブ                             | [ビン] タブ / [ブラウズ] タブ / [ごみ箱] タブに切り<br>替えます。                                      |
| (3) | [ごみ箱を空にする]                         | ごみ箱の中身をすべて削除します。<br>削除したコンテンツをリストアすることはできませんの<br>でご注意ください。                      |
| (4) | [元に戻す]                             | 元のビンにリストアします。<br>プレイリストを元に戻す場合、そのプレイリストが使用<br>しているクリップがごみ箱にあれば、同時にリストアさ<br>れます。 |
| (5) | [メニュー]                             | 関連メニューを表示します。                                                                   |
| (6) | ごみ箱フォルダー一覧                         | ごみ箱フォルダーの一覧が表示されます。                                                             |
| (7) | フィルムストリップ表示                        | [プレビュー]をタップしてオンにしている場合、コン<br>テンツの内容が6分割のフィルムストリップ形式で表示<br>されます。                 |
| (8) | コンテンツリスト                           | ごみ箱フォルダー一覧で選んだフォルダー内のコンテン<br>ツが一覧で表示されます。                                       |
| (9) | 1 ch 表示 /3 ch 表示 /<br>ビン / 転送画面共通部 | 1 ch 表示 /3 ch 表示 / ビン / 転送画面共通部▶ P45                                            |

# 他の T2 へ全データをバックアップ(フルバックアップ同期)

#### T2 フルバックアップ同期機能の概要

T2のデータ(メディアファイルとデータベース)を、ネットワーク上の他のT2(複数可)へ 同期できます。同期先のT2(スレーブ側)のデータは初期化され、T2(マスター側)のデー タに完全に同期します。

まず、同期先のT2(スレーブ側)をスレーブモードに設定した後(ステップ1)、次に、同期 元のT2(マスター側)をマスターモードに設定し、データを同期します。(ステップ2)

# ステップ1 同期先の T2 をスレーブモードに設定する

ご注意 ・ あらかじめ、マスター側とスレーブ側両方の T2 で、リモートモード(R1-リモートモード/P1-リモートモード/P2-リモートモード)をオフにしておく必要があります。(ファイルの転送中はリモートモードのオン/オフを切り替えることはできません。)

データベースのバージョンが異なる T2 間での同期はできません。データベースのバージョンは、ソフトウェアアップデートなどにより変更されます。

**1** 同期先の T2 で [ビン] または [1 ch 表示] をタップする

#### **2** [メニュー] をタップし、[ツール] → [T2-T2 データ同期…] をタップする

R1/P1/P2 チャンネルで収録中またはコンテンツをマウント中の場合は、マウントを中止する かどうかを確認するメッセージが表示されます。[OK] をタップすると、コンテンツのマウン トを中止します。

#### 3 [T2-T2 データ同期] ダイアログの [動作モード] で [スレーブモード] を選ぶ

[T2-T2 データ同期] ダイアログは、バックアップが完了するまで、閉じないでください。 同期先のT2(スレーブ側)がスレーブモードに設定されます。 複数のT2(スレーブ側)へ同期する場合は、すべてのT2(スレーブ側)で手順1~3を繰り 返してください。

# ステップ 2 同期元の T2 をマスターモードに設定し、データ を同期する

1 同期元の T2 で [ビン] または [1 ch 表示] をタップする

#### **2** [メニュー] をタップし、[ツール] → [T2-T2 データ同期 ...] をタップする

R1/P1/P2 チャンネルで収録中またはコンテンツをマウント中の場合は、マウントを中止する かどうかを確認するメッセージが表示されます。[OK] をタップすると、コンテンツのマウン トを中止します。

#### **3** [T2-T2 データ同期] ダイアログの [動作モード] で [マスターモード] を選び、[スレー ブモードの T2 の登録] をタップする

同期元のT2(マスター側)がマスターモードに設定されます。 [スレーブ数]にスレーブモードに設定されたT2の台数が表示されます。 **4** [スレーブモードの T2 の登録] ダイアログで、スレーブモードに設定した T2 の IP アド レスを設定する

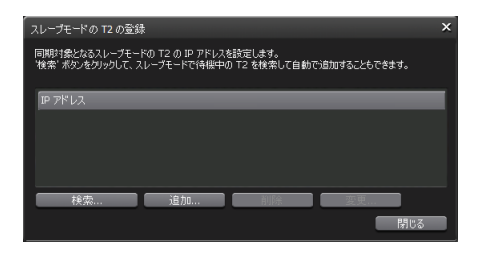

- 「検索…」をタップすると、ネットワーク上でスレーブモードに設定された T2 を検索できます。
   「検索の結果」ダイアログで IP アドレスを選択し、「すべて追加」をタップします。
   ・手動で設定する場合は、「追加…」をタップして IP アドレスを入力します。
- 5 [閉じる] をタップする
- ┟ [T2-T2 データ同期] ダイアログで [同期の開始] をタップする

#### 7 確認メッセージが表示されるので、[OK] をタップする

同期が開始されます。上側のプログレスバーでファイルの転送状況、下側のプログレスバーで 全体の進行状況を確認できます。 途中で同期を中止する場合は、[停止]をタップします。スレーブモードに設定された T2 から でも停止できます。

- 8 同期が完了したら、同期先のT2の[T2-T2 データ同期] ダイアログで[閉じる] をクリッ クする
- **POINT** T2 の電源が切れてしまった場合など、データの同期が強制的に停止された場合 は、コンテンツが次のようなサムネイルで表示される場合があります。このよう なコンテンツは使用できません。

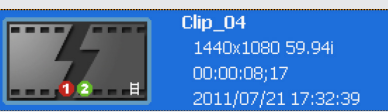

 途中で同期を中止し、再度同期を開始した場合は、すでに転送済みのファイルは スキップされます。

# Section 8

# 再生 / 編集

このセクションでは、P1/P2チャンネルでコンテンツを再生したり、プレイリストを編集したりする操作について説明します。

# 1 ch 表示で P1/P2 チャンネルを表示する

P1 チャンネル /P2 チャンネルの1 ch 表示では、コンテンツの編集に関する各種操作ができます。

#### **1** [P1] ボタン(または [P2] ボタン)を押す

P1 チャンネル(または P2 チャンネル)の1 ch 表示に切り替わり、[P1] ボタン(または [P2] ボタン)が緑色に点灯します。

[1 ch 表示] をタップして、P1 チャンネルタブ(または P2 チャンネルタブ)をタップしても 切り替えられます。

P1 チャンネル(または P2 チャンネル)にマウントしているコンテンツがクリップの場合はク リップビュー、プレイリストの場合はプレイリストビューが表示されます。

タッチスクリーン LCD 下部の操作ボタンやジョグ / シャトルを使用して再生操作や再生モードの切り替えができます。

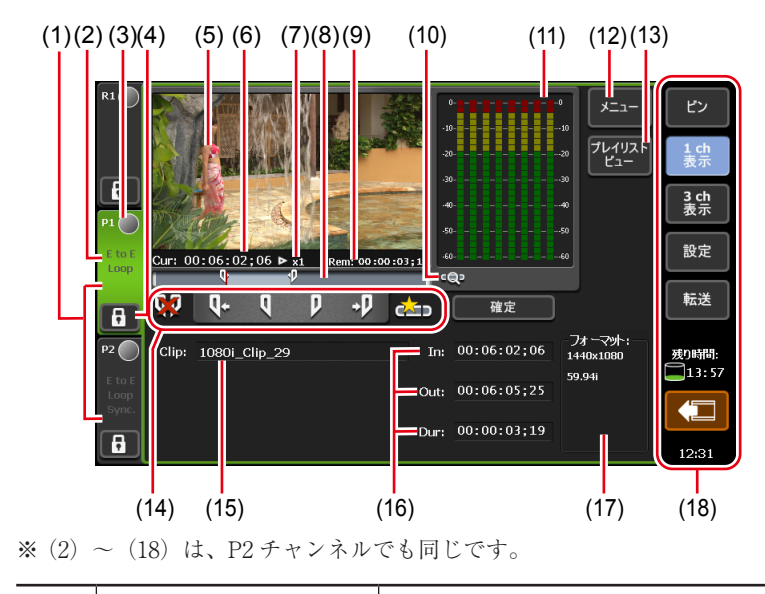

#### ● P1/P2 チャンネル(クリップビュー)-1 ch 表示

<sup>(1)</sup>P1 チャンネルタブ/<br/>P2 チャンネルタブタップすると、P1 チャンネル(または P2 チャンネル)<br/>が選択され、ハイライト表示されます。

| (2)  | 再生モード                              | P1 チャンネル(または P2 チャンネル)の現在の再生<br>モード(同期モード、E to E モード、ループ再生モード)<br>が白色の文字で表示されます。<br>タップして再生モードを切り替えることもできます。<br>再生モードを切り替える ▶ P89 |
|------|------------------------------------|----------------------------------------------------------------------------------------------------|
| (3)  | ステータス                              | 再生の進行状況が表示されます。                                                                                                    |
| (4)  | [ロック]                              | P1 チャンネル(または P2 チャンネル)を操作できない<br>ようにロックできます。<br>ロック中は、[ロック] と [P1] ボタン(または [P2]<br>ボタン)が赤色に点灯します。<br>再度タップすると、ロックを解除できます。         |
| (5)  | プレビュー                              | 再生中の映像が表示されます。<br>プレビューをタップすると、全画面で表示されます。<br>クリップがマウントされていない場合は、左上にチャン<br>ネルの出力プロファイルが表示されます。                                    |
| (6)  | [Cur : ]                           | カレントタイムコードが表示されます。                                                                                                    |
| (7)  | 再生速度                               | 現在の再生速度(倍率)が表示されます。                                                                                                    |
| (8)  | スクラブバー                             | 再生の進行状況や、設定した In/Out 点のアイコン、マー<br>カーが表示されます。                                                                                      |
| (9)  | [Rem : ]                           | 残り時間のタイムコードが表示されます。                                                                                                    |
| (10) | [Zoom]                             | スクラブバーの表示スケールを切り替えます。<br>タップすると、[Zoom]が赤色で表示され、クリップの<br>In-Out 点が全体スケールとして表示されます。<br>再度タップすると、通常の表示スケールに戻り、クリッ<br>プ全体が表示されます。     |
| (11) | オーディオレベル表示                         | オーディオ再生レベルが表示されます。                                                                                                    |
| (12) | [メニュー]                             | 関連メニューを表示します。                                                                                                    |
| (13) | [プレイリストビュー]                        | プレイリストビューに切り替えます。                                                                                                    |
| (14) | 操作ボタン                              | P1/P2 チャンネル(クリップビュー)の操作ボタン▶<br>P82                                                                                                |
| (15) | [Clip:]                            | マウントしているクリップの名前が表示されます。<br>入力エリアをタップしてクリップ名を変更できます。<br>ソフトウェアキーボード▶ P112                                                          |
| (16) | [ln:]/[Out:]/[Dur:]                | In 点、Out 点、デュレーションのタイムコードが表示されます。<br>入力エリアをタップして、In 点、Out 点またはデュレー<br>ションを設定できます。<br>ソフトウェアキーパッド - タイムコード ▶ P113                  |
| (17) | [フォーマット:]                          | クリップのビデオサイズ、フレームレートが表示されます。                                                                                                    |
| (18) | 1 ch 表示 /3 ch 表示 /<br>ビン / 転送画面共通部 | <br>1 ch 表示 /3 ch 表示 / ビン / 転送画面共通部 ▶ P45                                                                                         |

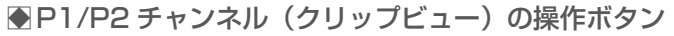

| (1) | (2) (3) (4) (5) (6<br>↓ ↓ ↓ ↓<br>↓ ↓ ↓<br>↓ ↓ ↓<br>↓ ↓<br>↓ ↓ ↓<br>↓ ↓ ↓<br>↓ ↓ ↓<br>↓ ↓ ↓ ↓<br>↓ ↓ ↓ ↓ | (7)<br>(7)<br>· · · · · · · · · · · · · · · · · · ·                   |
|-----|----------------------------------------------------------------------------------------------------|-----------------------------------------------------------------------|
| (1) | [ln/Out 点のクリア]                                                                                          | クリップに設定されている In/Out 点をクリアします。                                         |
| (2) | [Cue (In)]                                                                                              | クリップの In 点に移動します。                                                     |
| (3) | [Mark (In)]                                                                                             | 現在位置を In 点に設定します。In 点を設定すると、ス<br>クラブバーに In 点のアイコンが表示されます。             |
| (4) | [Mark (Out)]                                                                                            | 現在位置を Out 点に設定します。Out 点を設定すると、<br>スクラブバーに Out 点のアイコンが表示されます。          |
| (5) | [Cue (Out)]                                                                                             | クリップの Out 点に移動します。                                                    |
| (6) | [サブクリップ作成]                                                                                              | 設定した In-Out 点間でサブクリップを作成します。<br>In-Out 点間でサブクリップ(ハイライト)を作成する<br>▶ P94 |
| (7) | [確定]                                                                                                    | 設定した In-Out 点間でクリップをトリムします。<br>In-Out 点間でクリップをトリムする▶ P93              |

● P1/P2 チャンネル(プレイリストビュー)-1 ch 表示

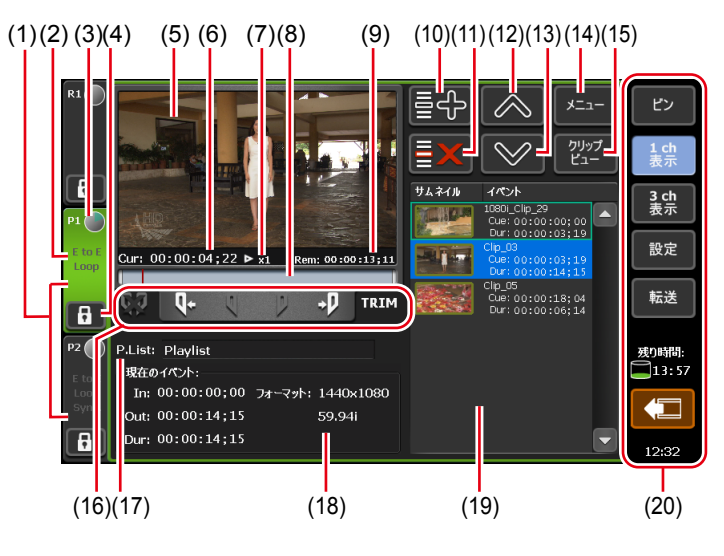

※ (2) ~ (20) は、P2 チャンネルでも同じです。

| (1) | P1 チャンネルタブ /<br>P2 チャンネルタブ | タップすると、P1 チャンネル(または P2 チャンネル)<br>が選択され、ハイライト表示されます。                                                    |
|-----|----------------------------|----------------------------------------------------------------------------------------------------|
| (2) | 再生モード                      | 現在の再生モード(同期モード、E to E モード、ルー<br>プ再生モード)が白色の文字で表示されます。<br>タップして再生モードを切り替えることもできます。<br>再生モードを切り替える ▶ P89 |
| (3) | ステータス                      | 再生の進行状況が表示されます。                                                                                        |

| (4)  | [ロック]               | 操作できないようにロックできます。<br>ロック中は、[ロック] と [P1] ボタン(または [P2]<br>ボタン)が赤色に点灯します。<br>再度タップすると、ロックを解除できます。                                                                                              |
|------|---------------------|----------------------------------------------------------------------------------------------------|
| (5)  | プレビュー               | マウントされている映像が表示されます。<br>プレビューをタップすると、全画面で表示されます。<br>プレイリストがマウントされていない場合は、左上に<br>チャンネルの出力プロファイルが表示されます。                                                                                       |
| (6)  | [Cur : ]            | プレイリストのカレントタイムコードが表示されます。                                                                                                    |
| (7)  | 再生速度                | 現在の再生速度(倍率)が表示されます。                                                                                                    |
| (8)  | スクラブバー              | 再生の進行状況や、設定した In/Out 点のアイコン、マー<br>カーが表示されます。                                                                                                    |
| (9)  | [Rem : ]            | イベントの残り時間またはプレイリスト全体の残り時間<br>のタイムコードが表示されます。<br>設定画面の [P1] (または [P2]) → [モニター / リモー<br>ト] タブの [プレイリストの残り時間表示] で表示する<br>タイムコードを変更できます。<br>[モニター / リモート] タブ ▶ P180                            |
| (10) | [イベントの追加]           | プレイリストにイベントを追加します。<br>プレイリストを作成する▶ P95                                                                                                    |
| (11) | [イベントの削除]           | イベントリストで選んだイベントをプレイリストから削<br>除します。                                                                                                    |
| (12) | [上へ移動]              | イベントリストで選んだイベントを1つ上へ移動します。                                                                                                    |
| (13) | [下へ移動]              | イベントリストで選んだイベントを1つ下へ移動します。                                                                                                    |
| (14) | [メニュー]              | 関連メニューを表示します。                                                                                                    |
| (15) | [クリップビュー]           | クリップビューに切り替えます。                                                                                                    |
| (16) | 操作ボタン               | P1/P2 チャンネル(プレイリストビュー)の操作ボタ<br>ン▶ P84                                                                                                    |
| (17) | [P.List] / [T.Line] | プレイリストの種類とマウントしているプレイリストの<br>名前が表示されます。入力エリアをタップしてプレイリ<br>スト名を変更できます。<br><i>ソフトウェアキーボード ▶ P112</i><br>[P.List]<br>通常形式のプレイリストです。<br>[T.Line]<br>タイムライン形式のプレイリストです。<br>プレイリストの種類を変更する ▶ P154 |
| (18) | [現在のイベント:]          | 再生中のイベントの情報が表示されます。<br><b>[ln :] / [Out :] / [Dur :]</b><br>In 点、Out 点、イベントの長さ(デュレーション)のタ<br>イムコードが表示されます。<br><b>[フォーマット :]</b><br>ビデオサイズ、フレームレートが表示されます。                                   |

| (19) | イベントリスト                            | プレイリスト内のイベントが一覧で表示されます。<br>選択しているイベントは青色の枠線が表示されます。<br>再生中のイベントは青色でハイライト表示されます。 |
|------|------------------------------------|---------------------------------------------------------------------------------|
| (20) | 1 ch 表示 /3 ch 表示 /<br>ビン / 転送画面共通部 | 1 ch 表示 /3 ch 表示 / ビン / 転送画面共通部▶ P45                                            |

●P1/P2 チャンネル(プレイリストビュー)の操作ボタン

| (1)<br>©] | (2) (3) (4) (5) (6<br>Q+ + + P TRI | i)<br>M                                                                    |
|-----------|------------------------------------|----------------------------------------------------------------------------|
| (1)       | [ln/Out 点のクリア]                     | TRIM モードで、イベントに設定されている In/Out 点<br>をクリアし、TRIM モードを解除します。                   |
| (2)       | [Cue (In)]                         | イベントの In 点に移動します。                                                          |
| (3)       | [Mark (In)]                        | TRIM モードで、現在位置を In 点に設定します。In 点<br>を設定すると、スクラブバーに In 点のアイコンが表示<br>されます。    |
| (4)       | [Mark (Out)]                       | TRIM モードで、現在位置を Out 点に設定します。<br>Out 点を設定すると、スクラブバーに Out 点のアイ<br>コンが表示されます。 |
| (5)       | [Cue (Out)]                        | イベントの Out 点に移動します。                                                         |
| (6)       | [TRIM]                             | TRIM モードに切り替えます。イベントリストで選ん<br>だイベントの In/Out 点を編集できます。<br>イベントをトリムする ▶ P97  |

# 3 ch 表示で P1/P2 チャンネルを選択する

3 ch 表示では、R1 チャンネル、P1 チャンネル、P2 チャンネルを同時に確認できます。 3 ch 表示で P1/P2 チャンネルを選択している場合、タッチスクリーン LCD 下部の操作ボタン やジョグ / シャトルを使用して再生操作や再生モードの切り替えができます。

#### **1** [3 ch 表示] をタップする

3 ch 表示に切り替わります。

2 P1 チャンネルタブ(または P2 チャンネルタブ)をタップする

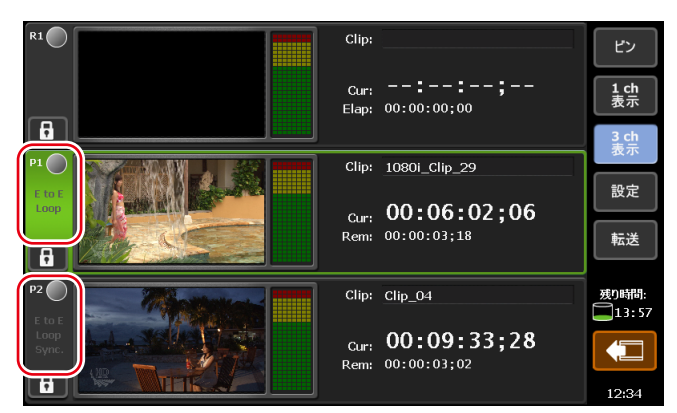

P1 チャンネル(または P2 チャンネル)が選択され、ハイライト表示されます。選択したチャンネルに対して、再生操作が有効になります。

Pl チャンネル(または P2 チャンネル)にマウントしているコンテンツがクリップの場合はク リップビュー、プレイリストの場合はプレイリストビューが表示されます。

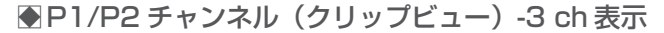

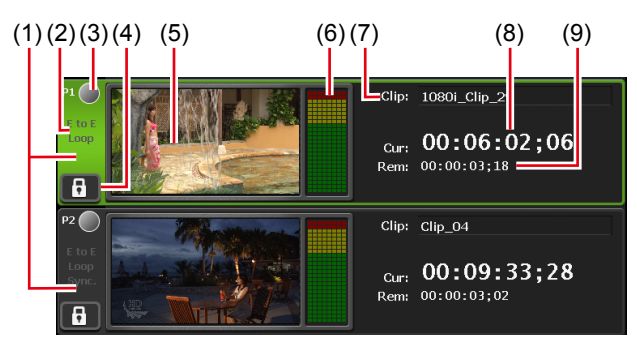

※ (2) ~ (9) は、P2 チャンネルでも同じです。

| (1) | P1 チャンネルタ<br>ブ /P2 チャンネ<br>ルタブ | タップすると、P1 チャンネル(または P2 チャンネル)が選<br>択され、ハイライト表示されます。                                                   |
|-----|--------------------------------|----------------------------------------------------------------------------------------------------|
| (2) | 再生モード                          | 現在の再生モード(同期モード、E to E モード、ループ再生<br>モード)が白色の文字で表示されます。<br>タップして再生モードを切り替えることもできます。<br>再生モードを切り替える▶ P89 |
| (3) | ステータス                          | 再生の進行状況が表示されます。                                                                                       |
| (4) | [ロック]                          | 操作できないようにロックできます。<br>ロック中は、[ロック] と [P1] ボタン(または [P2] ボタン)<br>が赤色に点灯します。<br>再度タップすると、ロックを解除できます。       |
| (5) | プレビュー                          | マウントされている映像が表示されます。<br>クリップがマウントされていない場合は、左上に、チャンネ<br>ルの出力プロファイルが表示されます。                              |
| (6) | オーディオレベル<br>表示                 | オーディオ再生レベルが表示されます。                                                                                    |

| (7) | [Clip:]  | マウントしているクリップの名前が表示されます。<br>入力エリアをタップしてクリップ名を変更できます。<br>ソフトウェアキーボード▶ P112 |
|-----|----------|--------------------------------------------------------------------------|
| (8) | [Cur : ] | カレントタイムコードが表示されます。                                                       |
| (9) | [Rem : ] | 残り時間のタイムコードが表示されます。                                                      |

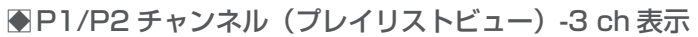

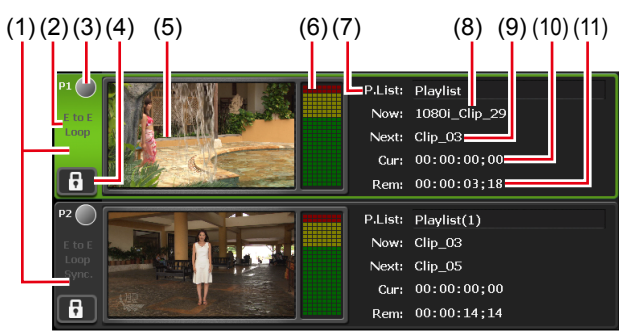

※ (2) ~ (11) は、P2チャンネルでも同じです。

| (1) | P1 チャンネルタ<br>ブ /P2 チャンネ<br>ルタブ | タップすると、P1 チャンネル(または P2 チャンネル)が選<br>択され、ハイライト表示されます。                                                                                                    |
|-----|--------------------------------|----------------------------------------------------------------------------------------------------|
| (2) | 再生モード                          | P1 チャンネル(またはP2 チャンネル)の現在の再生モード(同<br>期モード、E to E モード、ループ再生モード)が白色の文字<br>で表示されます。<br>タップして再生モードを切り替えることもできます。<br>再生モードを切り替える ▶ P89                                                   |
| (3) | ステータス                          | 再生の進行状況が表示されます。                                                                                                    |
| (4) | [ロック]                          | P1 チャンネル(または P2 チャンネル)を操作できないよう<br>にロックできます。<br>ロック中は、[ロック] と [P1] ボタン(または [P2] ボタン)<br>が赤色に点灯します。<br>再度タップすると、ロックを解除できます。                                                         |
| (5) | プレビュー                          | 再生中の映像が表示されます。<br>プレイリストがマウントされていない場合は、左上に、チャ<br>ンネルの出力プロファイルが表示されます。                                                                                                    |
| (6) | オーディオレベル<br>表示                 | オーディオ再生レベルが表示されます。                                                                                                    |
| (7) | [P.List] /<br>[T.Line]         | プレイリストの種類とマウントしているプレイリストの名前<br>が表示されます。入力エリアをタップしてプレイリスト名を<br>変更できます。<br>ソフトウェアキーボード▶ P112<br>[P.List]<br>通常形式のプレイリストです。<br>[T.Line]<br>タイムライン形式のプレイリストです。<br>プレイリストの種類を変更する▶ P154 |

| (8)  | [Now : ] | 現在のイベント名が表示されます。                                                                                                    |
|------|----------|----------------------------------------------------------------------------------------------------|
| (9)  | [Next:]  | 次のイベント名が表示されます。                                                                                                    |
| (10) | [Cur : ] | プレイリストのカレントタイムコードが表示されます。                                                                                                    |
| (11) | [Rem : ] | イベントの残り時間またはプレイリスト全体の残り時間のタ<br>イムコードが表示されます。<br>設定画面の [P1] (または [P2]) → [モニター / リモート]<br>タブの [残り時間表示:] で表示するタイムコードを変更で<br>きます。<br>[モニター / リモート] タブ ▶ P180 |

# コンテンツを P1/P2 チャンネルにマウントする

ビン内のコンテンツを P1 チャンネルまたは P2 チャンネルにマウントする手順について説明します。

P1/P2 チャンネルにコンテンツをマウントすると、再生や In/Out 点の編集などの操作ができます。

1 [ビン] タブでビンを選び、コンテンツを表示する

*[ビン] タブを表示する▶ P70* 

#### **2** コンテンツを選び、[> P1] または [> P2] をタップする

コンテンツが P1 チャンネルまたは P2 チャンネルにマウントされます。 P1 チャンネル(または P2 チャンネル)にマウントしたコンテンツがクリップの場合はクリッ プビュー、プレイリストの場合はプレイリストビューが表示されます。 P1/P2 チャンネル(クリップビュー)-1 ch 表示 ▶ P80 P1/P2 チャンネル(プレイリストビュー)-1 ch 表示 ▶ P82

**POINT** ・ コンテンツのマウントを中止する場合は、1 ch 表示で P1 チャンネル(または P2 チャンネル)を表示し、[メニュー] をタップし、[アンマウント] をタップします。

# 映像を再生する

#### 操作ボタンで再生する

選択しているチャンネルの映像を、操作ボタンを使用して再生します。

#### **1** [Play] ボタンを押す

**操作ボタン部 ▶ P31** 再生中は、[Play] ボタンが点灯します。

# 可変速モードで再生する(バリアブル再生)

選択しているチャンネルの映像を可変速再生します。

#### **1** [VAR] ボタンを押す

#### 操作ボタン部▶ P31

可変速モードに切り替わり、VAR スピードコントロールが表示されます。 可変速モード中は [VAR] ボタンが点灯します。

#### ● VAR スピードコントロール

| (1)<br><<br>再生速度: | (2)<br>-1 -0.5 0<br>0.00 | (1)<br>+0.5 +1 +2                                                         |
|-------------------|--------------------------|---------------------------------------------------------------------------|
| (3)               |                          | (4)                                                                       |
| (1)               | [<] / [>]                | タップするたびに、再生速度を 0.1 倍ごと増減します。                                              |
| (2)               | 速度指定バー                   | 速度指定バー上をタップすると、再生速度を-2~2倍<br>の範囲で指定できます。                                  |
| (3)               | [再生速度:]                  | 現在の再生速度が表示されます。                                                           |
| (4)               | [閉じる]                    | VAR スピードコントロールを閉じます。<br>VAR スピードコントロールを閉じた後でも、ジョグ /<br>シャトルを回して可変速再生できます。 |

#### 2 [Play] ボタンを押す

#### 3 速度指定バーをタップして動かす

手順2と3をジョグ/シャトルで操作することもできます。

# ジョグ / シャトルモードで再生する

選択しているチャンネルの映像を、ジョグ / シャトル操作で早送り、巻き戻しします。 回す角度によって、再生する倍率が変わります。

#### **1** [SHTL/JOG] ボタンを押す

#### 操作ボタン部▶ P31

ジョグ / シャトルモードに切り替わり、[SHTL/JOG] ボタンが点灯します。

#### 2 ジョグ / シャトルを回す

右に回すと早送り、左に回すと巻き戻しになります。 回す角度によって、右側では 0.13 ~ 32 倍速(7段階)、左側では - 0.13 ~ - 32 倍速(7段階) に切り替わります。

**POINT** ・ シャトルの最高速度(16 倍 /32 倍)を変更できます。 *その他 - ジョグ / シャトル設定* ▶ P197

# 収録中の映像をマウントして再生する(追っかけ再生)

R1 チャンネルで収録中の映像を、P1 チャンネル(または P2 チャンネル)にマウントして再生 できます。

収録中の映像をマウントするのみで再生しない場合は、手順1~4の操作は不要です。

- **ご注意** T2 Elite 3/Pro 3/Express 3 の場合、収録中の映像の追っかけ再生は、収録フォーマットが Grass Valley HQ AVI または XDCAM の時に有効です。
  - T2 Elite 2/Pro 2/Express 2/Elite/Pro/Express の場合、収録中の映像の追っか け再生は、収録フォーマットが Grass Valley HQ AVI の時のみ有効です。
- 1 [設定] をタップする
- 2 [P1] (または [P2])をタップし、[出力フォーマット / オプション]をタップする

P1/P2- 出力フォーマット / オプション設定 ▶ P178

- 3 [自動再生モード:] で [自動再生を行う] をタップしてチェックを入れる
- **4** [OK] をタップする
- 5 [P1] ボタン (または [P2] ボタン) を押す
- 6 クリップビューに切り替える

プレイリストビューが表示されている場合は、[クリップビュー]をタップして切り替えます。

7 [メニュー]をタップし、[収録中の素材をマウントする]をタップする

R1 チャンネルで収録中の映像が P1/P2 チャンネルにマウントされ、自動的に再生されます。

 POINT
 ワークステーションモードで、追っかけ再生中に[次の編集点へ移動] ボタン をクリックすると、最新の収録点へ移動します。
 P1/P2 チャンネルの操作ボタン▶ P133

# 再生モードを切り替える

#### 収録中の映像をアクティブスルーで出力する(E to E モード)

Pl チャンネル(または P2 チャンネル)で E to E モードをオンにすると、Rl チャンネルで収録中の映像を、Pl チャンネル(または P2 チャンネル)からアクティブスルーで出力できます。

- ご注意
   E to E モードに設定したチャンネルと R1 チャンネルのビデオフォーマットは、 同一である必要があります。
   R1-収録フォーマット設定▶ P173
   P1/P2-出力フォーマット / オプション設定▶ P178
- **1** P1 チャンネルタブ(または P2 チャンネルタブ)をタップする

2 再生モードをタップし、メニューから [E to E] をタップする

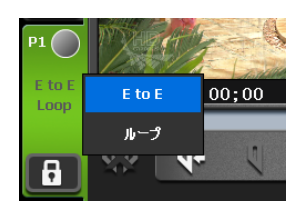

メニューの [E to E] にチェックが入り、Pl チャンネルタブ (または P2 チャンネルタブ)の [E to E] が白い文字で表示されます。

#### 3 手順1で選んだチャンネルで、コンテンツの再生を停止するか、コンテンツのマウントを 中止する

コンテンツの再生が停止している場合、またはコンテンツがマウントされていない場合に、収 録中の映像が出力されます。

**POINT** • P1 チャンネル(または P2 チャンネル)の1 ch 表示で、[メニュー]をタップし、 [再生モード] → [E to E] をタップしても同様の操作ができます。

#### コンテンツをループ再生する(Loop モード)

Pl チャンネル(または P2 チャンネル) で Loop モードをオンにすると、Pl チャンネル(また は P2 チャンネル)で再生したコンテンツがループ再生されます。

- P1 チャンネルタブ(または P2 チャンネルタブ)をタップする
- 2 再生モードをタップし、メニューから [ループ] をタップする

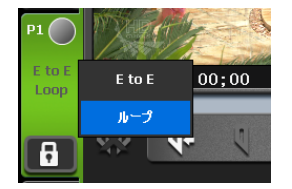

メニューの[ループ]にチェックが入り、Plチャンネルタブ(または P2チャンネルタブ)の[Loop] が白い文字で表示されます。

- **POINT** P1 チャンネル (または P2 チャンネル) の1 ch 表示で、[メニュー] をタップし、 [再生モード] → [ループ] をタップしても同様の操作ができます。
- 3 手順1 で選んだチャンネルでコンテンツを再生する

#### コンテンツを同期再生する(同期モード)

2つのコンテンツをペアリングして、同期モードをオンにすると、2つのコンテンツの再生状態 を同期させることができます。

3D 映像の L 側と R 側の映像を同期して再生する場合などにこの機能を利用できます。

- **ご注意** リムーバブルメディア内のメディアファイルはペアリングできません。
  - プレイリストとクリップの組み合わせでペアリングすることはできません。
    - E to E モードと同期モードを同時にオンにすることはできません。
    - 同期モードでは、次の操作のみ有効です。
       -等倍または可変速での再生
      - 再生の停止
      - フレーム送り / フレーム戻し
      - In/Out 点に移動
      - マーカーの設定、マーカーへの移動
- **1** P1 チャンネルにコンテンツをマウントする

コンテンツを P1/P2 チャンネルにマウントする ▶ P87

- 2 手順1でマウントしたコンテンツと同期させるコンテンツをP2チャンネルにマウントする
- **3** P2 チャンネルタブをタップする
- **4** 再生モードをタップし、メニューから [同期] をタップする

| P2             | Clip: dinner01 |  |
|----------------|----------------|--|
| E to E<br>Loop | E to E         |  |
| Sync.          | ループ            |  |
| 6              | 同期             |  |

メニューの [同期] にチェックが入り、P2 チャンネルタブの [Sync.] が白い文字で表示されます。

- **POINT** P2 チャンネルの1 ch 表示で、[メニュー] をタップし、[再生モード] → [同期] をタップしても同様の操作ができます。
  - P1チャンネルとP2チャンネルの出力設定が異なる場合、P2チャンネルがP1チャンネルと同じ出力設定になるように、自動的に設定が変更されます。

#### **5** 確認メッセージが表示されるので、[はい] をタップする

P1 チャンネルにマウントしたコンテンツと P2 チャンネルにマウントしたコンテンツがペアリ ングされます。

#### 6 P1 チャンネルを選択し、[Play] ボタンを押す

P2 チャンネルにマウントしたコンテンツが、P1 チャンネルにマウントしたコンテンツに同期 して再生されます。

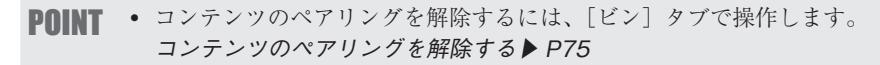

# アルファチャンネル付きコンテンツの再生について(Fill/Key 信号出力モード)

透明度情報(アルファチャンネル)を持つコンテンツを再生できます。

アルファチャンネル付きコンテンツを、P1 チャンネル(または P2 チャンネル)にマウントする

コンテンツを P1/P2 チャンネルにマウントする ▶ P87

Fill/Key 信号出力モードに切り替わります。マウントした方のチャンネルに Fill が、もう一方のチャンネルに Key が出力されます。

このとき、P1 チャンネルタブと P2 チャンネルタブに、Fill/Key にそれぞれ対応したアイコン が表示されます。

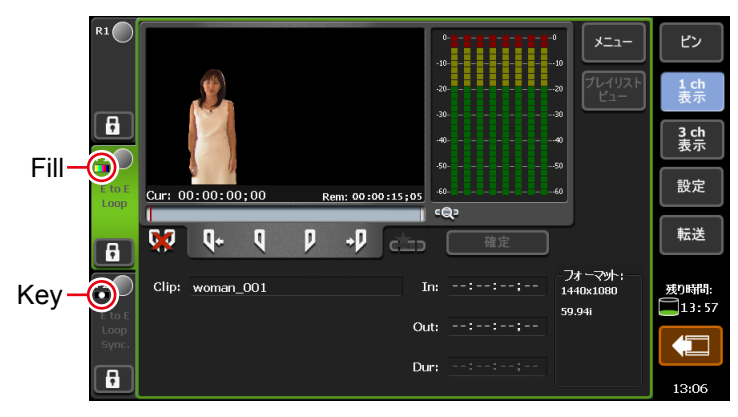

#### **2** Fill 側のチャンネルでコンテンツを再生する

アルファチャンネル付きクリップの再生操作は、Fill 側のチャンネルでのみ可能です。 アルファチャンネル付きクリップを含むプレイリストを再生すると、Fill/Key 信号出力モード になり、通常クリップの再生中は、Key 側は白画面が出力されます。

- POINT ・ 通常モードのプレイリストにアルファ付きクリップを追加すると、アンマウン トした後、Fill/Key 出力モードに切り替わります。切り替わるとき、出力信号 が途切れるため映像が乱れることがありますが、故障ではありません。
  - アルファチャンネル付きクリップをマウント中にできる操作は次のとおりです。
    - In/Out 点へ移動
    - In/Out 点の設定
    - サブクリップの作成(アルファチャンネル付き静止画クリップのサブクリッ プ作成は不可)
    - 最初のフレームに移動、フレーム戻し、停止、再生、フレーム送り、最後のフレームに移動、早送り、巻き戻し、可変速再生
    - スクラブバー操作(ワークステーションモードのみ)
    - プレイリストのイベントに、フェードイン(Key 側に適用)/フェードアウ ト(Key 側に適用)/アクション(一時停止、ループ)を設定
    - マーカーの設定、マーカーへの移動
  - アルファチャンネル付きクリップをマウント中にできない操作は次のとおりです。
    - プレイリストビューで TRIM モードへの切り替え
  - AMP コマンドでリモートコントロールでも、同様にアルファチャンネル付きクリップを再生できます。

# クリップを編集する

#### クリップに In 点、Out 点を設定する

クリップに In 点、Out 点を設定します。クリップに In 点、Out 点を設定すると、設定した In 点、 Out 点に移動したり、In-Out 点間をトリムしたり、サブクリップとして保存したりできます。

クリップを P1 チャンネル(または P2 チャンネル)にマウントする

コンテンツを P1/P2 チャンネルにマウントする ▶ P87

#### **2** クリップを再生し、In 点にする時点で [Mark (In)] をタップする

*P1/P2 チャンネル(クリップビュー)の操作ボタン▶ P82* 現在位置が In 点に設定されます。スクラブバーの In 点位置にアイコンが表示されます。

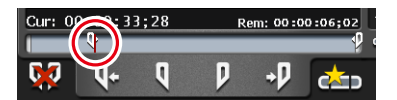

#### **3** クリップを再生し、Out 点にする時点で [Mark (Out)] をタップする

現在位置がOut 点に設定されます。スクラブバーのOut 点位置にアイコンが表示されます。

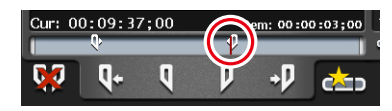

POINT
 In 点、Out 点をタイムコードで指定することもできます。[In:]、[Out:]の入力エリアをタップし、タイムコードを入力します。
 P1/P2 チャンネル (クリップビュー) -1 ch 表示 ▶ P80

# In-Out 点間でクリップをトリムする

設定した In 点、Out 点を確定することで、In-Out 点間でクリップをトリムできます。

1 クリップに In 点、Out 点を設定する

クリップに In 点、Out 点を設定する ▶ P93

2 [確定] をタップする

*P1/P2 チャンネル(クリップビュー)の操作ボタン ▶ P82* 設定した In 点、Out 点で、クリップの In-Out 点間の情報が更新されます。In-Out 点間は、薄 い白色のバーで表示されます。

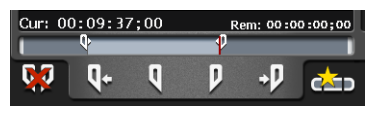

**POINT** ・ トリムした In-Out 点間を変更する場合は、再度、クリップに In 点、Out 点を設定し、[確定] をタップします。

# In-Out 点間でサブクリップ(ハイライト)を作成する

設定した In-Out 点間でサブクリップを作成し、別のクリップとして保存できます。

1 クリップに In 点、Out 点を設定する

クリップに In 点、Out 点を設定する ▶ P93

2 [サブクリップ作成] をタップする

P1/P2 チャンネル(クリップビュー)の操作ボタン ▶ P82 設定した In 点、Out 点の範囲でサブクリップが作成され、元のクリップと同じビンに保存され ます。

#### 静止画クリップを切り出す

P1 チャンネル (または P2 チャンネル) にマウントしているクリップの現在位置を静止画クリッ プとして切り出します。

1 静止画クリップとして切り出したい位置に移動する

#### 2 クリップビューで [メニュー] をタップし、 [静止画クリップを切り出す] をタップする

#### 3 マウントしているクリップと同じビンに静止画クリップが保存されます

静止画クリップのデュレーションは、設定画面の「転送」の「共通」タブにある「デュレーショ ン(静止画)]に設定している秒数が適用されます。

転送 - 共通設定 ▶ P185

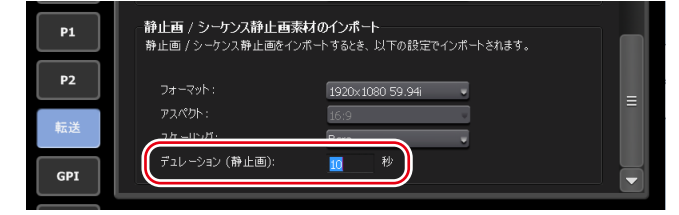

ご注意 • 外部ストレージなどから直接マウントしているクリップは、静止画クリップを 切り出すことはできません。

- POINT ワークステーションモードでは、プレビュー上で右クリックし、 [静止画クリッ プを切り出す〕をクリックしてください。
  - ワークステーションモードでは、静止画クリップは選択しているビンに保存さ れます。

# クリップのプロパティを確認する

P1/P2 チャンネルにマウントしているクリップのプロパティを確認します。

#### 1 クリップビューで [メニュー] をタップし、[プロパティ] をタップする

クリップのプロパティが表示されます。 クリップのプロパティ ▶ P74

#### クリップの名前を変更する

P1/P2 チャンネルにマウントしているクリップの名前を変更します。

クリップビューで [メニュー]をタップし、[名前の変更]をタップする

2 名前を入力し、[OK] をタップする

ソフトウェアキーボード▶ P112

#### クリップのサムネイルを更新する

ビン画面のコンテンツリストに表示されるクリップのサムネイル画像を、現在位置の映像に更 新します。

クリップビューで [メニュー] をタップし、[サムネイルを更新する] をタップする

# プレイリストを編集する

#### プレイリストを作成する

複数のコンテンツを並べてプレイリストを作成できます。 プレイリストを作成するには、P1/P2 チャンネルのプレイリストビューにコンテンツを追加し ます。プレイリストに追加されたコンテンツは、イベントと呼びます。 ここでは、プレイリストを新規作成する手順について説明します。

- アOINT
   プレイリストを別のプレイリストに1つのイベントとして追加することもできます。追加したプレイリストをプレイリストイベントと呼びます。
   プレイリストイベントを含むプレイリストを、別のプレイリストに追加した場合はメッセージが表示されます。プレイリストイベントの展開方法を選びます。
  - プレイリストには、通常形式のプレイリストとタイムライン形式のプレイリストがあります。通常形式のプレイリストでは、各イベントが間をあけることなく追加されます。タイムライン形式のプレイリストでは、タイムライン上の任意の位置にタイムコードを指定してイベントを追加することができます。
  - タイムライン形式プレイリストの作成や編集は、ワークステーションモードでのみ可能です。
     プレイリストの種類を変更する▶ P154

タイムライン形式のプレイリストを編集する▶ P155

**1** [P1] ボタン (または [P2] ボタン) を押す

#### 2 プレイリストビューに切り替える

クリップビューが表示されている場合は、[プレイリストビュー]をタップして切り替えます。

3 [イベントの追加] をタップする

P1/P2 チャンネル(プレイリストビュー)-1 ch 表示 ▶ P82 イベントの追加ダイアログが表示されます。

**POINT** ・既存のプレイリストにコンテンツを追加する場合は、追加する位置の直前のイベントを選び、[イベントの追加]をタップします。

#### 4 [ビン選択] をタップする

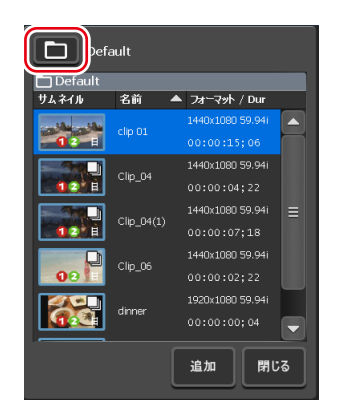

5 プレイリストに追加するコンテンツが含まれるビンを選び、[OK] をタップする

6 イベントの追加ダイアログでコンテンツを選び、[追加] をタップする

7 手順4~6を繰り返す

#### 8 [閉じる] をタップする

コンテンツを追加した順に、イベントとしてプレイリストに登録されます。 プレイリストは、手順5で最初に選んだビンに、「Playlist (連番)」の名前で保存されます。

# プレイリストからイベントを削除する

プレイリストからイベントを削除します。 プレイリストからイベントを削除しても、元のコンテンツは削除されません。

#### 1 プレイリストビューで、削除するイベントをタップして選ぶ

選択しているイベントは青色の枠線が表示されます。

2 [イベントの削除] をタップする

P1/P2 チャンネル(プレイリストビュー)-1 ch 表示▶ P82

# プレイリストを再生する

プレイリストを P1/P2 チャンネルにマウントして再生します。

#### 1 プレイリストを P1 チャンネル (または P2 チャンネル) にマウントする

*コンテンツを P1/P2 チャンネルにマウントする ▶ P87* プレイリストを P1/P2 チャンネルにマウントすると、最初のイベントの In 点に自動的に移動 されます。 任意のイベントをダブルタップして、そのイベントの In 点に移動することもできます。

#### 2 [Play] ボタンを押す

#### **映像を再生する ▶ P87** 再生中のイベントは青色でハイライト表示されます。

# イベントのアイコンについて

イベントのサムネイルに表示されるアイコンの意味について説明します。

# イベントのアイコン (1) (2) (3) (4) (5)

| (1) | フェードイン   | フェードインが設定されていることを示しています。                                 |
|-----|----------|----------------------------------------------------------|
| (2) | フェードアウト  | フェードアウトが設定されていることを示しています。                                |
| (3) | 一時停止     | 再生終了時の動作が一時停止に設定されていることを示<br>しています。                      |
| (4) | プレースホルダー | プレースホルダーが設定されていることを示しています。<br>プレイリストにプレースホルダーを追加する▶ P101 |
| (5) | ループ再生    | ループ再生が設定されていることを示しています。                                  |

# イベントをトリムする

TRIM モードでは、イベントに In 点、Out 点を設定してイベントをトリムできます。

1 プレイリストビューで、トリムするイベントをダブルタップして選ぶ

#### **2** [TRIM] をタップする

TRIM モードに切り替わります。

#### 3 イベントを再生し、In 点にする時点で [Mark (In)] をタップする

*P1/P2 チャンネル(プレイリストビュー)の操作ボタン P84* 現在位置が In 点に設定されます。スクラブバーの In 点位置にアイコンが表示されます。

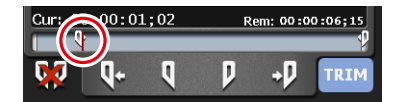

#### 4 イベントを再生し、Out 点にする時点で [Mark (Out)] をタップする

現在位置が Out 点に設定されます。ステータスバーの Out 点位置にアイコンが表示されます。

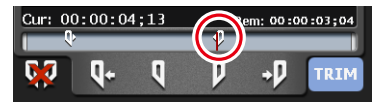

#### **5** [TRIM] をタップする

TRIM モードが終了し、設定した In-Out 点間でイベントがトリムされます。

# イベントにエフェクトを設定する

イベント開始時のエフェクト (スタートエフェクト) やイベント終了時の動作やエフェクト (エ ンドエフェクト) を設定できます。

1 プレイリストビューで、イベントをタップして選ぶ

選択しているイベントは青色の枠線が表示されます。

- 2 [メニュー] をタップし、[イベントエフェクト] をタップする
- 3 スタートエフェクトを設定する場合は、[スタートエフェクト] タブをタップして各項目 を設定する

●イベント - [スタートエフェクト] タブ

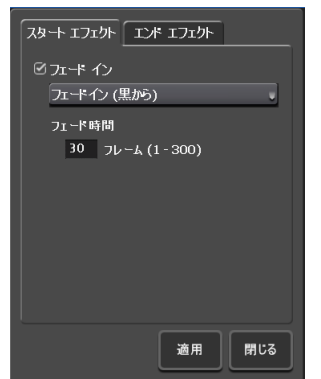

| [フェードイン] | <ul> <li>フェードインを設定する場合は、[フェードイン] にチェックを入れ、リストから動作を選びます。</li> <li>[フェードイン(黒から)] 黒場面からのフェードインを設定します。</li> <li>[フェードイン(白から)] 白場面からのフェードインを設定します。</li> <li>[フェード時間]の入力エリアをタップして開始から終了までのフレーム数を入力します。</li> </ul> |
|----------|----------------------------------------------------------------------------------------------------|
|----------|----------------------------------------------------------------------------------------------------|

4 エンドエフェクトを設定する場合は、[エンドエフェクト] タブをタップして各項目を設定する

#### ●イベント - [エンドエフェクト] タブ

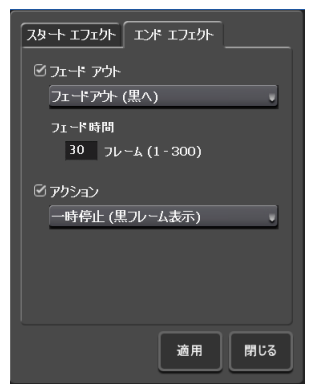

| [フェードアウト] | <ul> <li>フェードアウトを設定する場合は、[フェードアウト] にチェックを入れ、リストから動作を選びます。</li> <li>[フェードアウト (黒へ)]<br/>黒場面へのフェードアウトを設定します。</li> <li>[フェードアウト (白へ)]<br/>白場面へのフェードアウトを設定します。</li> <li>[フェード時間]の入力エリアをタップして開始から終了までの<br/>フレーム数を入力します。</li> </ul>                                                                                                    |
|-----------|----------------------------------------------------------------------------------------------------|
| [アクション]   | <ul> <li>再生終了時の動作を設定する場合は、[アクション] にチェック<br/>を入れ、リストから動作を選びます。</li> <li>[一時停止(黒フレーム表示)]<br/>黒場面を表示した状態で一時停止します。</li> <li>[一時停止(白フレーム表示)]<br/>白場面を表示した状態で一時停止します。</li> <li>[一時停止(最終フレーム表示)]<br/>最後のフレームを表示した状態で一時停止します。</li> <li>[一時停止(次のイベントのフレーム表示)]<br/>次のイベントの先頭フレームを表示した状態で一時停止します。</li> <li>[一時停止(た to E 表示)]<br/>R1 チャンネルに入力されている映像をアクティブスルーで表示します。</li> <li>[ループ]<br/>イベントをループ再生します。</li> </ul> |

#### 5 [適用] をタップする

POINT
 エフェクトをプレイリストのイベントテンプレートとして設定しておくと、プレイリストに新たにイベントを追加するたびに、そのテンプレートの設定が適用されます。
 一般 - その他設定 ▶ P169

# プレイリストのエフェクト設定を更新する

プレイリスト内のすべてのイベントに対して、イベント開始時のエフェクト(スタートエフェ クト)とイベント終了時の動作やエフェクト(エンドエフェクト)をまとめて設定できます。 また、各イベントに設定されているエフェクトをまとめて削除することもできます。

#### 1 プレイリストのプロパティを表示する

プレイリストのプロパティを確認する▶ P104 コンテンツのプロパティを確認する▶ P73

2 [すべてのイベント] タブをタップする

#### ● プレイリスト - [すべてのイベント] タブ

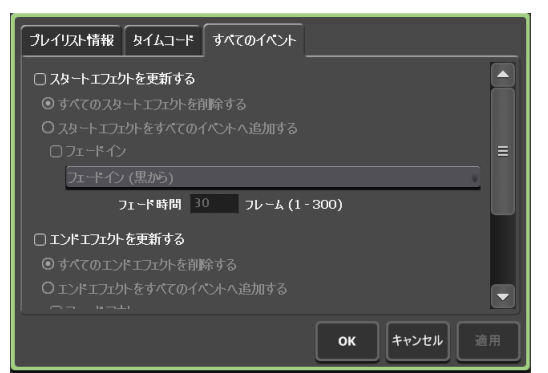

|                      | スタートエフェクトの設定を更新する場合に、チェックを入れ<br>ると設定が更新されます。<br>[すべてのスタートエフェクトを削除する]<br>イベントに設定されているスタートエフェクトを削除します。                                                                                                    |
|----------------------|----------------------------------------------------------------------------------------------------|
| [スタートエフェクト<br>を更新する] | <ul> <li>【スタートエフェクトをすべてのイベントへ追加する】</li> <li>イベントに設定されているスタートエフェクト(フェードイン)</li> <li>を更新します。</li> <li>フェードインを設定する場合は、[フェードイン] にチェックを入れ、リストから動作を選びます。</li> <li>[フェードイン(黒から)]</li> <li>黒場面からのフェードインを設定します。</li> <li>[フェードイン(白から)]</li> <li>白場面からのフェードインを設定します。</li> <li>[フェード時間]の入力エリアをタップして開始から終了までのフレーム数を入力します。</li> </ul> |

| <ul> <li>エンドエフェクトの設定を更新する場合に、チェックを入れると設定が更新されます。</li> <li>「すべてのエンドエフェクトを削除する]         イベントに設定されているエンドエフェクトを削除します。         <ul> <li>「エンドエフェクトをすべてのイベントへ追加する]                 イベントに設定されているエンドエフェクト(フェードアウトまたは再生終了時の動作)を更新します。                 フェードアウトを設定する場合は、[フェードアウト] にチェックを入れ、リストから動作を選びます。                 ・[フェードアウト(黒へ)]                 黒場面へのフェードアウトを設定します。                 ・[フェードアウト(白へ)]                 自場面へのフェードアウトを設定します。                 [フェード時間]の入力エリアをタップして開始から終了までの                 フレーム数を入力します。</li></ul></li></ul> |                     | T                                                                                                    |
|----------------------------------------------------------------------------------------------------|---------------------|----------------------------------------------------------------------------------------------------|
| [すべてのエンドエフェクトを削除する]<br>イベントに設定されているエンドエフェクトを削除します。 [エンドエフェクトをすべてのイベントへ追加する]<br>イベントに設定されているエンドエフェクト(フェードアウト<br>または再生終了時の動作)を更新します。 フェードアウトを設定する場合は、[フェードアウト] にチェックを入れ、リストから動作を選びます。 •[フェードアウト(黒へ)] 黒場面へのフェードアウトを設定します。 •[フェードアウト(白へ)] 白場面へのフェードアウトを設定します。 [フェード時間]の入力エリアをタップして開始から終了までの<br>フレーム数を入力します。                                                                                                    |                     | エンドエフェクトの設定を更新する場合に、チェックを入れる<br>と設定が更新されます。                                                                                                    |
| <ul> <li>         乗生終了時の動作を設定する場合は、[アクション] にチェック<br/>を入れ、リストから動作を選択します         <ul> <li>[一時停止(黒フレーム表示)]</li> <li>黒場面を表示した状態で一時停止します。</li> <li>[一時停止(白フレーム表示)]</li> <li>白場面を表示した状態で一時停止します。</li> <li>[一時停止(最終フレーム表示)]</li> <li>最後のフレームを表示した状態で一時停止します。</li> <li>[一時停止(次のイベントのフレーム表示)]</li> </ul> </li> </ul>                                                                                                    | [エンドエフェクトを<br>更新する] | エンドエフェクトの設定を更新する場合に、チェックを入れる<br>と設定が更新されます。<br>[すべてのエンドエフェクトを削除する]<br>イベントに設定されているエンドエフェクトを削除します。<br>[エンドエフェクトをすべてのイベントへ追加する]<br>イベントに設定されているエンドエフェクト(フェードアウト<br>または再生終了時の動作)を更新します。<br>フェードアウトを設定する場合は、[フェードアウト] にチェッ<br>クを入れ、リストから動作を選びます。<br>• [フェードアウト(黒へ)]<br>黒場面へのフェードアウトを設定します。<br>• [フェードアウト(白へ)]<br>白場面へのフェードアウトを設定します。<br>[フェード時間]の入力エリアをタップして開始から終了までの<br>フレーム数を入力します。<br>再生終了時の動作を設定する場合は、[アクション] にチェック<br>を入れ、リストから動作を選択します<br>• [一時停止(黒フレーム表示)]<br>黒場面を表示した状態で一時停止します。<br>• [一時停止(最終フレーム表示)]<br>最後のフレームを表示した状態で一時停止します。。<br>• [一時停止(次のイベントのフレーム表示)] |
|                                                                                                    |                     | <ul> <li>次のイベントの先頭フレームを表示した状態で一時停止します。</li> <li>「一時停止(E to E 表示)]</li> <li>R1 チャンネルに入力されている映像をアクティブスルーで表示します。</li> <li>[ループ]</li> <li>イベントをループ再生します。</li> </ul>                                                                                                    |

3 各項目を設定し、[OK] をタップする

# プレイリストにプレースホルダーを追加する

プレースホルダーとは、後でクリップイベントに置き換えることができる一時的なイベントで す。プレースホルダーイベントの長さは、イベントのプロパティで任意に設定することができ ます。

**POINT** ・ プレースホルダーイベントの追加・置き換えは、ワークステーションモードでのみ可能です。

 任意のイベントで右クリックし、[プレースホルダー] → [挿入] → [前へ] または [後ろ へ] をクリックする

イベントの前または後ろにプレースホルダーが追加され、プレースホルダーに下向きの矢印の アイコンが表示されます。

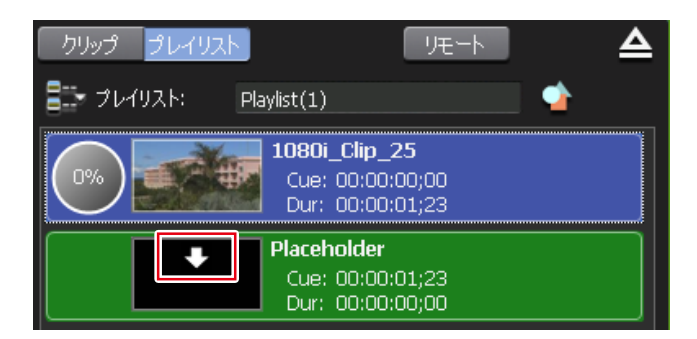

- **POINT** イベントを選択しない状態で右クリックし、[プレースホルダー] → [最後尾へ 挿入] をクリックしてもプレースホルダーを追加できます。
  - プレースホルダーイベントを含むプレイリストを新規に作成するには、[プレイリストメニュー]から、[プレースホルダー]→[最後尾へ挿入]を選択します。
     P1/P2 チャンネル (プレイリストビュー)-2 ch/3 ch表示 P132
  - プレースホルダーイベント追加時の各種設定を行うことができます。
     [プレイリスト内のプレースホルダー]ダイアログ(ワークステーションモードのみ) ▶ P171

プレースホルダーのプロパティが表示されます。

| ● プレ | /ースホルダ· | ーのプロノ | パティ |
|------|---------|-------|-----|
|------|---------|-------|-----|

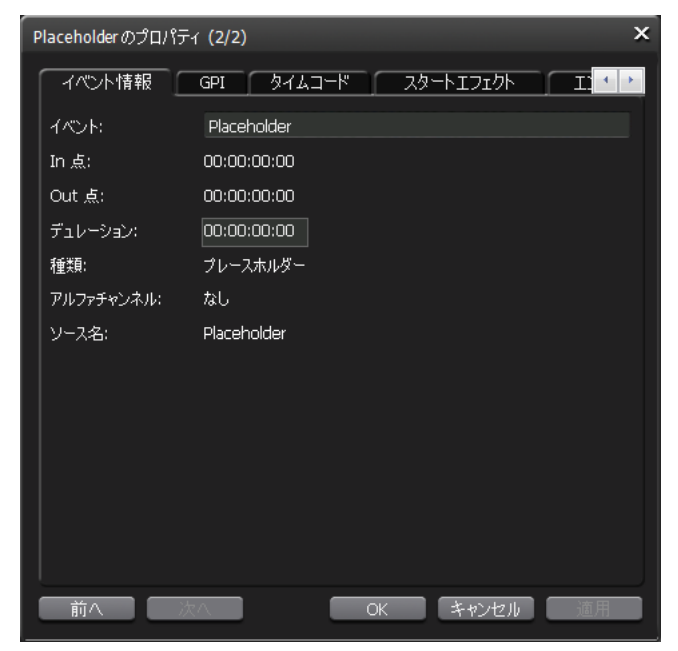

| [イベント情報] タブ | プレースホルダーの情報が表示されます。<br>イベント名やイベントの種類、In 点 /Out 点、デュレーショ<br>ン、アルファチャンネルの有無、参照先のコンテンツ名など<br>を確認できます。<br>イベント名とデュレーションは、内容を変更できます。 |
|-------------|----------------------------------------------------------------------------------------------------|
| [GPI] タブ    | <ul> <li>GPI 出力で外部機器を制御する場合、トリガーにするイベントの動作を確認・設定できます。(P1 チャンネルのみ有効です。)</li> <li>T2 から GPI 出力で外部機器を制御する ▶ P203</li> </ul>        |

| [タイムコード] タブ        | イベントの開始タイムコードを指定できます。(プレイリス<br>トのプロパティの [タイムコード] タブで、[イベントのタ<br>イムコード設定を使用する] を選んでいる場合に、設定が有<br>効になります。)<br>メディアファイルの開始タイムコードを使用する場合は、<br>[ソースタイムコードを使用する] を選びます。<br>任意の開始タイムコードにする場合は、[開始タイムコード<br>を指定する] を選び、入力エリアをタップしてタイムコード<br>を入力します。 |
|--------------------|----------------------------------------------------------------------------------------------------|
| [スタートエフェクト] タ<br>ブ | イベント開始時のエフェクト (スタートエフェクト) を確認・<br>設定できます。<br>イベントにエフェクトを設定する▶ P98                                                                                                    |
| [エンドエフェクト] タブ      | イベント終了時のエフェクト(エンドエフェクト)を確認・<br>設定できます。<br>イベントにエフェクトを設定する▶ P98                                                                                                    |

2 各項目を設定し、[OK] をクリックする

#### プレイリストのプレースホルダーを置き換える

設定したプレースホルダーを、実際のクリップに置き換えることができます。

 [ビン] タブのビン一覧から置き換えたいクリップを含むビンをクリックし、コンテンツリ ストから置き換えたいクリップをクリックする

[ビン] タブ▶ P140

2 プレースホルダーで右クリックし、[プレースホルダー] → [置き換え] で置き換えたいク リップをクリックする

プレースホルダーに代わり、クリップが置き換わります。

- POINT ・ ビン一覧のコンテンツリストから選んだクリップを、プレースホルダーの ドラッグ&ドロップしても置き換えることができます。 ドラッグ&ドロップでプレースホルダーを置き換える▶ P147
  - プレースホルダーイベントの置き換え時の各種設定を行うことができます。
     [プレイリスト内のプレースホルダー]ダイアログ(ワークステーションモードのみ)▶ P171

#### プレイリストの名前を変更する

P1/P2チャンネルにマウントしているプレイリストの名前を変更します。

- 1 プレイリストビューで [メニュー] をタップし、[名前の変更] をタップする
- 2 名前を入力し、[OK] をタップする

ソフトウェアキーボード▶ P112

# プレイリストのプロパティを確認する

P1/P2 チャンネルにマウントしているプレイリストのプロパティを確認します。

#### プレイリストビューで [メニュー] をタップし、[プロパティ] をタップする

プレイリストのプロパティが表示されます。 プレイリストのプロパティ ▶ P74

# イベントのプロパティを確認する

P1/P2 チャンネルにマウントしているプレイリスト内のイベントのプロパティを確認します。

1 プレイリストビューで、イベントをタップして選ぶ

選択しているイベントは青色の枠線が表示されます。

#### 2 [メニュー] をタップし、[イベントプロパティ] をタップする

イベントのプロパティが表示されます。

#### ●イベントのプロパティ

| イベント情報 GPI | タイムコード スタートエフェクト エンドエフェクト |
|------------|---------------------------|
| イペント:      | Clip_03                   |
| In 点:      | 00:00:00;00               |
| Out 点:     | 00:00:14;15               |
| デュレーション:   | 00:00:14;15               |
| 種類:        | <i>り</i> リップ              |
| アルファチャンネル: | なし                        |
| ソース名:      | Clip_03                   |
| オーディオグイン:  | 0.0 dB                    |
|            |                           |
| 前へ 次へ      | <b>OK</b> キャンセル 適用        |

| [イベント情報]タブ  | イベントの情報が表示されます。<br>イベント名やイベントの種類(クリップ/プレイリスト)、In/<br>Out 点タイムコード、デュレーション、アルファチャンネルの<br>有無、参照先のコンテンツ名などを確認できます。<br>イベント名とオーディオゲインは、入力エリアをタップして内<br>容を変更できます。(静止画の場合は、長さを変更できます。)                                                          |
|-------------|----------------------------------------------------------------------------------------------------|
| [GPI] タブ    | GPI 出力で外部機器を制御する場合、トリガーにするイベント<br>の動作を確認・設定できます。(P1 チャンネルのみ有効です。)<br>T2 から GPI 出力で外部機器を制御する ▶ P203                                                                                                    |
| [タイムコード] タブ | イベントの開始タイムコードを指定できます。(プレイリストの<br>プロパティの [タイムコード] タブで、[イベントのタイムコー<br>ド設定を使用する]を選んでいる場合に、設定が有効になりま<br>す。)<br>メディアファイルの開始タイムコードを使用する場合は、[ソー<br>スタイムコードを使用する]を選びます。<br>任意の開始タイムコードにする場合は、[開始タイムコードを指<br>定する]を選び、入力エリアをタップしてタイムコードを入力<br>します。 |

| [スタートエフェクト]<br>タブ | イベント開始時のエフェクト(スタートエフェクト)を確認・<br>設定できます。<br>イベントにエフェクトを設定する▶ P98 |
|-------------------|-----------------------------------------------------------------|
| [エンドエフェクト] タブ     | イベント終了時のエフェクト(エンドエフェクト)を確認・設<br>定できます。<br>イベントにエフェクトを設定する▶ P98  |

#### **3** [OK] をタップする

#### プレイリストの種類を変更する

プレイリストの種類(通常形式またはタイムライン形式)を選択することができます。プレイ リストの種類はワークステーションモードでのみ変更できます。 プレイリストの種類を変更する▶ P154

# マーカーを設定する

再生中のコンテンツや収録中のクリップに、コメント付きのマーカーを設定できます。 マーカーを設定すると、任意のタイムコード位置にすばやく頭出しができます。

- **ご注意** T2 で収録停止後に追加したマーカー情報をファイル内に書き込むには、次のいずれかの操作を行う必要があります。
  - Grass Valley HQ AVI に変換またはエクスポートする
  - MXF(XDCAM 形式)形式に変換する
  - XDCAM ドライブ (SONY PDW-U1、PDW-U2) に対して、マーカー付きの MXF (XDCAM 形式) ファイルをエクスポートした場合、マーカー情報はメタ データに書き込まれません。
- **POINT** ・ 次の場合、ファイル内に T2 のマーカー情報が書き込まれます。そのマーカー情報を EDIUS で利用できます。
  - T2 で収録中のクリップに対してマーカーを追加した場合(外部フォルダーへの収録、ダイレクトアクセスフォルダーを利用した EDIUS による時差編集時を含む)
  - マーカー付きクリップを Grass Valley HQ AVI に変換またはエクスポートした場合
  - マーカー付きクリップを MXF(XDCAM 形式)に変換した場合
  - マーカー付きのクリップイベントを含むプレイリストを Grass Valley HQ AVI または MXF(XDCAM 形式)に変換した場合
  - XDCAM、P2素材のメタデータに下記内容が設定されているファイルをインポートした場合、T2のマーカーとしてインポートされます。
    - XAVC、XAVC Sのメタデータ内のエッセンスマーク(T2 Elite 3/Pro 3/ Express 3/Elite 2/Pro 2/Express 2のみ)
    - XDCAM、XDCAM EX のメタデータ内のエッセンスマーク
    - P2 のメタデータ内のメモリスト
    - なお、T2上で設定したマーカーを元のメディアファイルに反映することはできません。
  - ワークステーションモードでは、マーカー関連の操作に対して、キーボードショートカットを割り当てたり、マウス操作にコマンドを割り当てたりできます。
     キーボードショートカットの割り当てを変更する▶ P147
     マウス操作にコマンドを割り当てる▶ P149

# マーカーリストを表示する

Pl チャンネル(または P2 チャンネル)にマウントしたコンテンツのマーカーリストを表示します。

1 コンテンツを P1 チャンネル (または P2 チャンネル) にマウントする

コンテンツを P1/P2 チャンネルにマウントする ▶ P87

2 [メニュー]をタップし、[ツール] → [マーカーリストを表示する] をタップする

マーカーリストが表示されます。

●マーカーリスト

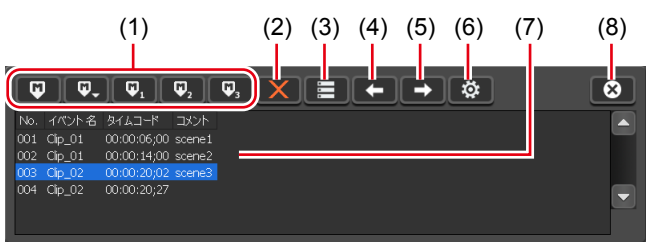

| (1) | マーカー追加ボタン   | 現在位置にマーカーを追加します。<br>マーカーを追加すると、スクラブバーに三角形のマー<br>カーアイコンが表示されます。<br>マーカー追加ボタン▶ P108 |
|-----|-------------|-----------------------------------------------------------------------------------|
| (2) | [マーカーを削除]   | マーカーリストで選んだマーカーを削除します。                                                            |
| (3) | [マーカーを編集]   | マーカー編集ダイアログを表示します。<br>マーカーのタイムコードとコメントを編集できます。<br>マーカー編集(追加)ダイアログ▶ P109           |
| (4) | [前のマーカーへ移動] | マーカーリストで選択されているマーカーの直前のマー<br>カー位置へ移動します。                                          |
| (5) | [次のマーカーへ移動] | マーカーリストで選択されているマーカーの次のマー<br>カー位置へ移動します。                                           |
| (6) | [設定]        | [マーカーの設定] ダイアログを表示します。<br>[マーカーの設定] ダイアログ▶ P106                                   |
| (7) | マーカーリスト     | マーカーの No、タイムコード、コメントが表示されます。<br>プレイリストに設定されているマーカーの場合、イベン<br>ト名が表示されます。           |
| (8) | [閉じる]       | マーカーリストを閉じます。                                                                     |

#### ● [マーカーの設定] ダイアログ

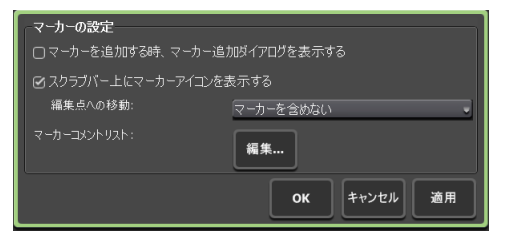

| [マーカーを追加する時、マー<br>カー追加ダイアログを表示す<br>る] | チェックを入れると、マーカーを追加した時点で、マー<br>カー追加ダイアログが表示されます。<br>マーカー編集(追加)ダイアログ▶P109                                             |
|---------------------------------------|----------------------------------------------------------------------------------------------------|
|                                       | チェックを外すと、スクラブバーに表示される三角形の<br>マーカーアイコンを非表示にします。                                                                     |
| [スクラブバー上にマーカーア<br>イコンを表示する]           | [編集点への移動:]<br>ワークステーションモードで、P1/P2 チャンネルの操作<br>ボタンの[前の編集点へ移動]または[次の編集点へ移<br>動]をクリックしたときの編集点に、マーカーを含める<br>かどうかを選びます。 |
| [マーカーコメントリスト:]                        | [編集 …] をタップすると、マーカーコメントリスト編<br>集ダイアログが表示され、マーカーコメントを設定でき<br>ます。<br>マーカーコメントリスト編集ダイアログ▶ P110                        |

#### 収録中のクリップのマーカーリストを表示する

収録中のクリップのマーカーリストを表示します。

1 R1-VTR モードまたは R1- ライブモードで収録を開始する

VTR を制御して収録する(R1-VTR モード) ▶ P47 ライブ映像を収録する(R1- ライブモード) ▶ P48

2 [メニュー]をタップし、[ツール]→[マーカーリストを表示する]をタップする

マーカーリストが表示されます。 マーカーリスト▶ P106

#### マーカーを追加する

マーカーを追加する手順を説明します。 あらかじめ、マーカーコメントを設定しておくと、収録中または再生中に、コメント付きマー カーをすばやく追加できます。 マーカーコメントを設定する▶ P109

**POINT** • マーカーは、次のファイルに対して設定できます。

- T2で収録中のクリップ
- T2 内のクリップ
- T2内のプレイリストのクリップイベント (プレイリストイベントには設定できません)
- リムーバブルメディア内のメディアファイル (ただし、T2 にマーカー情報は インポートされません)

#### 1 マーカーリストを表示する

マーカーリストを表示する▶ P106 収録中のクリップのマーカーリストを表示する▶ P107

2 コンテンツの再生中(またはクリップの収録中)、マーカーを追加する時点で、マーカー 追加ボタンをタップする

● マーカー追加ボタン

| (1) | $ \begin{array}{cccccccccccccccccccccccccccccccccccc$ |                                                                                                    |
|-----|-------------------------------------------------------|----------------------------------------------------------------------------------------------------|
| (1) | [マーカーの追加]                                             | マーカー (コメントなし)を追加します。<br>マーカーを追加すると同時にコメントを付加する場合は、<br>[マーカーの設定] ダイアログの [マーカーを追加する時、<br>マーカー追加ダイアログを表示する] にチェックを入れ<br>てください。<br>[マーカーの設定] ダイアログ▶ P106 |
| (2) | [コメント付きマー<br>カー(O ~ 9)の追加]                            | タップして [1] ~ [9] を選ぶと、あらかじめ設定して<br>おいたマーカーコメント (1~9) を付加したマーカー<br>を追加します。([0] を選んだ場合は、コメントなしマー<br>カーが追加されます。)                                         |
| (3) | [コメント付きマーカー ]<br>の追加]                                 | あらかじめ設定しておいたマーカーコメント1を付加し<br>たマーカーを追加します。                                                                                                    |
| (4) | [コメント付きマーカー 2<br>の追加]                                 | あらかじめ設定しておいたマーカーコメント2を付加し<br>たマーカーを追加します。                                                                                                    |
| (5) | [コメント付きマーカー 3<br>の追加]                                 | あらかじめ設定しておいたマーカーコメント3を付加し<br>たマーカーを追加します。                                                                                                    |

スクラブバーに三角形のマーカーアイコンが表示されます。

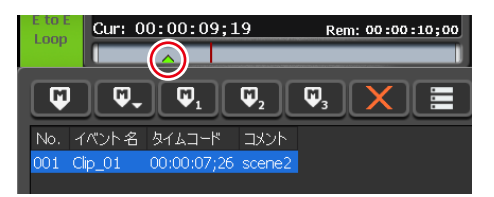

マーカーリストに追加したマーカー(No、タイムコード、コメント)が表示されます。プレイ リスト内のクリップイベントに設定されているマーカーの場合、イベント名が表示されます。

# マーカーのコメントやタイムコードを編集する

#### 1 マーカーリストを表示する

マーカーリストを表示する▶ P106 収録中のクリップのマーカーリストを表示する▶ P107

#### **2** マーカーリストから編集したいマーカーをタップして選ぶ

スクラブバー上の黄緑色のマーカーアイコンは、選択中のマーカーであることを示しています。

3 [マーカーを編集] をタップする

**マーカーリスト▶ P106** マーカー編集(追加)ダイアログが表示されます。
●マーカー編集(追加)ダイアログ

| イベント名:  | Clip_01            |
|---------|--------------------|
| タイムコード: | 00:00:07;26        |
| אכאב    | scene2 ····        |
|         | <b>OK</b> キャンセル 適用 |

| [イベント名:]  | プレイリストに設定されているマーカーの場合、イベント名が<br>表示されます。                                                                                          |  |
|-----------|----------------------------------------------------------------------------------------------------|--|
| [タイムコード:] | P1 チャンネル(または P2 チャンネル)にマウントしたコンテ<br>ンツに設定されているマーカーの場合、入力エリアをタップし<br>て、タイムコードを変更できます。                                             |  |
| [コメント:]   | 設定されているマーカーコメントが表示されます。<br>入力エリアをタップしてコメント内容を変更できます。<br>[]をタップして、あらかじめ設定しておいたマーカーコメン<br>ト(1~9)を選ぶこともできます。<br>マーカーコメントを設定する▶ P109 |  |
| [OK]      | 現在の設定内容を保存して、設定画面を閉じます。                                                                                                    |  |
| [キャンセル]   | 現在の設定内容を保存せずに、設定画面を閉じます。                                                                                                    |  |
| [適用]      | 現在の設定内容を保存します。続けて、他の項目を設定するこ<br>とができます。                                                                                          |  |

### 4 各項目を設定し、[OK] をタップする

[適用]をタップすると、続けて他の項目を設定することができます。

# マーカーコメントを設定する

あらかじめ、マーカーコメントを設定しておくと、収録中または再生中に、コメント付きマー カーをすばやく追加できます。 マーカーコメントは、9つ設定できます。

1 マーカーリストを表示する

マーカーリストを表示する▶ P106 収録中のクリップのマーカーリストを表示する▶ P107

2 マーカーリストで [設定] をタップする

### 3 [マーカーの設定] ダイアログで [編集 ...] をタップする

マーカーコメントリスト編集ダイアログが表示されます。

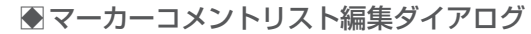

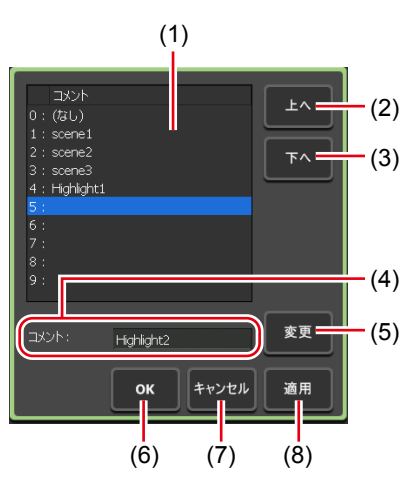

| (1) | マーカーコメントリス<br>ト                   | マーカーコメント(1 ~ 9)を一覧が表示されます。<br>([0:] はコメントを設定できません。)       |  |  |
|-----|-----------------------------------|-----------------------------------------------------------|--|--|
| (2) | [上へ]                              | 選んだマーカーコメントを1つ上へ移動します。                                    |  |  |
| (3) | [下へ]                              | 選んだマーカーコメントを1つ下へ移動します。                                    |  |  |
| (4) | [コメント:]                           | マーカーコメントリストで選んだコメントが表示されま<br>す。<br>入力エリアをタップしてコメントを入力します。 |  |  |
| (5) | [変更]                              | [コメント:]の入力エリアで入力したコメント内容に<br>変更します。                       |  |  |
| (6) | [OK]                              | 現在の設定内容を保存して、設定画面を閉じます。                                   |  |  |
| (7) | ) [キャンセル] 現在の設定内容を保存せずに、設定画面を閉じます |                                                           |  |  |
| (8) | [適用]                              | 現在の設定内容を保存します。続けて、他のマーカーコ<br>メントを設定することができます。             |  |  |

**4** マーカーコメントリストから [1:] ~ [9:] のいずれかをタップし、[コメント:] の 入力エリアをタップする

### 5 マーカーコメントを入力し、[OK] をタップする

ソフトウェアキーボード▶ P112

6 [変更] をタップする

入力したコメントがマーカーコメントリストに反映されます。

### 7 [OK] をタップする

[適用]をタップすると、続けて他のマーカーコメントを設定できます。

マーカーを設定する

### マーカーを削除する

### 1 マーカーリストを表示する

マーカーリストを表示する ▶ P106 収録中のクリップのマーカーリストを表示する ▶ P107

#### **2** マーカーリストから削除したいマーカーをタップして選ぶ

スクラブバー上の黄緑色のマーカーアイコンは、選択中のマーカーであることを示しています。

3 [マーカーを削除] をタップする

マーカーリスト ▶ P106

**4** 確認メッセージが表示されるので、[はい] をタップする

# マーカー位置へ移動する

P1 チャンネル(または P2 チャンネル) にマウントしたコンテンツに設定されているマーカーの場合、現在の再生位置をマーカー位置へ移動できます。

1 マーカーリストを表示する

マーカーリストを表示する▶ P106

2 マーカーリストで任意のマーカーをタップして選び、[前のマーカーへ移動] または [次のマーカーへ移動] をタップする

マーカーリスト▶ P106

現在の再生位置が、前または次のマーカー位置に移動します。 スクラブバー上の黄緑色のマーカーアイコンは、選択中のマーカーであることを示しています。

POINT
 「マーカーの設定」ダイアログで「スクラブバー上にマーカーアイコンを表示する」にチェックを入れ、[編集点への移動:]のリストをクリックして「マーカーを含める]を選ぶと、次の操作をしたとき、マーカー位置を移動対象に含めることができます。
 「マーカーの設定」ダイアログ▶ P106
 ワークステーションモードで、P1/P2 チャンネルの操作ボタンの「前の編集点へ移動]または「次の編集点へ移動]をクリックしたとき
 フロントパネルモードで、操作ボタンの「Rew」ボタン+「Stop」ボタンを同時に押したとき、または、[FF]ボタン+[Stop]ボタンを同時に押したとき
 ワークステーションモードでは、マーカーリストでマーカーをダブルクリックして、移動することもできます。

# 文字や数字を入力する

# 文字を入力する

各画面で文字を入力する操作について説明します。

ご注意 • 日本語を入力することはできません。

1 各画面の入力エリアをタップする

### 2 ソフトウェアキーボードで文字を入力する

● ソフトウェアキーボード

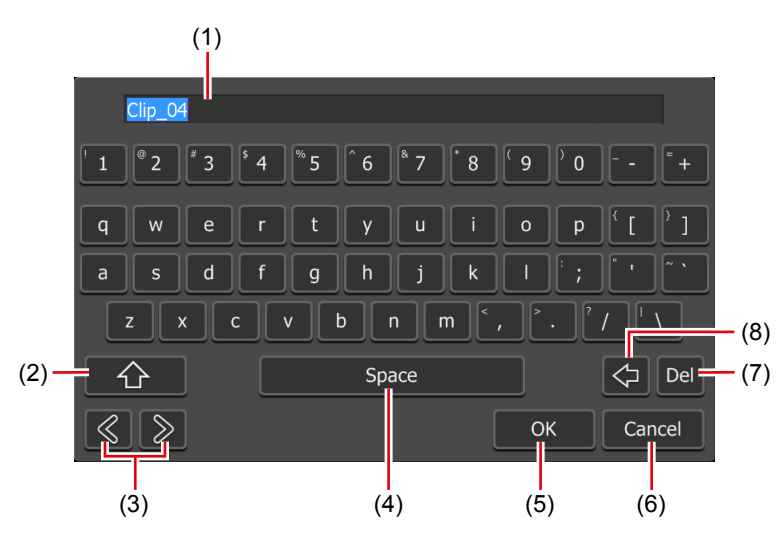

| (1) | 入力エリア       | ソフトウェアキーボードで入力した文字が表示されます。        |  |  |
|-----|-------------|-----------------------------------|--|--|
| (2) | [Shift]     | 英字の大文字 / 小文字を切り替えます。              |  |  |
| (3) | カーソル(左右)    | 入力エリアでカーソルを移動します。                 |  |  |
| (4) | [Space]     | スペースキーとして使用します。                   |  |  |
| (5) | [OK]        | 入力した内容を確定し、ソフトウェアキーボードを閉じ<br>ます。  |  |  |
| (6) | [Cancel]    | 入力をキャンセルし、ソフトウェアキーボードを閉じます。       |  |  |
| (7) | [Del]       | 選択中の入力内容を削除、またはカーソルの直後を削除<br>します。 |  |  |
| (8) | [BackSpace] | カーソルの直前を削除します。                    |  |  |

**3** [OK] をタップする

# タイムコードを入力する

各画面でタイムコードを入力する操作について説明します。

- 1 各画面のタイムコード入力エリアをタップする
- **2** ソフトウェアキーパッドでタイムコードを入力する
- ソフトウェアキーパッド タイムコード

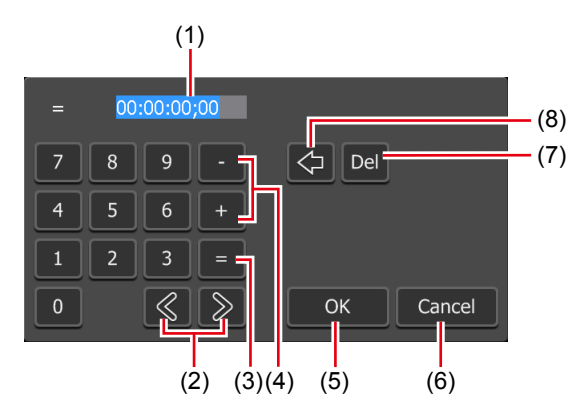

| (1) 入力エリア |             | ソフトウェアキーパッドで入力したタイムコードが表示<br>されます。<br>入力した桁数にしたがって、「時、分、秒、フレーム」<br>に自動的に変換されます。例えば、43秒21フレームの<br>場合、「4321」と入力します。 |  |
|-----------|-------------|----------------------------------------------------------------------------------------------------|--|
| (2)       | カーソル(左右)    | 入力エリアでカーソルを移動します。                                                                                                 |  |
| (3)       | [=]         | 入力した値がそのままタイムコードの設定値になります。                                                                                        |  |
| (4)       | [-] / [+]   | 現在の設定値からの増減値(相対値)を入力できます。<br>[-]をタップしてから入力した場合は、設定値が減少<br>します。<br>[+]をタップしてから入力した場合は、設定値が増加<br>します。               |  |
| (5)       | [OK]        | 入力した内容を確定し、ソフトウェアキーパッドを閉じ<br>ます。                                                                                  |  |
| (6)       | [Cancel]    | 入力をキャンセルし、ソフトウェアキーパッドを閉じます。                                                                                       |  |
| (7)       | [Del]       | 選択中の入力内容を削除、またはカーソルの直後を削除<br>します。                                                                                 |  |
| (8)       | [BackSpace] | カーソルの直前を削除します。                                                                                                    |  |

**3** [OK] をタップする

# 数値を入力する

各画面で数値を入力する操作について説明します。

- 1 各画面の数値入力エリアをタップする
- 2 ソフトウェアキーパッドで数値を入力する

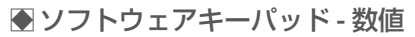

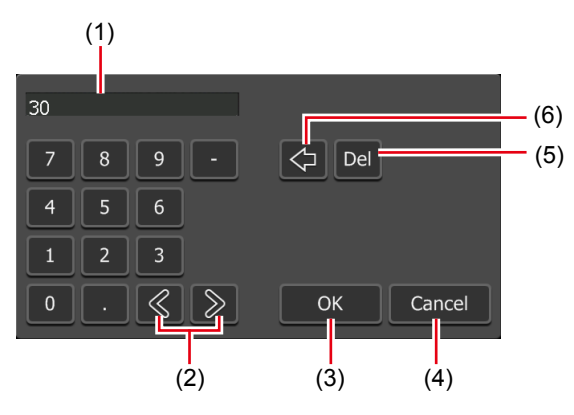

| (1) | 入力エリア       | ソフトウェアキーパッドで入力した数値が表示されます。        |  |  |  |
|-----|-------------|-----------------------------------|--|--|--|
| (2) | カーソル(左右)    | 入力エリアでカーソルを移動します。                 |  |  |  |
| (3) | [OK]        | 入力した内容を確定し、ソフトウェアキーパッドを閉じ<br>ます。  |  |  |  |
| (4) | [Cancel]    | 入力をキャンセルし、ソフトウェアキーパッドを閉じます。       |  |  |  |
| (5) | [Del]       | 選択中の入力内容を削除、またはカーソルの直後を削除<br>します。 |  |  |  |
| (6) | [BackSpace] | カーソルの直前を削除します。                    |  |  |  |

**3** [OK] をタップする

# Section 9

# ワークステーションモードでの操作

このセクションでは、ワークステーションモードの画面構成や、ワークステーションモードで のみ使用できる機能について説明します。

# 画面構成

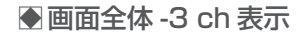

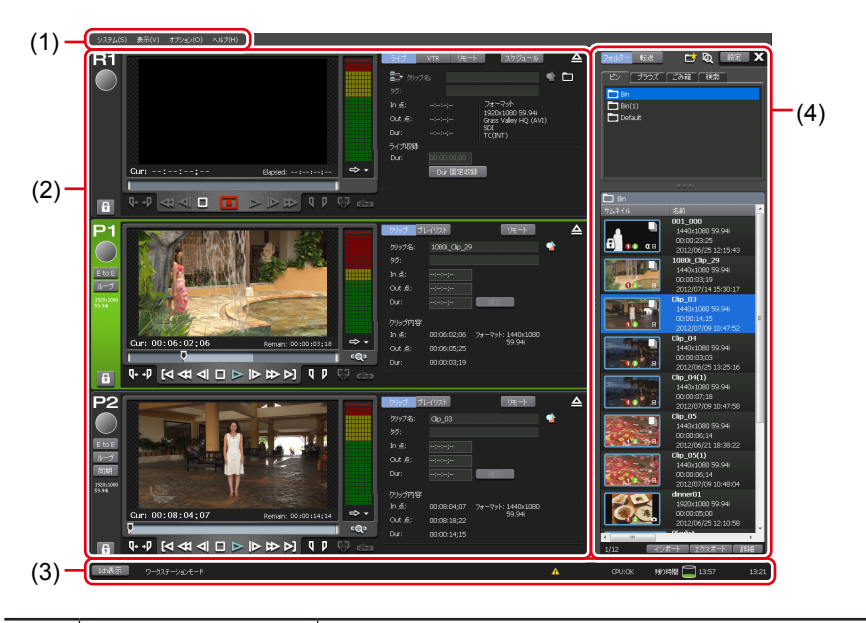

| (1) | メニューバー           | クリックすると、関連メニューが表示されます。<br>メニューバー▶ P116                                                                |
|-----|------------------|----------------------------------------------------------------------------------------------------|
| (2) | チャンネル表示部         | R1 チャンネル、P1 チャンネル、P2 チャンネルが表示されます。<br>R1 チャンネル -2 ch/3 ch 表示▶ P117<br>P1/P2 チャンネル -2 ch/3 ch 表示▶ P130 |
| (3) | ステータスバー          | ステータスバー▶ P138                                                                                         |
| (4) | ビン / 転送画面表<br>示部 | コンテンツの管理やメディアファイルのインポート / エクス<br>ポート、設定画面の表示などを行います。<br><i>ビン / 転送画面表示部▶ P139</i>                     |

●メニューバー

|         | クリックすると、次のメニューが表示されます。                                |
|---------|-------------------------------------------------------|
|         | [フロントパネルモードへ切り替え]                                     |
|         | ワークステーションモードからフロントパネルモードに切り替えます。                      |
|         | [ワークステーションモードへ切り替え]                                   |
|         | フロントパネルモードからワークステーションモードに切り替えます。                      |
|         | フロントパネルモードからワークステーションモードに切り替える                        |
|         |                                                       |
|         | [ノロノトハネルをロック9 る]<br>フロントパネルの堤作のロック お上び ロックの解除を行うことが   |
|         | できます。ロック中は、フロントパネルモードでの操作を行うこと                        |
| [システム]  | ができません。ロックの解除は、フロントパネルの[R1]ボタン+[P1]                   |
|         | ボタン + [P2] ボタン + [SHTL/JOG] ボタンを同時に押すことで              |
|         | も行うことができます。                                           |
|         | [T2-T2 データ同期]                                         |
|         | 他の T2 へ全データをバックアップします。                                |
|         | [メンテナンスモード…]                                          |
|         | メンテナンスモードに切り替えます。                                     |
|         |                                                       |
|         | 12 2 k J しより。<br>ワークステーションモードで T2 を終了する ▶ P40         |
|         |                                                       |
|         | クリックすると、次のメニューが表示されます。                                |
|         | $\begin{bmatrix} 2ch (R1+P1) \end{bmatrix}$           |
|         | ナヤノネル衣示部に RI ナヤノネルと PI ナヤノネルを衣示します。                   |
|         | [2Cn (R1+P2)]<br>チャンネル表示率に P1 チャンネルと P9 チャンネルを表示します   |
| [表示]    | [2ab (D]+D2)]                                         |
|         | [LCUI (FITF2)]<br>チャンネル表示部に P1 チャンネルと P2 チャンネルを表示します。 |
|         | [3ch]                                                 |
|         | チャンネル表示部に R1 チャンネル、P1 チャンネル、P2 チャンネル                  |
|         | を表示します。                                               |
|         | クリックすると、次のメニューが表示されます。                                |
|         | 「ログ]                                                  |
|         | ログレベルの設定やログの表示を行います。                                  |
|         | 操作やプロセスのログを確認する▶ P158                                 |
|         | [メディアの取り外し]                                           |
| [オプション] | USB 対応リムーバブル機器や XDCAM、P2、GF などのリムーバブ                  |
|         | ルメディアの接続を切断します。                                       |
|         | 「カスタマイズ」                                              |
|         | キーホードンヨートカットの割り当てや、マウスの裸作を設定でき                        |
|         | 」 <sup>よ</sup> y 。<br>  キーボードショートカットの割り当てを変更する▶ P147  |
|         | マウス操作にコマンドを割り当てる▶ P149                                |
|         | クリックすると、次のメニューが表示されます。                                |
| [ヘルプ]   | [T2 について]                                             |
|         | T2 のバージョンを表示します。                                      |

# ●R1 チャンネル -2 ch/3 ch 表示

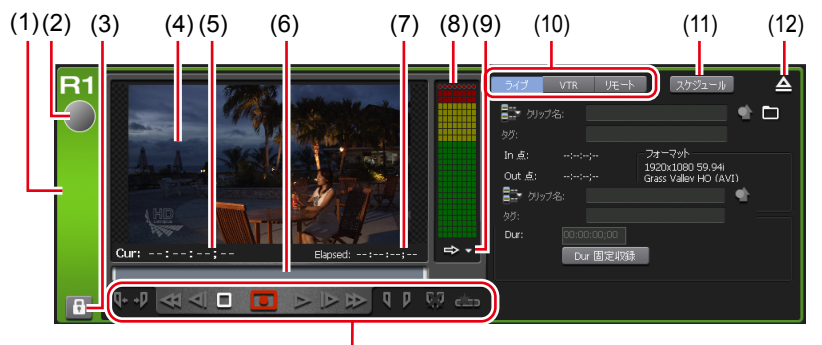

| (13) |
|------|

| (1)                         | R1 チャンネルタブ                          | クリックすると、R1 チャンネルが選択され、ハイライ<br>ト表示されます。                                                                                                    |  |  |  |
|-----------------------------|-------------------------------------|----------------------------------------------------------------------------------------------------|--|--|--|
| (2)                         | ステータス                               | 収録の進行状況が表示されます。                                                                                                    |  |  |  |
| (3)                         | [ロック]                               | R1 チャンネルを操作できないようにロックできます。<br>ロック中は、[ロック]と[R1] ボタンが赤色に点灯します。<br>再度クリックすると、ロックを解除できます。                                                                                                    |  |  |  |
| (4)                         | プレビュー                               | 再生中の映像が表示されます。<br>右クリックのメニューを選択、もしくはダブルクリック<br>で、フルスクリーン表示にすることができます。                                                                                                    |  |  |  |
| (5)                         | [Cur : ]                            | カレントタイムコードが表示されます。                                                                                                    |  |  |  |
| (6)                         | スクラブバー                              | 収録の進行状況が表示されます。                                                                                                    |  |  |  |
| (7)                         | [Elapsed : ]                        | 収録の経過時間がタイムコードで表示されます。                                                                                                    |  |  |  |
| (8)                         | オーディオレベル表示                          | オーディオ再生レベルが表示されます。                                                                                                    |  |  |  |
|                             |                                     | 詳細表示に切り替えます。<br>オーディオレベル詳細表示(R1 チャンネル) ▶ P127                                                                                                    |  |  |  |
| (9)                         | [詳細表示の切り替え]                         | ダイムコートステーダス表示(R1/P1/P2 チャンネル)<br>▶ P127<br>マーカーリスト表示(R1/P1/P2 チャンネル)▶<br>P129                                                                                                    |  |  |  |
| (9)                         | 【詳細表示の切り替え】<br>収録モード                | タイムコートステーダス表示 (R1/P1/P2 チャンネル)<br>▶ P127<br>マーカーリスト表示 (R1/P1/P2 チャンネル) ▶<br>P129<br>収録モード (R1-ライブモード/R1-VTR モード/R1-リ<br>モートモード) を切り替えます。<br>R-1 ライブモード ▶ P118<br>R1-VTR モード ▶ P123<br>R1-リモートモード ▶ P124                                   |  |  |  |
| (9)<br>(10)<br>(11)         | [詳細表示の切り替え]<br>収録モード<br>[スケジュール]    | >  P127 $ = - n - U Z ト 表示 (R1/P1/P2 チャンネル)  P129収録モード (R1- ライブモード/R1-VTR モード/R1- リ= - トモード) を切り替えます。R-1 ライブモード > P118R1- U = - F > P123R1- U = - F > P124R1- ライブモード ○ 、指定した時刻に自動で収録を開始し、指定した時刻に収録を終了します。R1- ライブモード / Z f ジュールモード > P119$ |  |  |  |
| (9)<br>(10)<br>(11)<br>(12) | [詳細表示の切り替え] 収録モード [スケジュール] [アンマウント] | >                                                                                                    |  |  |  |

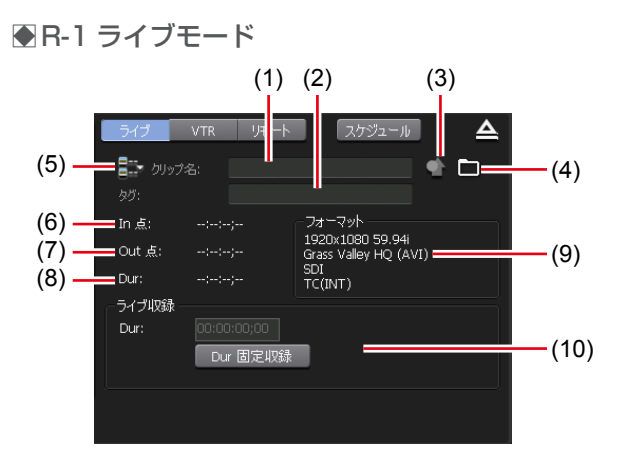

| (1)  | [クリップ名:]                             | 収録中のクリップの名前を入力します。                                                                          |  |  |
|------|--------------------------------------|---------------------------------------------------------------------------------------------|--|--|
| (2)  | [タグ:]                                | 収録中のクリップに、検索用のタグを入力します。                                                                     |  |  |
| (3)  | [プロパティ]                              | 収録中のクリップのプロパティを表示します。                                                                       |  |  |
| (4)  | [収録オプション]                            | 収録中のクリップの保存先や命名規則を設定します。<br><b>収録オプションダイアログ▶ P125</b>                                       |  |  |
| (5)  | [次回収録クリップ名<br>の設定]                   | 次回収録クリップの名前を設定するダイアログを表示し<br>ます。設定したクリップ名は、[クリップ名:] に表示<br>されます。                            |  |  |
| (6)  | ) [In 点:] 収録中のクリップの In 点タイムコードが表示され; |                                                                                             |  |  |
| (7)  | [Out 点 : ]                           | 収録中のクリップの Out 点タイムコードが表示されます。                                                               |  |  |
| (8)  | [Dur : ]                             | 収録中のクリップの長さ(デュレーション)が表示され<br>ます。                                                            |  |  |
| (9)  | [フォーマット]                             | ビデオサイズ、フレームレート、収録フォーマット、入<br>力に使用する端子、ソース TC (TC (LTC) /SDI (VITC)<br>/TC (INT)) などが表示されます。 |  |  |
| (10) | [ライブ収録]                              | [Dur 固定収録]<br>クリックしてオンにすると、収録開始時点から、[Dur:]<br>で指定した時間の長さ(デュレーション)で収録を自動<br>的に終了できます。        |  |  |
|      |                                      |                                                                                             |  |  |

• 外部機器への収録時は、[収録オプション] が緑色になり、外部機器に収録して POINT いることを判別することができます。

● R1- ライブモード / スケジュールモード

|       | ライブ    | VTR IJĘート  | スケジュー    | - JU           |       |
|-------|--------|------------|----------|----------------|-------|
| (1) — | = 追加   | 前除         | יוסל     | <del>7</del> 4 | (2)   |
|       | ステータス  | 名称         | 開始日付     | 開始時刻           | 総     |
|       | 完了(正常) | schedule01 | 6/5/2013 | 13:53:00       | 1     |
|       | 完了(正常) | schedule02 | 6/5/2013 | 13:54:30       | 1:    |
|       | 完了(正常) | schedule03 | 6/5/2013 | 13:56:00       | 1 (4) |
|       | 収録中    | schedule05 | 6/5/2013 | 13:58:00       | 1     |
|       | 待機     | schedule07 | 6/5/2013 | 14:00:00       | 14    |
|       | 無効     | schedule06 | 6/6/2013 | 13:58:00       |       |
|       |        |            |          |                |       |

| (1) | [追加]      | スケジュールを新規作成します。<br><i>スケジュール収録ダイアログ▶ P120</i>                                                                |
|-----|-----------|----------------------------------------------------------------------------------------------------|
| (2) | [削除]      | スケジュールリストで選んだスケジュールを削除します。                                                                                   |
| (3) | [プロパティ]   | スケジュールリストで選んだスケジュールの日時などを<br>変更できます。<br>スケジュール収録ダイアログが表示されます。<br><i>スケジュール収録ダイアログ▶</i> P120                  |
| (4) | スケジュールリスト | 新規スケジュール、収録済のスケジュールの情報が表示<br>されます。スケジュールのステータス、名称、開始日時、<br>開始時刻、終了時刻、タイプなどを確認できます。<br>スケジュールのステータスの内容 ▶ P119 |

**POINT** ・ スケジュールリストでスケジュールを選んで右クリックし、[すべて選択] をクリックすると、すべてのスケジュールを選択できます。

### ● スケジュールのステータスの内容

| 状況ステータス | 内容                         |
|---------|----------------------------|
| [待機]    | 次の収録の開始時刻になるまで待機している状態です。  |
| [再試行]   | 収録を再試行している状態です。            |
| [収録中]   | 収録中の状態です。                  |
| [完了]    | 収録が完了した状態です。               |
| [無効]    | スケジュールが無効な状態です。収録は実行されません。 |
|         |                            |
| 結果ステータス | 内容                         |
| [正常]    | 収録が正常に完了した状態です。            |
| [エラー]   | 収録中にエラーが発生した状態です。          |
| [中断]    | 収録が途中で中断した状態です             |

### ● スケジュール収録ダイアログ

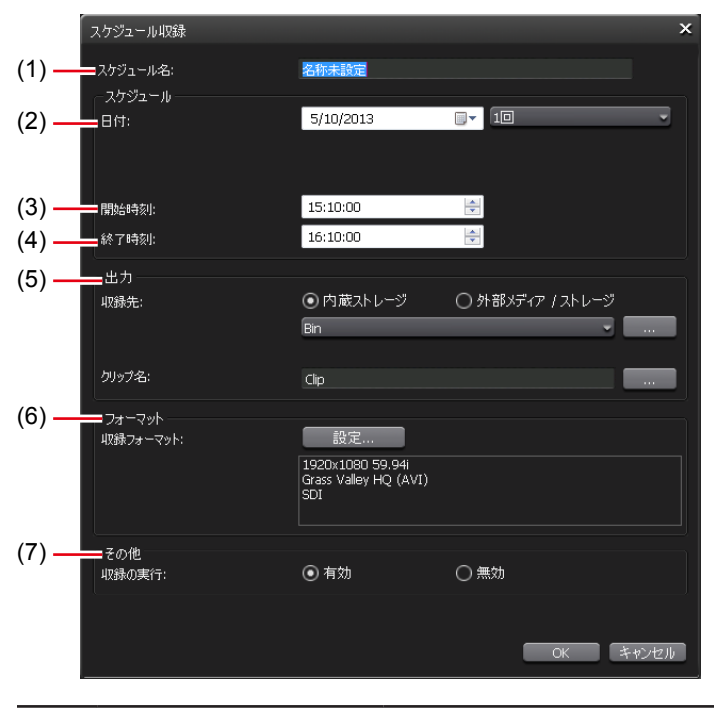

| (1) | [スケジュール名:]                           | スケジュールの名前を入力します。                                                                                                    |
|-----|--------------------------------------|----------------------------------------------------------------------------------------------------|
| (2) | [日付:]<br>([開始日付:]、[終了<br>日付:]、[曜日:]) | <ul> <li>リストから [1 回]、[毎日]、[毎週] を選びます。</li> <li>[毎日] と [毎週] を選ぶと、一定の期間繰り返し収録<br/>します。</li> <li>[1 回]<br/>カレンダーのアイコンをクリックして、自動で収録を開<br/>始したい日付を設定します。</li> <li>[毎日]</li> <li>[日付:] が [開始日付:] に変更されます。</li> <li>[終了日付を設定する] にチェックを入れると、[終了日<br/>付:] が表示されます。</li> <li>[開始日付:] と [終了日付:] は、カレンダーのアイ<br/>コンをクリックして、設定します。</li> <li>[毎週]</li> <li>[日付:] が [開始日付:] に変更され、[曜日] が表示<br/>されます。</li> <li>[終了日付を設定する] にチェックを入れると、[終了日<br/>付:] と [曜日:] が表示されます。</li> <li>[開始日付:] と [終了日付:] は、カレンダーのアイ<br/>コンをクリックして、設定します。</li> </ul> |
| (3) | [開始時刻:]                              | 自動で収録を開始したい時刻を設定します。                                                                                                    |
| (4) | [終了時刻:]                              | 自動で収録を終了したい時刻を設定します。                                                                                                    |

| (5) | [出力]     | <ul> <li>収録するクリップの収録先を選びます。</li> <li>[収録先:]</li> <li>T2に収録する場合は、[内蔵ストレージ]を選びます。</li> <li>リストからT2に登録されているビンが表示されます。</li> <li>[]をクリックすると、新規ビンを収録先に設定することもできます。</li> <li>T2以外に収録する場合は、[外部メディア/ストレージ]を選びます。</li> <li>&lt; 登録されていません &gt; と表示されている場合は、[]をクリックして、収録先を設定します。</li> <li>[クリップ名:]</li> <li>収録されるクリップの命名規則を設定します。</li> <li>クリップの名前を入力します。</li> <li>[]をクリックすると、クリップ名の後に[日付]、[時間]<br/>および/または [スケジュール時刻]が自動で入力されます。</li> </ul> |
|-----|----------|----------------------------------------------------------------------------------------------------|
| (6) | [フォーマット] | [収録フォーマット:]<br>収録するクリップのフォーマットを設定します。<br>[設定]をクリックすると、収録フォーマットダイア<br>ログが表示されます。<br>収録フォーマットダイアログ▶ P122                                                                                                    |
| (7) | [その他]    | [収録の実行:]<br>スケジュールを実行するかどうかを [有効]、[無効] か<br>ら選びます。                                                                                                    |

- ご注意 以下の場合、スケジュールの追加・変更はできません。
  - 登録済のスケジュールと重複する場合
  - 収録開始時刻が1分を切っている場合
  - すでに収録が終了している場合
  - 長時間の収録や外部ストレージに収録した場合など、収録完了処理の時間が 1分以上かかる場合があります。
     その場合、次回スケジュール収録は、直前の収録が完了された後に開始されます。
- **POINT** [日付:]([開始日付:]、[終了日付:])、[開始時刻:]、[終了時刻:]は、マ ウスホイールを動かして設定することもできます。

●収録フォーマットダイアログ

| 収録フォーマット    |                       | ×        |
|-------------|-----------------------|----------|
| -ビデオ        |                       |          |
| 入力端子:       | SDI 🗸                 |          |
| 入力フォーマット:   | 1920x1080 59.94i 🔹    |          |
| ዎスペクト:      | 16:9                  |          |
| セットアップレベル:  | 0 IRE                 |          |
|             | 🕑 白ピークを補正する           |          |
| -オーディオ      |                       |          |
| 入力端子:       | SDI-Embedded 🔹        |          |
| ゲイン (アナログ): | 0.0🚖 dB (1ch)         |          |
|             | 0.0🚖 dB (2ch)         |          |
|             |                       |          |
| コーデック:      | Grass Valley HQ (AVI) |          |
| ビットレート:     | HQ 150Mbps MAX        |          |
|             |                       |          |
| オーディオ形式:    | 24bit8ch              |          |
|             |                       |          |
|             |                       |          |
|             | OK ++>+2              | <i>π</i> |

| [ビデオ]   | <ul> <li>【入力端子:]</li> <li>ビデオ入力に使用する端子を選びます。</li> <li>【入力フォーマット:]</li> <li>ビデオ入力フォーマットを選びます。</li> <li>【アスペクト:]</li> <li>SD 入力の場合、アスペクト比を選びます。</li> <li>【セットアップレベル:]</li> <li>NTSC 時のセットアップレベル(黒レベル)を0IRE、7.5IRE が<br/>選びます。日本では0IRE、北米では7.5IRE が使用されます。</li> <li>[白ピークを補正する] にチェックを入れると、白ピーク補正を行<br/>ます。</li> </ul>                                                                                                    |  |
|---------|----------------------------------------------------------------------------------------------------|--|
| [オーディオ] | <ul> <li>【入力端子:】</li> <li>オーディオ入力に使用する端子を、[Analog]、[Digital]、[SDI-Embedded]から選びます。</li> <li>【ゲイン(アナログ):]</li> <li>適正な入力レベルになるよう、ゲイン値を調整できます。</li> </ul>                                                                                                    |  |
| [圧縮]    | <ul> <li>【コーデック:】</li> <li>圧縮形式を [Grass Valley HQ (AVI)]、[XDCAM HD422 (MXF)]、</li> <li>[XDCAM HD (MXF)]、[XDCAM IMX (MXF)]、[XDCAM DV (MXF)] から選びます。</li> <li>[ビットレート:]</li> <li>圧縮形式に対応したビットレートを選びます。</li> <li>[HQ 150Mbps MAX]</li> <li>チェックを入れると、Grass Valley HQ Codec の圧縮率が 150 Mbps に制限されます。</li> <li>[オーディオ形式:]</li> <li>圧縮形式に対応したオーディオ形式を選びます。</li> <li>[Closed GOP]</li> <li>MXF 形式の場合にチェックを入れると、GOP 内で情報が完結します。</li> <li>データ量は増えますが GOP 単位で編集可能なソフトウェアなどで再編集することができます。通常はチェックを外してください。</li> </ul> |  |

### **POINT** • SDI で収録している場合は、16bit 2ch / 24bit 8ch を選択することができます。 [収録フォーマット] タブ▶ P173

### ●R1-VTRモード

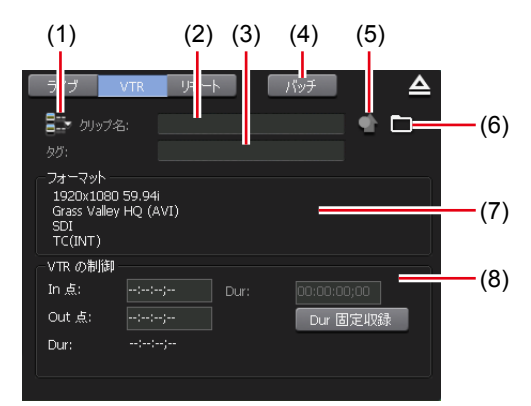

| (1) | [次回収録クリップ名<br>の設定 …] | 次回収録クリップの名前を設定するダイアログを表示し<br>ます。設定したクリップ名は、[クリップ名:] に表示<br>されます。                                                                                                    |
|-----|----------------------|----------------------------------------------------------------------------------------------------|
| (2) | [クリップ名:]             | 収録中のクリップの名前を入力します。                                                                                                    |
| (3) | [タグ:]                | 収録中のクリップに、検索用のタグを入力します。                                                                                                    |
| (4) | [バッチ]                | R1-VTR バッチモードに切り替えます。<br><i>素材をまとめて収録する(バッチキャプチャ) ▶ P150</i>                                                                                                    |
| (5) | [プロパティ]              | 収録中のクリップのプロパティを表示します。                                                                                                    |
| (6) | [収録オプション]            | 収録中のクリップの保存先や命名規則を設定します。<br>収録オプションダイアログ▶ P125                                                                                                    |
| (7) | [フォーマット]             | ビデオサイズ、フレームレート、収録フォーマット、入<br>力に使用する端子、ソース TC (TC (LTC) /SDI (VITC)<br>/TC (INT)) などが表示されます。                                                                                                    |
| (8) | [VTR の制御]            | <ul> <li>[In 点:]</li> <li>収録中のクリップの In 点タイムコードを入力します。</li> <li>[Out 点:]</li> <li>収録中のクリップの Out 点タイムコードを入力します。</li> <li>[Dur:]</li> <li>収録中のクリップの長さ(デュレーション)が表示されます。</li> <li>[Dur 固定収録]</li> <li>クリックしてオンにすると、収録開始時点から、[Dur:]</li> <li>で指定した時間の長さ(デュレーション)で収録を自動的に終了できます。</li> </ul> |

**POINT** ・ 外部機器への収録時は、 [収録オプション] が緑色になり、外部機器に収録して いることを判別することができます。

●R1-リモートモード

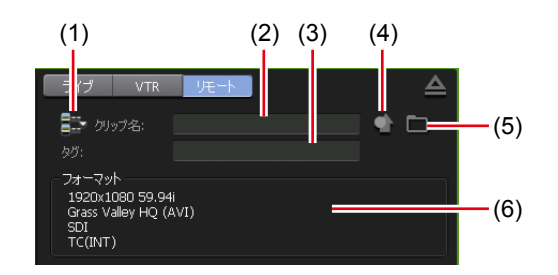

| (1) | [次回収録クリップ名<br>の設定] | 次回収録クリップの名前を設定するダイアログを表示し<br>ます。設定したクリップ名は、[クリップ名:]に表示<br>されます。                             |
|-----|--------------------|---------------------------------------------------------------------------------------------|
| (2) | [クリップ名:]           | 収録中のクリップの名前を入力します。                                                                          |
| (3) | [タグ:]              | 収録中のクリップに、検索用のタグを入力します。                                                                     |
| (4) | [プロパティ]            | 収録中のクリップのプロパティを表示します。                                                                       |
| (5) | [収録オプション]          | 収録中のクリップの保存先や命名規則を設定します。<br>収録オプションダイアログ▶ P125                                              |
| (6) | [フォーマット]           | ビデオサイズ、フレームレート、収録フォーマット、入<br>力に使用する端子、ソース TC (TC (LTC) /SDI (VITC)<br>/TC (INT)) などが表示されます。 |

**POINT** ・ 外部機器への収録時は、[収録オプション] が緑色になり、外部機器に収録して いることを判別することができます。

### ● 収録オプションダイアログ

| 保存先                                                     |
|---------------------------------------------------------|
| ◎ 内蔵ストレージへ保存する                                          |
| Bin                                                     |
| ☑ 選択されたビンへ収録する<br>* この設定はワークステーションモードのみ有効です。            |
| ○ 外部メディア / ストレージへ保存する                                   |
| <登録されていません >                                            |
| * 収録を開始したとき、外部メディア / ストレージへ保存できない場合、内蔵<br>ストレージへ保存されます。 |
| * 書き込みが間に合わない場合、収録は停止します。                               |
| ークリップの命名規則                                              |
| 収録されるクリップの命名規則を設定します。                                   |
| Clip                                                    |
| OK キャンセル 適用                                             |

| [保存先]           | 収録するクリップの収録先を選びます。<br>T2に収録する場合は、[内蔵ストレージへ保存する]を選びます。<br>リストからT2に登録されているビンを選びます。<br>[…]をクリックすると、新規ビンを収録先に設定することもできます。<br>[選択されたビンへ収録する]にチェックを入れると、ビン表示部で<br>選んだビンに収録されます。<br>T2以外に収録する場合は、[外部メディア/ストレージへ保存する]<br>を選び、登録済みの外部メディア/ストレージをリストから選びます。<br><登録されていません>と表示されている場合は、[…]をクリック<br>して、収録先を設定します。 |
|-----------------|----------------------------------------------------------------------------------------------------|
| [クリップの命名<br>規則] | 収録されるクリップの名前を入力して、命名規則を設定します。<br>[日付] および/または [時間] で選択した項目に応じて、収録日時<br>に対応したクリップ名で収録されます。<br>R1 チャンネルで次回収録クリップ名を設定している場合は、次回収<br>録クリップ名の設定が優先されます。                                                                                                    |

● R1 チャンネルの操作ボタン

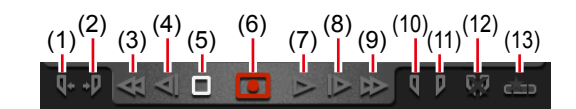

| (1) | [Cue (In)] *1  | In 点に VTR を移動します。                    |
|-----|----------------|--------------------------------------|
| (2) | [Cue (Out)] *1 | Out 点に VTR を移動します。                   |
| (3) | [巻き戻し] *1      | VTR を巻き戻しします。                        |
| (4) | [フレーム戻し] *1    | クリックするたびに VTR を逆方向に1 フレームずつ<br>戻します。 |
| (5) | [停止]           | 再生を停止、または収録を停止します。                   |

| (6)  | [収録]                     | <ul> <li>収録を開始します。</li> <li>収録モードによって、アイコンの表示が変わります。</li> <li>・ 収録の終了操作が必要なことを示しています。</li> <li>・ Dur 固定収録であることを示しています。</li> <li>・ In/Out 点が設定されていることを示しています。</li> </ul> |
|------|--------------------------|----------------------------------------------------------------------------------------------------|
| (7)  | [再生] *1                  | VTR を再生します。                                                                                                    |
| (8)  | [フレーム送り] *1              | クリックするたびに VTR を順方向に 1 フレームずつ<br>送ります。                                                                                                    |
| (9)  | [早送り] *1                 | VTR を早送りします。                                                                                                    |
| (10) | [Mark (In)]              | 現在位置を In 点に設定します。                                                                                                    |
| (11) | [Mark (Out)]             | 現在位置を Out 点に設定します。                                                                                                    |
| (12) | [ln/Out 点のクリア]           | 設定されている In/Out 点をクリアします。                                                                                                    |
| (13) | [サブクリップ作成] <sup>※2</sup> | 収録中に設定した In-Out 点間でサブクリップを作成し、<br>ハイライトとして保存できます。                                                                                                    |

※1 R1-VTR モード時のみ使用できます。

※2 R1- ライブモード時のみ使用できます。ただし、外部メディア / ストレージへ保存しなが ら収録する場合、サブクリップの作成はできません。

### ● R1 チャンネル -1 ch 表示

表示される内容は、R1 チャンネル -3 ch 表示と同じです。 R1 チャンネル -2 ch/3 ch 表示 ▶ P117

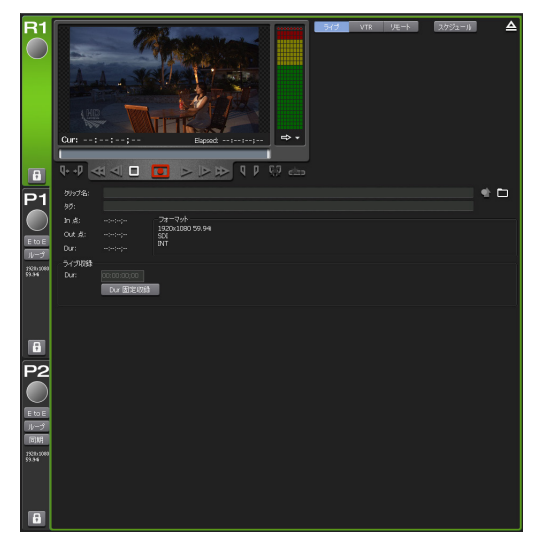

●オーディオレベル詳細表示(R1 チャンネル)

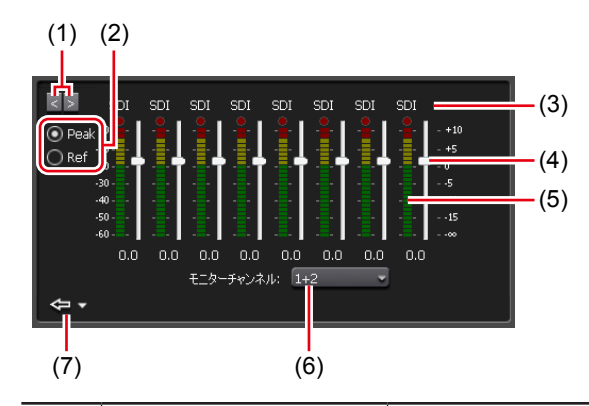

| (1) | [<] / [>]  | 詳細表示を切り替えます。                                                                                                    |  |
|-----|------------|----------------------------------------------------------------------------------------------------|--|
| (2) | 表示スケール切り替え | [Peak] を選ぶと、最大レベルを0dBとして表示します。<br>[Ref] を選ぶと、設定したオーディオリファレンスレベ<br>ルを基準レベルとして表示します。オーディオリファレ<br>ンスレベルは、設定画面の [一般] → [ハードウェア設<br>定] タブの [オーディオ基準レベル:] で設定します。<br>一般 - ハードウェア設定 ▶ P162 |  |
| (3) | 入力端子       | 入力に使用している端子が表示されます。                                                                                                    |  |
| (4) | ゲインスライダー   | スライダーを動かして、各チャンネルのゲインを調整し<br>ます。ANA のみ使用可能です。                                                                                                    |  |
| (5) | レベルメーター    | トラックごとのオーディオ再生レベルが表示されます。                                                                                                    |  |
| (6) | モニターチャンネル  | オーディオレベルをモニターしているチャンネルが表示<br>されます。ヘッドホンでモニターするチャンネルを選べ<br>ます。                                                                                                    |  |
| (7) | [閉じる]      | クリックすると、オーディオレベル詳細表示を閉じます。<br>右横の三角のリストボタンをクリックして、他の詳細表<br>示に切り替えることもできます。                                                                                                    |  |

●タイムコードステータス表示(R1/P1/P2 チャンネル)

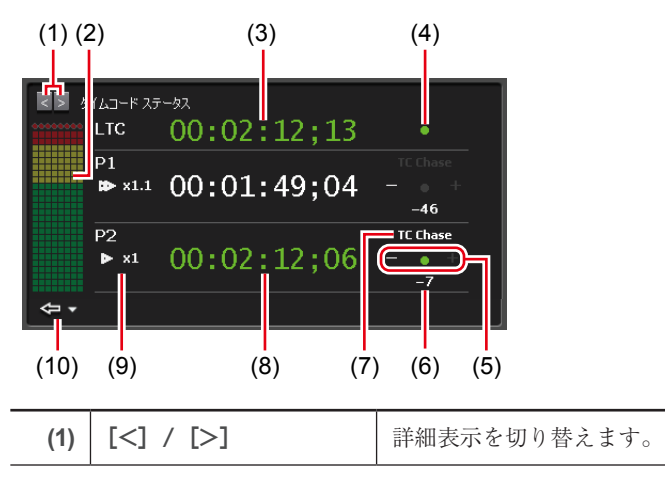

| (2)  | オーディオレベルメー<br>ター                                            | タイムコードを表示しているチャンネルのオーディオレ<br>ベルメーターが表示されます。                                                                                                    |  |
|------|-------------------------------------------------------------|----------------------------------------------------------------------------------------------------|--|
| (3)  | LTC タイムコード                                                  | R1 チャンネルの LTC に入力されているタイムコードが<br>表示されます。タイムコードがロック状態になると緑色<br>で表示されます。                                                                                       |  |
| (4)  | LTC ロックステータス                                                | R1 チャンネルのLTC に入力されているタイムコード<br>が1フレームずつ正確に進んでいることを確認できる<br>と、緑色に点灯します(ロック状態)。タイムコードが<br>停止している場合や、1フレームずつ進んでいない場合<br>はロック状態になりません。                           |  |
| (5)  | TC ロックステータス                                                 | P1 チャンネル(または P2 チャンネル)のタイムコード<br>が、R1 チャンネルの LTC タイムコードとフレーム精度<br>で同期すると、緑色に点灯します (ロック状態)。R1 チャ<br>ンネルの LTC タイムコードに対して、進んでいる場合<br>はプラスが、遅れている場合はマイナスが表示されます。 |  |
| (6)  | 偏差フレーム数                                                     | R1 チャンネルのLTC タイムコードに対するフレーム<br>差を表示します。進んでいる場合はプラスで、遅れてい<br>る場合はマイナスで表示します。同じタイムコードで同<br>期している場合や停止している場合は表示されません。<br>-120 ~ +120まで表示できます。                   |  |
| (7)  | リモートステータス                                                   | P1 チャンネル(または P2 チャンネル)で設定されてい<br>るリモートモードが表示されます。リモート制御をオン<br>にすると白色で点灯します。<br><i>リモートコントロール</i> ▶ P199                                                      |  |
| (8)  | カレントタイムコード                                                  | Pl チャンネル(または P2 チャンネル)のカレントタイ<br>ムコードを表示します。タイムコードがロックされてい<br>る場合は緑色で表示されます。<br>一般 - ハードウェア設定▶ P162                                                          |  |
| (9)  | <b>再生速度</b> P1 チャンネル(または P2 チャンネル)の再生速           率)が表示されます。 |                                                                                                    |  |
| (10) | [閉じる]                                                       | クリックすると、タイムコードステータス表示を閉じま<br>す。<br>右横の三角のリストボタンをクリックして、他の詳細表<br>示に切り替えることもできます。                                                                              |  |

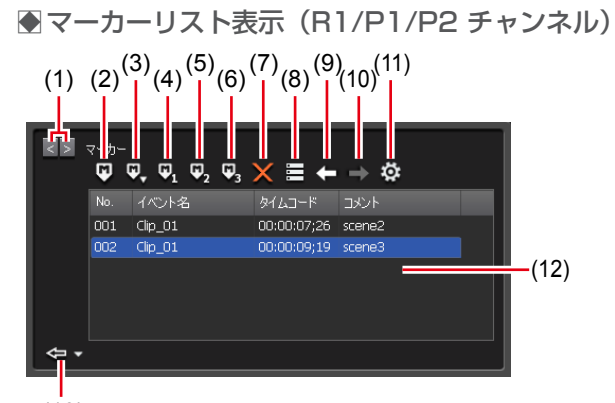

| (1 | 3) |
|----|----|
|----|----|

| (1)  | [<] / [>]                  | 詳細表示を切り替えます。                                                                                                    |
|------|----------------------------|----------------------------------------------------------------------------------------------------|
| (2)  | [マーカーの追加]                  | マーカー (コメントなし)を追加します。<br>マーカーを追加すると同時にコメントを付加する場合は、<br>[マーカーの設定]ダイアログの [マーカーを追加する時、<br>マーカー追加ダイアログを表示する] にチェックを入れ<br>てください。 |
| (3)  | [コメント付きマー<br>カー(O ~ 9)の追加] | クリックして [1] ~ [9] を選ぶと、あらかじめ設定し<br>ておいたマーカーコメント (1~9)を付加したマーカー<br>を追加します。([0] を選んだ場合は、コメントなしマー<br>カーが追加されます。)               |
| (4)  | [コメント付きマーカー ]<br>の追加]      | あらかじめ設定しておいたマーカーコメント1を付加し<br>たマーカーを追加します。                                                                                  |
| (5)  | [コメント付きマーカー 2<br>の追加]      | あらかじめ設定しておいたマーカーコメント2を付加し<br>たマーカーを追加します。                                                                                  |
| (6)  | [コメント付きマーカー 3<br>の追加]      | あらかじめ設定しておいたマーカーコメント3を付加し<br>たマーカーを追加します。                                                                                  |
| (7)  | [マーカーを削除]                  | マーカーリストで選んだマーカーを削除します。                                                                                                    |
| (8)  | [マーカーを編集]                  | [マーカー編集] ダイアログを表示します。<br>マーカーのタイムコードとコメントを編集できます。                                                                          |
| (9)  | [前のマーカーへ移動] *1             | マーカーリストで選択されているマーカーの直前のマー<br>カー位置へ移動します。                                                                                   |
| (10) | [次のマーカーへ移動] *1             | マーカーリストで選択されているマーカーの次のマー<br>カー位置へ移動します。                                                                                    |
| (11) | [設定]                       | [マーカーの設定] ダイアログを表示します。                                                                                                    |
| (12) | マーカーリスト                    | マーカーの No、タイムコード、コメントが表示されます。<br>プレイリストに設定されているマーカーの場合、イベン<br>ト名が表示されます。                                                    |
| (13) | [閉じる]                      | クリックすると、マーカーリスト表示を閉じます。<br>右横の三角のリストボタンをクリックして、他の詳細表<br>示に切り替えることもできます。                                                    |

※1 R1 チャンネルにはありません。

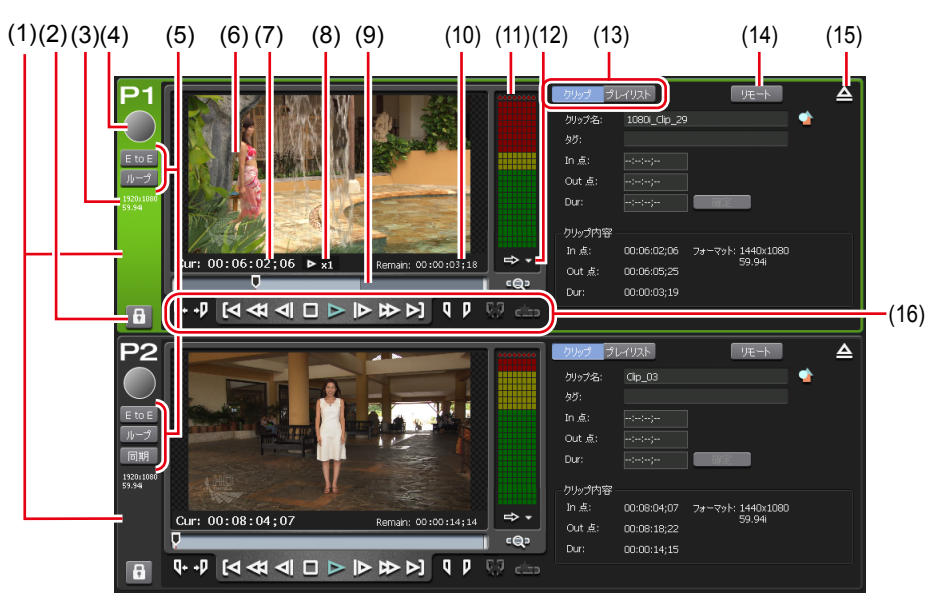

P1/P2 チャンネル -2 ch/3 ch 表示

※ (2) ~ (16) は、P2 チャンネルでも同じです。

| (1)  | P1 チャンネルタ<br>ブ /P2 チャンネ<br>ルタブ | クリックすると、Pl チャンネル(または P2 チャンネル)が<br>選択され、ハイライト表示されます。                                                                                                    |
|------|--------------------------------|----------------------------------------------------------------------------------------------------|
| (2)  | [ロック]                          | 操作できないようにロックできます。<br>ロック中は、[ロック] と [P1] ボタン(または [P2] ボタン)<br>が赤色に点灯します。<br>再度タップすると、ロックを解除できます。                                                           |
| (3)  | 出力プロファイル                       | チャンネルの出力プロファイルが表示されます。                                                                                                    |
| (4)  | ステータス                          | 再生の進行状況が表示されます。                                                                                                    |
| (5)  | 再生モード                          | 現在の再生モード(同期モード、E to E モード、ループ再生<br>モード)のオン/オフを切り替えます。<br>E to E モードで Rl チャンネルを再生している場合は、EtoE<br>インジケーターの文字が青色で表示され、Pl および P2 を再<br>生している場合は、白色の文字で表示されます。 |
| (6)  | プレビュー                          | マウントされている映像が表示されます。<br>コンテンツのサムネイルを現在位置の映像に更新するには、<br>プレビューを右クリックして [サムネイルを更新する] をク<br>リックします。<br>右クリックのメニューを選択、もしくはダブルクリックで、<br>フルスクリーン表示にすることができます。     |
| (7)  | [Cur : ]                       | カレントタイムコードが表示されます。                                                                                                    |
| (8)  | 再生速度                           | 現在の再生速度(倍率)が表示されます。                                                                                                    |
| (9)  | スクラブバー                         | 再生の進行状況や、設定した In/Out 点のアイコンが表示されます。                                                                                                    |
| (10) | [Remain : ]                    | 残り時間のタイムコードが表示されます。                                                                                                    |

**130** T2 ユーザーマニュアル

| (11) | オーディオレベル<br>表示       | オーディオ再生レベルが表示されます。                                                                                                    |
|------|----------------------|----------------------------------------------------------------------------------------------------|
| (12) | [詳細表示の切り替<br>え]      | 詳細表示に切り替えます。<br>オーディオレベル詳細表示(P1/P2 チャンネル) ▶ P136<br>VAR スピードコントロール(P1/P2 チャンネル) ▶ P137<br>タイムコードステータス表示(R1/P1/P2 チャンネル) ▶<br>P127<br>マーカーリスト表示(R1/P1/P2 チャンネル) ▶ P129 |
| (13) | [クリップ] /<br>[プレイリスト] | クリップビューまたはプレイリストビューに切り替えます。<br>P1/P2 チャンネル(クリップビュー)-2 ch/3 ch 表示 ▶<br>P131<br>P1/P2 チャンネル(プレイリストビュー)-2 ch/3 ch 表示<br>▶ P132                                           |
| (14) | [リモート]               | P1-リモートモード(または P2-リモートモード)に切り替<br>えます。                                                                                                    |
| (15) | [アンマウント]             | P1 チャンネル(または P2 チャンネル)へのコンテンツのマ<br>ウントを中止します。                                                                                                    |
| (16) | [操作ボタン]              | P1/P2 チャンネルの操作ボタン▶ P133                                                                                                    |

●P1/P2 チャンネル(クリップビュー)-2 ch/3 ch 表示

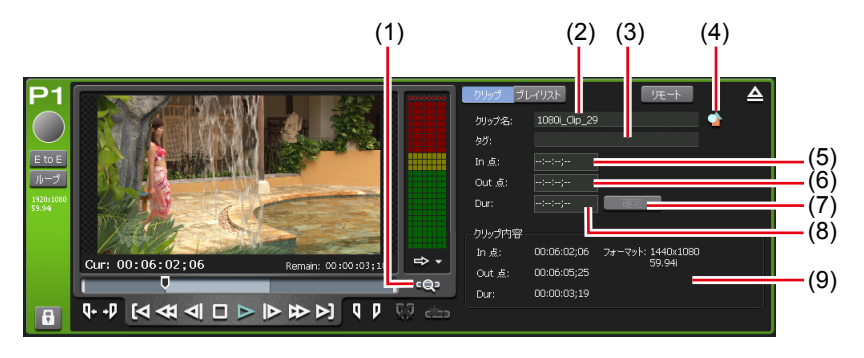

※ (1) ~ (9) は、P2 チャンネルでも同じです。

| (1) | [Zoom]    | スクラブバーの表示スケールを切り替えます。<br>クリックすると、[Zoom] が赤色で表示され、クリップの<br>In-Out 点が全体スケールとして表示されます。<br>再度タップすると、通常の表示スケールに戻り、クリップ全<br>体が表示されます。 |
|-----|-----------|----------------------------------------------------------------------------------------------------|
| (2) | [クリップ名:]  | マウントしているクリップの名前が表示されます。<br>クリップ名を編集することもできます。                                                                                   |
| (3) | [タグ:]     | マウントしているクリップの検索用のタグが表示されます。<br>タグを編集することもできます。                                                                                  |
| (4) | [プロパティ]   | マウントしているクリップのプロパティを表示します。                                                                                                    |
| (5) | [ln 点 : ] | クリップの In 点タイムコードが表示されます。<br>In 点のタイムコードを入力して編集することもできます。                                                                        |

| (6) | [Out 点 : ] | クリップの Out 点タイムコードが表示されます。<br>Out 点のタイムコードを入力して編集することもできます。 |
|-----|------------|------------------------------------------------------------|
| (7) | [確定]       | 設定した In-Out 点間でクリップをトリムします。                                |
| (8) | [Dur:]     | クリップの長さ(デュレーション)が表示されます。<br>長さのタイムコードを入力して編集することもできます。     |
| (9) | [クリップ情報]   | クリップの In 点、Out 点、クリップの長さ、クリップのビデ<br>オサイズ、フレームレートが表示されます。   |

●P1/P2 チャンネル(プレイリストビュー)-2 ch/3 ch 表示

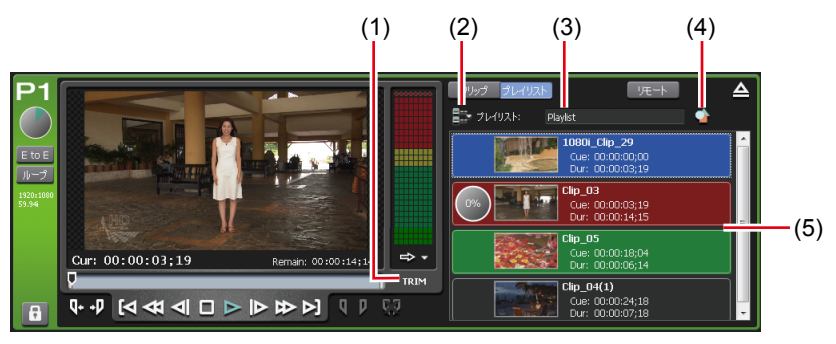

※ (1) ~ (5) は、P2 チャンネルでも同じです。

| (1) | [TRIM]                   | TRIM モードに切り替えます。イベントリストで選んだイベ<br>ントの In/Out 点を編集できます。<br>P1/P2 チャンネル(プレイリストビュー)-1 ch 表示 /TRIM<br>モード▶ P135                                                                                                    |
|-----|--------------------------|----------------------------------------------------------------------------------------------------|
| (2) | [プレイリストメ<br>ニュー]         | 関連するメニューが表示されます。                                                                                                    |
| (3) | [プレイリスト:]<br>/ [タイムライン:] | プレイリストの種類とマウントしているプレイリストの名前<br>が表示されます。<br>プレイリスト名を編集することもできます。<br>[プレイリスト:]<br>通常形式のプレイリストです。<br>[タイムライン:]<br>タイムライン形式のプレイリストです。<br>プレイリストの種類を変更する▶P154                                                                                                    |
| (4) | [プロパティ]                  | マウントしているプレイリストのプロパティを表示します。                                                                                                    |
| (5) | イベントリスト                  | <ul> <li>プレイリスト内のイベントが一覧で表示されます。</li> <li>イベントを右クリックすると、関連するメニューが表示されます。</li> <li>イベントの背景色でイベントの現在の状態を表示します。</li> <li>赤色は、そのイベントにスクラブバーの再生位置があることを示しています。</li> <li>緑色は、スクラブバーの再生位置があるイベントの次のイベントであることを示しています。</li> <li>青色は、そのイベントが選択されていることを示しています。</li> <li>イベントの背景色は、お好みの色に変更できます。</li> <li>[プレイリストビューのスタイルの設定]ダイアログ(ワークステーションモードのみ) ▶ P171</li> </ul> |

### ● P1/P2 チャンネルの操作ボタン

| (1) (2) | (3) (4 | <sup>()</sup> (5) ( | 6)<br>(7) | (8)<br>(9) <sup>(1</sup> | 0) <sub>(11)</sub> (1 | <sup>2)</sup> (13) <sup>(14)</sup> |
|---------|--------|---------------------|-----------|--------------------------|-----------------------|------------------------------------|
| Q+ +D   | [⊲ ⊲   | a ⊲I (              |           |                          | <b>P</b> [            | 7 👯 📥                              |

| (1)  | [Cue (In)]                                                                                                    | コンテンツの In 点に移動します。                                                                                                    |  |  |
|------|----------------------------------------------------------------------------------------------------|----------------------------------------------------------------------------------------------------|--|--|
| (2)  | [Cue (Out)]                                                                                                    | コンテンツの Out 点に移動します。                                                                                                    |  |  |
| (3)  | [前の編集点へ移動]                                                                                                    | クリップビューまたはプレイリストビューの TRIM<br>モードでは、クリックするたびに、前の編集点(クリッ<br>プの先頭、トリム後の In/Out 点)に移動します。<br>プレイリストビューでは、前のイベントの In 点に移動<br>します。<br>マーカーを編集点に含めることもできます。<br>[マーカーの設定] ダイアログ▶ P106 |  |  |
| (4)  | [巻き戻し]                                                                                                    | コンテンツを巻き戻しします。                                                                                                    |  |  |
| (5)  | ) 【フレーム戻し】 クリックするたびにコンテンツを逆方向に<br>ずつ戻します。                                                                                                    |                                                                                                    |  |  |
| (6)  | [停止]                                                                                                    | 再生を停止します。                                                                                                    |  |  |
| (7)  | [再生]                                                                                                    | コンテンツを再生します。                                                                                                    |  |  |
| (8)  | ) [フレーム送り] クリックするたびにコンテンツを順方向に1フレ<br>ずつ送ります。                                                                                                    |                                                                                                    |  |  |
| (9)  | [早送り]                                                                                                    | コンテンツを早送りします。クリックするたびに、順<br>方向に2~32倍速(5段階)に切り替えて再生します。                                                                                                    |  |  |
| (10) | <ul> <li>クリップビューまたはプレイリストビューの2<br/>モードでは、クリックするたびに、次の編集点<br/>ム後の In/Out 点、クリップの末尾) に移動します。<br/>プレイリストビューでは、次のイベントの In 点に<br/>します。収録中の映像を再生(追っかけ再生)し<br/>る場合は、最新の収録点に移動します。<br/>マーカーを編集点に含めることもできます。<br/>[マーカーの設定] ダイアログ▶ P106</li> </ul> |                                                                                                    |  |  |
| (11) | )     [Mark (In)]     現在位置を In 点に設定します。In 点を設定すると<br>クラブバーに In 点のアイコンが表示されます。                                                                                                    |                                                                                                    |  |  |
| (12) | [Mark (Out)]                                                                                                    | 現在位置を Out 点に設定します。Out 点を設定すると、<br>スクラブバーに Out 点のアイコンが表示されます。                                                                                                    |  |  |
| (13) | [ln/Out 点のクリア]                                                                                                    | 設定されている In/Out 点をクリアします。                                                                                                    |  |  |
| (14) | [サブクリップ作成]                                                                                                    | 設定した In-Out 点間でサブクリップを作成し、ハイラ<br>イトとして保存できます。                                                                                                    |  |  |

● P1/P2 チャンネル (クリップビュー) -1 ch 表示
 表示される内容は、P1/P2 チャンネル (クリップビュー) -3 ch 表示と同じです。
 P1/P2 チャンネル -2 ch/3 ch 表示 ▶ P130
 P1/P2 チャンネル (クリップビュー) -2 ch/3 ch 表示 ▶ P131

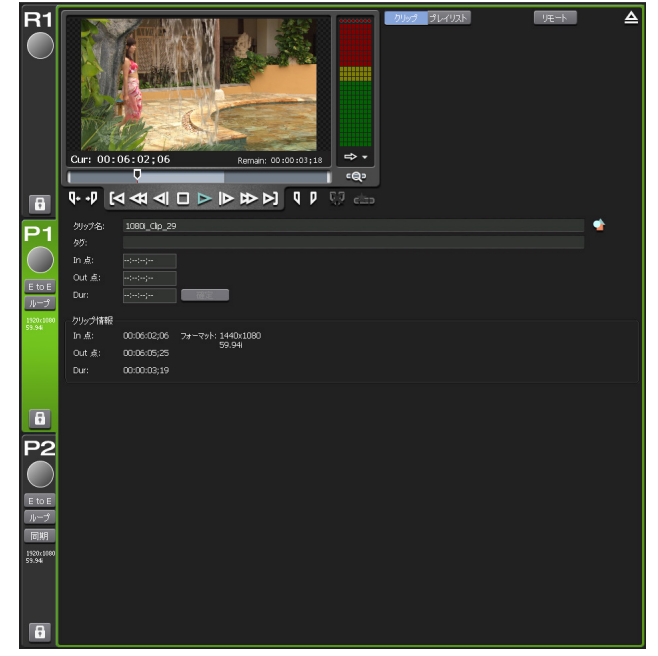

● P1/P2 チャンネル(プレイリストビュー)-1 ch 表示 /TRIM モード

プレビューや操作ボタンなどの部分は、P1/P2 チャンネル(プレイリストビュー)-3 ch 表示と 同じです。

P1/P2 チャンネル -2 ch/3 ch 表示 ▶ P130

P1/P2 チャンネル(プレイリストビュー)-2 ch/3 ch 表示 ▶ P132

ここでは、P1/P2チャンネル(プレイリストビュー)-3 ch 表示と異なる部分のみ説明します。

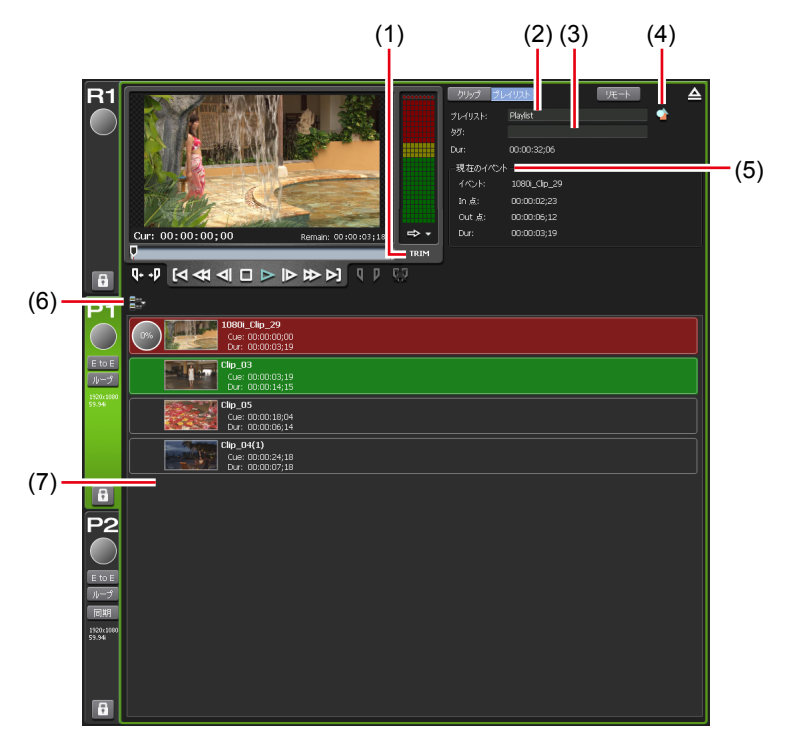

※ (1) ~ (7) は、P2 チャンネルでも同じです。

| (1) | [TRIM]                   | TRIM モードのオン/オフを切り替えます。<br>TRIM モード中は、赤色で表示されます。<br>TRIM モード中にクリックすると、TRIM モードを終了します。                                                                     |
|-----|--------------------------|----------------------------------------------------------------------------------------------------|
| (2) | [プレイリスト:]<br>/ [タイムライン:] | プレイリストの種類とマウントしているプレイリストの名前<br>が表示されます。<br>プレイリスト名を編集することもできます。<br>[プレイリスト:]<br>通常形式のプレイリストです。<br>[タイムライン:]<br>タイムライン形式のプレイリストです。<br>プレイリストの種類を変更する▶P154 |
| (3) | [タグ:]                    | マウントしているプレイリストの検索用のタグが表示されま<br>す。<br>タグを編集することもできます。                                                                                                    |
| (4) | [プロパティ]                  | マウントしているプレイリストのプロパティを表示します。                                                                                                    |

| (5) | [現在のイベント]        | <ul> <li>再生中のイベントの情報が表示されます。</li> <li>[イベント:]</li> <li>イベントの名前が表示されます。</li> <li>TRIM モードでは、イベント名を編集することもできます。</li> <li>[In 点:]</li> <li>In 点のタイムコードが表示されます。</li> <li>TRIM モードでは、In 点タイムコードを編集できます。</li> <li>[Out 点:]</li> <li>Out 点のタイムコードが表示されます。</li> <li>TRIM モードでは、Out 点タイムコードを編集できます。</li> <li>[Dur:]</li> <li>イベントの長さ(デュレーション)のタイムコードが表示されます。</li> <li>TRIM モードでは、デュレーションのタイムコードを編集できます。</li> <li>inter</li> <li>TRIM モード時のみ表示されます。</li> <li>設定した In-Out 点間でイベントをトリムします。</li> </ul> |
|-----|------------------|----------------------------------------------------------------------------------------------------|
| (6) | [プレイリストメ<br>ニュー] | 関連するメニューが表示されます。                                                                                                    |
| (7) | イベントリスト          | <ul> <li>プレイリスト内のイベントが一覧で表示されます。</li> <li>イベントを右クリックすると、関連するメニューが表示されます。</li> <li>イベントの背景色でイベントの現在の状態を表示します。</li> <li>・赤色は、そのイベントにスクラブバーの再生位置があることを示しています。</li> <li>・緑色は、スクラブバーの再生位置があるイベントの次のイベントであることを示しています。</li> <li>・青色は、そのイベントが選択されていることを示しています。</li> <li>イベントの背景色は、お好みの色に変更できます。</li> <li>[プレイリストビューのスタイルの設定] ダイアログ(ワークステーションモードのみ) ▶ P171</li> </ul>                                                                                                    |

●オーディオレベル詳細表示(P1/P2 チャンネル)

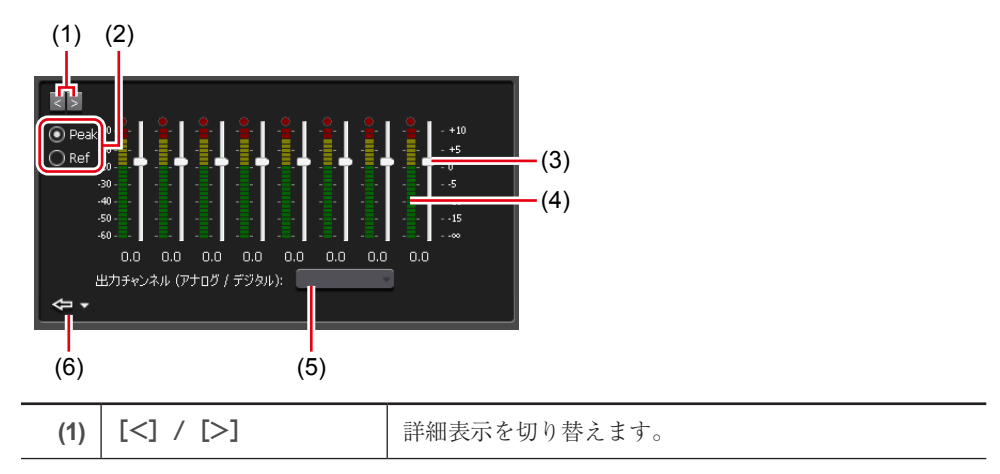

| (2) | 表示スケール切り替え | [Peak] を選ぶと、最大レベルを0dBとして表示します。<br>[Ref] を選ぶと、設定したオーディオリファレンスレベ<br>ルを基準レベルとして表示します。オーディオリファレ<br>ンスレベルは、設定画面の [一般] → [ハードウェア設<br>定] タブの [オーディオ基準レベル:] で設定します。<br>一般 - ハードウェア設定 ▶ P162 |
|-----|------------|----------------------------------------------------------------------------------------------------|
| (3) | ゲインスライダー   | スライダーを動かして、各チャンネルのゲインを調整し<br>ます。                                                                                                    |
| (4) | レベルメーター    | トラックごとのオーディオ再生レベルが表示されます。                                                                                                    |
| (5) | 出力チャンネル    | ヘッドホン、アナログ、デジタル出力するチャンネルを<br>選択することができます。アナログ、デジタル出力はチャ<br>ンネル非選択状態でも、設定が有効になります。                                                                                                   |
| (6) | [閉じる]      | クリックすると、オーディオレベル詳細表示を閉じます。<br>右横の三角のリストボタンをクリックして、他の詳細表<br>示に切り替えることもできます。                                                                                                    |

# ● VAR スピードコントロール (P1/P2 チャンネル)

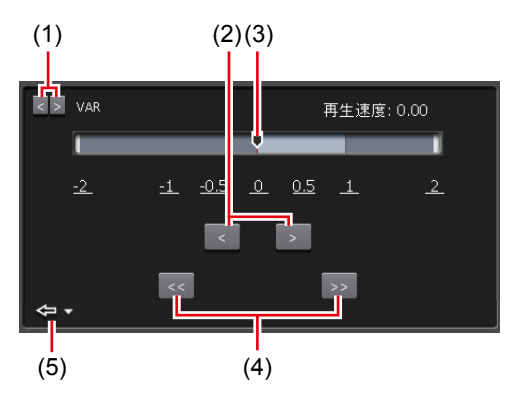

| (1) | [<] / [>]   | 詳細表示を切り替えます。                                                                |
|-----|-------------|-----------------------------------------------------------------------------|
| (2) | [<] / [>]   | クリックするたびに、再生速度を 0.01 倍ごと増減します。                                              |
| (3) | 速度指定バー      | 速度指定バー上をクリックするか、速度を示す数値の上<br>をクリックすると、再生速度を-2~2倍の範囲で指定<br>できます。             |
| (4) | [<<] / [>>] | クリックするたびに、再生速度を 0.1 倍ごと増減します。                                               |
| (5) | [閉じる]       | クリックすると、VARスピードコントロールを閉じます。<br>右横の三角のリストボタンをクリックして、他の詳細表<br>示に切り替えることもできます。 |

**POINT** ・ タイムコードステータス表示は R1 チャンネルのタイムコードステータス表示と 同じです。

● ステータスバー

| 3dr表示<br>【】】 | 9-975-920-F<br>(2)                  | (3)(4)(5) (6) (7) (8)                                                       |
|--------------|-------------------------------------|-----------------------------------------------------------------------------|
| (1)          | [3 ch(2 ch) 表示] /<br>[1 ch 表示] 切り替え | 3 ch 表示(または 2 ch 表示)と 1 ch 表示を切り替えます。                                       |
| (2)          | 操作モード                               | 現在の操作モード(ワークステーションモード/フロ<br>ントパネルモード)が表示されます。                               |
| (3)          | ログ通知アイコン                            | 警告ログもしくはエラーログ発生時にアイコンで通知<br>します。アイコンをクリックすると [ログ] ダイアロ<br>グが表示され、内容を確認できます。 |
| (4)          | [FTP]                               | T2のFTPサーバーが使用中であることを示しています。                                                 |
| (5)          | 転送中アイコン                             | インポート中、エクスポート中、ファイル変換中を示<br>すアイコンが表示されます。                                   |
| (6)          | [CPU]                               | T2のCPU負荷状況が表示されます。                                                          |
| (7)          | HDD 残量(残り時間)                        | HDD の収録可能時間の目安が表示されます。<br>空き容量が少なくなると、アイコンが赤色で表示され<br>ます。                   |
| (8)          | 時刻                                  | 現在の時刻が表示されます。<br>日付と時刻の設定ダイアログ▶ P172                                        |

ご注意 ・ ステータスバーに ○○ のアイコンが表示された場合、データドライブに問題 があります。お買い上げいただいた販売店にお問い合わせください。

### ●ビン/転送画面表示部

| (1) (2)         | (3) (4) (5)                     |
|-----------------|---------------------------------|
|                 |                                 |
|                 |                                 |
| EV 750X         |                                 |
| Bin<br>Bin(1)   |                                 |
| Default         |                                 |
|                 |                                 |
|                 |                                 |
|                 |                                 |
| L               |                                 |
| 🗖 Bin           |                                 |
| サムネイル           | 名前                              |
|                 | 001_000<br>1440×1000 50 04i     |
|                 | 00:00:23:25                     |
|                 | 2012/06/25 12:15:43             |
|                 | Clip_04                         |
| Solution of the | 1440x1080 59.94i<br>00:00:03:03 |
|                 | 2012/06/25 13:25:16             |
|                 | Clip_05                         |
|                 | 1440x1080 59.94i                |
| 0 2 E           | 00:00:06;14                     |
|                 | dinner01                        |
|                 | 1920x1080 59.94i                |
|                 | 00:00:05;00                     |
|                 | 2012/06/25 12:10:58<br>Disulict |
| - Coleman       | 1920x1080 59.94i                |
|                 |                                 |
|                 | 2012/06/25 12:29:34             |
|                 |                                 |
|                 |                                 |
|                 |                                 |
|                 |                                 |
|                 |                                 |
|                 |                                 |
|                 |                                 |
|                 |                                 |
|                 |                                 |
|                 |                                 |
| 1/5             | +_L                             |
| 1/3 12          | N-P 1938-P 3#88                 |
|                 |                                 |
| (               | 6) (7)                          |
|                 |                                 |

| (1) | [フォルダー]  | ビン画面([ビン] タブ、[ブラウズ] タブ、[ごみ箱] タブ、<br>[検索]タブ)を表示します。                                                                                                    |
|-----|----------|----------------------------------------------------------------------------------------------------|
| (2) | [転送]     | 転送画面を表示します。<br>転送画面▶ P144                                                                                                    |
| (3) | 表示切替タブ   | <ul> <li>[ビン] タブ / [ブラウズ] タブ / [ごみ箱] タブ / [検索]</li> <li>タブに切り替えます。</li> <li>[ビン] タブ ▶ P140</li> <li>[ブラウズ] タブ ▶ P141</li> <li>[ごみ箱] タブ ▶ P142</li> <li>[検索] タブ ▶ P143</li> </ul> |
| (4) | [設定]     | 設定画面を表示します。                                                                                                    |
| (5) | [×]      | T2を終了または再起動します。                                                                                                    |
| (6) | [インポート]  | インポートに関するメニューを表示します。<br>[ブラウズ] タブに切り替わります。<br>インポートメニュー ▶ P144                                                                                                    |
| (7) | [エクスポート] | エクスポートに関するメニューを表示します。<br>[ビン] タブに切り替わります。<br>エクスポートメニュー▶ P145                                                                                                    |

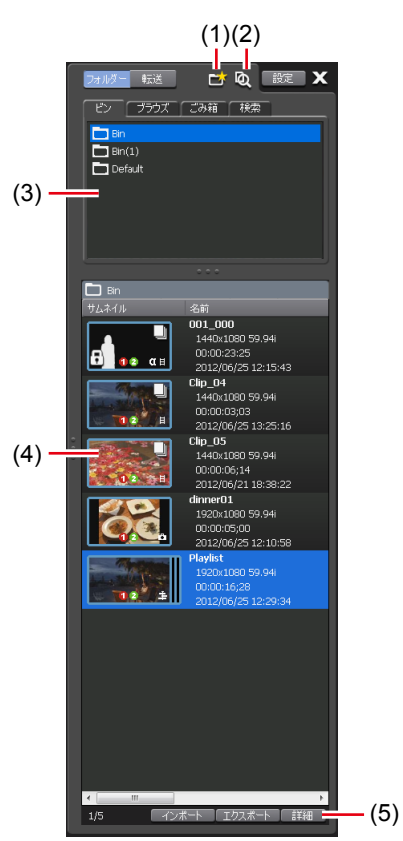

● [ビン] タブ

(1) [ビンの新規作成] ビンを新規作成します。 ビン内のコンテンツを検索します。 (2) [コンテンツの検索] コンテンツを検索する▶ P153 ビンの一覧が表示されます。 選んだビンは、青色でハイライト表示されます。 ビン一覧 (3) 選んだビンを右クリックすると、関連メニューが表示さ れます。 ビン一覧で選んだビン内のコンテンツが一覧で表示され ます。 コンテンツリスト 選んだコンテンツは、青色でハイライト表示されます。 (4) 選んだコンテンツを右クリックすると、関連メニューが 表示されます。 [詳細] (5) コンテンツリストで選んだコンテンツの詳細を表示します。

● [ブラウズ] タブ

| (2) — | 1       1         1       1         1       1         1       1         1       1         1       1         1       1         1       1         1       1         1       1         1       1         1       1         1       1         1       1         1       1         1       1         1       1         1       1         1       1         1       1         1       1         1       1         1       1         1       1         1       1         1       1         1       1         1       1         1       1         1       1         1       1         1       1         1       1         1       1         1       1         1       1         1       1         1       1         1 | -(4)                                                                                                    |
|-------|----------------------------------------------------------------------------------------------------|----------------------------------------------------------------------------------------------------|
| (1)   | []                                                                                                    | リムーバブルメディアを T2 に接続している場合、[ブ<br>ラウズ] タブで表示するフォルダーを選べます。                                                                       |
| (2)   | リムーバブルメディア<br>一覧                                                                                                    | T2 に接続されているリムーバブルメディアのメディア<br>やドライブ内のフォルダーが表示されます。<br>選んだフォルダーは、青色でハイライト表示されます。<br>選んだフォルダーを右クリックすると、関連メニューが<br>表示されます。      |
| (3)   | メディアファイルリスト                                                                                                    | リムーバブルメディア一覧で選んだドライブ内のメディ<br>アファイルが一覧で表示されます。<br>選んだメディアファイルは、青色でハイライト表示され<br>ます。<br>選んだメディアファイルを右クリックすると、関連メ<br>ニューが表示されます。 |
| (4)   | [詳細]                                                                                                    | メディアファイルリストで選んだメディアファイルの詳<br>細を表示します。                                                                                        |

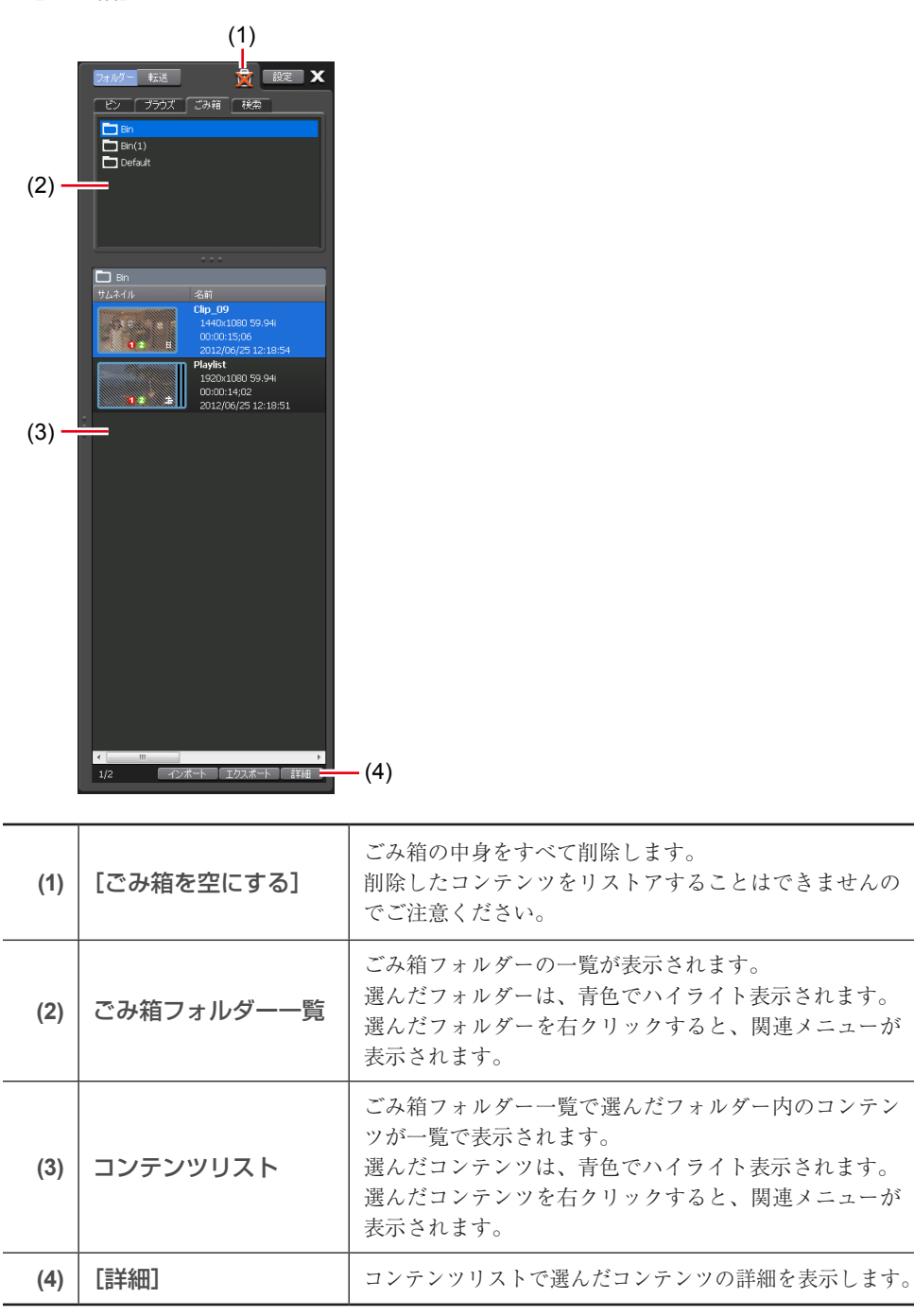

●[ごみ箱] タブ

● [検索] タブ (1) Q BE X フォルダー 転送 ビン ブラウズ ごみ箱 検索 💽 検索結果 ( (2) • ■ 検索結果(1) オムネイル 名前 Chp\_04 1440x1080 59.94 1440x00077,18 2012/05/21 18:4 00:0007/16 2012/06/21 15:40:59 2012/06/21 15:40:59 2012/06/21 15:40:59 2012/06/25 13:25:16 Clip\_04 1440:(1080 59:94) 00:0004/22 2012/06/25 13:17:26 Clip\_04(1) 1440:(1080 59:94) 00:0007/18 2012/06/22 10:57:35 Clip\_04(2) 1440:(1080 59:94) 2012/06/22 10:57:35 10 2 02 8 H 12 1 2 12 (3) ↓ 1/6 インボート エクスボート 詳細 ↓ 1/6 ↓ 1/6 ↓

\_

- (4)

| (1) | [コンテンツの検索]      | ビン内のコンテンツを検索します。<br>コンテンツを検索する▶ P153                                                                            |
|-----|-----------------|----------------------------------------------------------------------------------------------------|
| (2) | 検索結果フォルダーー<br>覧 | 検索結果フォルダーの一覧が表示されます。<br>選んだフォルダーは、青色でハイライト表示されます。<br>選んだフォルダーを右クリックすると、関連メニューが<br>表示されます。                       |
| (3) | コンテンツリスト        | 検索結果フォルダー一覧で選んだフォルダー内のコンテ<br>ンツが一覧で表示されます。<br>選んだコンテンツは、青色でハイライト表示されます。<br>選んだコンテンツを右クリックすると、関連メニューが<br>表示されます。 |
| (4) | [詳細]            | コンテンツリストで選んだコンテンツの詳細を表示します。                                                                                     |

\_

### ◆ 転送画面

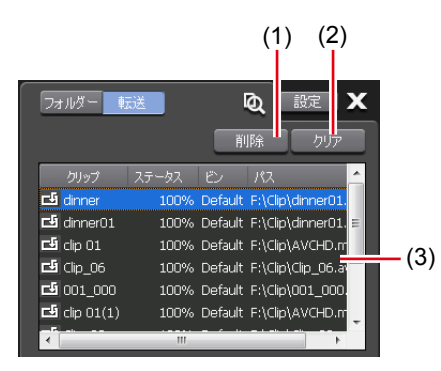

| (1) | [削除]   | 選んだジョブを削除します。ジョブの実行中に [削除]<br>をクリックした場合は、ジョブを中止します。                                                                                  |
|-----|--------|----------------------------------------------------------------------------------------------------|
| (2) | [クリア]  | ジョブリストからすべてのジョブを削除します。                                                                                                    |
| (3) | ジョブリスト | ジョブの一覧が表示されます。<br>[クリップ]<br>クリップ名が表示されます。<br>[ステータス]<br>ジョブの進行状況が表示されます。<br>[ビン]<br>ビン名が表示されます。<br>[パス]<br>メディアファイルのパスとファイル名が表示されます。 |

### ●インポートメニュー

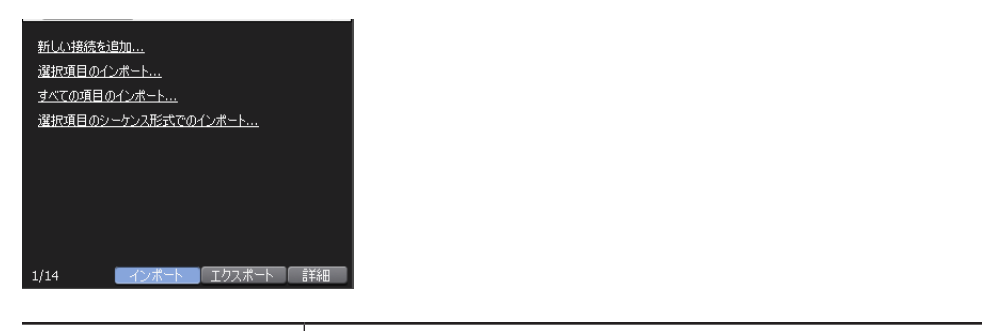

| [新しい接続を追加 …] | リムーバブルメディアを T2 に接続している場合、クリックして、<br>[ブラウズ] タブに表示するフォルダーを選びます。 |
|--------------|---------------------------------------------------------------|
| [選択項目のインポー   | メディアファイルリストで選んだメディアファイルを、クリッ                                  |
| ト]           | プとして T2 にインポートします。                                            |
| [すべての項目のイン   | リムーバブルメディア一覧で選んだフォルダー内のメディア                                   |
| ポート …]       | ファイルをすべてインポートします。                                             |
| [選択項目のシーケン   | 選択した静止画ファイルに続く連番の静止画ファイルを1つの                                  |
| ス形式でのインポー    | シーケンスクリップ (Grass Valley HQ AVI) としてインポー                       |
| ト]           | トします。                                                         |
● エクスポートメニュー

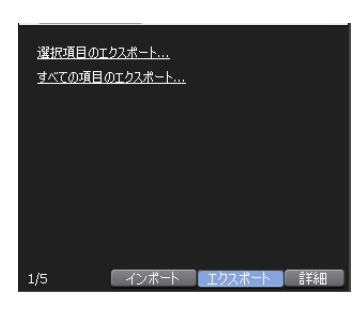

| [選択項目のエクス  | 選択したコンテンツをメディアファイルまたは T2 形式(TWF |
|------------|---------------------------------|
| ポート …]     | ファイル)でエクスポートします。                |
| [すべての項目のエク | フォルダー内のアイテムをすべて、メディアファイルまたは T2  |
| スポート …]    | 形式(TWF ファイル)でエクスポートします。         |

## ワークステーションモードでのキーボード・マウス操作について

## コンテンツの複数選択について

メディアファイルリスト、コンテンツリスト、イベントリスト、マーカーリストでは、通常の PCの操作と同様に複数のコンテンツを選択することができます。

キーボードの [Ctrl] キーや [Shift] キーを使用するか、マウスをドラッグしてコンテンツを 複数選択し、右クリックのメニューから各種操作を行います。

また、イベントリストでは、マウスのドラッグ&ドロップ操作で、イベントを並べ替えること ができます。複数選択したイベントを並べ替えることもできます。

## ドラッグ & ドロップでコンテンツを P1/P2 チャンネルにマ ウントする

マウスのドラッグ&ドロップ操作で、メディアファイルリスト、コンテンツリストのコンテン ツをすばやく P1/P2 チャンネルにマウントできます。

 コンテンツを選び、P1 チャンネル(または P2 チャンネル)の表示部へドラッグ&ドロッ プする

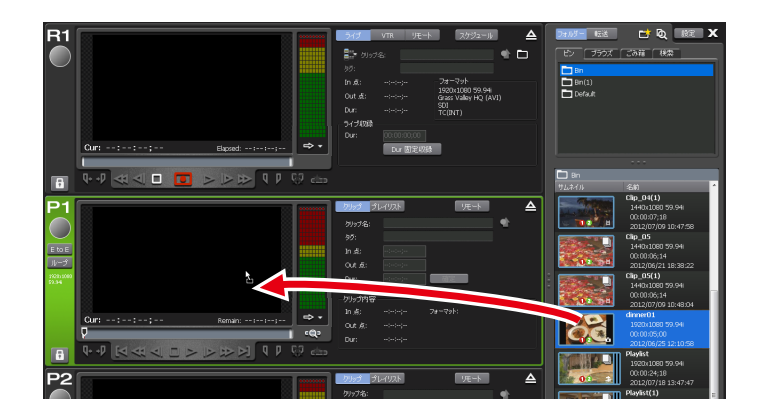

## ドラッグ & ドロップでプレイリストにイベントを追加する

マウスのドラッグ&ドロップ操作で、すばやくプレイリストにイベントを追加できます。 プレイリストを展開することなく1つのイベントとして、別のプレイリストに追加することも できます。

1 コンテンツを選び、イベントリストにドラッグ&ドロップする

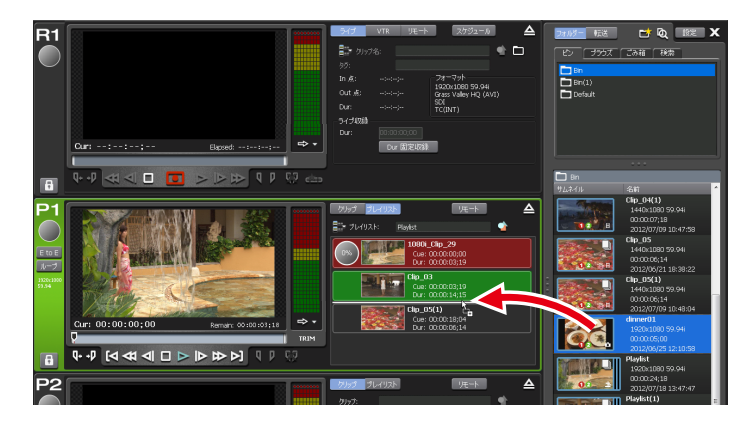

ドロップした位置にコンテンツがイベントとして追加されます。

## ドラッグ& ドロップでプレイリスト内のイベントを並べ替える

マウスのドラッグ&ドロップ操作で、すばやくプレイリスト内のイベントの順番を並べ替える ことができます。

**1** イベントリストでイベントを選び、移動先にドラッグ&ドロップする

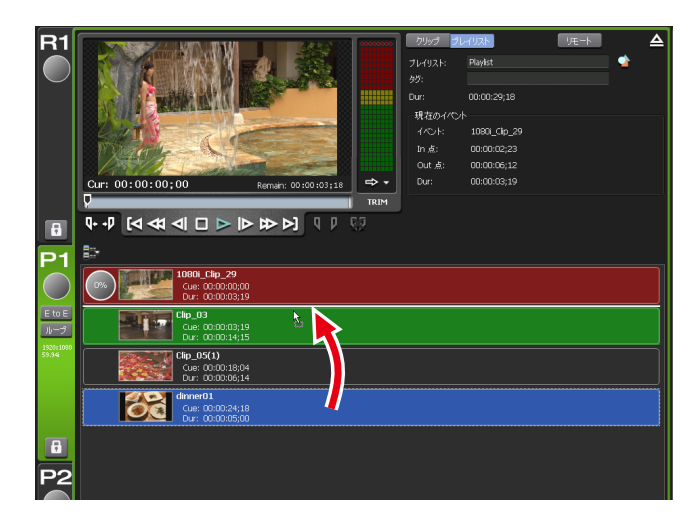

## ドラッグ & ドロップでプレースホルダーを置き換える

マウスのドラッグ & ドロップ操作で、すばやくプレースホルダーの置き換えができます。 が赤くハイライトされると、プレースホルダーをクリップイベントに置き換えることができま す。

1 イベントリストでイベントを選び、プレースホルダーにドラッグ&ドロップする

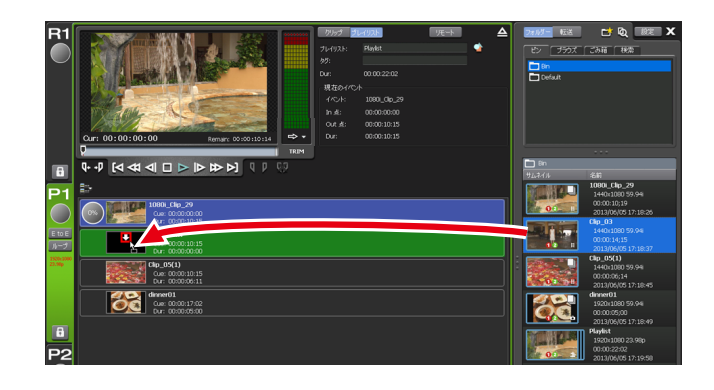

**POINT** ・ プレイリストビューが詳細表示の場合は、ドラッグ&ドロップによる置き換え はできません。

## 主要なキーボードショートカットキーについて

次のイラストは、よく使うキーボードショートカットキーの配置(初期設定)を示しています。

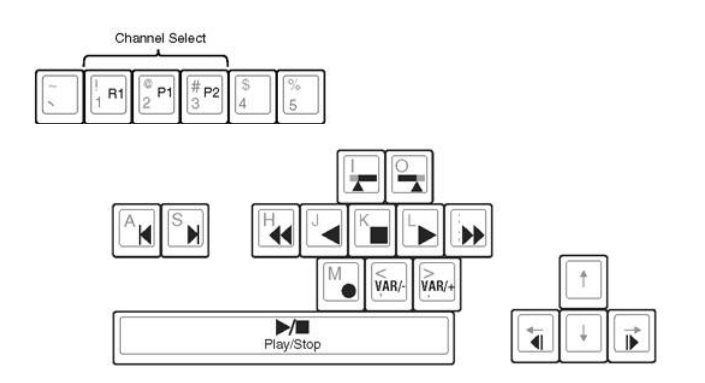

## キーボードショートカットの割り当てを変更する

キーボードに割り当てられているショートカットをカスタマイズできます。 ここでは、初期設定のキーボードショートカット設定を元に、新たにキーボードショートカッ ト設定を作成し、ショートカットキーの割り当てを変更する手順について説明します。

# 1 メニューバーの [オプション] をクリックし、[カスタマイズ] → [キーボードショートカット…] をクリックする

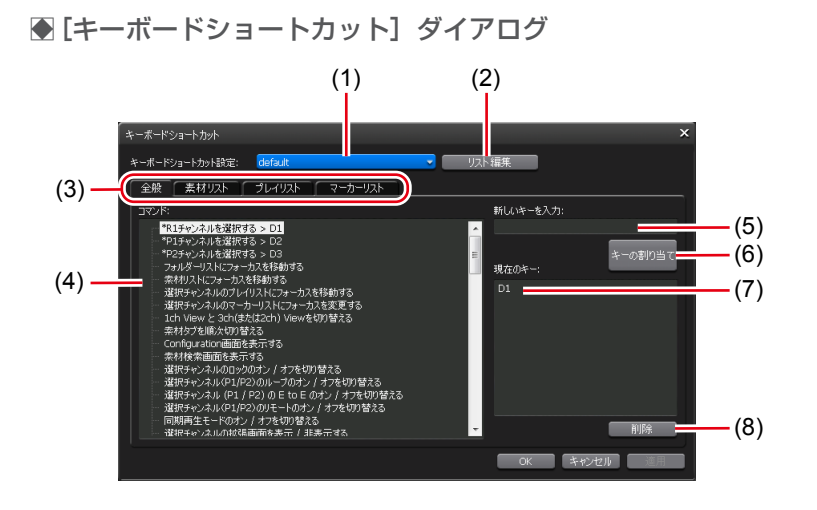

| (1) | [キーボードショー<br>トカット設定:] | 使用するキーボードショートカット設定を選びます。<br>初期設定の設定名は、「default」です。                      |  |
|-----|-----------------------|-------------------------------------------------------------------------|--|
| (2) | [リスト編集]               | [リスト編集]ダイアログが表示され、キーボードショット<br>カット設定の新規追加/コピー/削除/名前の変更ができます。            |  |
| (3) | 動作のカテゴリー<br>切り替えタブ    | 動作のカテゴリー([全般] タブ / [素材リスト] タブ / [プ<br>レイリスト] タブ / [マーカーリスト] タブ)を切り替えます。 |  |
| (4) | [コマンド:]               | 選んだカテゴリーの動作一覧が表示されます。                                                   |  |
| (5) | [新しいキーを入力:]           | <b>を入力:]</b> 選択中のコマンドに割り当てる新しいショートカットキーを<br>入力します。                      |  |
| (6) | [キーの割り当て]             | [新しいキーを入力:]で入力したショートカットキーを書<br>り当てます。                                   |  |
| (7) | [現在のキー:]              | 選択中のコマンドに割り当てられているショートカットキー<br>が表示されます。                                 |  |
| (8) | [削除:]                 | [現在のキー]で選択中のショートカットキーを削除します。                                            |  |

- 2 [リスト編集] をクリックする
- 3 [リスト編集] ダイアログで [新規追加 ...] をクリックする
- **4** キーボードショートカット設定の名前を入力し、[OK] をクリックする
- 5 [リスト編集] ダイアログで [閉じる] をクリックする
- **6** [キーボードショートカット] ダイアログの [キーボードショートカット設定:] のリストから、追加したキーボードショートカット設定を選ぶ
- 7 動作のカテゴリー切り替えタブでカテゴリーを選ぶ
- 8 [コマンド:] で動作を選ぶ

# 9 [新しいキーを入力:]の入力エリアに、割り当てるショートカットキーを入力し、[キーの割り当て]をクリックする

[現在のキー:] に入力したショートカットキーが表示されます。

10 [OK] をクリックする

[適用]をクリックすると、続けて他の項目を設定することができます。

## マウス操作にコマンドを割り当てる

特定のマウス操作をしたときに、P1/P2 チャンネルにクリップをマウントして再生するなどの 特定の動作が実行されるように、コマンドを割り当てることができます。 ここでは、新たにマウス設定を作成し、マウス操作にコマンドを割り当てる手順について説明 します。

 メニューバーの [オプション] をクリックし、[カスタマイズ] → [マウス...] をクリッ クする

● [マウスカスタマイズ] ダイアログ

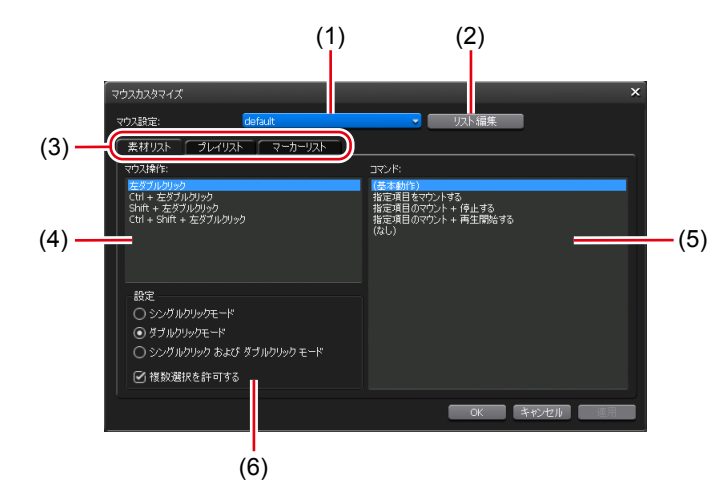

| (1)                                                                     | [マウス設定:]           | 使用するマウス設定を選びます。                                                  |  |
|-------------------------------------------------------------------------|--------------------|------------------------------------------------------------------|--|
| (2)                                                                     | [リスト編集]            | [リスト編集]ダイアログが表示され、マウス設定の新規追<br>加 / コピー / 削除 / 名前の変更ができます。        |  |
| (3)                                                                     | 動作のカテゴリー<br>切り替えタブ | 動作のカテゴリー([素材リスト] タブ / [プレイリスト] タ<br>ブ / [マーカーリスト] タブ)を切り替えます。    |  |
| (4) [マウス操作:] [設定] で選んだ操作モードでのマウス操作が一覧<br>れます。<br>コマンドを割り当てるマウスの操作を選びます。 |                    | [設定] で選んだ操作モードでのマウス操作が一覧で表示されます。<br>コマンドを割り当てるマウスの操作を選びます。       |  |
| (5)                                                                     | [コマンド:]            | 選んだカテゴリーの動作一覧が表示されます。<br>[マウス操作:] で選んだマウスの操作に割り当てるコマン<br>ドを選びます。 |  |

| (6) | [設定] | マウスの操作モードを [シングルクリックモード]、[ダブル<br>クリックモード]、[シングルクリックモードおよびダブルク<br>リックモード] の中から選びます。 |
|-----|------|------------------------------------------------------------------------------------|
|     |      | [複数選択を許可する]にチェックを入れると、マウス操作<br>でのコンテンツの複数選択を許可します。                                 |

- 2 [リスト編集] をクリックする
- 3 [リスト編集] ダイアログで [新規追加 ...] をクリックする
- 4 マウス設定の名前を入力し、[OK] をクリックする
- 5 [リスト編集] ダイアログで [閉じる] をクリックする
- 6 [マウスカスタマイズ] ダイアログの [マウス設定:] のリストから、追加したマウス設 定を選ぶ
- 7 [設定] でマウスの操作モードを選ぶ
- 8 [マウス操作:] でコマンドを割り当てるマウス操作を選ぶ
- 9 [コマンド:] で動作を選ぶ
- 10 [OK] をクリックする

[適用]をクリックすると、続けて他の項目を設定することができます。

## 素材をまとめて収録する(バッチキャプチャ)

バッチキャプチャリストを T2 に読み込み、VTR から素材をまとめて収録できます。 読み込み可能なバッチキャプチャリストのファイル形式は次のとおりです。

- CSV ファイル (Mode1/Mode2) (\*.csv): EDIUS で作成したバッチキャプチャリスト
- ALE ファイル (\*.ale): Avid Log Exchange のバッチキャプチャリストに相当するファイル
- FCL ファイル (\*.fcl): Apple Final Cut Proのバッチキャプチャリストに相当するファイル

**ご注意** ・ バッチキャプチャリストを T2 に読み込んだ後、In 点 /Out 点 / デュレーション やリールネームの変更、バッチキャプチャ項目の追加はできません。

あらかじめ、バッチキャプチャの動作設定、収録に使用する VTR の接続情報や取り込む際の ビデオフォーマットなどを設定しておいてください。

一般 - ハードウェア設定 ▶ P162
 R1 設定 ▶ P173
 転送 - 共通設定 ▶ P185
 ご使用の環境に合わせて設定画面で各種設定をしておいてください。
 設定 ▶ P161
 ここでは、バッチキャプチャリストを読み込んで、収録を開始する手順を説明します。

#### **1** R1 チャンネルタブをクリックする

R1 チャンネルが選択されます。 *R1 チャンネル -2 ch/3 ch 表示* ▶ *P117* 

#### 2 [VTR] をクリックする

R1-VTR モードに切り替わります。

**3** [バッチ] をクリックする

R1-VTR バッチモードに切り替わります。

4 [バッチキャプチャリストの読み込み] をクリックする

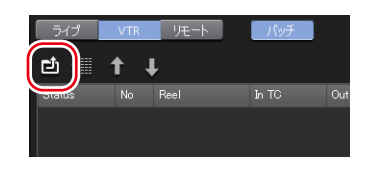

#### 5 バッチキャプチャリストを選び、[OK] をクリックする

バッチキャプチャリストが表示されます。

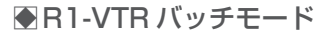

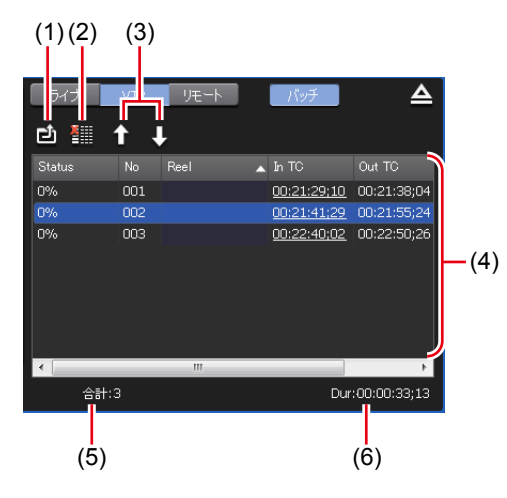

| (1) | [ バ ッ チ キ ャ プ<br>チャリストの読み<br>込み] | バッチキャプチャリスト(CSV、ALE、FCL ファイル)を<br>読み込みます。                                                                                                 |  |
|-----|----------------------------------|----------------------------------------------------------------------------------------------------|--|
| (2) | [バッチキャプ<br>チャ項目の削除]              | バッチキャプチャ項目を削除できます。<br>項目を選択して右クリックし、[削除] をクリックしても同<br>様の操作ができます。                                                                          |  |
| (3) | [上に移動] /<br>[下に移動]               | バッチキャプチャ項目の並べ替えができます。<br>項目を選択し、[上に移動] または [下に移動] をクリック<br>すると、1つ上または1つ下へ移動します。<br>項目を選択して右クリックし、[上に移動] または [下に移動]<br>をクリックしても同様の操作ができます。 |  |

| (4) | バッチキャプチャ<br>リスト | <ul> <li>[Status]</li> <li>収録の進行状況を表示します。エラーが発生した場合は、エラー内容を表示します。</li> <li>[No]</li> <li>バッチキャプチャ後に生成されるクリップ名の末尾に相当する連番を表示します。</li> <li>[Reel]</li> <li>リールネームを表示します。</li> </ul> |
|-----|-----------------|----------------------------------------------------------------------------------------------------|
|     |                 | [In TC] / [Out TC] / [Dur TC]                                                                                                    |
|     |                 | In 点 / Out 点 / デュレーションのタイムコードを表示します。                                                                                                    |
|     |                 | 収録時に慶元9るタイムコートに下線が付さま9。慶元9る<br>タイムコードを変更する場合は、項目を選択して右クリック                                                                                                    |
|     |                 | し、[In/Out キャプチャに変更] または [In/Dur キャプチャ                                                                                                    |
|     |                 | に変更」をクリックします。                                                                                                    |
| (5) | [合計:]           | バッチキャプチャ項目の総数を表示します。                                                                                                    |
| (6) | [Dur:]          | バッチキャプチャリスト内のデュレーションの合計を表示し<br>ます                                                                                                    |
|     |                 | a y o                                                                                                    |

**POINT** ・ バッチキャプチャ項目を選んで右クリックし、[すべて選択] をクリックすると、 すべての項目を選択できます。

#### 6 [Rec] ボタンを押す

バッチキャプチャリスト内に、異なるリールネームが設定されたバッチキャプチャ項目がある 場合は、メッセージが表示されます。リールネームに相当するテープをVTR機器に挿入し、[OK] をクリックしてください。(すべてのバッチキャプチャ項目に同じリールネームが設定されてい る場合、またはリールネームが設定されていない場合は、メッセージは表示されずに収録が開 始されます。)

収録が開始され、[Status] に進行状況が表示されます。

バッチキャプチャを途中で停止する場合は、[Stop] ボタンを押します。

収録が完了したクリップは、指定したビンに保存されます。

## ネットワークドライブ内のメディアファイルを表示する

ワークステーションモードで、T2に接続しているネットワークドライブについて設定しておく と、[ブラウズ] タブでネットワークドライブ内のメディアファイルを表示できます。

- 1 [設定] をクリックし、[一般] → [ネットワーク 3] タブをクリックする
- 一般 ネットワーク 3 設定 ▶ P163
- 2 [追加 ...] をクリックする

[ネットワークドライブの割り当て] ダイアログが表示されます。

3 [ドライブ:] にドライブレターを割り当てる

### **4** [フォルダー:]の入力エリアに「サーバー名と共有フォルダー」または「IP アドレスと 共有フォルダー」を入力し、[OK]をクリックする

[参照…]をクリックして、ネットワークドライブのパスを指定することもできます。

#### **5** [OK] をクリックする

#### 6 [ブラウズ] タブを表示する

[ブラウズ] タブ▶ P141 リムーバブルメディア一覧に手順3で割り当てたドライブレターが表示されます。

## 7 ドライブレターの右横の [...] をクリックし、ネットワークドライブ内のフォルダーを選んで [OK] をクリックする

メディアファイルリストにネットワークドライブ内のコンテンツが表示されます。

POINT ・外部メディア / ストレージで指定した収録先を、T2の再起動後も保持するには、 [設定]をクリックし、[一般] → [その他] タブをクリックし、[ブラウズタブ の状態を保持する] にチェックを入れてください。

## コンテンツを検索する

検索条件を設定し、ビン内のコンテンツを検索できます。

#### 1 [コンテンツの検索]をクリックする

[ビン] タブまたは [検索] タブで操作できます。

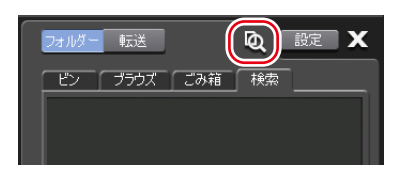

### ● [検索] ダイアログ

| 検索           |              |             |          | ×     |
|--------------|--------------|-------------|----------|-------|
| e:           | Bin          | ~           |          |       |
| 検索条件         |              |             |          |       |
| 名前:          |              |             |          |       |
| 日付:          | 更新日付         | ~           |          |       |
|              | 2012/06/25   | ■▼ ■ 2012/0 | 6/25 🔲 🔻 |       |
| 種類:          | <b>ৰ</b> শ্ব | ~           |          |       |
| 9 <i>5</i> : |              |             |          |       |
|              |              |             |          |       |
|              |              |             | OK       | キャンセル |

| [ビン]   | リストから検索対象のビンを選びます。                                          |
|--------|-------------------------------------------------------------|
|        | 検索条件を設定します。検索条件を複数設定した場合は、<br>「and」検索になります。                 |
|        | 【名前:】<br>検索対象のコンテンツの名前を入力します。                               |
| [検索条件] | [日付:]<br>[更新日時]または[作成日時]を選び、カレンダーのアイ<br>コンをクリックして、日付を設定します。 |
|        | <b>【種類:】</b><br>リストから [すべて]、[SD] または [HD] を選びます。            |
|        | <b>【タグ:】</b><br>コンテンツに付加されたタグを入力します。                        |

#### 2 [ビン:]のリストから検索対象のビンを選ぶ

#### 3 検索条件を設定し、[OK] をクリックする

検索が開始されます。 検索条件に合致したコンテンツが、[検索] タブの検索結果フォルダーのコンテンツリストに表 示されます。

[検索] タブ▶ P143

- **POINT** 検索条件を変更するには、検索結果フォルダーを右クリックし、[検索条件の変 更...]をクリックします。
  - 検索結果フォルダーを削除するには、検索結果フォルダーを右クリックし、[クリア]をクリックします。
  - 検索結果フォルダーの名前を変更するには、検索結果フォルダーを右クリックし、 [名前の変更]をクリックします。

## プレイリストの種類を変更する

プレイリストの種類を変更することができます。通常形式のプレイリストは、各イベントが間 をあけることなく追加されます。タイムライン形式のプレイリストは、タイムライン上の任意 の位置に、タイムコードを指定してイベントを追加することができます。

1 ビンのプレイリスト上で右クリックし、[プロパティ]をクリックする

#### 2 [変更] をクリックする

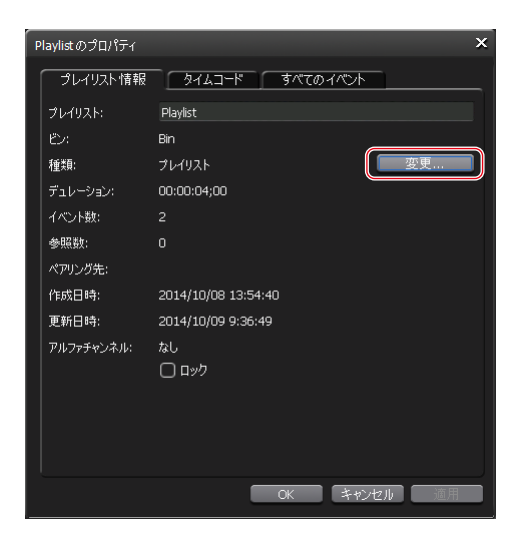

#### ● [プレイリストの種類の設定] ダイアログ

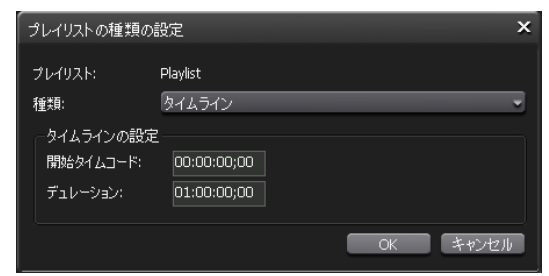

| [プレイリスト:]   | プレイリスト名が表示されます。                                                                                                    |
|-------------|----------------------------------------------------------------------------------------------------|
| [種類:]       | <ul> <li>リストからプレイリストの種類を選びます。</li> <li>[プレイリスト]</li> <li>通常形式のプレイリストです。クリップ、プレイリスト、プレースホルダーを追加することができ、追加されたイベントは間をあけることなく並べられます。</li> <li>プレイリストを編集する▶ P95</li> <li>[タイムライン]</li> <li>タイムライン形式のプレイリストです。プレイリストの開始タイムコードやデュレーションの設定、任意の位置へタイムコードを指定したクリップの配置が可能です。追加できるイベントはクリップのみです。イベント間はギャップイベントとして登録され、ギャップイベントの再生中は黒画面が出力されます。</li> </ul> |
| [タイムラインの設定] | タイムラインを設定します。<br><b>[開始タイムコード]</b><br>プレイリストの開始タイムコードを入力します。<br><b>[デュレーション]</b><br>プレイリストのデュレーションを入力します。プレイリスト<br>に追加しているイベント全体の長さよりも短くすることはで<br>きません。                                                                                                    |

#### 3 [種類:] のリストからプレイリストの種類を選ぶ

- **ご注意** ・ プレースホルダーやプレイリストを追加しているプレイリストはタイムライン に変更できません。
  - タイムラインのデュレーションは、プレイリストに含まれているイベント全体の長さより短くすることはできません。
  - タイムライン形式から通常形式に変更した場合、ギャップイベントはプレース ホルダーに入れ替わります。

#### **4** [OK] をクリックする

プレイリストの種類は、プレイリストビューおよびプロパティから確認できます。 P1/P2 チャンネル (プレイリストビュー) -2 ch/3 ch 表示 ▶ P132

## タイムライン形式のプレイリストを編集する

タイムライン形式プレイリストへのイベントの追加、削除、移動は、ワークステーションモードでのみ可能です。再生やエフェクトの適用などは、フロントパネルでも操作できます。 プレイリストを編集する▶ P95 ドラッグ&ドロップでプレイリストにイベントを追加する▶ P146 ドラッグ&ドロップでプレイリスト内のイベントを並べ替える▶ P146

## タイムライン形式のプレイリストを作成する

通常のプレイリストを作成した後、プレイリストの種類をタイムラインに変更します。 プレイリストの種類を変更する▶ P154 変更前に追加しているクリップイベントとギャップイベントが含まれたプレイリストが作成さ

れます。ギャップイベントのデュレーションは、プレイリストのデュレーションとクリップイ ベントのデュレーションの差で、自動的に設定されます。

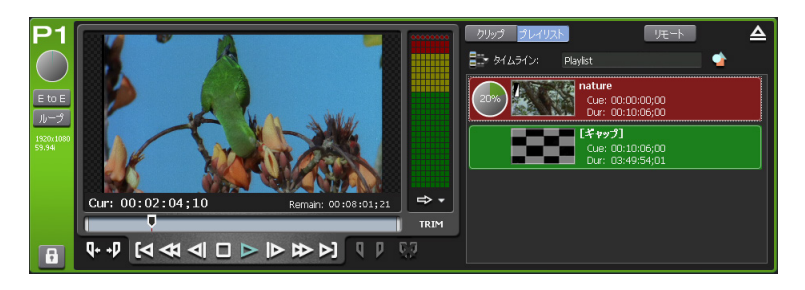

## タイムライン形式のプレイリストにイベントを追加する

- タイムライン形式プレイリストのプレイリストビューを表示する
- 2 追加したいイベントをビンで選択し、ドラッグ&ドロップでプレイリストに追加する

ドラッグ&ドロップでプレイリストにイベントを追加する▶P146

#### ● [イベントの開始タイムコード設定] ダイアログ

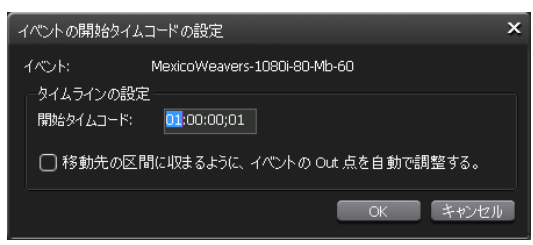

|                                                                                                    | ベント:]     |
|----------------------------------------------------------------------------------------------------|-----------|
| 追加するイベントの位置や長さを設定します。         「開始タイムコード:]         イベントを追加する開始タイムコードを入力します。赤色表示されている場合は追加できません。         [タイムラインの設定]         「移動先の区間に収まるように、イベントのOut点を自動で調整する]         チェックを入れると、追加するクリップのOut点がプレイストのデュレーションよりも長い場合に、Out点を自動的トリムして追加します。 | イムラインの設定] |

- **POINT** イベントが配置されていないタイムコード上には、ギャップイベントが自動的に 追加されます。
  - 追加するイベントの In 点および Out 点がプレイリストのタイムライン上に収ま らない場合は、イベントを追加できません。
  - 追加するイベントがすでに追加されているギャップイベント以外のイベントと重なる場合は追加できません。

#### 3 イベントの開始タイムコードを指定し、[OK] をクリックする

イベントが追加され、イベントが配置されていないタイムコード上にはギャップイベントが自動的に追加されます。

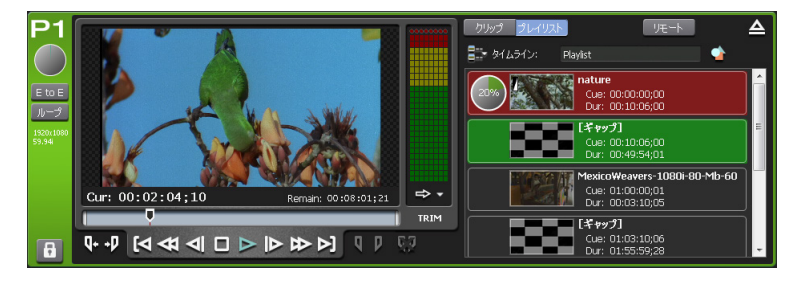

## イベントの開始タイムコードを変更する

タイムライン形式のプレイリストに追加されているイベントの開始タイムコードを変更します。

- プレイリストビューで、開始タイムコードを変更したいイベント上で右クリックし、[開始タイムコード指定...]をクリックする
- 2 [イベントの開始タイムコード] ダイアログで開始タイムコードを指定する

[イベントの開始タイムコード設定] ダイアログ▶ P156

**POINT** • タイムコードがギャップイベント以外のイベントと重なる場合は変更できません。

**3** [OK] をクリックする

## タイムライン形式のプレイリストからイベントを削除する

タイムライン形式のプレイリストからイベントを削除します。 ギャップイベントは削除できません。

- ┃ プレイリストビューで、削除するイベントを右クリックし、[削除] をクリックする
- 2 [はい] をクリックする

## プレイリストビューの表示を変更する

#### イベントリストの表示を変更する

イベントリストの表示をアイコン表示にしたり、サムネイルなしの一覧表示にしたりなどして 切り替えることができます。

- イベントリストで右クリックし、[表示]→表示方法([アイコン]/[並べて表示]/[一覧]
   / [詳細])をクリックする
- **POINT** イベントにキーボードショートカットを割り当てている場合、表示方法を[アイ コン] / [並べて表示] / [一覧] のいずれかにしているとき、サムネイルにアイ コンが表示されます。
  - 赤色のアイコンは、選択中のチャンネルのイベントに対して割り当てられた ショートカットであることを示しています。
  - 黒色のアイコンは、指定したチャンネルのイベントに対して割り当てられた ショートカットであることを示しています。
  - 表示方法を[アイコン]/[並べて表示]/[一覧]のいずれかにしている場合、 サムネイルの表示サイズを変更できます。イベントリストで右クリックし、[表示]
     → [サムネイル サイズ] →表示サイズ([大]/[中]/[小])をクリックします。

## イベントの表示や背景色を変更する

イベントの表示やイベントの背景色について設定を変更できます。

1 イベントリストで右クリックし、[表示] → [ユーザー設定] をクリックする

[プレイリストビューのスタイルの設定] ダイアログが表示されます。 [プレイリストビューのスタイルの設定] ダイアログ (ワークステーションモードのみ) ▶ P171

2 設定を行い、[OK] をクリックする

## 操作やプロセスのログを確認する

## ログを表示する

操作やプロセスのログを出力できます。トラブルの原因解明などにご利用ください。

】 メニューバーの [オプション] をクリックし、[ログ] → [ログを表示 ...] をクリックする

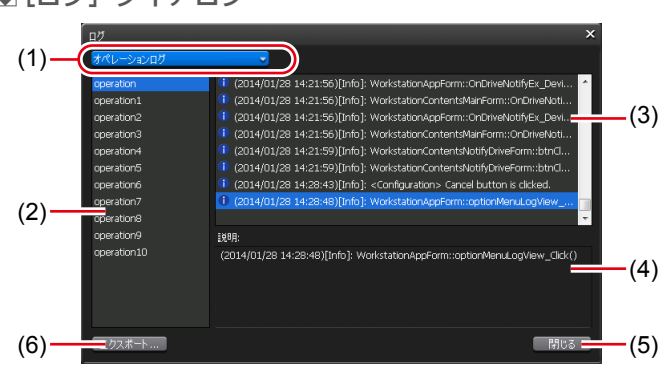

| (1) | 出力ログの切り替え | 操作のログを表示する場合は [オペレーションログ]、プロ<br>セスログを表示する場合は [プロセスログ] を選びます。                    |
|-----|-----------|---------------------------------------------------------------------------------|
| (2) | グループ一覧    | オペレーションまたはプロセスのグループ一覧が表示されま<br>す。グループは、1日ごと(またはログデータが 10 MB を超<br>えた場合)に作成されます。 |

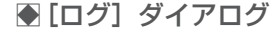

| (3) | ログ一覧     | グループ一覧で選んだグループのログの一覧が表示されます。 |
|-----|----------|------------------------------|
| (4) | [説明:]    | ログ一覧で選んだログについての説明が表示されます。    |
| (5) | [閉じる]    | ダイアログを閉じます。                  |
| (6) | [エクスポート] | 外部フォルダを指定して、ログを出力することができます。  |

**POINT** ・ エラーが発生した場合、ステータスバーのログ通知アイコンをクリックしても、 [ログ] ダイアログを表示できます。

## ログレベルの設定を変更する

操作やプロセスのログの出力レベルを変更できます。 初期設定では、情報、警告、エラーを出力します。

 メニューバーの [オプション] をクリックし、[ログ] → [ログレベルの設定...] をクリッ クする

● [ログレベルの設定] ダイアログ

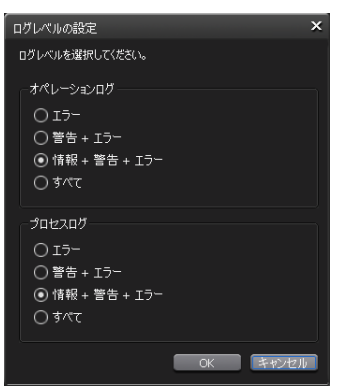

|             | 出力するオペレーションログの種類を選びます。 |
|-------------|------------------------|
|             | [エラー]                  |
|             | エラーのみを出力します。           |
|             | [警告+エラー]               |
| [オペレーションログ] | 警告およびエラーを出力します。        |
|             | [情報+警告+エラー]            |
|             | 情報、警告、エラーを出力します。       |
|             | [すべて]                  |
|             | デバッグ情報を含むすべてのログを出力します。 |

|          | 出力するプロセスログの種類を選びます。    |
|----------|------------------------|
|          | [エラー]                  |
|          | エラーのみを出力します。           |
|          | [警告+エラー]               |
| [プロセスログ] | 警告およびエラーを出力します。        |
|          | [情報+警告+エラー]            |
|          | 情報、警告、エラーを出力します。       |
|          | [すべて]                  |
|          | デバッグ情報を含むすべてのログを出力します。 |

2 設定を行い、[OK] をクリックする

# Section 10

# 設定

このセクションでは、設定画面で設定できる項目について説明します。

## 設定画面を表示する

各種設定は設定画面で行います。

#### 1 [設定] をタップする

設定画面が表示されます。

#### ●設定

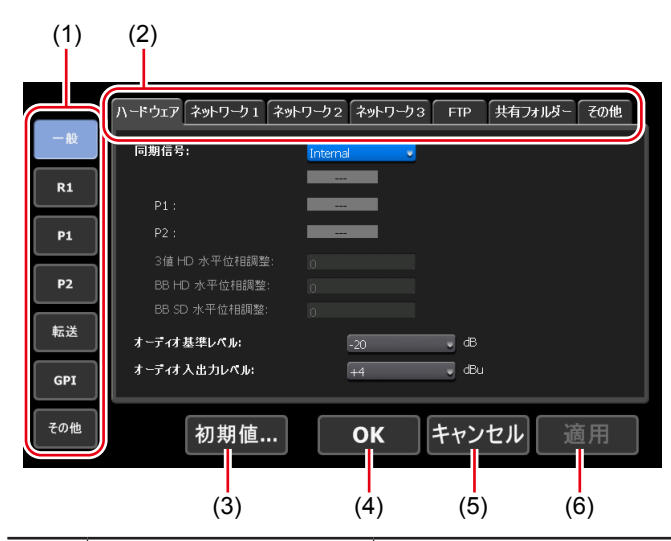

| (1) | メインカテゴリー   | 各種設定のメインカテゴリーを切り替えます。<br>タップすると、メインカテゴリーに含まれるサブカテゴ<br>リーのタブが表示されます。 |
|-----|------------|---------------------------------------------------------------------|
| (2) | サブカテゴリーのタブ | タップすると、サブカテゴリー内の詳細設定が表示され<br>ます。                                    |
| (3) | [初期値 …]    | 設定画面で設定された内容を、すべて初期設定の状態に<br>戻します。<br>設定を有効にするには、T2を再起動する必要があります。   |
| (4) | [OK]       | 現在の設定内容を保存して、設定画面を閉じます。                                             |
| (5) | [キャンセル]    | 現在の設定内容を保存せずに、設定画面を閉じます。                                            |
| (6) | [適用]       | 現在の設定内容を保存します。続けて、他の項目を設定<br>することができます。                             |

一般設定

## 一般 - ハードウェア設定

T2と接続している外部機器との同期やオーディオレベルについて設定します。

1 設定画面で [一般] をタップし、[ハードウェア] タブをタップする

● [ハードウェア] タブ

|     | ハードウェア ネットワーク1 ネッ | トワーク2 ネットワーク3 FTP 共有フォルダー その他 |
|-----|-------------------|-------------------------------|
| 一般  | 同期信号:             | Internal                      |
| R1  |                   |                               |
|     | P1:               |                               |
| P1  | P2 :              |                               |
|     | 3値 HD 水平位相調整:     | 0                             |
| P2  | BB HD 水平位相調整:     | 0                             |
|     | BB SD 水平位相調整:     | 0                             |
| 転送  | オーディオ基準レベル:       | -20 dB                        |
| GPI | オーディオ入出力レペル:      | +4 JBu                        |
| その他 | 初期值               | <b>OK</b> キャンセル 適用            |

|                | [External]、[Input]、[Internal] の中から、同期信号を選<br>びます。<br>下段には、信号の入力状況 (NO SIGNAL/SYNC OK) が表<br>示されます。                                   |
|----------------|----------------------------------------------------------------------------------------------------|
|                | <b>[P1:]</b><br>同期信号が、P1 チャンネルと同期が取れている場合は、[SYNC<br>OK] が表示されます。                                                                     |
|                | <b>[P2:]</b><br>同期信号が、P2 チャンネルと同期が取れている場合は、[SYNC<br>OK] が表示されます。                                                                     |
| [同期信号:]        | <b>[3値 HD 水平位相調整:]</b><br>HD3値 REF を使用する場合に、数値を入力して REF 位相<br>を調整します。-2200~2200で設定します。([External]<br>選択時のみ)                          |
|                | <b>[BB HD 水平位相調整:]</b><br>HD REF として SD Black Burst REF を使用する場合に、数<br>値を入力して REF 位相を調整します。-1700 ~ 1700 で設<br>定します。([External] 選択時のみ) |
|                | <b>[BB SD 水平位相調整:]</b><br>SD REF として SD Black Burst REF を使用する場合に、数<br>値を入力して REF 位相を調整します。-1700~1700で設<br>定します。([External] 選択時のみ)    |
| [オーディオ基準レベル:]  | オーディオリファレンスレベル(Headroom)をリストから<br>選びます。                                                                                              |
| [オーディオ入出力レベル:] | オーディオ入出力レベルをリストから選びます。                                                                                                    |

#### 2 各項目を設定し、[OK] をタップする

[適用]をタップすると、続けて他の項目を設定することができます。

## 一般 - ネットワーク 1/ネットワーク 2設定

T2のネットワーク接続について設定します。

- 1 設定画面で [一般] をタップし、[ネットワーク 1] タブまたは [ネットワーク 2] タブ をタップする
- [ネットワーク 1] / [ネットワーク 2] タブ

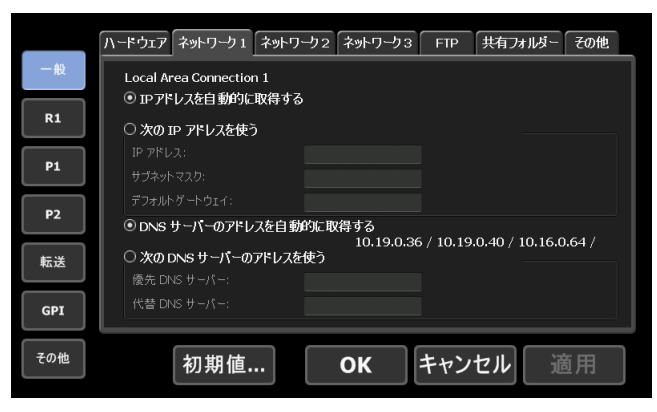

| [IP アドレスを自動的に<br>取得する]       | DHCP を使用して、IP アドレスを自動設定します。                                                                                                    |
|------------------------------|----------------------------------------------------------------------------------------------------|
| [次の IP アドレスを使う:]             | IP アドレス、サブネットマスク、デフォルトゲートウェイ<br>を指定してローカルエリア接続を行います。<br>[IP アドレス:]<br>IP アドレスを指定します。<br>[サブネットマスク:]<br>サブネットマスクを指定します。<br>[デフォルトゲートウェイを指定します。                                                        |
| [DNS サーバーのアドレ<br>スを自動的に取得する] | DHCP を使用して、DNS サーバーアドレスを自動設定します。                                                                                                    |
| [次の DNS サーバーのア<br>ドレスを使う:]   | <ul> <li>優先 DNS サーバー、代替 DNS サーバーのアドレスを指定してローカルエリア接続を行います。</li> <li><b>[優先 DNS サーバー:]</b></li> <li>優先 DNS サーバーのアドレスを指定します。</li> <li><b>[代替 DNS サーバー:]</b></li> <li>代替 DNS サーバーのアドレスを指定します。</li> </ul> |

#### **2** 各項目を設定し、[OK] をタップする

[適用]をタップすると、続けて他の項目を設定することができます。

## 一般 - ネットワーク 3設定

T2と接続するネットワークドライブについて設定します。

1 設定画面で [一般] をタップし、[ネットワーク 3] タブをタップする

● [ネットワーク 3] タブ

|     | ハードウェア「ネットワーク1」「ネットワーク2」「ネットワーク3」 FTP (共有フォルダー その他) |
|-----|-----------------------------------------------------|
| 一般  | ネットワークドライブ                                          |
| R1  | ドライブ フォルダー<br>▲                                     |
| P1  |                                                     |
| P2  |                                                     |
| 転送  |                                                     |
| GPI | 再接続<br>* リストの編集はワークステーションモードのみ可能です。                 |
| その他 | 初期値 OK キャンセル 適用                                     |

| ネットワークドライブ一覧 | 現在設定されているネットワークドライブの一覧が表示され<br>ます。                                                                                |
|--------------|----------------------------------------------------------------------------------------------------|
| [追加] *       | クリックすると、[ネットワークドライブの割り当て] ダイ<br>アログが表示され、ネットワークドライブを追加できます。<br>[ネットワークドライブの割り当て] ダイアログ(ワークス<br>テーションモードのみ) ▶ P164 |
| [切断] *       | ネットワークドライブへの接続を切断します。                                                                                             |
| [再接続]        | 切断状態のネットワークドライブの再接続を行います。                                                                                         |

※ ワークステーションモードでのみ設定できます。

# [ネットワークドライブの割り当て]ダイアログ(ワークステーションモードのみ)

| 「ネットワークド | ライブの割り当て       | ×      |
|----------|----------------|--------|
| ドライブ:    | Z: 💌           |        |
| フォルダー:   |                | 参照     |
|          | 例: \\サーバー名\共有名 |        |
|          | □ 自動的に再接続する    | 大おうかりし |
|          |                |        |
|          |                | 1      |

| [ドライブ:]     | ネットワークドライブにドライブレターを割り当てます。                                                                          |
|-------------|----------------------------------------------------------------------------------------------------|
| [フォルダー:]    | 入力エリアに「サーバー名と共有フォルダー名」または「IP<br>アドレスと共有フォルダー名」を入力します。<br>[参照]をクリックして、ネットワークドライブのパスを<br>指定することもできます。 |
| [自動的に再接続する] | チェックを入れると、T2を次回起動時に、ネットワークド<br>ライブの割り当て状態を保持します。                                                    |

## 2 各項目を設定し、[OK] をタップする

[適用]をタップすると、続けて他の項目を設定することができます。

## 一般 -FTP 設定

T2をFTPサーバーとして使用する際のFTP設定や、ファイル転送先として外部のFTPサーバーを使用する際の接続先についての設定を行います。

1 設定画面で [一般] をタップし、[FTP] タブをタップする

## ● [FTP] タブ

|     | ハードウェア ネットワーク1 ネットワーク2 ネットワーク3 FTP 共有フォルダー その他                   |
|-----|------------------------------------------------------------------|
| 一般  | FTP サーバー                                                         |
| R1  | ユーザー名: ftpuser                                                   |
| P1  | 「同時クライアント接続数:         5                                          |
| P2  | ルートディレクトリー: Default                                              |
| 転送  | <ul> <li>一 府止</li> <li>・ ⑦ 収録中 / 再生中は FTP の転送レートを制限する</li> </ul> |
| GPI | 512 Kbps                                                         |
| その他 | 初期値 OK キャンセル 適用                                                  |

| [FTP サーバー]   | T2 を FTP サーバーとして使用する際の FTP 設定が表示され<br>ます。<br>[設定]<br>タップして T2 の FTP 設定を行います。<br>タップすると、T2 の FTP 設定ダイアログが表示され、FTP 設<br>ができます。<br>T2 の FTP 設定ダイアログ ▶ P166<br>[開始]<br>T2 の FTP サーバーとしての使用を開始します。<br>[停止]                                                        |
|--------------|----------------------------------------------------------------------------------------------------|
|              | T2のFTPサーバーとしての使用を停止します。<br><b>[収録中/再生中は、FTPの転送レートを制限する]</b><br>チェックを入れると、収録中または再生中は、自動的にFTPの<br>転送レートを制限します。入力エリアをタップして転送レート<br>制限値を変更できます。制限値はアップロードおよびダウンロー<br>ドそれぞれの値となり、アップロードとダウンロードを同時に<br>利用した場合は設定した値の2倍の転送レートになります。<br>チェックを外すと、収録/再生の動作が正常に行われない場合 |
|              | がありますので、チェックを入れた状態でのご使用を推奨します。                                                                                                    |
| [FTP エクスポート] | ファイル転送先として設定したFTPサーバーが一覧で表示されます。<br>「追加 …]<br>タップすると、FTP接続先設定ダイアログが表示され、接続先<br>のサーバーを追加できます。<br>FTP接続先設定ダイアログ▶ P166<br>[削除]<br>[FTPエクスポートリスト]からサーバーを削除します。<br>[変更 …]<br>サーバーの設定を変更できます。                                                                      |

#### ● T2 の FTP 設定ダイアログ

| ユーザー名:        | ftpuser         |
|---------------|-----------------|
| パスワード:        | Equation 1      |
| 同時クライアント 接続数: | 5               |
| ルートディレクトリー:   | Bin             |
|               | <b>OK</b> キャンセル |

| [ユーザー名:] /<br>[パスワード:] | ユーザー名とパスワードを入力します。            |
|------------------------|-------------------------------|
| [同時クライアント接             | T2のFTPサーバーに同時に接続できる最大ユーザー数を指定 |
| 続数:]                   | します。                          |
| [ルートディレクト              | ルートディレクトリーにアップロードされたメディアファイル  |
| リー:]                   | を格納するビンを指定します。                |

#### ● FTP 接続先設定ダイアログ

| 設定名:            | Т2_В                 |
|-----------------|----------------------|
| ホスト 名 / IPアドレス: | 100.000 (00 1.00)    |
| ポート番号:          | 21 (1-65535)         |
| ディレクトリー:        | /Bin<br>Øl: /Default |
| ユーザー名:          | ftpuser              |
| パスワード:          |                      |
| 接続テスト           | <b>OK</b> キャンセル      |

| [設定名:]                 | サーバーの設定名を入力します。                                |  |
|------------------------|------------------------------------------------|--|
| [ホスト名 /IP アドレス:]       | FTP サーバーの IP アドレスまたはホスト名を入力します。                |  |
| [ポート番号:]               | ポート番号(1~65535)を入力します。                          |  |
| [ディレクトリー:]             | ファイル転送先のフォルダー(ビン)のアドレスを入力します。                  |  |
| [ユーザー名:] /<br>[パスワード:] | ユーザー名とパスワードを入力します。                             |  |
| [接続テスト]                | タップすると、入力されているユーザー名・パスワードで FTP<br>への接続をテストします。 |  |

#### **2** 各項目を設定し、[OK] をタップする

[適用]をタップすると、続けて他の項目を設定することができます。

## 一般 - 共有フォルダー設定

T2 のユーザーアカウントや、ウォッチフォルダー、ダイレクトアクセスフォルダーなどの共 有フォルダーについて設定します。

- POINT ・内蔵ストレージ上のウォッチフォルダーへメディアファイルをコピーした場合、 収録または再生に影響を与える可能性があります。
  - ダイレクトアクセスフォルダーは読み取り専用です。

**1** 設定画面で [一般] をタップし、[共有フォルダー] タブをタップする

## ● [共有フォルダー] タブ

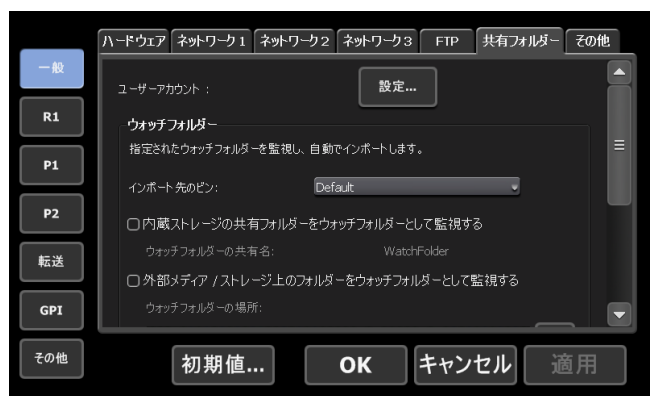

| [ユーザーアカウント:] | T2のユーザーアカウントを設定できます。ユーザーアカウ<br>ントは、内蔵ストレージのウォッチフォルダーやダイレクト<br>アクセスフォルダーへアクセスする場合に必要になります。<br>[設定]<br>タップすると、T2のユーザーアカウント設定ダイアログが<br>表示され、ユーザーアカウント設定が可能です。設定を有効<br>にするには T2の再起動が必要です。<br>ユーザーアカウント設定ダイアログ▶ P168                                                                                                    |
|--------------|----------------------------------------------------------------------------------------------------|
| [ウォッチフォルダー]  | 指定されたウォッチフォルダーを監視して、自動でインポー<br>トします。設定を有効にするには T2 の再起動が必要です。<br>ウォッチフォルダーでメディアファイルをインポートする▶<br>P59<br>[インポート先のビン:]<br>インポートするメディアファイルの保存先のビンを選びます。<br>[内蔵ストレージの共有フォルダーをウォッチフォルダーと<br>して監視する]<br>チェックを入れると、内蔵ストレージの共有フォルダーと<br>して監視する]<br>チェックを入れると、内蔵ストレージの共有フォルダーを<br>ウォッチフォルダーとして監視します。<br>ウォッチフォルダー名が表示されます。設定を有効にするに<br>は、T2を再起動する必要があります。<br>[外部メディア/ストレージ上のフォルダーをウォッチフォ<br>ルダーとして監視する]<br>チェックを入れると、外部メディアまたはストレージ上の<br>フォルダーをウォッチフォルダーとして設定できます。設定<br>を有効にするには、T2を再起動する必要があります。<br>[ウォッチフォルダーの場所]<br>ウォッチフォルダーとして監視するフォルダーを指定します。 |

Windows ネットワークファイル共有(CIFS)を経由して内 蔵ストレージ上のメディアファイルにダイレクトアクセスす ることができます。設定を有効にするには T2の再起動が必 要です。 収録中または収録済みのクリップを直接読み込む(時差編集) (T2 Elite 3/Elite 2/Elite のみ) ▶ P69 [内蔵ストレージ上のメディアファイルを共有フォルダーと して公開する] [ダイレクトアクセスフォ ルダー] チェックを入れると、内蔵ストレージが共有フォルダーとな (T2 Elite 3/Elite 2/ り、保存されているメディアファイルが公開され、クライア Elite のみ) ントからアクセスできるようになります。アクセスできるメ ディアファイルは、Grass Valley HQ AVI と XDCAM のみ です。 [使用中のファイルに対する T2 上での操作(削除、名前の 変更)を制限する] チェックを外すと、クライアントからアクセスしているメ ディアファイルを、T2上から削除または名前を変更できる ようになります。

● ユーザーアカウント設定ダイアログ

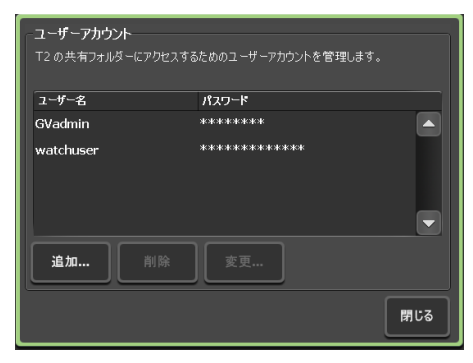

| [ユーザー名 : ] /<br>[パスワード : ] | ユーザーアカウントを設定できます。ユーザーアカウントは、<br>クライアントがT2内蔵ストレージ上のウォッチフォルダーや<br>ダイレクトアクセスフォルダーにアクセスする際、必要になり<br>ます。どのアカウントでも内蔵ストレージ上のフォルダー全て<br>にアクセスできます。<br>初期設定のユーザー名とパスワードは以下です。<br>(ユーザー名) GVadmin (パスワード) adminGV!<br>(ユーザー名) watchuser (パスワード) watchpassword |
|----------------------------|----------------------------------------------------------------------------------------------------|
| [追加]                       | ユーザーアカウントを追加できます。                                                                                                    |
| [削除]                       | 選択中のユーザーアカウントを削除します。                                                                                                    |
| [変更 …]                     | 選択中のユーザーアカウントを変更します。                                                                                                    |

**POINT** • ユーザーアカウントの設定は、再起動後に反映されます。

#### 2 各項目を設定し、[OK] をタップする

[適用]をタップすると、続けて他の項目を設定することができます。

## 一般 - その他設定

T2のソフトウェアの表示言語や、再起動時の状態などについて設定します。

**1** 設定画面で [一般] をタップし、[その他] タブをタップする

#### ● [その他] タブ

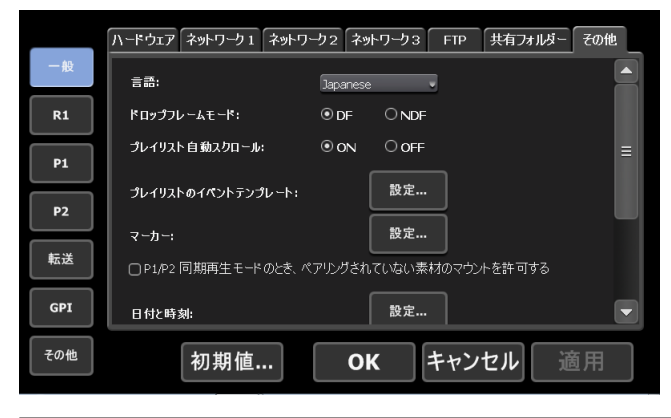

| [言語:]                                                  | T2のソフトウェアの表示言語をリストから選びます。<br>設定を有効にするには、T2を再起動する必要があります。                                                                                                   |
|--------------------------------------------------------|----------------------------------------------------------------------------------------------------|
| [ドロップフレームモー<br>ド:]                                     | タイムコードをドロップフレーム表示にする場合は [DF]、ノ<br>ンドロップフレーム表示にする場合は [NDF] を選びます。                                                                                           |
| 【プレイリスト自動スク<br>ロール:】                                   | プレイリストを再生する際、イベントリストを自動的にスク<br>ロールさせるかを設定します。                                                                                                    |
| [プレイリストのイベン<br>トテンプレート:]                               | [設定…]をタップして、エフェクトをプレイリストのイベント<br>テンプレートとして設定します。プレイリストに新たにイベン<br>トを追加するたびに、そのテンプレートの設定が適用されます。<br>イベントテンプレートの設定ダイアログ▶ P170                                 |
| [プレイリストビューの<br>スタイル] <sup>*1</sup>                     | <ul> <li>[設定…]をクリックして、ワークステーションモードでのイベントの表示やイベントの背景色について設定を変更します。</li> <li>[プレイリストビューのスタイルの設定]ダイアログ(ワークステーションモードのみ) ▶ P171</li> </ul>                      |
| [プレイリスト内の<br>プレースホルダー] <sup>※1</sup>                   | [設定…]をクリックして、プレイリストに実際にイベントを追加する前に、プレイリストにイベントを入れる場所を確保するためのプレースホルダーの各種設定ができます。<br>[プレイリスト内のプレースホルダー]ダイアログ(ワークステーションモードのみ)▶ P171                           |
| [マーカー:]                                                | [設定…]をクリックして、マーカーについて設定を変更します。<br>[マーカーの設定]ダイアログ▶ P106                                                                                                    |
| [P1/P2 同期再生モー<br>ドのとき、ペアリング<br>されていない素材のマ<br>ウントを許可する] | チェックを入れると、同期モード中にペアリングされていない<br>コンテンツをマウントすることができるようになります。ペア<br>リングされていないコンテンツを同期モード中にマウントする<br>と、マウントしていないチャンネルでは黒画面が出力されます。<br>コンテンツを同期再生する(同期モード) ▶ P90 |

| [プレビュー更新間隔] <sup>※1</sup> | <ul> <li>[設定…]をクリックして、R1/P1/P2 チャンネルのプレビュー</li> <li>更新間隔を設定します。</li> <li>[プレビュー更新間隔の設定]ダイアログ(ワークステーションモードのみ) ▶ P172</li> </ul>                                                                                                    |
|---------------------------|----------------------------------------------------------------------------------------------------|
| [日付と時刻:]                  | [設定]をタップして、日付と時刻を設定します。<br>日付と時刻の設定ダイアログ▶ P172                                                                                                    |
| [再起動後の状態維持]               | T2を終了する時点での状態を次回起動時も保持するかどうか<br>を設定します。<br>[ブラウズタブの状態を保持する]<br>チェックを入れると、[ブラウズ] タブに表示されたリムーバ<br>ブルメディアの接続状態を保持します。次回起動時、[ブラウズ]<br>タブに表示されるリムーバブルメディアの内容が最新の状態に<br>更新されます。<br>[P1/P2上の素材のマウント状態を保持する]<br>チェックを入れると、P1/P2チャンネルにマウントされている<br>コンテンツの状態を保持します。<br>[P1/P2上の素材の再生フレーム位置を保持する] にチェック<br>を入れると、スクラブバーの再生位置を保持します。<br>[P1/P2にマウントされている素材を自動で再生を開始する]<br>にチェックを入れると、次回起動時に、P1/P2チャンネルにマ<br>ウントされたコンテンツを自動的に再生します。<br>※[ブラウズ] タブから直接マウントしたメディアファイルの<br>名前や In/Out 点などの変更は保持されません。 |

※1 ワークステーションモードでのみ設定できます。

## ● イベントテンプレートの設定ダイアログ

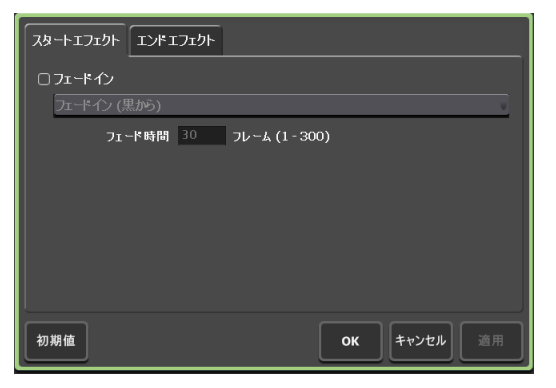

| [スタートエフェクト]<br>タブ | イベント開始時のエフェクト(スタートエフェクト)を設定し<br>ます。<br>イベント - [スタートエフェクト] タブ▶ P98  |
|-------------------|--------------------------------------------------------------------|
| [エンドエフェクト]<br>タブ  | イベント終了時の動作やエフェクト(エンドエフェクト)を設<br>定します。<br>イベント - [エンドエフェクト] タブ▶ P99 |
| [初期值]             | イベントテンプレートの設定を削除します。                                               |

#### 【プレイリストビューのスタイルの設定】ダイアログ(ワークステーションモー ドのみ)

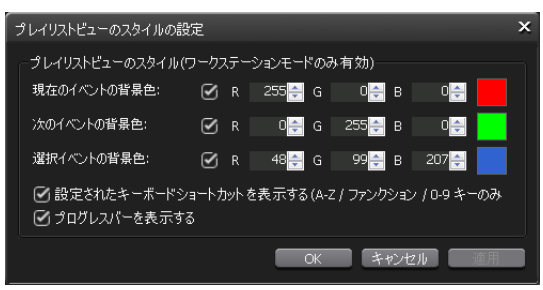

| [現在のイベント背景色:]                                                  | スクラブバーの再生位置があるイベントであることを示す背景<br>色を表示するかどうかを切り替えます。<br>背景色を変更する場合は、チェックを入れた状態で R・G・B<br>の数値を指定します。指定した色が右側に表示されます。             |
|----------------------------------------------------------------|----------------------------------------------------------------------------------------------------|
| [次のイベント背景色:]                                                   | スクラブバーの再生位置があるイベントの次のイベントである<br>ことを示す背景色を表示するかどうかを切り替えます。<br>背景色を変更する場合は、チェックを入れた状態でR・G・B<br>の数値を指定します。指定した色が右側に表示されます。       |
| [選択イベント背景色:]                                                   | 選択されているイベントであることを示す背景色を表示するか<br>どうかを切り替えます。<br>背景色を変更する場合は、チェックを入れた状態でR・G・B<br>の数値を指定します。指定した色が右側に表示されます。                     |
| [設定されたキーボード<br>ショートカットを表示す<br>る(A-Z / ファンクショ<br>ン / O-9 キーのみ)] | イベントに割り当てられたキーボードショートカットのアイコ<br>ンの表示 / 非表示を切り替えます。<br>※キーボードの [A] ~ [Z] キー、ファンクションキー、[0] ~ [9]<br>キーを割り当てている場合のみ、アイコン表示は有効です。 |
| [プログレスバーを表<br>示する]                                             | 再生の進行状況を示すプログレスバーの表示 / 非表示を切り替<br>えます。                                                                                        |

#### 【プレイリスト内のプレースホルダー】ダイアログ(ワークステーションモー ドのみ)

|   | プレースホルダー             |            | ×                 |
|---|----------------------|------------|-------------------|
|   | ー プレースホルダー           |            |                   |
|   | รั⊒レ−ション: 00:00:00   |            |                   |
| Ī | 置き換え方法(置き換える素材が長い場合) |            |                   |
|   | Out 点か?              | 5置き換え 🔹    |                   |
|   | ☑ 追加時にイベントプロパティを表示する | 3          |                   |
|   |                      |            |                   |
|   | 0                    | K キャンセル 道用 |                   |
| _ |                      |            |                   |
|   | [デュレーション:]           | プレースホルダー(  | (時/分/秒)の長さを設定します。 |

| [置き換え方法(置き<br>換える素材が長い場<br>合): ] | 設定したプレースホルダーの長さより素材が長い場合、置き換<br>え方法をリストから選べます。 |
|----------------------------------|------------------------------------------------|
|                                  | [ <b>置き換え]</b><br>素材の長さのまま、プレースホルダーと置き換えます。    |
|                                  | [In 点から置き換え]<br>In 占からプレースホルダーの長さの分だけ置き換えます。   |
|                                  | [Out 点から置き換え]                                  |
|                                  | Out 点からプレースホルダーの長さの分だけ置き換えます。                  |
| [追加時にイベントプ<br>ロパティを表示する]         | チェックを入れると、プレースホルダーのプロパティ画面が表示されます。             |

#### ● [プレビュー更新間隔の設定] ダイアログ(ワークステーションモードのみ)

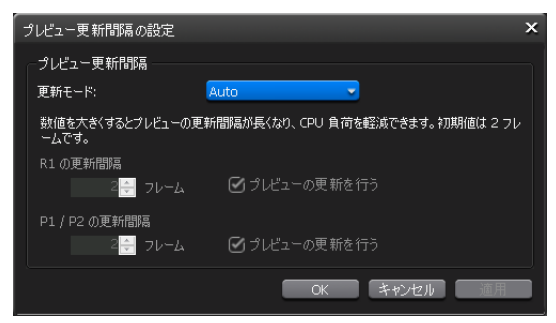

| [更新モード:]                        | プレビュー更新間隔を自動で設定する場合は [Auto]、手動で<br>設定する場合は [Manual] を選びます。                                                                                                    |
|---------------------------------|----------------------------------------------------------------------------------------------------|
| [R1 の更新間隔] /<br>[P1 / P2 の更新間隔] | [更新モード]で [Manual]を選んだ場合に設定できます。<br>[R1の更新間隔]または [P1 / P2の更新間隔]の [フレーム]<br>にフレーム数を入力します。フレーム数が大きくなるほど、プ<br>レビュー更新間隔が長くなります。(初期設定では、2フレーム<br>ごとにプレビューが更新されます。)<br>プレビューの更新を行わない場合は、[プレビューの更新を行う]<br>のチェックを外します。 |

#### ● 日付と時刻の設定ダイアログ

| ← <b>日付と時刻</b><br>日付: 時刻                               | ]<br>J:            |
|--------------------------------------------------------|--------------------|
| 5/10/2013 🕞 15                                         | 5:21:34 🚊 15:21:34 |
| タイムゾーン:<br>Tokyo Standard Time<br>*タイムゾーンの変更は、メンテナンスモー | やから行ってください。        |
| -NTP クライアント                                            |                    |
| □ NTP サーバーと同期する                                        |                    |
|                                                        |                    |
|                                                        |                    |
| * 時刻の同期は、T2 の起動直後と、24 時                                | 間毎に実行されます。         |
|                                                        | OK キャンセル 適用        |
| [日付:]                                                  | カレンダーのアイコンを        |

カレンダーのアイコンをクリックして、日付を設定します。

| [時刻:]        | 時刻を設定します。                                                                                                    |
|--------------|----------------------------------------------------------------------------------------------------|
| [タイムゾーン :]   | 現在のタイムゾーンの設定が表示されます。変更はメンテナン<br>スモードから行ってください。メンテナンスモードについて詳<br>しくは、T2 メンテナンスマニュアルを参照してください。                           |
| [NTP クライアント] | [NTP サーバーと同期する] にチェックを入れて再起動後、ま<br>たは[今すぐ更新]をクリックするとNTP サーバーと同期し<br>ます。<br>時刻の同期は、1~24時間の間で設定できます。(ワークステー<br>ションモードのみ) |

#### **2** 各項目を設定し、[OK] をタップする

[適用]をタップすると、続けて他の項目を設定することができます。

## R1 設定

## R1-収録フォーマット設定

R1 チャンネルで収録する際の収録フォーマットについて設定します。

1 設定画面で [R1] をタップし、[収録フォーマット] タブをタップする

● [収録フォーマット] タブ

|     | 「収録フォーマット」 タイムコード / リモート 「収録オプション           |    |
|-----|---------------------------------------------|----|
| 一般  |                                             |    |
| R1  | 入力フォーマット: 1920×1080 59.941 -<br>アスペクト: 16:9 |    |
| P1  | セットアップレベル:<br><b>0</b> 日ピーク補正               | =  |
| P2  | <b>オーディオ</b><br>入力端子: SDI-Embedded ●        |    |
| 転送  | <b>圧縮</b><br>コーデック: Grass Valley HQ (AVI) • |    |
| GPI | ビットレート: 図 HQ 150Mbps MAX                    |    |
| その他 | 初期値 OK キャンセル                                | 適用 |

|       | <ul> <li>【入力端子:】</li> <li>ビデオ入力に使用する端子を選びます。</li> <li>【入力フォーマット:】</li> <li>ビデオ入力フォーマットを選びます。</li> </ul>                                                                                                    |
|-------|----------------------------------------------------------------------------------------------------|
| [ビデオ] | <ul> <li>[アスペクト:]</li> <li>SD 入力の場合、アスペクト比を選びます。</li> <li>[セットアップレベル:]</li> <li>NTSC 時のセットアップレベル(黒レベル)を0IRE、7.5IRE<br/>から選びます。日本では0IRE、北米では7.5IRE が使用されます。</li> <li>[白ピーク補正] にチェックを入れると、白ピーク補正を行います。</li> </ul> |

| [オーディオ]                                                                                                    | <b>[入力端子:]</b><br>オーディオ入力に使用する端子を、[Analog]、[Digital]、<br>[SDI-Embedded] から選びます。                                                                                                    |  |
|----------------------------------------------------------------------------------------------------|----------------------------------------------------------------------------------------------------|--|
| [圧縮]                                                                                                    | <ul> <li>【コーデック:】</li> <li>圧縮形式を [Grass Valley HQ (AVI)]、[XDCAM HD422<br/>(MXF)]、[XDCAM HD (MXF)]、[XDCAM IMX (MXF)]、</li> <li>[XDCAM DV (MXF)] から選びます。</li> <li>[ビットレート:]</li> <li>圧縮形式に対応したビットレートを選びます。</li> <li>[HQ 150Mbps MAX]</li> <li>チェックを入れると、Grass Valley HQ Codec の圧縮率が<br/>150 Mbps に制限されます。</li> <li>[オーディオ形式:]</li> <li>圧縮形式に対応したオーディオ形式を選びます。</li> <li>[Closed GOP]</li> <li>MXF 形式の場合にチェックを入れると、GOP 内で情報が完<br/>結します。データ量は増えますが GOP 単位で編集可能なソフト<br/>ウェアなどで再編集することができます。通常はチェックを外し<br/>てください。</li> </ul> |  |
| <ul> <li>POINT</li> <li>・ 収録中のファイルを編集ソフトウェアで読み込み、時差編集が可能です。<br/>編集ソフトウェアに T2 内のクリップを読み込み、編集する ▶ P67</li> <li>・ 収録中の素材の追っかけ再生が可能です。<br/>収録中の映像をマウントして再生する(追っかけ再生) ▶ P89</li> <li>• SDI で収録している場合は、16bit 2ch / 24bit 8ch を選択することができます。</li> </ul> |                                                                                                    |  |
| <ul> <li>で注意</li> <li>T2 Elite 3/Pro 3/<br/>式での収録時、一<br/>行うことはできま<br/>HD422/HD/IMX/<br/>変換には対応して</li> <li>T2 Elite 2/Pro 2/I<br/>HD/IMX/DV) 形<br/>の場合、全ての再<br/>DV)形式での収録<br/>ト変換には対応し</li> </ul>                                                | <ul> <li>T2 Elite 3/Pro 3/Express 3の場合、MXF(XDCAM HD422/HD/IMX/DV)形式での収録時、一部の素材(再生数が制限されているクリップなど)の再生を行うことはできません。その場合、再生は停止されます。また MXF(XDCAM HD422/HD/IMX/DV)形式での収録中の追っかけエクスポート、フォーマット変換には対応していません。</li> <li>T2 Elite 2/Pro 2/Express 2/Elite/Pro/Express の場合、MXF(XDCAM HD422/HD/IMX/DV)形式での収録時、全ての素材で再生を行うことはできません。その場合、全ての再生は停止されます。また、MXF(XDCAM HD422/HD/IMX/DV)形式での収録中の素材の追っかけ再生、追っかけエクスポート、フォーマット変換には対応していません。</li> </ul>                                                                                         |  |

**2** 各項目を設定し、[OK] をタップする

[適用]をタップすると、続けて他の項目を設定することができます。

## R1-タイムコード / リモート設定

R1 チャンネルで収録する際のタイムコード設定や R1 チャンネルのリモートコントロールについて設定します。

1 設定画面で [R1] をタップし、[タイムコード / リモート] タブをタップする

● [タイムコード / リモート] タブ

|     | 収録フォーマット タイムコード / リモート 収録オプション                                                                                    |   |
|-----|----------------------------------------------------------------------------------------------------|---|
| 一般  | <b>外部タイムコードソース</b><br>◎ TC(LTC)                                                                                   |   |
| R1  | O SDI(VITC)                                                                                                    |   |
| P1  | <b>タイムコード 記録</b> ○ 外部タイムコードを使用する     ○ システム時刻を使用する     ◎ 開始タイムコードを指定する <b>90</b> 00000000000000000000000000000000 | ≡ |
| P2  | アンシラリーデータの記録 O ON <sup>®</sup> OFF                                                                                |   |
| 転送  | リモートプロトコル (VTR モード): BVW ▼<br>ANP 接続                                                                              | U |
| GPI | τε 7FUX. 00.000<br>F+V)λμ Vri                                                                                     |   |
| その他 | 初期値… OK キャンセル 適用                                                                                                  |   |

| [外部タイムコードソー<br>ス]         | タイムコードの形式を [TC (LTC)]、[SDI (VITC)] から<br>選びます。                                                                                                    |
|---------------------------|----------------------------------------------------------------------------------------------------|
| [タイムコード記録]                | 収録時に使用するタイムコードを選びます。<br>外部機器のタイムコードを使用する場合は[外部タイムコードを使用する]を選びます。<br>T2の時刻を使用する場合は[システム時刻を使用する]を<br>選びます。<br>[開始タイムコードを指定する]を選んだ場合は、入力エリ<br>アをタップしてタイムコードを指定します。                                                                                                    |
| [アンシラリーデータの記<br>録]        | 収録時に VANC データを記録するかどうかを設定します。<br>「ON」を選択してアンシラリーデータが付加されている映像<br>を収録した場合、T2 でアンシラリーデータを付加した映像<br>を再生することが可能です。<br>XDCAM HD または HD422 フォーマットの MXF 形式で収<br>録する場合は、SMPTE 436M に従って、アンシラリーデー<br>タを格納します。この場合は、SMPTE 436M に対応した機<br>器でアンシラリーデータを出力することが可能です。<br>アンシラリーデータが付加されている映像の追っかけ再生も<br>可能です。追っかけ再生中に使用できる再生チャンネルは1<br>チャンネルのみとなります。<br>収録中の映像をマウントして再生する(追っかけ再生) ▶<br>P89 |
| [リモートプロトコル<br>(VTR モード):] | R1-VTR モードで T2 から VTR を制御する場合に、リモー<br>トプロトコル (AMP/BVW)を選びます。<br>[AMP] を選んだ場合、[AMP 接続] で VTR の IP アドレ<br>スとチャンネルを設定します。                                                                                                    |

| [リモートプロトコル(リ<br>モートモード):] | R1-リモートモードで外部コントローラーから T2を制御す<br>る場合に、リモートプロトコル (AMP/BVW) を選びます。<br>[リモート制御がオンのとき、ローカル操作を許可する] に<br>チェックを入れると、リモートモード中でも T2 をローカル<br>で操作できます。 |
|---------------------------|----------------------------------------------------------------------------------------------------|
|---------------------------|----------------------------------------------------------------------------------------------------|

- **POINT** [リモート制御がオンのとき、ローカル操作を許可する] にチェックを入れた場合、 R1- リモートモード中にできる操作は次のとおりです。
  - 収録、停止
  - クリップ名の入力
  - タグの編集(ワークステーションモードのみ)
  - プロパティの表示
  - クリップのマウントを中止
  - マーカーの設定、マーカーへの移動

#### 2 各項目を設定し、[OK] をタップする

[適用]をタップすると、続けて他の項目を設定することができます。

## R1-収録オプション設定

R1 チャンネルで収録中のファイルを自動的にエクスポートするかを設定します。

1 設定画面で [R1] をタップし、[収録オプション] タブをタップする

● [収録オプション] タブ

|     | 収録フォーマット タイムコード / リモート 収録オプション                             |   |
|-----|------------------------------------------------------------|---|
| 一般  | 収録オプション                                                    |   |
| R1  | 保存先の設定:<br>保存先:                                            |   |
| P1  | 内部 - Bin                                                   |   |
| P2  | クリップ名の命名規則:<br>Clip                                        | = |
|     | □ 入力信号が途切れたとき、クリップを分割する                                    |   |
| 転送  | □ タイムコードが連続していないとき、クリップを分割する<br>□ R1 で収録中のクリップを自動でエクスポートする |   |
| GPI | ፲ <b>ク</b> スポート先のフォルダー:                                    |   |
| その他 | 初期値 OK キャンセル 適用                                            |   |

| [保存先の設定:]                            | 収録するクリップの保存先などが表示されます。<br>[設定] をタップすると、保存先を設定できます。<br>保存先ダイアログ▶ P177 |
|--------------------------------------|----------------------------------------------------------------------|
| [入力信号が途切れたとき、<br>クリップを分割する]          | チェックを入れると、収録中に入力信号が途切れた場合、<br>クリップが分割されて保存されます。                      |
| [タイムコードが連続してい<br>ないとき、クリップを分割す<br>る] | チェックを入れると、収録中にタイムコードが連続してい<br>ない場合、クリップが分割されて保存されます。                 |
| [R1 で収録中のクリップ<br>を自動でエクスポートす<br>る]   | チェックを入れると、R1 チャンネルで収録中のファイルを<br>指定した場所へ自動的にエクスポートします。                |

| [エクスポート先のフォル<br>ダー:]      | タップしてエクスポート先を指定します。                                                                                                    |
|---------------------------|----------------------------------------------------------------------------------------------------|
| [VTR 収録] <sup>※ 1</sup>   | <ul> <li>R1-VTR モード時の動作について設定します。</li> <li>[プリロール:]</li> <li>収録を開始するときの予備動作時間(プリロール)を設定します。</li> <li>[マージン:]</li> <li>収録時に In 点、Out 点にマージン(のりしろ)を持たせる</li> <li>場合、その長さを設定します。</li> </ul>                                                 |
| [VTR バッチ収録] <sup>※1</sup> | バッチキャプチャ時の動作について設定します。<br>[クリップ名:]<br>バッチキャプチャ後に生成されるクリップ名を変更できま<br>す。<br>[エラーが発生したとき、次の項目の収録を継続する]<br>チェックを外すと、エラーが発生したときに次のバッチキャ<br>プチャ項目の収録を停止します。<br>[100% 完了した項目は次回の収録対象へ含めない]<br>チェックを外すと、100%収録が完了したバッチキャプチャ<br>項目も次回の収録の対象に含めます。 |

※1 ワークステーションモードでのみ設定できます。

## ● 保存先ダイアログ

\_

| 保存先<br>● 本機(内部)のストレージに保存する。<br>Bin                   |
|------------------------------------------------------|
| 〇外部のストレージに保存する。<br><non-registered></non-registered> |
| クリップ名の命名規則<br>収録されるクリップの命名規則を設定します。                  |
| Сф<br>                                               |
| <b>OK</b> キャンセル Apply                                |

| [保存先] | 収録するクリップの収録先を選びます。<br>T2に収録する場合は、[本機(内部)のストレージに保存する]<br>を選び、T2に登録されているビンをリストから選びます。ワー<br>クステーションモードでは、選択されているビンに保存するこ<br>とも可能です。<br>T2以外に収録する場合は、[外部のストレージに保存する]を<br>選び、登録済みの外部メディア/ストレージをリストから選び<br>ます。<br>< 登録されていません > と表示されている場合は、あらかじめ<br>設定する必要があります。<br>リムーバブルメディア内のメディアファイルを表示する▶ P51 |
|-------|----------------------------------------------------------------------------------------------------|
|       |                                                                                                    |

| [クリップの命名規則] | 収録されるクリップの命名規則を設定します。<br>入力エリアをタップしてクリップの名前を入力します。<br>[…]をクリックすると、クリップ名の後に[日付]および/また<br>は[時間]が自動で入力されます。<br>R1チャンネルで次回収録クリップ名を設定している場合は、次<br>回収録クリップ名の設定が優先されます。<br>1 ch表示でR1チャンネルを表示する▶P43 |
|-------------|----------------------------------------------------------------------------------------------------|
|-------------|----------------------------------------------------------------------------------------------------|

- **POINT** 収録開始時に外部メディア / ストレージに保存できない場合は内蔵ストレージに 保存されます。
  - 書き込みが間に合わない場合、収録は停止します。
  - 検証済外部メディア / ストレージは弊社ウェブサイトでご確認ください。

#### 2 各項目を設定し、[OK] をタップする

[適用]をタップすると、続けて他の項目を設定することができます。

## P1/P2 設定

## P1/P2-出力フォーマット / オプション設定

P1/P2チャンネルにマウントして再生する際の出力フォーマットについて設定します。

 設定画面で [P1] (または [P2])をタップし、[出力フォーマット / オプション] タブをタッ プする

|  | [出力 | フ | オー | マ | ッ | ト | / | オ | ブ | シ | Ξ | ン | /] | タ | ブ |
|--|-----|---|----|---|---|---|---|---|---|---|---|---|----|---|---|
|--|-----|---|----|---|---|---|---|---|---|---|---|---|----|---|---|

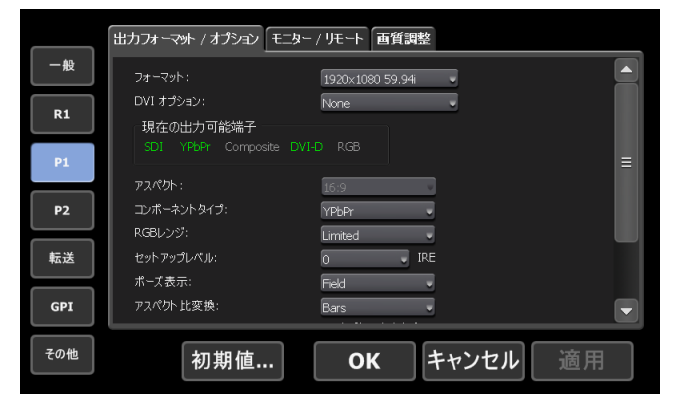

| [フォーマット:]     | ビデオ出力フォーマットを選びます。                                                           |
|---------------|-----------------------------------------------------------------------------|
| [DVI オプション:]  | DVI/RGB 出力フォーマットを使用する場合、使用する解像度<br>を選びます。                                   |
| [現在の出力可能端子]   | [フォーマット:] と [DVI オプション:] で選んだ項目に<br>したがって、出力に使用できる端子が緑色の文字でハイライ<br>ト表示されます。 |
| [アスペクト:]      | SD の場合、画面アスペクト比を [4:3]、[16:9] の中から選<br>びます。                                 |
| [コンポーネントタイプ:] | DVI-I 端子から出力されるアナログ信号のタイプを選びます。                                             |

| [RGB レンジ:]                                           | <ul> <li>DVI-I 端子から出力される RGB の出力タイプを選びます。</li> <li>[Limited] を選ぶと、RGB の出力信号を 16 ~ 235 の範囲で<br/>出力します。</li> <li>[Full] を選ぶと、RGB の出力信号を 0 ~ 235 の範囲で出力<br/>します。</li> </ul> |
|------------------------------------------------------|----------------------------------------------------------------------------------------------------|
| [セットアップレベル:]                                         | NTSC 時のセットアップレベル(黒レベル)を0IRE、7.5IRE<br>から選びます。日本では0IRE、北米では7.5IRE が使用され<br>ます。                                                                                            |
| [ポーズ表示:]                                             | 再生を停止したときの表示モードを選びます。<br>[Field] を選ぶと、静止画をフィールド補間して表示します。<br>映像は静止した状態でなめらかに表示されます。<br>[Frame] を選ぶと、トップフィールド、ボトムフィールド<br>を交互に表示します。映像がゆれて表示されます。                         |
|                                                      | P1 チャンネル(または P2 チャンネル)にマウントした素材<br>のアスペクト比が、チャンネルの設定と異なる場合にどのよ<br>うに変換を行うかを選びます。<br>[Bars]を選ぶと、画面の上下または左右に黒いバーが表示<br>されます。                                               |
|                                                      |                                                                                                    |
|                                                      | $\begin{bmatrix} \bigcirc & & & & \\ \hline & & & & \\ \hline & & & & \\ \hline & & & &$                                                                                 |
| [アスペクト比変換:]                                          |                                                                                                    |
|                                                      |                                                                                                    |
|                                                      | [Stretch]を選ぶと、画面のフレームサイズに合わせて、画<br>面全体に引き伸ばす、または圧縮します。                                                                                                    |
|                                                      |                                                                                                    |
|                                                      |                                                                                                    |
| [自動再生モード:]                                           | [自動再生を行う] にチェックを入れると、Pl チャンネル(または P2 チャンネル) に素材をマウントした際に自動的に再<br>生されます。                                                                                                  |
| [R1 で収録中のクリップ<br>が時差送出できる状態に<br>なったとき、自動でマウ<br>ントする] | チェックを入れると、R1 チャンネルで収録中の素材が時差<br>送出可能になった時点で、P1 チャンネル(または P2 チャン<br>ネル)に自動的にマウントされます。                                                                                     |

- **ご注意** [R1 で収録中のクリップが時差送出できる状態になったとき、自動でマウントする] または [R1 でサブクリップを作成したとき、マウントされたプレイリスト ヘサブクリップを追加する] にチェックを入れていても、次のような場合は機能しません。
  - 指定したチャンネルがロックされているとき、または同期モードのとき
  - 指定したチャンネルが Fill/Key 信号出力モードのとき
  - 指定したチャンネルがリモートモードのとき(リモートモード中のローカル 操作を有効に設定している場合を除く)
  - MXF 形式での収録を行っているとき(T2 Elite 2/Pro 2/Express 2/Elite/ Pro/Expressの場合)

#### 2 各項目を設定し、[OK] をタップする

[適用]をタップすると、続けて他の項目を設定することができます。

## P1/P2-モニター / リモート設定

P1/P2 出力部からのモニター出力や、P1/P2 チャンネルのリモートコントロールについて設定 します。

**1** 設定画面で [P1] (または [P2]) をタップし、[モニター / リモート] タブをタップする

#### ● [モニター / リモート] タブ

|     | 出力フォーマット / オブション モニター / リモート 画質調整                      |
|-----|--------------------------------------------------------|
| 一般  | ₹_少~出力                                                 |
| R1  | チャンネル: P1                                              |
| P1  | OSD 表示: O ON OFF<br>図カレントダイムコードを表示する Ξ<br>□ 路 1時間を表示する |
| P2  | ブレイリストの残り時間表示: Event                                   |
| 転送  | リモート<br>リモートプロト⊐ル: Βν₩                                 |
| GPI | □ リモート制御がオンのとき、ローカル操作を許可する                             |
| その他 | 初期値 OK キャンセル 適用                                        |
|                                    | モニター出力について設定します。                                                                                                    |
|------------------------------------|----------------------------------------------------------------------------------------------------|
| [モニター出力]                           | <ul> <li>[チャンネル:]</li> <li>モニター出力に使用するチャンネルを選びます。</li> <li>P1 出力部の端子から出力できるチャンネルは [P1] で固定となります。</li> <li>P2 出力部の端子から出力できるチャンネルは、[R1]、[P1]、[P2] の中から選べます。</li> <li>[OSD 表示:]</li> <li>オンスクリーンディスプレイをモニターに表示するかどうかを選びます。</li> <li>[カレントタイムコードを表示する] にチェックを入れると、オンスクリーンディスプレイでカレントタイムコードを表示します。</li> <li>[残り時間を表示する] にチェックを入れると、オンスクリー</li> </ul> |
|                                    | ンディスプレイで残り時間を表示します。                                                                                                    |
| [モニター出力]                           | [プレイリストの残り時間表示:]<br>オンスクリーンディスプレイでのプレイリストの残り時間の<br>表示形式を選びます。<br>[Event] を選ぶと、イベントの残り時間を表示します。<br>[Total] を選ぶと、プレイリスト全体に対する残り時間を表<br>示します。                                                                                                    |
| [リモートプロトコル:]                       | P1- リモートモード(または P2 リモートモード)で、外部<br>コントローラーから T2 を制御する場合に、リモートプロト<br>コル (AMP/BVW/TC Chase) を選びます。<br>AMP コントロールの概要 $\blacktriangleright$ P199<br>BVW コントロールの概要 $\blacktriangleright$ P199<br>TC Chase コントロールの概要 $\blacktriangleright$ P200<br>[設定]<br>リモートプロトコルで TC Chase 選択時に選択できます。<br>タイムコードチェイス設定ダイアログ $\blacktriangleright$ P182            |
| [リモート制御がオンのと<br>き、ローカル操作を許可<br>する] | チェックを入れると、リモートモード中でも T2 をローカル<br>で操作できます。                                                                                                    |
| [プリロール:]                           | In 点より少し前へ巻き戻して、そこから再生できます。                                                                                                    |
| [ポストロール:]                          | Out 点より後を再生できるよう、再生時間を秒単位で設定できます。                                                                                                    |
|                                    |                                                                                                    |

**ご注意** • [モニター出力]の [チャンネル:] で、[R1] を選択した場合、オンスクリーンディ スプレイはモニターに表示されません。

- POINT ・ [リモート制御がオンのとき、ローカル操作を許可する] にチェックを入れた場合、 P1-リモートモード(またはP2リモートモード)中にできる操作は次のとおりです。
   - スクラブバー操作(ワークステーションモードのみ)
  - 再生コントロール操作(最初のフレームに移動、巻き戻し、フレーム戻し、停止、再生、フレーム送り、早送り、最後のフレームに移動)
  - In/Out 点へ移動、In/Out 点の設定、In/Out 点の削除、サブクリップの作成
  - スクラブバーの表示スケールの切り替え
  - オーディオレベル表示の切り替え
  - サムネイルの作成
  - クリップ / プレイリスト名の入力
  - タグの編集(ワークステーションモードのみ)
  - In 点 /Out 点 / デュレーションの数値入力、In 点 /Out 点 / デュレーションの 確定
  - プレイリストのイベントリストの編集(追加、削除、並べ替え、コピー、ペー スト、名前の変更)
  - プロパティの表示
  - クリップ / プレイリストのマウント、マウントの中止
  - 同期モード、E to E モード、Loop モードのオン / オフ切り替え
  - タッチスクリーン LCD 下部のボタンでの操作
  - マーカーの設定、マーカーへの移動

● タイムコードチェイス設定ダイアログ

| チャンネル:                                   | Pi                                        |
|------------------------------------------|-------------------------------------------|
| ∼ <b>タイムコードチェイス</b><br>入力 LTC が喪失したときの動1 |                                           |
|                                          | 再生を継続する                                   |
| オフセット:                                   | 0ff 0 フレーム                                |
| リロックスレッショルド:                             | On 0 フレーム                                 |
|                                          | ビリモートモードをオンにした時、人力 LTC にフレーム<br>精度でリロックする |
|                                          |                                           |
|                                          | <b>OK</b> キャンセル 適用                        |

|            | TC Chase コントロールについて設定します。                        |
|------------|--------------------------------------------------|
|            | [入力 LTC が喪失したときの動作:]<br>入力 LTC が喪失した場合の動作を設定します。 |
|            | [再生を継続する]を選ぶと、入力されていたタイムコードに沿っ                   |
|            | て再生を継続します。                                       |
|            | [再生を停止する]を選ぶと、再生を停止します。                          |
|            | [オフセット:]                                         |
|            | 入力 LTC に対するオフセットを設定します。                          |
|            | [Off] を選ぶと、オフセットは設定されず、入力 LTC と同じタ               |
|            | イムコードで再生します。                                     |
|            | [On]を選ぶと、任意のフレーム数(-15~+15フレーム)でオ                 |
| 「タイムコードチェイ | フセットを設定できます。入力 LTC に対して設定したオフセッ                  |
| Z1         | トの値でロックします。                                      |
|            | [リロックスレッショルド:]                                   |
|            | 入力 LTC と P1/P2 チャンネルのタイムコードがどれだけずれ               |
|            | た場合に、リロック機能が動作して、チェイスを行うかを設定                     |
|            | します。                                             |
|            | [Off] を選ぶと、リロック機能は動作しません。                        |
|            | [On]を選ぶと、任意のフレーム数(-15 ~ +15 フレーム)分               |
|            | ずれたときに、リロック機能が動作するように設定できます。                     |
|            | [リモードモードをオンにした時、入力 LTC にフレーム精度で                  |
|            | リロックする]のチェックを入れると、リモートモードをオフ                     |
|            | からオンにしたとき、リロックスレッショルドの設定値に関わ                     |
|            | らず、入力 LTC と P1/P2 チャンネルのタイムコードがフレー               |
|            | ム精度でリロックされます。                                    |

[適用]をタップすると、続けて他の項目を設定することができます。

#### P1/P2- 画質調整設定

P1/P2 チャンネルからコンポジット出力または SD コンポーネント出力する場合の画質調整に ついての設定です。

1 設定画面で [P1] (または [P2])をタップし、[画質調整] タブをタップする

#### ● [画質調整] タブ

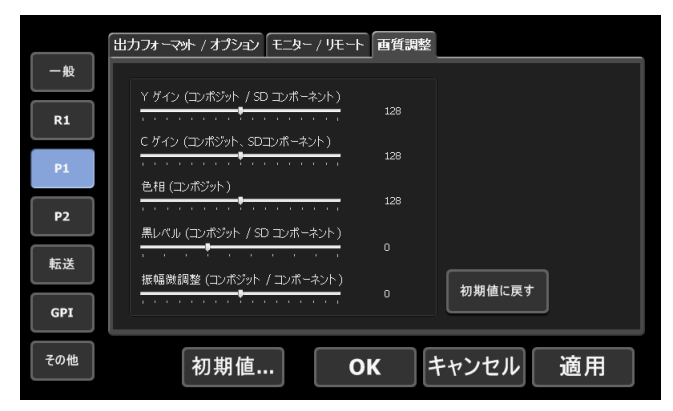

| [Y ゲイン(コンポジット<br>/ SD コンポーネント)]      | Y ゲインを調整します。                |
|--------------------------------------|-----------------------------|
| [C ゲイン(コンポジット<br>/ SD コンポーネント)]      | C ゲインを調整します。                |
| [色相(コンポジット)]                         | 映像の色合いを調整します。               |
| [黒レベル(コンポジット<br>/ SD コンポーネント)]       | 黒レベルを調整します。                 |
| [振幅微調整(コンポジッ<br>ト / SD コンポーネン<br>ト)] | 振幅微調整を調整します。                |
| [初期値に戻す]                             | [画質調整] タブで設定した内容を初期設定に戻します。 |

# 転送設定

#### 転送 - 共通設定

ファイル転送時の設定を行います。

**1** 設定画面で [転送] をタップし、[共通] タブをタップする

● [共通] タブ

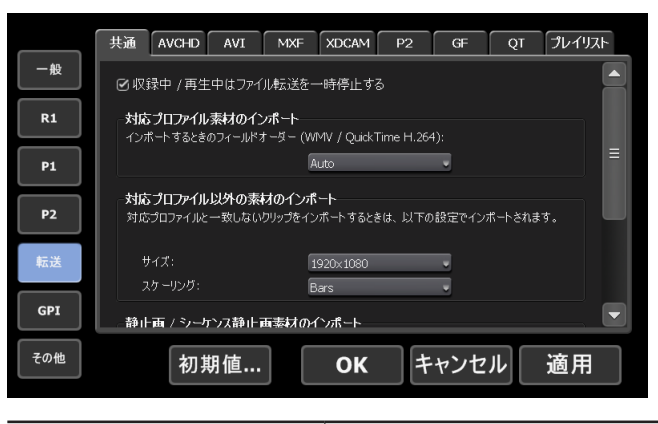

| [収録中 または 再生中は<br>ファイルの転送を一時停<br>止する] | チェックを外すと、収録中 / 再生中も転送と変換が可能にな<br>ります。ただし、チェックを外すと収録 / 再生の動作が正常<br>に行われない場合がありますので、チェックを入れた状態で<br>のご使用を推奨します。                   |
|--------------------------------------|----------------------------------------------------------------------------------------------------|
| [対応プロファイル素材の<br>インポート]               | Windows Media Video、H.264 (QuickTime Video (avcl))<br>をインポート時のフィールドオーダーを選びます。[Auto]<br>を選ぶと、最適と思われるフィールドオーダーを自動的に選<br>んで設定します。 |

T2で対応するプロファイルと一致しないメディアファイル をインポートする場合の、フレームサイズとスケーリング方 法を設定します。

#### [サイズ:]

インポート時のフレームサイズを選びます。

#### [スケーリング:]

[サイズ:] で設定したフレームサイズと、インポートする 素材のフレームサイズが異なる場合にどのようにスケーリン グするかを選びます。

[Bars] を選ぶと、素材のフレームサイズの長辺を [サイズ:] で設定したフレームサイズに合わせて、上下または左右に黒 いバーを付加します。

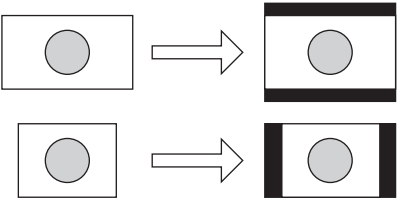

[対応プロファイル以外の 素材のインポート]

[Crop]を選ぶと、素材のフレームサイズの短辺を [サイズ:] で設定したフレームサイズに合わせて、上下または左右を カットします。

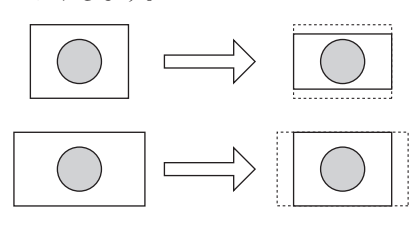

[Stretch] を選ぶと、素材のフレームサイズを [サイズ:] で設定したフレームサイズに合わせて、画面全体に引き伸ば す、または圧縮します。

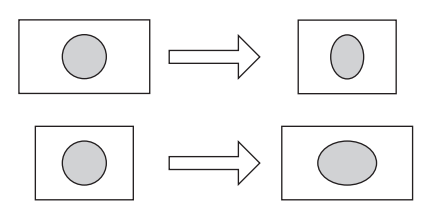

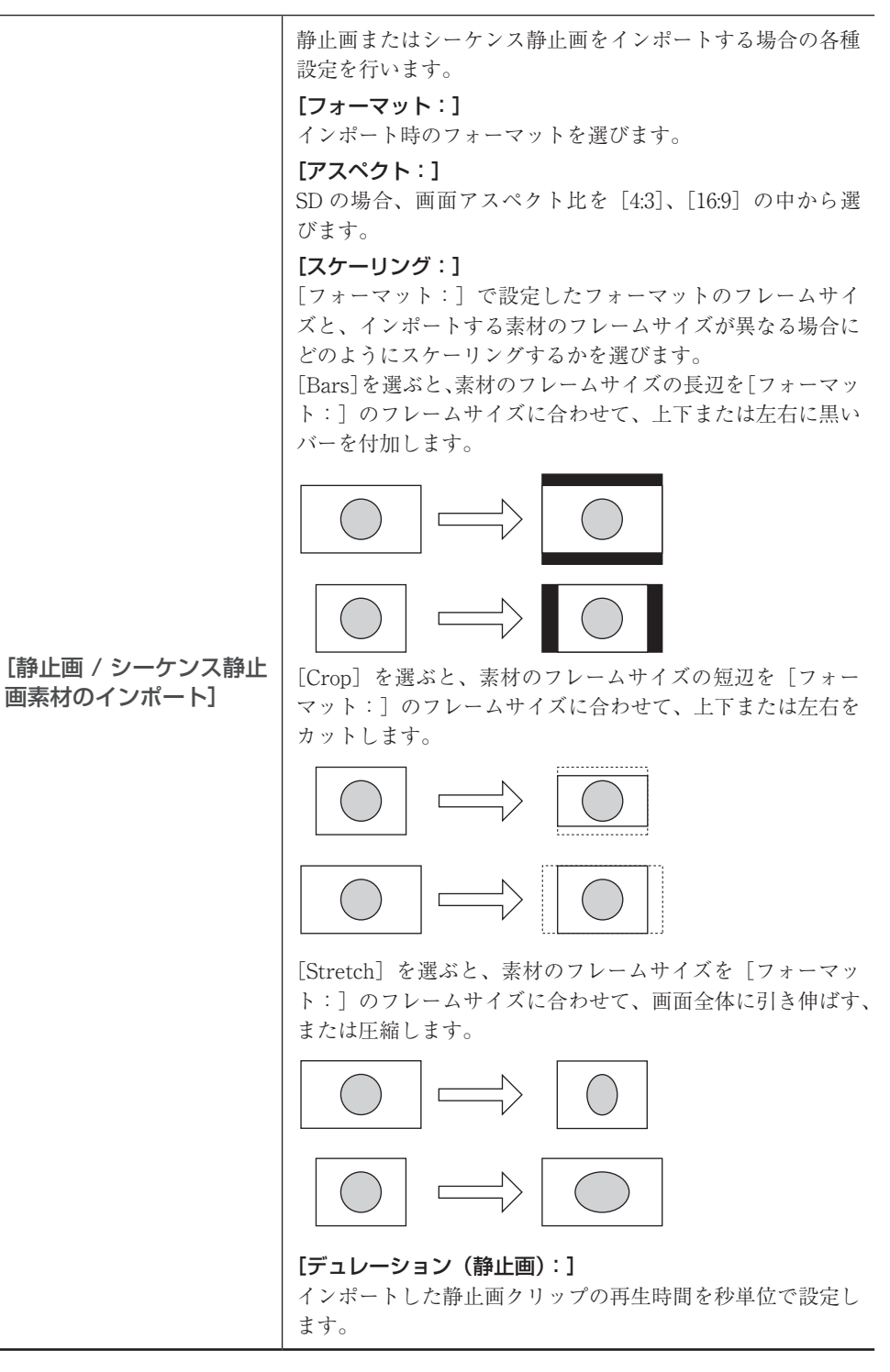

[適用]をタップすると、続けて他の項目を設定することができます。

# 転送 -AVCHD 設定

AVCHD 素材をインポートする際のフォーマットについて設定します。

**1** 設定画面で [転送] をタップし、[AVCHD] タブをタップする

● [AVCHD] タブ

|     | 共通  | AVCHD          | AVI   | MXF | XDCAM | P2 | GF  | QT | プレイリスト |
|-----|-----|----------------|-------|-----|-------|----|-----|----|--------|
| 一般  | AVC | HD 素材の         | インポート |     |       |    |     |    |        |
| R1  | インボ | くート 後のファ・<br>Q | イル形式: |     |       |    |     |    |        |
| P1  |     |                |       |     |       |    |     |    |        |
| P2  |     |                |       |     |       |    |     |    |        |
| 転送  |     |                |       |     |       |    |     |    |        |
| GPI |     |                |       |     |       |    |     |    |        |
| その他 |     | 初期             | 明值…   |     | ОК    | +  | ャンセ | 1  | 適用     |

| [AVCHD 素材のインポー |    |
|----------------|----|
| F]             | -  |
|                | Ιſ |

#### [インポート後のファイル形式:]

インポート時に、ネイティブフォーマットのままインポート するか、ファイル変換してインポートするかを選びます。 [HQ] を選ぶと、Grass Valley HQ AVI に変換されます。

#### 2 各項目を設定し、[OK] をタップする

[適用]をタップすると、続けて他の項目を設定することができます。

#### 転送-AVI 設定

Grass Valley HQ AVI 形式のコンテンツを MXF (XDCAM 形式) に変換してエクスポートする際のフォーマットについて設定します。

1 設定画面で [転送] をタップし、[AVI] タブをタップする

#### ● [AVI] タブ

|            | 共通 AVCHD AVI I                              | F XDCAM P2 GF QT JU11JZF                                           |     |
|------------|---------------------------------------------|--------------------------------------------------------------------|-----|
| 一般         | <b>AVI エクスポート</b><br>□ AVI ファイルをエクスポートす     | さ、トランスコードを実行する                                                     |     |
| R1         | <b>AVI トランスコード形式</b><br>AVI ファイルのトランスコードの詳細 | な定を行います。                                                           |     |
| P2         | コーデック:<br>フォーマット:<br>品質 / 速度:               | MxF(XDCAM HD422)   1920x1080 59.94i  Normal                        |     |
| 転送         | スケーリング:<br>オーディオ形式:                         | Bars  24bit3ch                                                     |     |
| GPI<br>その他 | 」 Closed GOP                                |                                                                    |     |
|            | 初朔道…                                        | OK キャンピル 適用                                                        |     |
| ΓΑνι       | エクスポート]                                     | [AVI ファイルをエクスポートするとき、トランスコード<br>行する]                               | を実  |
| 2. (       |                                             | チェックを入れる と、[AVIトランスコード形式] <sup>-</sup><br>したフォーマットに変換してエクスポートされます。 | で設定 |

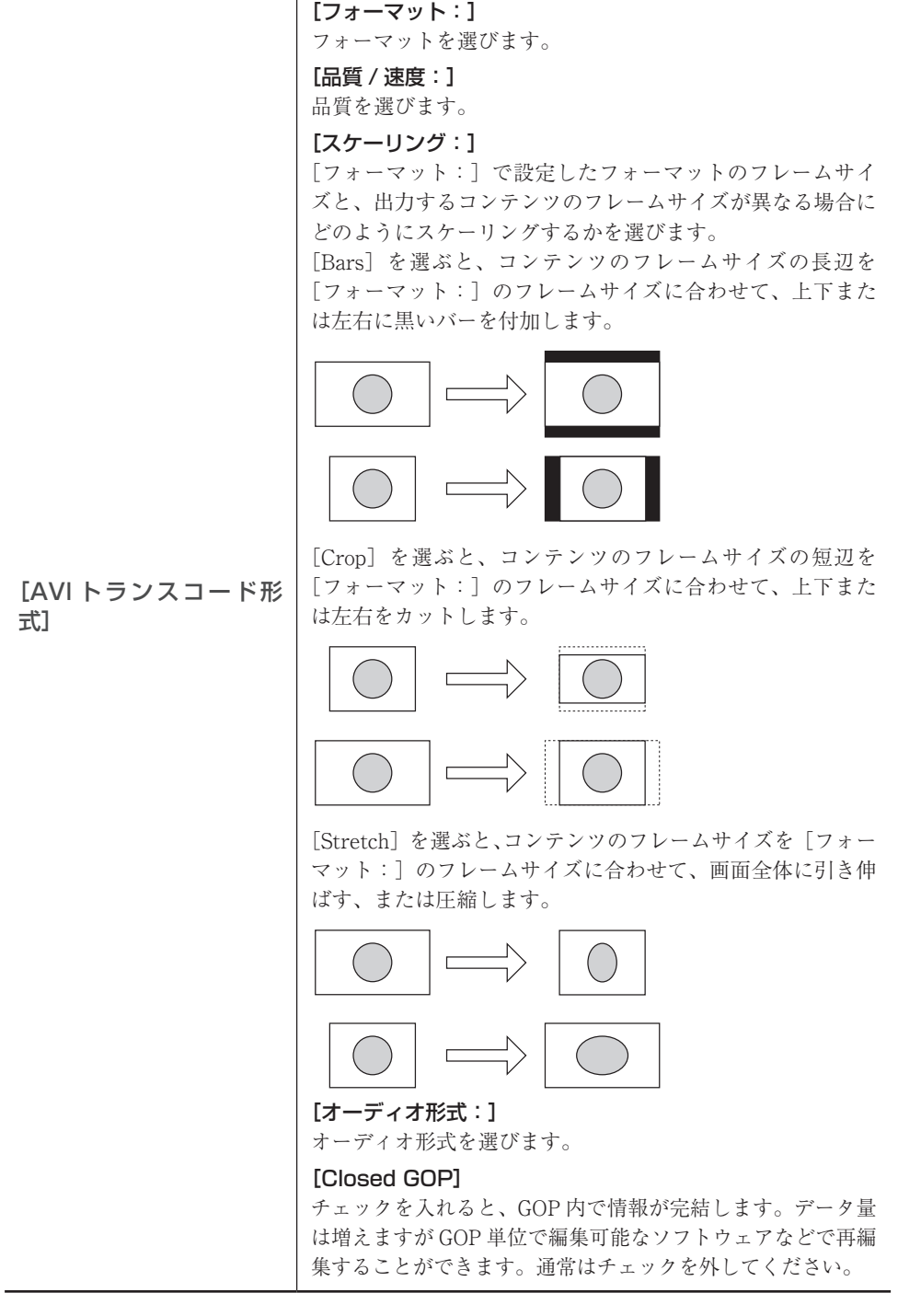

[コーデック:] コーデックを選びます。

#### **2** 各項目を設定し、[OK] をタップする

#### 転送 -MXF 設定

MXF 素材をインポートする際のフォーマットについて設定します。

1 設定画面で [転送] をタップし、[MXF] タブをタップする

#### ● [MXF] タブ

|     | 共通       | AVCHD              | AVI   | MXF | XDCAM | P2 | GF  | QT | プレイリスト |
|-----|----------|--------------------|-------|-----|-------|----|-----|----|--------|
| 一般  | MXF      | 素材のイン              | パート   |     |       |    |     |    |        |
| R1  | 127<br>A | 、一ト後のファ・<br>VI(HQ) | イル形式: | •   |       |    |     |    |        |
| P1  |          |                    |       |     |       |    |     |    |        |
| P2  |          |                    |       |     |       |    |     |    |        |
| 転送  |          |                    |       |     |       |    |     |    |        |
| GPI |          |                    |       |     |       |    |     |    |        |
| その他 |          | 初其                 | 朋值…   |     | ОК    | =  | ャンセ | ル  | 適用     |
|     |          |                    |       |     |       |    |     |    |        |

|                | [インポート後のファイル形式:]                          |
|----------------|-------------------------------------------|
| [MXF 素材のインポート] | インポート時に、ネイティブフォーマットのままインポート               |
|                | するか、ファイル変換してインポートするかを選びます。                |
|                | [AVI(HQ)]を選ぶと、Grass Valley HQ AVIに変換されます。 |

#### 2 各項目を設定し、[OK] をタップする

[適用]をタップすると、続けて他の項目を設定することができます。

#### 転送 -XDCAM 設定

XAVC 素材(T2 Elite 3/Pro 3/Express 3/Elite 2/Pro 2/Express 2のみ)、XDCAM 素材や XDCAM EX 素材をインポートする際のフォーマットについて設定します。

**1** 設定画面で [転送] をタップし、[XDCAM] タブをタップする

#### ● [XDCAM] タブ

|     | 共通      | AVCHD                      | AVI                  | MXF          | XDCAM | P2 | GF  | QT | プレイリスト |
|-----|---------|----------------------------|----------------------|--------------|-------|----|-----|----|--------|
| 一般  | XDC     | AM 素材の                     | インポート                |              |       |    |     |    |        |
| R1  | インボ<br> | :ト 後のファ-<br>Q              | (ル形式:                |              |       |    |     |    |        |
| P1  | -XDC    | AM EX 素林                   | オのインポ                | - <b>ŀ</b> - |       |    |     |    |        |
| P2  | インボ     | ト後のファ-<br>つ                | (ル形式:                |              |       |    |     |    |        |
| 転送  |         |                            | \. <del></del>       |              |       |    |     |    |        |
| GPI | インボ     | <b>: 茶村の1</b> .<br>ニト後のファー | <b>ジホート</b><br>(ル形式: |              |       |    |     |    |        |
| その他 |         | 初其                         | 月值…                  | ר ו          | ОК    | +  | ャンセ | :ル | 適用     |

| [XDCAM 素材のインポー<br>ト]                                                                 | <b>【インポート後のファイル形式:】</b><br>インポート時に、ネイティブフォーマットのままインポート<br>するか、ファイル変換してインポートするかを選びます。<br>[HQ] を選ぶと、Grass Valley HQ AVI に変換されます。                                                                                                    |
|--------------------------------------------------------------------------------------|----------------------------------------------------------------------------------------------------|
| [XDCAM EX 素材のイ<br>ンポート ]                                                             | <b>【インポート後のファイル形式:】</b><br>インポート時に、ネイティブフォーマットのままインポート<br>するか、ファイル変換してインポートするかを選びます。<br>[HQ] を選ぶと、Grass Valley HQ AVI に変換されます。                                                                                                    |
| [XAVC 素材のインポー<br>ト]<br>(T2 Elite 3/Pro 3/<br>Express 3/Elite 2/Pro<br>2/Express 2のみ) | 【インポート後のファイル形式:】<br>インポート時に、ネイティブフォーマットのままインポート<br>するか、ファイル変換してインポートするかを選びます。<br>[XAVC] を選ぶと、ネイティブフォーマットのままインポー<br>トされます。ネイティブインポートに対応していないフォー<br>マットは、自動的に Grass Valley HQ AVI に変換されます。<br>[HQ] を選ぶと、Grass Valley HQ AVI に変換されます。 |

[適用]をタップすると、続けて他の項目を設定することができます。

#### 転送 -P2 設定

P2素材をインポートする際のフォーマットについて設定します。

1 設定画面で [転送] をタップし、[P2] タブをタップする

#### ● [P2] タブ

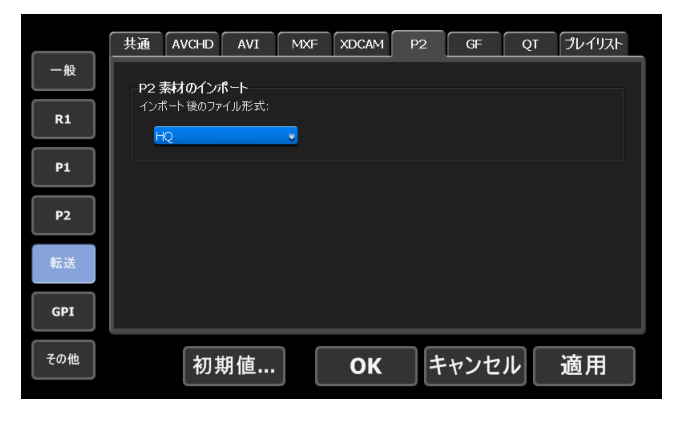

#### [インポート後のファイル形式:]

| [P2] を選ぶと、ネイティブフォーマットのままインポート<br>されます。ネイティブインポートに対応していないフォー<br>マットは、自動的に Grass Valley HQ AVI に変換されます。<br>[MXF (OP-1a)] を選ぶと、MXF (OP-1a) に変換されます。<br>[HQ] を選ぶと、Grass Valley HQ AVI に変換されます。 | [P2 素材のインポート]<br>[P2 素材のインポート] |
|----------------------------------------------------------------------------------------------------|--------------------------------|
|----------------------------------------------------------------------------------------------------|--------------------------------|

#### 2 各項目を設定し、[OK] をタップする

#### 転送 -GF 設定

GF 素材をインポートする際のフォーマットについて設定します。

1 設定画面で [転送] をタップし、[GF] タブをタップする

#### ●[GF] タブ

|     | 共通       | AVCHD         | AVI   | MXF | XDCAM | P2 | GF  | QT | プレイリスト |
|-----|----------|---------------|-------|-----|-------|----|-----|----|--------|
| 一般  | -GF 🤋    | 劇切インオ         | °-⊦   |     |       |    |     |    |        |
| R1  | インポ<br>日 | <ート後のファ-<br>Q | イル形式: |     |       |    |     |    |        |
| P1  |          |               |       |     |       |    |     |    |        |
| P2  |          |               |       |     |       |    |     |    |        |
| 転送  |          |               |       |     |       |    |     |    |        |
| GPI |          |               |       |     |       |    |     |    |        |
| その他 |          | 初其            | 朋值…   |     | ОК    | +  | ャンセ | :ル | 適用     |

|               | [インポート後のファイル形式:]                       |
|---------------|----------------------------------------|
|               | インポート時に、ネイティブフォーマットのままインポート            |
| 「GF 表材のインポート] | するか、ファイル変換してインポートするかを選びます。             |
|               | [GF MXF (OP-Atom)] を選ぶと、ネイティブフォーマッ     |
|               | トのままインポートされます。                         |
|               | [HQ] を選ぶと、Grass Valley HQ AVI に変換されます。 |

#### 2 各項目を設定し、[OK] をタップする

[適用]をタップすると、続けて他の項目を設定することができます。

#### 転送 -QT 設定

QuickTime 素材をインポートする際のフォーマットについて設定します。

```
1 設定画面で [転送] をタップし、[QT] タブをタップする
```

#### ● [QT] タブ

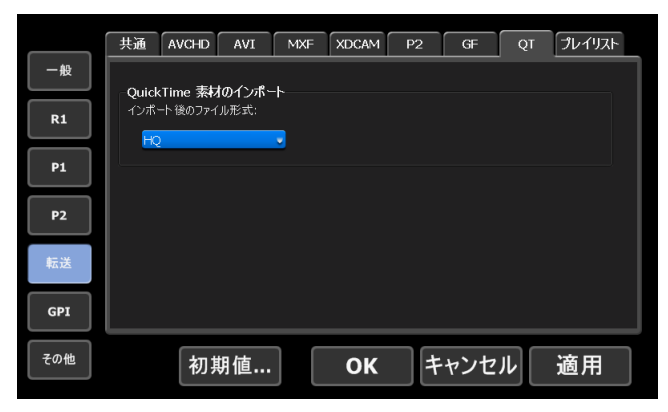

|                   | [インポート後のファイル形式:]                       |
|-------------------|----------------------------------------|
|                   | インポート時に、ネイティブフォーマットのままインポート            |
|                   | するか、ファイル変換してインポートするかを選びます。             |
| [Quick Time 素材のイン | [QuickTime]を選ぶと、ネイティブフォーマットのままイ        |
| ポート]              | ンポートされます。ネイティブインポートに対応していない            |
|                   | フォーマットは、自動的に Grass Valley HQ AVI に変換さ  |
|                   | れます。                                   |
|                   | [HQ] を選ぶと、Grass Valley HQ AVI に変換されます。 |

[適用]をタップすると、続けて他の項目を設定することができます。

#### 転送 - プレイリスト設定

プレイリストをエクスポートする際のフォーマットについて設定します。

1 設定画面で [転送] をタップし、[プレイリスト] タブをタップする

#### ●[プレイリスト] タブ

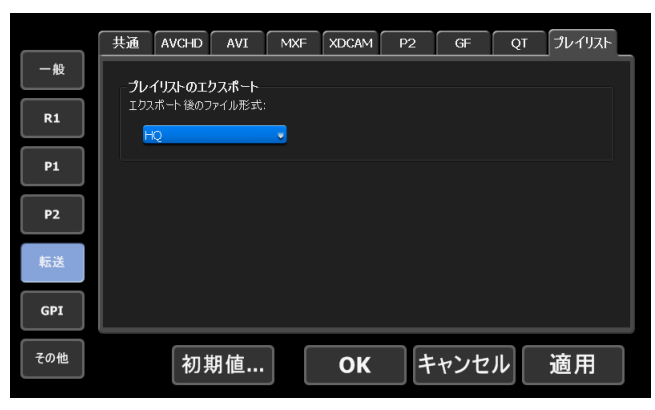

| [プレイリストのエクス<br>ポート] | <b>【エクスポート後のファイル形式:】</b><br>エクスポート時のフォーマットを選びます。<br>[MXF (XDCAM)]を選ぶと、MXF (XDCAM 形式) に変<br>換してエクスポートされます。<br>[HQ]を選ぶと、Grass Valley HQ AVI に変換してエクスポー |
|---------------------|----------------------------------------------------------------------------------------------------|
|                     | [HQ]を選ぶと、Grass Valley HQ AVI に変換してエクスポー<br>トされます。                                                                                                    |

#### **2** 各項目を設定し、[OK] をタップする

# GPI 設定

#### GPI-入力設定

GPI 入力で T2 を制御する際の設定を行います。

1 設定画面で [GPI] をタップし、[入力] タブをタップする

#### ●[入力] タブ

|     | 入力 出力                                 |
|-----|---------------------------------------|
| 一般  | GPI 入力 1 前へ 次へ                        |
| R1  |                                       |
| P1  | チャンネル: OR1 OP1 OP2<br>動作: Storp       |
| P2  | דיייייייייייייייייייייייייייייייייייי |
| 転送  |                                       |
| GPI |                                       |
| その他 | 初期値 OK キャンセル 適用                       |

| ンを選びます。                                                                                                    |   |
|----------------------------------------------------------------------------------------------------|---|
| <ul> <li>GPI 入力トリガーの設定を行います。</li> <li>[チャンネル:]</li> <li>GPI 入力でコントロールするチャンネルを選びます。</li> <li>[動作:]</li> <li>[GPI 入力] で選んだ GPI 入力ピンが入力されたときに、<br/>行される動作を選びます。</li> <li>設定の動作一覧 ▶ P194</li> <li>[アクティブ:]</li> <li>アクティブにする GPI 信号を、[High]、[Low] の中から<br/>びます。</li> </ul> | 実 |

#### ●設定の動作一覧

| [Stop]     | 再生、収録を停止します。                                                |
|------------|-------------------------------------------------------------|
| [Play]     | チャンネルにマウントしたコンテンツを再生します。                                    |
| [Record]   | 収録を開始します。                                                   |
| [Rewind]   | 巻き戻しします。マウントしたコンテンツの先頭に達した場<br>合、または他の処理を行った場合に、巻き戻しは停止します。 |
| [FastFwd]  | 早送りします。マウントしたコンテンツの末尾に達した場合、<br>または他の処理を行った場合に、早送りは停止します。   |
| [CueStart] | マウントしたコンテンツの In 点に移動します。                                    |

| [CueEnd]            | マウントしたコンテンツの Out 点に移動します。                                                                                                    |
|---------------------|----------------------------------------------------------------------------------------------------|
| [Eject]             | コンテンツのマウントを中止します。                                                                                                    |
| [Preview]           | R1 チャンネルにマウントされているクリップを P1 チャンネ<br>ルにマウントします。                                                                                                    |
| [CueNextEvent]      | プレイリストをマウントしている場合、選択しているイベン<br>トの次のイベントに移動します。<br>次のマーカー位置への移動を移動対象に含めることができま<br>す。[マーカーの設定] ダイアログで [スクラブバー上にマー<br>カーアイコンを表示する] にチェックを入れ、[編集点への<br>移動:] のリストをクリックして [マーカーを含める] を選<br>びます。<br>[マーカーの設定] ダイアログ ▶ P106 |
| [CuePrevEvent]      | プレイリストをマウントしている場合、選択しているイベン<br>トの直前のイベントに移動します。<br>前のマーカー位置への移動を移動対象に含めることができま<br>す。[マーカーの設定]ダイアログで[スクラブバー上にマー<br>カーアイコンを表示する] にチェックを入れ、[編集点への<br>移動:]のリストをクリックして[マーカーを含める]を選<br>びます。<br>[マーカーの設定]ダイアログ▶ P106       |
| [VARPlayback]       | [VAR 再生設定:] で指定した速度で、マウントしたコンテ<br>ンツを可変速再生します。<br>その他 - ジョグ / シャトル設定 ▶ P197                                                                                                    |
| [VARPlay+0.1]       | 現在の再生速度を 0.1 上げます。                                                                                                    |
| [VARPlay-0.1]       | 現在の再生速度を 0.1 下げます。                                                                                                    |
| [VARPlay+0.01]      | 現在の再生速度を 0.01 上げます。                                                                                                    |
| [VARPlay-0.01]      | 現在の再生速度を 0.01 下げます。                                                                                                    |
| [Keyboard Shortcut] | GPIの Input 1 ~ 6 に対して、任意のキーボードのキーを割<br>り当てます。設定した Input がアクティブになると、割り当<br>てたキーボードショートカットを呼び出します。<br>主要なキーボードショートカットキーについて▶ P147                                                                                     |

#### GPI- 出力設定

GPI 出力で T2 から外部機器を制御する際の設定を行います。

1 設定画面で [GPI] をタップし、[出力] タブをタップする

#### ● [出力] タブ

|     | 入力 出力                                |
|-----|--------------------------------------|
| 一般  | GPI 出力 1 前へ 次へ                       |
| R1  | 設定                                   |
| P1  | 名前: GPI-OUT-1                        |
| P2  | t-r: Trigger                         |
| 転送  | * GPI 出力の Trigger モードは P1 のみ 使用できます。 |
| GPI |                                      |
| その他 |                                      |
|     |                                      |

| [GPI 出力] | 選択中の GPI 出力ピンのピン番号が表示されます。<br>[前へ]または[次へ]をタップして、設定する GPI 出力ピ<br>ンを選びます。                                                                                                    |
|----------|----------------------------------------------------------------------------------------------------|
|          | <ul> <li>GPI 出力トリガーの設定を行います。</li> <li>[名称:]</li> <li>GPI 出力トリガーの名称を設定します。</li> <li>[アクティブ:]</li> <li>アクティブにする GPI 信号を、[High]、[Low] の中から選びます。</li> <li>[モード:]</li> </ul>                                                                                                    |
| [設定]     | GPI 出力トリガーのモードを選びます。<br>[Trigger] を選ぶと、T2の P1 チャンネルにマウントされて<br>いるプレイリストの任意のイベントにトリガーを指定するこ<br>とにより、GPI 出力で外部機器を制御します。<br>[Tally-R1] を選ぶと、R1 チャンネルで収録中に、GPI から<br>タリー信号を出力して、外部モニターのタリーランプを常時<br>点灯させます。<br>[Tally-P1](または [Tally-P2])を選ぶと、P1 チャンネル(ま<br>たは P2 チャンネル)で再生中に、GPI からタリー信号を出<br>力して、外部モニターのタリーランプを常時点灯させます。 |

#### 2 各項目を設定し、[OK] をタップする

# その他設定

## その他 - ジョグ / シャトル設定

ジョグ / シャトルの動作について設定します。

】 設定画面で [その他] をタップし、[ジョグ / シャトル] タブをタップする

#### ● [ジョグ / シャトル] タブ

|     | ジョヴ / シットル AMP リモート    |
|-----|------------------------|
| 一般  | ንቀኑ <b>// አሮ - /</b> ፡ |
| R1  | VAR 再生達度: 1/8 。        |
| P1  |                        |
| P2  |                        |
| 転送  |                        |
| GPI |                        |
| その他 | 初期値 OK キャンセル 適用        |
|     |                        |

| [シャトルスピード:] | ジョグ / シャトルモードで再生する際の最高速度を選びます。                              |
|-------------|-------------------------------------------------------------|
| [VAR 再生設定:] | 設定画面の[GPI]→[入力]タブの[設定]で[VARPlayback]<br>を選んでいる場合の再生速度を選びます。 |

#### **2** 各項目を設定し、[OK] をタップする

[適用]をタップすると、続けて他の項目を設定することができます。

#### その他 -AMP 設定

AMP コマンドで外部機器から T2 を制御する際の AMP コマンドの動作について設定します。

1 設定画面で [その他] をタップし、[AMP] タブをタップする

#### ● [AMP] タブ

|     | ジョグ / シットル AMP リモート |
|-----|---------------------|
| 一般  | コマンドの動作モード          |
| R1  | Erase ID: Recycle   |
| P1  |                     |
|     |                     |
| P2  |                     |
| 転送  |                     |
| GPI |                     |
| その他 | 初期値 OK キャンセル 適用     |

|               | [Erase ID : ]                                                                                               |
|---------------|----------------------------------------------------------------------------------------------------|
| [コマンドの動作モード:] | AMP の Erase ID のコマンドについて、動作を設定します。<br>[Recycle]を選んだ場合は、コンテンツをごみ箱に移動します。<br>[Delete] を選んだ場合は、コンテンツを完全に削除します。 |

[適用]をタップすると、続けて他の項目を設定することができます。

#### その他-リモート設定

リモート (GPI/RS422) で外部機器から T2 を制御する際の動作について設定します。

1 設定画面で [その他] をタップし、[リモート] タブをタップする

#### ●[リモート] タブ

| 一般  | リモート制御                                                 |
|-----|--------------------------------------------------------|
| R1  | リモート (CP),RS422) 制御時の再生開始 および 停止の遅延:<br>あり( 複数台 T2 同期) |
| P1  | 再生開始 遅延フレーム故: 16 フレーム                                  |
| P2  |                                                        |
| 転送  |                                                        |
| GPI |                                                        |
| その他 | 初期値 OK キャンセル 適用                                        |

| [リモート(GPI/<br>RS422)制御時の再生<br>開始および停止の遅延:] | GPI 制御時の再生および停止コマンド実行時の遅延を設定します。<br>[なし(最小)]を選んだ場合は、遅延を設定しません。複数<br>台の T2 を同期させる必要が無い場合に使用します。 |
|--------------------------------------------|------------------------------------------------------------------------------------------------|
|                                            | ます。複数台の T2 を同期させる場合に使用します。<br>[カスタム]を選んだ場合は、遅延フレーム数を設定するこ<br>とができます。                           |

#### **2** 各項目を設定し、[OK] をタップする

# Section **11**

# リモートコントロール

このセクションでは、AMP コマンド、BVW コマンド、TC Chase、GPI 入出力でのリモート コントロールについて説明します。

# AMP/BVW/TC Chase でリモートコントロールする

#### AMP コントロールの概要

T2では、Ethernet 経由で下記の AMP 制御が可能です。

- T2 から AMP で外部機器を制御する (R1-VTR モード)
- 外部コントローラーから AMP で T2 を制御する (R1- リモートモード)
- •外部コントローラーから AMP で T2 を制御する (P1/P2-リモートモード)
- **POINT** AMP の仕様や設定については、弊社 Web または下記 URL にある Grass Valley AMP プロトコルのドキュメントを参照ください。(英文) http://www.gvgdevelopers.com/concrete/apis/amp\_protocol/documentation/
  - AMP プロトコルのサンプルソースコードについては、弊社 Web または下記 URL を参照ください。(英文) http://www.gvgdevelopers.com/concrete/apis/amp\_protocol/amp-socketconnection-example/
    - AMP コマンドの一覧は、「付録」を参照してください。
       AMP 対応コマンド一覧 ▶ P216
    - T2の AMP 接続時のポート番号は 3811 です。
    - AMP 制御サンプルプログラムについては、弊社 Web(日本)または下記 URL からダウンロードいただけます。 http://pro.grassvalley.jp/download/t2n.htm
- ご注意 T2の AMP 制御では、RS-422 経由での制御には対応していません。
  - AMP 制御サンプルプログラムはサポート対象外ソフトウェアです。

#### BVW コントロールの概要

- T2 では、RS422 経由で下記の BVW 制御が可能です。
- T2 から BVW で外部機器を制御する (R1-VTR モード)
- 外部コントローラーから BVW で T2 を制御する (R1-リモートモード)
- 外部コントローラーから BVW で T2 を制御する (P1/P2-リモートモード)

- **POINT** R1-VTR モードで使用する BVW コマンドの一覧は、「付録」を参照してください。 *BVW 対応コマンドー*覧 ▶ *P225* 
  - リモートモードで使用する BVW コマンドの対応可否については、「付録」を参照してください。
     BVW リモートモード対応一覧 ▶ P226
  - RS422入出力ピンについては、「付録」を参照してください。
     RS422入出力ピン▶ P227
  - 同期モードまたは Fill/Key 信号出力モードの場合、BVW コマンドは P1 チャン ネルのみコントロール可能です。
     コンテンツを同期再生する(同期モード) ▶ P90
     アルファチャンネル付きコンテンツの再生について(Fill/Key 信号出力モード)
    - ▶ P92

#### TC Chase コントロールの概要

T2 では、SMPTE に準拠した LTC にフレーム精度で同期した P1 チャンネル(または P2 チャンネル)の再生が可能です。

POINT
TC Chase の詳しい方法については、弊社 Web 上で公開している別途資料を参照してください。
同期モードまたは Fill/Key 信号出力モードの場合、TC Chase コマンドは P1 チャンネルのみコントロール可能です。
コンテンツを同期再生する(同期モード) ▶ P90
アルファチャンネル付きコンテンツの再生について(Fill/Key 信号出力モード)
▶ P92

## T2からAMP/BVWで外部機器を制御する(R1-VTRモード)

T2をコントローラー(マスター)として、AMP コマンド(Ethernet 経由)または BVW コマ ンド(RS422 経由)で外部機器(VTR)を制御する際の T2 側の操作について説明します。 BVW コマンドを使用する場合、手順1~3 は不要です。

- 】 T2 のタッチスクリーン LCD で [設定] をタップする
- 2 [一般] をタップし、[ネットワーク-1] タブまたは [ネットワーク-2] タブをタップする
- **3** T2のIPアドレスを設定する

一般 - ネットワーク 1/ネットワーク 2 設定 ▶ P163

- **4** [R1] をタップし、[タイムコード / リモート] をタップする
- 5 [リモートプロトコル (VTR モード):] のリストからリモートプロトコルを選ぶ

[BVW]を選んだ場合は、手順7に進んでください。

- **6** 手順5で [AMP] を選んだ場合は、VTRのIPアドレスとチャンネルを設定する
- 7 [OK] をタップする
- **8** [R1] ボタンを押し、[VTR] をタップする

T2から AMP コマンドまたは BVW コマンドで外部機器を制御できるようになります。

#### 外部コントローラーから AMP/BVW で T2 を制御する(R1-リモートモード)

外部コントローラーから、AMP コマンド(Ethernet 経由)または BVW コマンド(RS422 経由) で T2 の R1 チャンネルを制御する際の T2 側の設定について説明します。 T2 は、デバイス(スレーブ)として外部コントローラーからのコマンドを受け付けます。

- **1** T2 のタッチスクリーン LCD で [設定] をタップする
- 2 [R1] をタップし、[タイムコード / リモート] タブをタップする
- 3 [リモートプロトコル(リモートモード):] のリストからリモートプロトコルを選ぶ

POINT • [リモート制御がオンのとき、ローカル操作を許可する] にチェックを入れると、 リモートモード中でも、T2をローカルで操作できます。 R1-タイムコード/リモート設定▶ P175

- **4** [OK] をタップする
- 5 [R1] ボタンを押し、[リモート] をタップする

外部コントローラーから AMP コマンドまたは BVW コマンドで R1 チャンネルを制御できる ようになります。

#### 外部コントローラーから AMP/BVW で T2 を制御する (P1/ P2- リモートモード)

AMP コマンド(Ethernet 経由)や BVW コマンド(RS422 経由)で、外部コントローラーから T2 の P1/P2 チャンネルを制御する際の T2 側の設定について説明します。 T2 は、デバイス(スレーブ)として外部コントローラーからのコマンドを受け付けます。

**1** T2 のタッチスクリーン LCD で [設定] をタップする

**2** [P1] または [P2] をタップし、[モニター / リモート] タブをタップする

P1/P2-モニター / リモート設定 ▶ P180

#### 3 [リモートプロトコル:] のリストからリモートプロトコルを選ぶ

POINT • [リモート制御がオンのとき、ローカル操作を許可する] にチェックを入れると、 リモートモード中でも、T2をローカルで操作できます。 P1/P2-モニター / リモート設定 ▶ P180

- **4** [OK] をタップする
- 5 [P1] ボタンを押す
- 6 [メニュー] をタップし、[リモート] をタップする

[リモート] にチェックが入ります。 外部コントローラーから AMP コマンドまたは BVW コマンドで P1/P2 チャンネルを制御でき るようになります。

POINT
 AMP の EraseID のコマンドについて、クリップを完全に削除するかどうかを設定できます。
 その他 -AMP 設定 ▶ P197

#### TC Chase で T2 を制御する (P1/P2- リモートモード)

RI チャンネルに入力した LTC と、P1/P2 チャンネルのタイムコードを同期させて再生する TC Chase 制御時の設定について説明します。 TC Chase 制御には、R1 チャンネルに入力する LTC の他に、リファレンス信号、入力する LTC と同期しているビデオ信号の入力が必要です。

**POINT** • TC Chase の詳しい方法については、弊社 Web 上で公開している別途資料を参照してください。

**1** T2 のタッチスクリーン LCD で [設定] をタップする

2 [一般]をタップし、[ハードウェア] タブをタップする

一般 - ハードウェア設定▶ P162

3 同期信号で [External] を選ぶ

入力しているリファレンス信号と正しく同期できていることを確認します。

- 4 [R1] をタップし、[収録フォーマット] タブをタップする
- R1- 収録フォーマット設定▶ P173
- 5 入力しているビデオ信号に使用している [入力端子] と [入力フォーマット] を選ぶ

6 [P1] または [P2] をタップし、[出力フォーマット / オプション] タブをタップする

P1/P2- 出力フォーマット / オプション設定 ▶ P178

7 再生するフォーマットを選択する

8 [P1] または [P2] の [モニター / リモート] タブをタップする

P1/P2-モニター / リモート設定 ▶ P180

**9** [リモートプロトコル:] のリストから [TC Chase] を選ぶ

POINT • [リモート制御がオンのとき、ローカル操作を許可する] にチェックを入れると、 リモートモード中でも、T2をローカルで操作できます。 P1/P2-モニター / リモート設定 ▶ P180

**10** [OK] をタップする

11 [P1] または [P2] ボタンを押す

#### 12 [メニュー] をタップし、[リモート] をタップする

[リモート] にチェックが入ります。 R1 チャンネルに入力している LTC と同期して P1/P2 チャンネルが再生されるようになります。

POINT ・ ワークステーションモードでは、R1、P1、P2 のタイムコードおよび タイムコードチェイスのステータスを確認できます。 タイムコードステータス表示 (R1/P1/P2 チャンネル) ▶ P127

# GPI でリモートコントロールする

#### GPI コントロールの概要

T2では、下記のGPI制御が可能です。

#### ● GPI 入力で T2 を制御

GPI入力端子(6ピン)に各種動作を割り当てて、T2を制御できます。 T2がリモートモードかどうか、チャンネルがロックされているかどうかに関わらず、GPI入力 は受け付けられます。 T2 側では、設定画面の [GPI] → [入力] タブで設定しておきます。 GPI-入力設定 > P194

**ご注意** • GPI入力でT2を制御する場合、RS422と併用しないでください。RSS422によ る制御が無効になる場合があります。

● GPI 出力で T2 から外部機器を制御 T2 から GPI 出力で外部機器を制御する ▶ P203

● GPI からのタリー出力

T2 で再生中または収録中に、GPI からタリー信号を出力して、外部モニターのタリーランプを 常時点灯させることができます。 T2 側では、設定画面の [GPI] → [出力] タブで設定します。 GPI- 出力設定 ▶ P196

**POINT** • GPI入出力ピンについては、「付録」を参照してください。 GPI 設定 ▶ P194

#### T2 から GPI 出力で外部機器を制御する

T2の P1 チャンネルにマウントされているプレイリストの任意のイベントにトリガーを指定す ることにより、GPI 出力で外部機器を制御できます。

- ┃ T2 のタッチスクリーン LCD で [設定] をタップする
- **2** [GPI] をタップし、[出力] をタップする

GPI- 出力設定 ▶ P196

3 [前へ] または [次へ] をタップし、GPI 出力ピンを選ぶ

[GPI 出力]の右隣に選択中のピン番号が表示されます。

- 4 設定の[名前:]、[アクティブ:]を設定し、[モード:]のリストから[Trigger]を選ぶ
- **5** [OK] をタップする
- 6 トリガーを指定するイベントを含むプレイリストを P1 チャンネルにマウントする

**7** [P1] ボタンを押す

8 イベントリストからトリガーに設定するイベントをタップして選ぶ

選択中のイベントには、青色の枠線が表示されます。

- 9 [メニュー] をタップし、[イベントプロパティ] をタップする
- **10** [GPI] タブをタップする
- 11 [GPI トリガー] にチェックを入れ、手順 4 で設定したトリガー設定の名称をリストから 選ぶ
- 12 トリガーにするイベントの動作を選ぶ

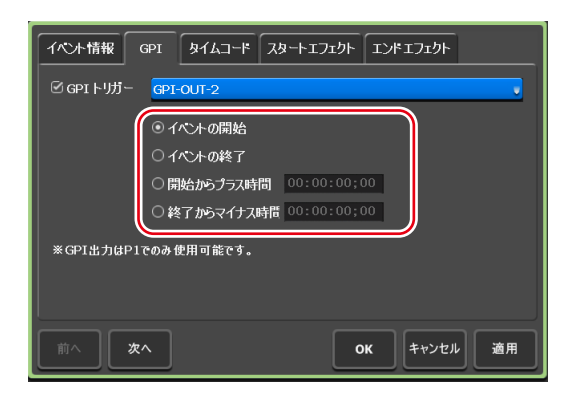

- •[イベントの開始]を選ぶと、イベントの再生開始がトリガーになります。
- •[イベントの終了]を選ぶと、イベントの再生終了がトリガーになります。
- [開始からプラス時間]を選ぶと、イベントの再生開始から指定した時間分プラスした時点が トリガーになります。タイムコードをタップして、プラスする時間を入力します。
- [終了からマイナス時間]を選ぶと、イベントの再生終了から指定した時間分マイナスした時 点がトリガーになります。タイムコードをタップして、マイナスする時間を入力します。

**13** [OK] をタップする

# Section 12

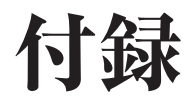

このセクションでは、ワークステーションモードのキーボードショートカットや入出力フォーマット、デバイス別の動作確認済 みドライバー、AMP コマンド、BVW コマンドの一覧を掲載しています。

# ワークステーションモードのキーボードショートカット一覧

キーボードショートカット一覧です。

**POINT** • ワークステーションモードで、キーボードショートカットの割り当てを変更できます。 *キーボードショートカットの割り当てを変更する* ▶ P147

| カテゴリー | 動作                                      | ショートカット |
|-------|-----------------------------------------|---------|
|       | [R1チャンネルを選択する]                          | [1]     |
|       | [P1チャンネルを選択する]                          | [2]     |
|       | <br>[P2 チャンネルを選択する]                     | [3]     |
|       | [フォルダーリストにフォーカスを移動する]                   |         |
|       |                                         |         |
|       | [選択チャンネルのプレイリストにフォーカスを移動する]             |         |
|       | [選択チャンネルのマーカーリストにフォーカスを変更する]            |         |
|       | [1 ch View と 3 ch(または 2 ch)View を切り替える] |         |
|       | <br>[素材タブを順次切り替える]                      |         |
|       | [Configuration 画面を表示する]                 |         |
| 「人前门  | [素材検索画面を表示する]                           |         |
| [ 生加] |                                         |         |
|       | [選択チャンネル(P1/P2)のループのオン / オフを切り替える]      |         |
|       |                                         |         |
|       | [選択チャンネル(P1/P2)のリモートのオン / オフを切り替える]     |         |
|       | [同期再生モードのオン / オフを切り替える]                 |         |
|       | [選択チャンネルの拡張画面を表示 / 非表示する]               |         |
|       | [選択チャンネルの拡張画面(オーディオ)を表示する]              |         |
|       | [選択チャンネルの拡張画面(VAR)を表示する]                |         |
|       | [選択チャンネルの拡張画面(タイムコードステータス)を表示する]        |         |
|       | [選択チャンネルの拡張画面(マーカーリスト)を表示する]            |         |
|       | [選択チャンネルをイジェクトする]                       |         |

| カテゴリー | 動作                                   | ショートカット                      |
|-------|--------------------------------------|------------------------------|
|       | [選択チャンネル(R1)の収録を開始する]                | [M]                          |
|       | [選択チャンネルで再生を開始する]                    | [L]                          |
|       | [選択チャンネルで逆再生を開始する]                   | [J]                          |
|       | [選択チャンネルで再生を開始または停止する]               | [Space]                      |
|       | [選択チャンネルで再生または収録を停止する]               | [K]                          |
|       | [選択チャンネルで早送りする(1段階進める)]              | [;]                          |
|       | [選択チャンネルで巻き戻しする(1段階戻す)]              | [H]                          |
|       | [選択チャンネルで VAR スピードを増加させる(1 段階進める)]   | [.]                          |
|       | [選択チャンネルで VAR スピードを減少させる(1 段階戻す)]    | [,]                          |
|       |                                      |                              |
|       |                                      |                              |
|       |                                      |                              |
|       |                                      |                              |
|       | [選択チャンネルで先頭フレーム(前のイベント)へ移動する]        | [A]                          |
|       | [選択チャンネルで最終フレーム(次のイベント)へ移動する]        | [S]                          |
|       |                                      | [Shift+I]                    |
|       |                                      | [Shift+O]                    |
|       | [選択チャンネルで前のフレームに移動する]                | [+]                          |
| [全般]  |                                      | [→]                          |
|       |                                      |                              |
|       |                                      |                              |
|       |                                      | [I]                          |
|       |                                      | [0]                          |
|       | [選択チャンネルで In/Out 点をクリアする]            | [Ctrl] + [I]<br>[Ctrl] + [O] |
|       | [選択チャンネルで現在の再生スピードを増加させる(0.01 進める)]  |                              |
|       |                                      |                              |
|       | [選択チャンネルで現在の再生スピードを減少させる(0.01 戻す)]   |                              |
|       |                                      |                              |
|       |                                      | [V] *3                       |
|       |                                      |                              |
|       | <br>[P1 でマーカーを追加] *2                 |                              |
|       | [P2 でマーカーを追加] *2                     |                              |
|       | [選択チャンネルへの指定のコンテンツのマウント]*4           |                              |
|       | [P1 への指定のコンテンツのマウント] *4              |                              |
|       | [P2 への指定のコンテンツのマウント] *4              |                              |
|       | [選択チャンネルのプレイリスト内の指定のイベントに Cue up] *5 |                              |
|       |                                      |                              |

| カテゴリー   | 動作                                          | ショートカット  |
|---------|---------------------------------------------|----------|
|         | [選択チャンネルのプレイリスト内の指定のイベントに Cue up + 停止] *5   |          |
|         | [選択チャンネルのプレイリスト内の指定のイベントに Cue up + 再生開始] *5 |          |
|         | [P1 のプレイリスト内の指定のイベントに Cue up] *5            |          |
|         | [P1 のプレイリスト内の指定のイベントに Cue up + 停止] **5      |          |
|         | [P1のプレイリスト内の指定のイベントに Cue up + 再生開始] *5      |          |
|         | [P2のプレイリスト内の指定のイベントに Cue up] *5             |          |
|         | [P2のプレイリスト内の指定のイベントに Cue up + 停止] **5       |          |
|         | [P2のプレイリスト内の指定のイベントに Cue up + 再生開始] *5      |          |
| [全般]    | [選択チャンネルの指定のマーカーに Cue up] *6                |          |
|         | [選択チャンネルの指定のマーカーに Cue up + 停止] *6           |          |
|         | [選択チャンネルの指定のマーカーに Cue up + 再生開始] *6         |          |
|         | [P1 の指定のマーカーに Cue up] <sup>*6</sup>         |          |
|         | [P1の指定のマーカーに Cue up + 停止] <sup>*6</sup>     |          |
|         | [P1の指定のマーカーに Cue up + 再生開始] *6              |          |
|         | [P2の指定のマーカーに Cue up] <sup>*6</sup>          |          |
|         | [P2の指定のマーカーに Cue up + 停止] <sup>*6</sup>     |          |
|         | [P2の指定のマーカーに Cue up +再生開始] <sup>*6</sup>    |          |
|         | [選択チャンネルへ選択アイテムをマウントする]                     | [Return] |
|         | [選択チャンネルへ選択アイテムをマウントする(フォーカスを移動)]           |          |
|         | [選択チャンネルへ選択アイテムをマウント + 停止する]                |          |
|         | [選択チャンネルへ選択アイテムをマウント + 停止する(フォーカスを移動)]      |          |
|         | [選択チャンネルへ選択アイテムをマウント + 再生開始する]              |          |
|         | [選択チャンネルへ選択アイテムをマウント + 再生開始する (フォーカスを移動)]   |          |
|         | [P1 へ選択アイテムをマウントする]                         |          |
|         | [P1 へ選択アイテムをマウントする(フォーカスを移動)]               |          |
|         | [P1 へ選択アイテムをマウント + 停止する]                    |          |
| 「書計リフト] | [P1 へ選択アイテムをマウント + 停止する(フォーカスを移動)]          |          |
| 「糸枘リスト」 | [P1 へ選択アイテムをマウント + 再生開始する]                  |          |
|         | [P1 へ選択アイテムをマウント + 再生開始する(フォーカスを移動)]        |          |
|         | [P2 へ選択アイテムをマウントする]                         |          |
|         | [P2 へ選択アイテムをマウントする(フォーカスを移動)]               |          |
|         | [P2へ選択アイテムをマウント + 停止する]                     |          |
|         | [P2 へ選択アイテムをマウント + 停止する(フォーカスを移動)]          |          |
|         | [P2 へ選択アイテムをマウント + 再生開始する]                  |          |
|         | [P2 へ選択アイテムをマウント + 再生開始する(フォーカスを移動)]        |          |
|         | [先頭のアイテムにスクロールする]                           | [Home]   |
|         | [最後尾のアイテムにスクロールする]                          | [End]    |

| カテゴリー    | 動作                                               | ショートカット      |
|----------|--------------------------------------------------|--------------|
|          | [選択アイテムを削除する]                                    | [Delete]     |
|          | [選択アイテムをコピーする]                                   | [Ctrl] + [C] |
|          | [選択アイテムを切り取る]                                    | [Ctrl] + [X] |
|          | [クリップボードのアイテムを貼り付ける]                             | [Ctrl] + [V] |
|          | [選択アイテムの名前の変更ダイアログを表示する]                         |              |
|          | [選択アイテムのサムネイルフレームカラーをデフォルトに切り替える]                |              |
| [素材リスト]  | [選択アイテムのサムネイルフレームカラーをカラー1に切り替える]                 |              |
|          | [選択アイテムのサムネイルフレームカラーをカラー2に切り替える]                 |              |
|          | [選択アイテムのサムネイルフレームカラーをカラー3に切り替える]                 |              |
|          | [選択アイテムのサムネイルフレームカラーをカラー4に切り替える]                 |              |
|          | [選択アイテムのサムネイルフレームカラーをカラー5に切り替える]                 |              |
|          | [選択アイテムのフィルムストリップ表示を行う]                          |              |
|          | [選択アイテムのプロパティ表示を行う]                              |              |
|          | [選択イベントに Cue up する]                              | [Return]     |
|          | [選択イベントに Cue up + 停止する]                          |              |
|          | [選択イベントに Cue up + 再生開始する]                        |              |
|          | [選択イベントを削除する]                                    | [Delete]     |
|          | [選択イベントをコピーする]                                   | [Ctrl] + [C] |
|          | [選択イベントを貼り付ける]                                   | [Ctrl] + [V] |
|          | [選択イベントの名前の変更ダイアログを表示する]                         |              |
|          | [選択イベントのフェードインを「なし」にする]                          |              |
|          | [選択イベントのフェードインを「黒から」にする]                         |              |
|          | [選択イベントのフェードインを「白から」にする]                         |              |
|          | [選択イベントのフェードアウトを「なし」にする]                         |              |
| 「プレイリスト] | [選択イベントのフェードアウトを「黒へ」にする]                         |              |
|          | [選択イベントのフェードアウトを「白へ」にする]                         |              |
|          | [選択イベントのエンドエフェクトのアクションを「なし」にする]                  |              |
|          | [選択イベントのエンドエフェクトのアクションを「一時停止(黒フレーム<br>表示)」にする]   |              |
|          | [選択イベントのエンドエフェクトのアクションを「一時停止(白フレーム<br>表示)」にする]   |              |
|          | [選択イベントのエンドエフェクトのアクションを「一時停止(最終フレー<br>ム表示)」にする]  |              |
|          | [選択イベントのエンドエフェクトのアクションを「一時停止(次のイベントのフレーム表示)」にする] |              |
|          | [選択イベントのエンドエフェクトのアクションを「一時停止(E to E表示)」にする]      |              |
|          | [選択イベントのエンドエフェクトのアクションを「ループ」にする]                 |              |
|          | [選択イベントのプロパティを表示する]                              |              |

| カテゴリー | 動作                               | ショートカット  |
|-------|----------------------------------|----------|
|       | [選択されているマーカーの位置に Cue up する]      | [Return] |
|       | [選択されているマーカーの位置に Cue up + 停止する]  |          |
| [     | [選択されているマーカーの位置に Cue up +再生開始する] |          |
|       | [選択されているマーカーを削除する]               | [Delete] |
|       | [選択されているマーカーの編集ダイアログを表示する]       |          |
|       |                                  |          |

※1 外部コントローラーの JOG からのコントロールを想定したショートカットで、連続したコマンドが送信されてきた際もス ムーズにフレームを移動できます。Shuttle Proの JOG などに割り当てると最適です。

- ※2マーカーコメント(1~9)に対して割り当てることができます。
- ※3 コメントなしのマーカーが追加されます。
- ※400\_~99\_で始まるクリップ、プレイリストをマウントすることが可能です。
- ※5 最大100 個までのイベントに対して設定が可能です。

※6 最大100 個までのマーカーに対して設定が可能です。

# 各デバイスの動作確認済みドライバーについて

#### XDCAM/XDCAM EX/XAVC/XAVC S の動作確認済みドライバーのバージョン

本製品は下記バージョン製品のドライバーを対象に動作確認を行っています。

| 品名                   | バージョン      |
|----------------------|------------|
| XDCAM Drive Software | Ver. 5.0.6 |

## P2の動作確認済みドライバーのバージョン

本製品は下記バージョン製品のドライバーを対象に動作確認を行っています。

| 品名                              | バージョン                       |
|---------------------------------|-----------------------------|
| メモリーカード・ドライブ"P2 drive" AJ-PCD20 | P2 Driver Ver. 2.27 64bit 版 |

# 入出力フォーマット一覧

# 入力フォーマット

○:対応、△:未対応あり、×:非対応

| コンニナ          | ビデオオーディス                 |                                      | インポート後のフォーマット |              |                    |        |  |
|---------------|--------------------------|--------------------------------------|---------------|--------------|--------------------|--------|--|
| コノテア          | フォーマット                   | フォーマット                               | ネイティブ         | AVI (HQ) に変換 | Rewrap MXF (OP-1a) | Unpack |  |
|               | Grass Valley HQ          |                                      | 0             |              |                    |        |  |
|               | Grass Valley HQ + Alpha  |                                      | 0             | _            |                    |        |  |
|               | Grass Valley HQX         |                                      | ∨ *1          | 0            |                    |        |  |
|               | Grass Valley HQX + Alpha |                                      | ^             |              |                    |        |  |
|               | DV                       |                                      |               |              |                    |        |  |
| AVI           | DVCPRO                   | Linear PCM                           | 0             |              | _                  |        |  |
|               | DVCPRO 50                |                                      | 0             | ^            |                    |        |  |
|               | DVCPRO HD                |                                      |               |              |                    |        |  |
|               | Uncompress YUV           |                                      |               |              |                    |        |  |
|               | Uncompress RGB           |                                      | ×             | 0            |                    |        |  |
|               | Grass Valley Lossless    |                                      |               |              |                    |        |  |
|               | Grass Valley HQ          |                                      | 0             |              |                    |        |  |
|               | Grass Valley HQ + Alpha  | Linear PCM                           |               |              |                    |        |  |
|               | Grass Valley HQX         | Elifeat 1 Olvi                       | × ** 1        |              |                    |        |  |
|               | Grass Valley HQX + Alpha |                                      |               |              |                    |        |  |
|               | AVC-Intra 50             |                                      |               |              |                    |        |  |
|               | AVC-Intra 100            |                                      |               | 0            | _                  |        |  |
| MXF           | D10                      |                                      |               |              |                    | —      |  |
| -             | DV                       |                                      | 0             |              |                    |        |  |
|               | DVCPRO                   | Linear PCM/A-law                     |               |              |                    |        |  |
|               | DVCPRO 50                |                                      |               |              |                    |        |  |
|               | DVCPRO HD                |                                      |               |              |                    |        |  |
|               | JPEG 2000                |                                      | ×             |              |                    |        |  |
|               | MPEG-2                   |                                      | 0             |              |                    |        |  |
| AVCHD         | H.264/AVC                | Dolby Digital (AC-3) /<br>Linear PCM | 0             | 0            | _                  | —      |  |
|               | DV                       |                                      |               |              | 0                  |        |  |
|               | DVCPRO                   |                                      |               | 0            |                    |        |  |
| D9            | DVCPRO 50                | Linear PCM                           | $\cap$        |              |                    |        |  |
| 1 2           | DVCPRO HD                | (48kHz, 16bit/24bit)                 | 0             |              |                    | _      |  |
|               | AVC-Intra 50             |                                      |               |              |                    |        |  |
|               | AVC-Intra 100            |                                      |               |              |                    |        |  |
|               | HD422 (50Mbps)           |                                      |               |              |                    |        |  |
|               | HD (35Mbps)              |                                      |               |              |                    |        |  |
| XDCAM         | HD (25Mbps)              | 8 channels AES3/                     | $\cap$        |              |                    |        |  |
| (VFAM/FAM)    | HD (18Mbps)              | Linear PCM/A-law                     | U             |              |                    |        |  |
|               | DV                       |                                      |               |              |                    |        |  |
|               | IMX                      |                                      |               |              |                    |        |  |
| XDCAM FX      | HD (35Mbps)              | Linear PCM                           | $\cap$        | 0            |                    |        |  |
|               | HD (25Mbps)              | (48kHz, 16bit)                       |               | <u> </u>     |                    |        |  |
|               | DV                       |                                      |               |              |                    |        |  |
| GF            | DVCPRO                   | Linear PCM                           | 0             |              | ×                  |        |  |
| 01            | DVCPRO 50                | (48kHz, 16bit/24bit)                 | Ŭ             |              |                    |        |  |
|               | MPEG-2                   |                                      |               |              |                    |        |  |
| Windows Media | Windows Media Video      | Windows Media Audio                  | ×             |              |                    |        |  |

|           | ビデオ                      | オーディオ                                                           | 「ィオインポート後のフォーマット |              |                    |        |
|-----------|--------------------------|-----------------------------------------------------------------|------------------|--------------|--------------------|--------|
| コンテア      | フォーマット                   | フォーマット                                                          | ネイティブ            | AVI (HQ) に変換 | Rewrap MXF (OP-1a) | Unpack |
|           | DV                       |                                                                 |                  |              |                    |        |
|           | DVCPRO                   |                                                                 |                  |              |                    |        |
|           | DVCPRO 50                |                                                                 |                  |              |                    |        |
|           | DVCPRO HD                |                                                                 |                  |              |                    |        |
|           | H.264 (QuickTime Video   |                                                                 |                  |              |                    |        |
|           | (avc1))                  |                                                                 |                  |              |                    |        |
|           | ProRes 422               |                                                                 |                  |              |                    |        |
|           | ProRes 422 HQ            |                                                                 | ○*3              |              |                    |        |
|           | ProRes 422 LT            |                                                                 | 0                |              |                    |        |
|           | ProRes 422 Proxy         |                                                                 |                  |              |                    |        |
|           | ProRes 4444              |                                                                 | ○*2              |              |                    |        |
|           | JPEG 2000                |                                                                 |                  |              |                    |        |
|           | Animation                |                                                                 |                  |              |                    |        |
|           | MPEG-4                   |                                                                 |                  |              |                    |        |
|           | Photo JPEG               |                                                                 |                  |              |                    | _      |
|           | PNG                      | AAC/<br>Apple Lossless/MP3/<br>ADPCM/A-law/U-law/<br>Linear PCM |                  |              | _                  |        |
| QuickTime | Uncompressed YUV         |                                                                 |                  | 0            |                    |        |
|           | QuickTime Video (mp4v)   |                                                                 |                  |              |                    |        |
|           | Uncompress 10bit         |                                                                 | ×                |              |                    |        |
|           | Uncompress 10bit YUV     |                                                                 |                  |              |                    |        |
|           | QuickTime Video (rpza)   |                                                                 |                  |              |                    |        |
|           | QuickTime Video (cvid)   |                                                                 |                  |              |                    |        |
|           | Motion JPEG A            |                                                                 |                  |              |                    |        |
|           | Motion JPEG B            |                                                                 |                  | -            |                    |        |
|           | Sorenson Video 3         |                                                                 |                  |              |                    |        |
|           | Uncompressed RGB         |                                                                 |                  |              |                    |        |
|           | Grass Valley HQ          |                                                                 | ○*3              |              |                    |        |
|           | Grass Valley HQ + Alpha  |                                                                 | ○*2              |              |                    |        |
|           | Grass Valley HQX         |                                                                 | × *1             |              |                    |        |
|           | Grass Valley HQX + Alpha |                                                                 | ^                |              |                    |        |
|           | XDCAM HD422              |                                                                 |                  |              |                    |        |
|           | XDCAM HD                 |                                                                 | ○* 3             |              |                    |        |
|           | XDCAM EX                 |                                                                 |                  |              |                    |        |
|           |                          | MPEG-1 Audio Layer-2/                                           |                  |              |                    |        |
| MPEG-2    | MPEG-2                   | Dolby Digital (AC-3) /                                          | ×                | 0            | _                  | —      |
|           |                          | Linear PCM                                                      |                  |              |                    |        |
|           | MPEG-2                   |                                                                 |                  |              |                    |        |
|           | D10                      |                                                                 |                  |              |                    |        |
|           | DV                       |                                                                 |                  |              |                    |        |
| GXF       | DVCPRO                   | Linear PCM/A-Jaw                                                | ×                | _            | 0                  | _      |
|           | DVCPRO 50                |                                                                 |                  |              |                    |        |
|           | DVCPRO HD                |                                                                 |                  |              |                    |        |
|           | AVC-Intra 50             |                                                                 |                  |              |                    |        |
| +4 1      | AVC-Intra 100            |                                                                 |                  |              |                    |        |
| 静止迪       |                          | —                                                               |                  | 0            | —                  |        |
| TWF       |                          |                                                                 | ×                | ×            |                    | 0      |

※1 インポート時に Grass Valley HQ AVI に自動的に変換されます。

※2 T2 Elite 3/Elite 2/Elite のみネイティブインポートが可能です。T2 Pro 3/Express 3/Pro 2/Express 2/Pro/Express では、 Grass Valley HQ AVI に変換してインポートします。

※3 インポート後、P1 か P2 のどちらか1 チャンネルからの再生のみ可能です。

# 入力フォーマット (T2 Elite 3/Pro 3/Express 3/Elite 2/Pro 2/Express 2のみ)

○:対応、×:非対応

|        | ビデオ                        | オーディオ                     |                 | インポート後の      | フォーマット                |           |
|--------|----------------------------|---------------------------|-----------------|--------------|-----------------------|-----------|
| コンテナ   | フォーマット                     | フォーマット                    | ネイティブ           | AVI (HQ) に変換 | Rewrap MXF<br>(OP-1a) | 再生数制限     |
|        | AVC-Intra 200              |                           | 0               | 0            | 0                     | lout ** 3 |
|        | AVC-Intra 2K 422           |                           | ×               | ○*2          | ×                     | -         |
| D2     | AVC-Intra 4K LT            | Lincor DCM                | ×               | ○*2          | ×                     | -         |
| F2     | AVC-Intra 4K 422           | Linear PCIVI              | ×               | O*2          | ×                     | -         |
|        | AVC-LongG 50               |                           | ○*1             | 0            | 0                     | lout ** 3 |
|        | AVC-LongG 25               |                           | 0*1             | 0            | 0                     | lout ** 3 |
|        | XAVC HD Intra Class 100/50 |                           | ○*1             | 0            |                       | lout ** 3 |
|        | XAVC HD Long422 50/35/25   |                           | ○*1             | 0            |                       | lout * 3  |
|        | XAVC 2K Intra              |                           | ×               | ○*2          |                       | -         |
| XAVC   | XAVC QFHD Intra            | Linear PCM                | ×               | ○*2          |                       | _         |
| AAVC   | Class480/300               | Linear i Civi             |                 |              |                       |           |
|        | XAVC QFHD Long             |                           | ×               | ○*2          |                       | _         |
|        | 150/100/60                 |                           | ~               |              |                       |           |
|        | XAVC 4K Intra Class480/300 |                           | ×               | O*2          |                       | _         |
| XAVC S | H.264/AVC                  | Linear PCM/<br>MPEG-2 AAC | $\bigcirc^{*1}$ | 0            |                       | lout ** 3 |
|        | AVC-Intra 200              | Linear PCM                | 0               | 0            | —                     | lout      |
| MAF    | H.264/AVC                  | Linear PCM                | ○*1             | 0            | —                     | lout      |
| MP4    | H.264/AVC                  | Linear PCM/<br>MPEG-2 AAC | ○**1            | 0            | —                     | lout      |

※1 1920 x 1080 59.94p または 1920 x 1080 50p の場合、インポート時に Grass Valley HQ AVI に強制的に変換されます。
 ※2 1920 x 1080 を超えるサイズの場合、HD または SD サイズにスケーリングしてインポートされます。

※3 再生しながら Grass Valley HQ AVI 形式で収録できます。

# 出力フォーマット

T2 にインポート済みの各素材を表内の「エクスポート後のフォーマット」で出力できます。

○:対応、×:非対応

|       | ビデオ             | オーディオ                              | エクスポート後のフォーマット  |                 |     |  |
|-------|-----------------|------------------------------------|-----------------|-----------------|-----|--|
|       | フォーマット          | フォーマット                             | ネイティブ           | 変換してエクスポート      | TWF |  |
| AVI   | Grass Valley HQ | Linear PCM                         | ○* 2, 3         | ○ ** 1, 2, 3, 4 | ○*2 |  |
|       | Grass Valley HQ | Linear PCM                         |                 |                 |     |  |
|       | AVC-Intra 50    |                                    |                 |                 |     |  |
|       | AVC-Intra 100   |                                    |                 |                 |     |  |
|       | D10             |                                    |                 |                 |     |  |
| MXF   | DV              | Lincor DCM / A low                 | ○*5             | ×               | ○*6 |  |
|       | DVCPRO          | Linear r Civi/ A-law               |                 |                 |     |  |
|       | DVCPRO 50       |                                    |                 |                 |     |  |
|       | DVCPRO HD       |                                    |                 |                 |     |  |
|       | MPEG-2          |                                    |                 |                 |     |  |
| AVCHD | H.264/AVC       | Dolby Digital(AC-3)/<br>Linear PCM | $\bigcirc^{*5}$ | ×               | ○*6 |  |
|       | DV              |                                    | ○** 5, 7        | ×               |     |  |
|       | DVCPRO          |                                    |                 |                 |     |  |
| D9    | DVCPRO 50       | Linear PCM                         |                 |                 |     |  |
| FZ    | DVCPRO HD       | (48kHz, 16bit/24bit)               |                 |                 |     |  |
|       | AVC-Intra 50    |                                    |                 |                 |     |  |
|       | AVC-Intra 100   |                                    |                 |                 |     |  |
|       | HD422 (50Mbps)  |                                    |                 |                 |     |  |
|       | HD (35Mbps)     |                                    |                 |                 |     |  |
| VDCAM | HD (25Mbps)     | 8 channels AES3/                   | ○ * 5,7         |                 | ×6  |  |
| ADCAM | HD (18Mbps)     | Linear PCM/A-law                   | 0               | ×               |     |  |
|       | DV              |                                    |                 |                 |     |  |
|       | IMX             | ]                                  |                 |                 |     |  |

| コンニナ      | ビデオ              | オーディオ                       | エクスポート後のフォーマット |            |             |
|-----------|------------------|-----------------------------|----------------|------------|-------------|
| コノナノ      | フォーマット           | フォーマット                      | ネイティブ          | 変換してエクスポート | TWF         |
| XDCAM EX  | HD (35Mbps)      | Lincon DCM (48-II- 16-it)   | ○ * 5.7        | N N        | <b>○</b> *6 |
|           | HD (25Mbps)      | Linear PCIVI (48KHZ, 10Dit) | 0              | ^          |             |
|           | DV               |                             |                |            |             |
| CE        | DVCPRO           | Linear PCM                  | ○ * 5,7        |            | ○*6         |
| Gr        | DVCPRO 50        | (48kHz, 16bit/24bit)        | 0              | ^          | 0           |
|           | MPEG-2           |                             |                |            |             |
|           | ProRes 422       |                             | ○*5            | ×          | ○*6         |
|           | ProRes 422 HQ    |                             |                |            |             |
|           | ProRes 422 LT    |                             |                |            |             |
|           | ProRes 422 Proxy | AAC/Apple Lossless/MP3/     |                |            |             |
| QuickTime | ProRes 4444      | ADPCM/A-law/U-law/          |                |            |             |
|           | Grass Valley HQ  | Linear PCM                  |                |            |             |
|           | XDCAM HD         |                             |                |            |             |
|           | XDCAM HD422      |                             |                |            |             |
|           | XDCAM EX         |                             |                |            |             |
| 静止画       |                  | _                           | 0*5            | _          | 0*5         |
| プレイリスト    |                  |                             |                | × 8, 9     | ○*6         |

※1次のフォーマットに変換してエクスポートできます。

- XDCAM HD422 (1920 x 1080 59.94i/50i/29.97p/25p 50Mbps)

- XDCAM HD (1440 x 1080 59.94i/50i/29.97p/25p/23.98p 25Mbps)

- XDCAM IMX (720 x 486 59.94i, 720 x 576 50i)
- XDCAM DV (720 x 486 59.94i, 720 x 576 50i)
- ※ 2 In 点 Out 点およびサブクリップでの出力が可能です。

※3時差エクスポートに対応しています。

※4アルファ付きのメディアはエクスポート時にアルファなしに変換されます。

- ※5 In 点 Out 点の出力には対応していません。
- ※6 T2 インポート時に In 点 Out 点が復元されます。

※7 FTP エクスポートには対応していません。

※8 Grass Valley HQ AVI に変換してエクスポートできます。

※9 In 点 Out 点の出力が可能です。サブクリップには対応していません。

# 出力フォーマット (T2 Elite 3/Pro 3/Express 3/Elite 2/Pro 2/Express 2 のみ)

T2にインポート済みの各素材を表内の「エクスポート後のフォーマット」で出力できます。

○:対応、×:非対応

| コンニナ   | ビデオ                        | オーディオ                     |       | Lクスポート後のフォーマット |       |  |
|--------|----------------------------|---------------------------|-------|----------------|-------|--|
|        | フォーマット                     | フォーマット                    | ネイティブ | 変換してエクスポート     | TWF   |  |
|        | AVC-Intra 200              |                           |       |                |       |  |
| P2     | AVC-LongG 50               | Linear PCM                |       |                |       |  |
|        | AVC-LongG 25               |                           |       |                |       |  |
| VAUC   | XAVC HD Intra Class 100/50 | Lincor DCM                | ○*1,3 |                |       |  |
| XAVC   | XAVC HD Long422 50/35/25   | Linear PCIVI              |       |                | - * 0 |  |
| XAVC S | H.264/AVC                  | Linear PCM/<br>MPEG-2 AAC |       | ×              | ○*2   |  |
| MVE    | AVC-Intra 200              | Linear PCM                |       |                |       |  |
| IVIAP  | H.264/AVC                  | Linear PCM                | O*1   |                | 1     |  |
| MP4    | H.264/AVC                  | Linear PCM/<br>MPEG-2 AAC |       |                |       |  |

※1 In 点 Out 点の出力には対応していません。

※2 T2 インポート時に In 点 Out 点が復元されます。

※3 FTP エクスポートには対応していません。

# 出力対応ビデオフォーマットと出力端子

| ビデオフォーマット             | コンポジット | SDI  | DVI-I   | DVI-I<br>(YPbPr) | RGB |
|-----------------------|--------|------|---------|------------------|-----|
| 1920 x 1080 50/59.94p |        |      | CEA861D |                  |     |
| 1920 x 1080 50/59.94i |        | 292M | CEA861D | 274M             |     |
| 1920 x 1080 24p (PsF) |        | 292M | CEA861D | 274M             |     |
| 1280 x 720 50/59.94p  |        | 292M | CEA861D | 296M             |     |
| 1280 x 720 24p        |        | 292M |         |                  |     |
| 720 x 480 59.94i      | 170M   | 259M |         | EBU N10          |     |
| 720 x 576 50i         | BT.470 | 259M |         | EBU N10          |     |
| 1280 x 1024 60p       |        |      | DVI 1.0 |                  | DMT |
| 1024 x 768 60p        |        |      | DVI 1.0 |                  | DMT |
| 800 x 600 60p         |        |      | DVI 1.0 |                  | DMT |
| 640 x 480 59.94p      |        |      | DVI 1.0 |                  | DMT |

# エクスポートと時差編集に関する注意事項

○:対応、×:非対応

|                                   |      | エクス    | ポート               | FTP エクスポート    |                     |
|-----------------------------------|------|--------|-------------------|---------------|---------------------|
| メディアファイル                          | 収録状態 | 転送     | EDIUS による<br>時差編集 | FTP 転送        | EDIUS による<br>時差編集   |
| Current Vallers HO, AVI           | 収録中  | 0      | ○* <sup>3</sup>   | $\times^{*2}$ | _                   |
| Grass valley HQ AVI               | 収録済み | 0      | ○* <sup>3</sup>   | 0             | ×                   |
| Grass Valley HQ AVI               | 収録中  | 0      | ○* <sup>3</sup>   | 0             | ×                   |
| $\rightarrow$ XDCAM <sup>*1</sup> | 収録済み | 0      | ○* <sup>3</sup>   | 0             | ○ <sup>₩ 4, 5</sup> |
| VDCAM                             | 収録中  | × ** 2 | _                 | 0             | ○ <sup>₩ 4, 5</sup> |
| ADCAM                             | 収録済み | 0      | ×                 | 0             | ○* 4, 5             |

※1 エクスポート時に XDCAM への変換を設定した場合。

※2 収録停止後、エクスポート開始。

※3 EDIUS のビンにクリップを登録することにより編集可能。

※4 K2 FTP Server 上のクリップ以外は、時差編集できません。

※5 EDIUS のソースブラウザー内にある K2 (FTP) を使用して編集可能。

### 外部ストレージでの収録素材と時差編集に関する注意事項

〇:対応

| メディアファイル            | 山口をヨリナ台を  | 外部ス | トレージでの収録        |  |
|---------------------|-----------|-----|-----------------|--|
| <b>ハノイア ノアイル</b>    | 4XIIX1ARS | 収録  | EDIUS による時差編集   |  |
| Grass Valley HQ AVI | 収録中       | 0   | $\bigcirc^{*1}$ |  |
| XDCAM               | 収録中       | 0   | ○*1             |  |

※1 EDIUS のビンにクリップを登録することにより編集可能。

#### FTP ダウンロードと時差編集に関する注意事項

○:対応、×:非対応

| メディアファノル            | 山口をヨリナ台を  | FTF   | FTP ダウンロード      |  |  |
|---------------------|-----------|-------|-----------------|--|--|
| <b>メリィア ファ</b> イル   | 4XIIX1ARS | 転送    | EDIUS による時差編集   |  |  |
| Grass Valley HQ AVI | 収録中       | × * 1 | _               |  |  |
|                     | 収録済み      | 0     | ×               |  |  |
| YDCAM               | 収録中       | 0     | $\bigcirc^{*2}$ |  |  |
| ADCAW               | 収録済み      | 0     | ○*2             |  |  |

※1 収録中は FTP クライアントのリストに表示されない。

※2 EDIUS のソースブラウザー内にある K2(FTP)を使用して編集可能。

#### ダイレクトアクセスフォルダーと時差編集に関する注意事項(T2 Elite 3/Elite 2/ Eliteのみ)

| メディアファイル             | 収録状態 | EDIUS による時差編集   |
|----------------------|------|-----------------|
| Cross Valley IIO AVI | 収録中  | ○*2             |
| Grass valley HQ AVI  | 収録済み | $\bigcirc^{*2}$ |
| VDCAM                | 収録中  | ○*1,2           |
| XDCAM                | 収録済み | ○*2             |

※1 収録中の素材を転送する場合は、FTP ダウンロードを使用してください。 ※2 EDIUS のビンにクリップを登録することにより編集可能。

**ご注意** ・ 時差編集は、EDIUS Elite、EDIUS Elite 7、EDIUS Workgroup 8 で対応しています。EDIUS Pro/Neo シリーズ、 EDIUS Express では使用できません。

# AMP 対応コマンド一覧

T2 における AMP コマンドの対応可否は、次の表のとおりです。表中でセルの色がグレーになっているコマンドは、T2 では未 対応です。

- **ご注意** Play、Stop などのコマンド送信から実行までの遅延は一定フレームになりません。また、AMP コマンドで、複数の T2 にマウントしている映像をフレーム精度で同期再生することはできません。
  - AMP の仕様や設定については、弊社 Web または下記 URL にある Grass Valley AMP プロトコルのドキュメント を参照ください。(英文)

http://www.gvgdevelopers.com/concrete/apis/amp\_protocol/documentation/

- AMP プロトコルのサンプルソースコードについては、弊社 Web または下記 URL を参照ください。(英文) http://www.gvgdevelopers.com/concrete/apis/amp\_protocol/amp-socket-connection-example/
- T2の AMP 接続時のポート番号は 3811 です。
- AMP 制御サンプルプログラムについては、弊社 Web(日本)または下記 URL からダウンロードいただけます。 http://pro.grassvalley.jp/download/t2n.htm

# **Device management**

|       | コマンド                   | チャンネル<br>レスモード | R1 | P1/<br>P2 | 同期<br>モード | Fill/Key<br>信号出力<br>モード | T2の動作に関する補足事項                                                                                                    |
|-------|------------------------|----------------|----|-----------|-----------|-------------------------|----------------------------------------------------------------------------------------------------|
| 01.06 | Set Drop Frame<br>Mode | 0              | 0  | 0         | 0         | 0                       | 設定画面の [一般] → [その他] で [ド<br>ロップフレームモード:] の設定を変<br>更します。<br>[ドロップフレームモード:] は、R1/<br>P1/P2 で共通の設定となるため、設定<br>を変更すると他のチャンネルにも影響<br>します。 |
| 00.0C | Local Disable          | 不可             | 0  | 0         | 0         | 0                       | ローカル制御、リモート制御の可否は、<br>チャンネルごとの設定になります。                                                                                              |
| 0X.1D | Local Enable           | 不可             | 0  | 0         | 0         | 0                       | ローカル制御、リモート制御の可否は、<br>チャンネルごとの設定になります。                                                                                              |
| 00.11 | Device Type<br>Request | 0              | 0  | 0         | 0         | 0                       | デバイスカテゴリ、モデルナンバーに、<br>それぞれ 0x20、0x50 を返します。                                                                                         |
| 20.04 | Standby Off            | 不可             | 不可 | 不可        | 不可        | 不可                      |                                                                                                    |
| 20.05 | Standby On             | 不可             | 不可 | 不可        | 不可        | 不可                      |                                                                                                    |
| 20.60 | EE Off                 | 不可             | 不可 | 0         | 不可        | 不可                      |                                                                                                    |
| 20.61 | EE On                  | 不可             | 不可 | 0         | 不可        | 不可                      |                                                                                                    |
| 21.62 | Set Mute Mode          | 不可             | 不可 | 0         | 0         | 0                       | コマンドを送信後、設定が反映される<br>までに数秒かかります。                                                                                                    |
| A8.20 | Set Device ID          | 0              | 0  | 0         | 0         | 0                       |                                                                                                    |
| A0.21 | Device ID<br>Request   | 0              | 0  | 0         | 0         | 0                       |                                                                                                    |
| A0.2C | Device Name<br>Request | 0              | 0  | 0         | 0         | 0                       |                                                                                                    |
#### Transport controls

|       | コマンド                      | チャンネル<br>レスモード | Rl | P1/<br>P2 | 同期<br>モード | Fill/Key<br>信号出力<br>モード | T2の動作に関する補足事項                                                                             |
|-------|---------------------------|----------------|----|-----------|-----------|-------------------------|-------------------------------------------------------------------------------------------|
| 2X.00 | Stop                      | 不可             | 0  | 0         | 0         | 0                       | コマンド実行時のタイムコード指定<br>(イベントスケジュール)は未対応です。                                                   |
| 2X.01 | Play                      | 不可             | 不可 | 0         | 0         | 0                       | コマンド実行時のタイムコード指定<br>(イベントスケジュール)は未対応です。                                                   |
| 2X.02 | Record                    | 不可             | 0  | 不可        | 不可        | 不可                      | LTC 入力または VITC (SDI) 入力の<br>場合のみ、コマンド実行時のタイム<br>コード指定 (イベントスケジュール)<br>に対応しています。           |
| 20.0F | Eject                     | 不可             | 0  | 0         | 0         | 0                       |                                                                                           |
| 20.10 | Fast Forward              | 不可             | 不可 | 0         | 不可        | 不可                      | 32 倍速で再生します。                                                                              |
| 2X.11 | Jog Forward               | 不可             | 不可 | 0         | 不可        | 不可*1                    |                                                                                           |
| 2X.12 | Variable<br>Forward       | 不可             | 不可 | 0         | 不可        | 不可*1                    |                                                                                           |
| 2X.13 | Shuttle Forward           | 不可             | 不可 | 0         | 不可        | 不可*1                    |                                                                                           |
| 20.20 | Rewind                    | 不可             | 不可 | 0         | 不可        | 不可                      | 32 倍速で逆再生します。                                                                             |
| 2X.21 | Jog Reverse               | 不可             | 不可 | 0         | 不可        | 不可*1                    |                                                                                           |
| 2X.22 | Variable Reverse          | 不可             | 不可 | 0         | 不可        | 不可*1                    |                                                                                           |
| 2X.23 | Shuttle Reverse           | 不可             | 不可 | 0         | 不可        | 不可*1                    |                                                                                           |
| 2X.31 | Cue Up With<br>Data       | 不可             | 不可 | 0         | 0         | 0                       | 疑似クリップ " <black>" には未対応<br/>です。</black>                                                   |
| 20.52 | Tension Release           | 不可             | 不可 | 不可        | 不可        | 不可                      |                                                                                           |
| 44.05 | User Bits Preset          | 不可             | 不可 | 不可        | 不可        | 不可                      | T2では未対応です。                                                                                |
| 40.20 | In Reset                  | 不可             | 不可 | 0         | 0         | 0                       |                                                                                           |
| 41.36 | Timecode Mode<br>Preset   | 不可             | 0  | 不可        | 不可        | 不可                      | R1 では収録時に記録されるタイム<br>コードに反映します。<br>LTC のときは TC 入力、VITC のとき<br>は SDI 入力のタイムコードが記録され<br>ます。 |
| 40.40 | Auto Mode Off             | 不可             | 不可 | 0         | 0         | 0                       |                                                                                           |
| 40.41 | Auto Mode On              | 不可             | 不可 | 0         | 0         | 0                       |                                                                                           |
| 41.42 | Set Loop<br>Playback Mode | 不可             | 不可 | 0         | 0         | 0                       | 再生中に設定を変更する場合は、ルー<br>プ位置に到達する約4秒以上前にコマ<br>ンドを送信する必要があります。                                 |

|       | コマンド                            | チャンネル<br>レスモード | R1 | P1/<br>P2 | 同期<br>モード | Fill/Key<br>信号出力<br>モード | T2の動作に関する補足事項                                                                                                    |
|-------|---------------------------------|----------------|----|-----------|-----------|-------------------------|----------------------------------------------------------------------------------------------------|
| 41.43 | Set Widescreen<br>Mode          | 不可             | 0  | 不可        | 不可        | 不可                      |                                                                                                    |
| 41.44 | Set Stop Mode                   | 不可             | 不可 | 0         | 0         | 0                       | 再生中に設定を変更する場合は、停止<br>位置に到達する約4秒以上前にコマン<br>ドを送信する必要があります。                                                                                                    |
| 40.45 | Get Stop Mode                   | 不可             | 不可 | 0         | 0         | 0                       |                                                                                                    |
| 60.0B | State Change<br>Latency Request | 不可             | 不可 | 不可        | 不可        | 不可                      | T2 では未対応です。                                                                                                    |
| 61.0C | Current Time<br>Sense           | 0              | 0  | 0         | 0         | 0                       | <ul> <li>User Bitsの取得は未対応で、常に<br/>00000000が返ります。</li> <li>LTC、VITCの区別はなく同じ値が返ります。</li> <li>LTC source、VITC sourceが指定された場合、R1入力タイムコードが返ります。</li> <li>1:LTC, 4:Timer, 8:WindowsTime,<br/>40:LTC (Src) (R1のLTC入力)のみ対応しています。</li> </ul> |
| 61.20 | Status Sense * 2                | 0              | 0  | 0         | 0         | 0                       |                                                                                                    |
| AX.02 | Record Cue Up<br>With Data      | 不可             | 0  | 不可        | 不可        | 不可                      | クリップ名の指定のみ有効です。                                                                                                    |

※1速度指定が0(停止)の場合のみ動作します。

※2対応ステータスフラグ

| Data0 | Busy, Remote+Local, Local                                                                                  |
|-------|----------------------------------------------------------------------------------------------------|
| Datal | Play, Record, FFW, REW, Stop                                                                               |
| Data2 | Still, TapeDirection, Var, Shuttle                                                                         |
| Data3 | InPreset, OutPreset, AutoMode, FolderalreadyExist,<br>InvalidFolderName, FolderDeletionFail, SourceMissing |
| Data4 | EEOn, LoopPlayBack                                                                                         |
| Data9 | FolderNotFound, OutPresetFail, PreviewInPreset,<br>PreviewOutPreset                                        |
| DataA | IDNotFound, MovieDeleteComplete, MovieDeleteFail                                                           |
| DataD | TapeTop, TapeEnd, LTC, Timer, VITC, TimeOfDay, DropFrame                                                   |

### Managing clips on the timeline

|       | コマンド                       | チャンネル<br>レスモード | R1 | P1/<br>P2 | 同期<br>モード | Fill/Key<br>信号出力<br>モード | T2の動作に関する補足事項                                                                                                    |
|-------|----------------------------|----------------|----|-----------|-----------|-------------------------|----------------------------------------------------------------------------------------------------|
| 4X.14 | In Preset                  | 不可             | 不可 | 0         | 0         | 0                       | 疑似クリップ " <black>" には未対応<br/>です。</black>                                                                                                    |
| 4X.15 | Out Preset                 | 不可             | 不可 | 0         | 0         | 0                       | 再生中に Out 点を設定する場合は、<br>Out 点位置に到達する約4秒以上前に<br>コマンドを送信する必要があります。                                                                                                    |
| 4F.16 | Append Preset              | 不可             | 不可 | 0         | 0         | 0                       | 再 生 中 に 実 行 す る 場 合 は、Preset<br>Timeline の終点に到達する約 4 秒以上前<br>にコマンドを送信する必要があります。                                                                                        |
| 4X.21 | Out Reset                  | 不可             | 不可 | 0         | 0         | 0                       | 再生中に Out 点を設定する場合は、<br>Out 点位置に到達する約4秒以上前に<br>コマンドを送信する必要があります。                                                                                                    |
| A0.06 | Preview In Reset           | 不可             | 不可 | 0         | 0         | 0                       |                                                                                                    |
| AX.07 | Preview Out<br>Reset       | 不可             | 不可 | 0         | 0         | 0                       | 再生中に Out 点を設定する場合は、<br>Out 点位置に到達する約4秒以上前に<br>コマンドを送信する必要があります。                                                                                                    |
| 44.31 | Pre-roll                   | 不可             | 不可 | 不可        | 不可        | 不可                      | T2では未対応です。                                                                                                    |
| AX.04 | Preview In<br>Preset       | 不可             | 不可 | 0         | 0         | 0                       | 再生中に実行する場合は、Preset<br>Timelineの終点に到達する約4秒以上<br>前にコマンドを送信する必要がありま<br>す。<br>疑似クリップ " <black>" には未対応<br/>です。</black>                                                      |
| AX.05 | Preview Out<br>Preset      | 不可             | 不可 | 0         | 0         | 0                       | 再生中に Out 点を設定する場合は、<br>Out 点位置に到達する約4秒以上前に<br>コマンドを送信する必要があります。                                                                                                    |
| AF.0A | Append Preview<br>Preset   | 不可             | 不可 | 0         | 0         | 0                       | 再生中に実行する場合は、Preset<br>Timelineの終点に到達する約4秒以上<br>前にコマンドを送信する必要がありま<br>す。                                                                                                 |
| A1.32 | Set Ganging                | 不可             | 不可 | 0         | 0         | 不可                      | T2 では Instant Ganging による同期<br>モードの ON/OFF の切り替えのみ可<br>能です。(P1 でのみ有効)<br>送信データ 1:<br>0 3D Sync Off<br>6 3D Sync On (Channel 2 (bit 1) and<br>Channel 3 (bit 2) ganged) |
| A0.33 | Get Ganging                | 不可             | 不可 | 0         | 0         | 不可                      |                                                                                                    |
| AX.34 | Set Ganging<br>Information | 不可             | 不可 | 不可        | 不可        | 不可                      | T2 では未対応です。                                                                                                    |

|       | コマンド                       | チャンネル<br>レスモード | R1 | P1/<br>P2 | 同期<br>モード | Fill/Key<br>信号出力<br>モード | T2 の動作に関する補足事項 |
|-------|----------------------------|----------------|----|-----------|-----------|-------------------------|----------------|
| A0.35 | Get Ganging<br>Information | 不可             | 不可 | 不可        | 不可        | 不可                      | T2 では未対応です。    |
| AX.11 | Erase Segment              | 不可             | 不可 | 不可        | 不可        | 不可                      | T2では未対応です。     |
| A0.16 | ID Loaded<br>Request       | 不可             | 0  | 0         | 0         | 0                       |                |
| AX.01 | Auto Skip                  | 不可             | 不可 | 0         | 0         | 0                       |                |

## Managing stored clips

|       | コマンド                               | チャンネル<br>レスモード | R1 | P1/<br>P2 | 同期<br>モード | Fill/Key<br>信号出力<br>モード | T2の動作に関する補足事項                               |
|-------|------------------------------------|----------------|----|-----------|-----------|-------------------------|---------------------------------------------|
| A0.26 | ID Count<br>Request                | 0              | 0  | 0         | 0         | 0                       |                                             |
| AX.14 | List First ID                      | 0              | 0  | 0         | 0         | 0                       |                                             |
| AX.15 | List Next ID                       | 0              | 0  | 0         | 0         | 0                       |                                             |
| AX.18 | ID Status<br>Request               | 0              | 0  | 0         | 0         | 0                       |                                             |
| A2.0E | Set Working<br>Folder Request      | 0              | 0  | 0         | 0         | 0                       |                                             |
| A0.0F | Get Working<br>Folder Request      | 0              | 0  | 0         | 0         | 0                       |                                             |
| A0.12 | IDs Changed<br>List Request        | 0              | 0  | 0         | 0         | 0                       | In 点と Out 点は同時に変更され、ど<br>ちらが変更されたかは区別できません。 |
| AX.10 | Erase ID                           | 0              | 0  | 0         | 0         | 0                       |                                             |
| A0.2A | List First Folder                  | 0              | 0  | 0         | 0         | 0                       |                                             |
| A0.2B | List Next Folder                   | 0              | 0  | 0         | 0         | 0                       |                                             |
| AX.1C | Total/Available<br>Storage Request | 0              | 0  | 0         | 0         | 0                       |                                             |
| A4.1D | Set Record<br>Duration             | 不可             | 0  | 不可        | 不可        | 不可                      | 収録中に収録時間を変更することはで<br>きません。                  |
| A2.31 | Create Folder                      | 0              | 0  | 0         | 0         | 0                       |                                             |
| A2.28 | Rename Folder                      | 0              | 0  | 0         | 0         | 0                       |                                             |
| A2.29 | Delete Folder                      | 0              | 0  | 0         | 0         | 0                       |                                             |

|       | コマンド                                       | チャンネル<br>レスモード | R1 | P1/<br>P2 | 同期<br>モード | Fill/Key<br>信号出力<br>モード | T2 の動作に関する補足事項                                                                                                    |
|-------|--------------------------------------------|----------------|----|-----------|-----------|-------------------------|----------------------------------------------------------------------------------------------------|
| A2.25 | ID Start Time<br>Request                   | 0              | 0  | 0         | 0         | 0                       |                                                                                                    |
| A2.17 | ID Duration<br>Request                     | 0              | 0  | 0         | 0         | 0                       |                                                                                                    |
| AE.30 | Replace Edit                               | 不可             | 不可 | 不可        | 不可        | 不可                      | T2では未対応です。                                                                                                    |
| AX.2D | Stripe Timecode                            | 0              | 0  | 0         | 0         | 0                       | クリップとプレイリストのプロパティ<br>で、[タイムコードの置き換え:]の<br>設定が[開始時間を指定する]になり<br>ます。                                                                                         |
| AX.2E | Set Mark In                                | 0              | 0  | 0         | 0         | 0                       | プレイリストに対しては設定できません。                                                                                                    |
| AX.2F | Set Mark Out                               | 0              | 0  | 0         | 0         | 0                       | 再生中にOut 点を設定する場合は、<br>Out 点位置に到達する約4秒以上前に<br>コマンドを送信する必要があります。<br>プレイリストに対しては設定できません。                                                                      |
| AX.1A | Get Aspect<br>Ratio Conversion<br>Override | 不可             | 不可 | 不可        | 不可        | 不可                      | T2 では未対応です。                                                                                                    |
| A2.1B | Set Aspect Ratio<br>Conversion<br>Override | 不可             | 不可 | 不可        | 不可        | 不可                      | T2 では未対応です。                                                                                                    |
| AE.1E | Set Audio Gain                             | 0              | 0  | 0         | 0         | 0                       | マウントされているクリップに対する<br>変更は、コマンドを送信後、設定が反<br>映されるまでに数秒かかります。                                                                                                  |
| AA.1F | Get Audio Gain                             | 0              | 0  | 0         | 0         | 0                       |                                                                                                    |
| C0.28 | Abort Transfer<br>ID                       | 0              | 0  | 0         | 0         | 0                       |                                                                                                    |
| CX.27 | Transfer ID<br>Status Request              | 0              | 0  | 0         | 0         | 0                       | Extended Transfer ID コマンドにより<br>開始された転送にのみ対応しています。<br>(T2のフロントパネルモード/ワーク<br>ステーションモードから開始された転<br>送には対応していません。)<br>type 2 (転送バイト数)、3 (転送フィー<br>ルド数) は未対応です。 |
| C2.26 | Transfer ID                                | 不可             | 不可 | 不可        | 不可        | 不可                      | T2 では未対応です。                                                                                                    |

|       | コマンド                      | チャンネル<br>レスモード | R1 | P1/<br>P2 | 同期<br>モード | Fill/Key<br>信号出力<br>モード | T2の動作に関する補足事項                                                                                                    |
|-------|---------------------------|----------------|----|-----------|-----------|-------------------------|----------------------------------------------------------------------------------------------------|
| C2.25 | Extended<br>Transfer ID   | 0              | 0  | 0         | 0         | 0                       | In/Out 点の設定は FFFFFFF のみ<br>有効です。(転送する範囲の設定はで<br>きません。)<br>転送形式の設定は無効です。設定画面<br>の[転送] → [AVI] または [プレイ<br>リスト] の設定にしたがいます。<br>転送形式は、「K2_Protocol_developers_<br>Guide」の Grass Valley サーバー間転<br>送例にしたがって、0x03 (Profile)を推<br>獎します。<br>エクスポート時の転送元にはクリップ<br>/プレイリスト名を設定します。<br>・Network Drive:localhost/[n]:/[dir]<br>/ [file name]<br>nには、設定画面の [一般] → [ネッ<br>トワーク 3] で割り当てたネットワー<br>クドライブ、または USB で接続した<br>ドライブを指定します。<br>例) localhost/z:/Export/Clip1<br>・FTP server: [address] /v:/ [bin<br>name] / [file name]<br>address には、設定画面の [一般]<br>→ [FTP] の [FTP エクスポート]<br>で [ホスト名 /IP アドレス] に登録<br>したものを指定します。<br>例) 169.254.138.3/v:/Default/Clip1<br>インポート時の転送元は次のように設<br>定します。<br>・[n]:/ [dir] / [file name]<br>nには、設定画面の [一般] → [ネッ<br>トワーク 3] で割り当てたネットワー<br>クドライブ、または USB で接続した<br>ドライブを指定します。 |
| C2.29 | Network Delete            | 不可             | 不可 | 不可        | 不可        | 不可                      | T2では未対応です。                                                                                                    |
| AX.19 | New Copy                  | 0              | 0  | 0         | 0         | 0                       | Deep コピーは未対応です。<br>プレイリストに対して、In/Out 点の<br>設定はできません。<br>Shallow、Move のみ対応しています。                                                                                                    |
| AX.22 | Get Audio Track<br>Labels | 不可             | 不可 | 不可        | 不可        | 不可                      | T2では未対応です。                                                                                                    |

|       | コマンド                      | チャンネル<br>レスモード | R1 | P1/<br>P2 | 同期<br>モード | Fill/Key<br>信号出力<br>モード | T2の動作に関する補足事項 |
|-------|---------------------------|----------------|----|-----------|-----------|-------------------------|---------------|
| AX.23 | Set Audio Track<br>Labels | 不可             | 不可 | 不可        | 不可        | 不可                      | T2 では未対応です。   |
| A0.36 | Get Audio Input<br>Tags   | 不可             | 不可 | 不可        | 不可        | 不可                      | T2 では未対応です。   |
| AA.37 | Set Audio Input<br>Tags   | 不可             | 不可 | 不可        | 不可        | 不可                      | T2 では未対応です。   |
| A0.38 | Get Audio<br>Output Tags  | 不可             | 不可 | 不可        | 不可        | 不可                      | T2 では未対応です。   |
| AA.39 | Set Audio<br>Output Tags  | 不可             | 不可 | 不可        | 不可        | 不可                      | T2 では未対応です。   |
| A2.3A | Get AFD Setting           | 不可             | 不可 | 不可        | 不可        | 不可                      | T2では未対応です。    |
| A2.3B | Set AFD Setting           | 不可             | 不可 | 不可        | 不可        | 不可                      | T2では未対応です。    |

## Clip data information

|       | コマンド                 | チャンネル<br>レスモード | Rl | P1/<br>P2 | 同期<br>モード | Fill/Key<br>信号出力<br>モード | T2の動作に関する補足事項                                                                         |
|-------|----------------------|----------------|----|-----------|-----------|-------------------------|---------------------------------------------------------------------------------------|
| AA.08 | Set Clip Data        | 不可             | 不可 | 不可        | 不可        | 不可                      | T2では未対応です。                                                                            |
| AA.13 | Clip Data<br>Request | 0              | 0  | 0         | 0         | 0                       | 送信データ1が'C'の場合、<br>Compression Type と Video Format<br>には未対応です。<br>送信データ1が'E'の場合は未対応です。 |
| A2.09 | Get Thumbnail        | 0              | 0  | 0         | 0         | 0                       | 縦横のサイズが 160 x 90 の JPEG デー<br>タを返します。                                                 |

#### Flags

| Flags         | コマンド                   | 対応可否 | 備考      | Flags         | コマンド                       | 対応可否 |
|---------------|------------------------|------|---------|---------------|----------------------------|------|
| Status byte 0 |                        |      |         | bit4:         | Mute                       | 0    |
| bit0:         | Local                  | 0    |         | bit5:         | Loop Playback Mode         | 0    |
| bit1:         | Remote+Local           | 0    |         | bit6:         | EE On                      | 0    |
| bit2:         | Hard Error             | 0    |         | bit7:         |                            |      |
| bit3:         | General Error          | 0    |         | Status byte 9 |                            |      |
| bit4:         |                        | _    |         | bit0:         | Preview In Preset          | 0    |
| bit5:         | Cassette Out           | 0    | 常に0     | bit1:         | Preview Out Preset         | 0    |
| bit6:         |                        | _    |         | bit2:         | Folder Not Found           | 0    |
| bit7:         | Busy                   | 0    |         | bit3:         | Disk Overflow              | 0    |
| Status byte 1 |                        |      |         | bit4:         | Metadata Not Found         | 不可   |
| bit0:         | Play                   | 0    |         | bit5:         | Clips Dropped              | 0    |
| bit1:         | Record                 | 0    |         | bit6:         | Out Preset Failed          | 0    |
| bit2:         | Fast Forward           | 0    |         | bit7:         | Overwrite Clip Name        | 0    |
| bit3:         | Rewind                 | 0    |         | Status byte A |                            |      |
| bit4:         | Eject                  | 0    | 常に0     | bit0:         | ID Not Found               | 0    |
| bit5:         | Stop                   | 0    |         | bit1:         | Timecode Not Found         | 0    |
| bit6:         | Tension Release        | 0    | 常に<br>0 | bit2:         | Transfer ID Complete       | 0    |
| bit7:         | Standby On             | 0    | 常に1     | bit3:         | Transfer ID Abort Complete | 0    |
| Status byte 2 |                        |      |         | bit4:         | Movie Delete Complete      | 0    |
| bit0:         | Cue Complete           | 0    |         | bit5:         | Transfer ID Failed         | 0    |
| bit1:         | Still                  | 0    |         | bit6:         | Transfer ID Abort Failed   | 0    |
| bit2:         | Direction              | 0    |         | bit7:         | movie Delete Failed        | 0    |
| bit3:         | Variable Play          | 0    |         | Status byte D |                            |      |
| bit4:         | Jog                    | 0    |         | bit0:         | Time Of Day                | 0    |
| bit5:         | Shuttle                | 0    |         | bit1:         | Widescreen Mode            | 0    |
| bit6:         |                        | _    |         | bit2:         | Drop Frame                 | 0    |
| bit7:         | Servo Lock             | 0    |         | bit3:         | VITC                       | 0    |
| Status byte 3 |                        |      |         | bit4:         | Timer                      | 0    |
| bit0:         | In Preset              | 0    |         | bit5:         | LTC                        | 0    |
| bit1:         | Out Preset             | 0    |         | bit6:         | Tape End                   | 0    |
| bit2:         | Specified Folder Exist | 0    |         | bit7:         | Таре Тор                   | 0    |
| bit3:         | Invalid Folder Name    | 0    |         |               |                            |      |
| bit4:         | Folder Deletion Failed | 0    | ĺ       |               |                            |      |
| bit5:         | Jog Reject             | 0    |         |               |                            |      |
| bit6:         | Source Missing         | 0    |         |               |                            |      |
| bit7:         | Auto Mode              | 0    |         |               |                            |      |
| Status byte 4 |                        |      |         |               |                            |      |
| bit0:         | Preroll                | 0    |         |               |                            |      |
| bit1:         | Event Schedule Failed  | 0    |         |               |                            |      |
| bit2:         |                        | —    |         |               |                            |      |
| bit3:         |                        |      |         |               |                            |      |

備考

## BVW 対応コマンド一覧

R1-VTR モードで、T2から BVW コマンドで外部コントローラーを制御する際の対応可否は次の表のとおりです。 表中の○のコマンドは、該当オプション動作時に DEVICE として対応可能であり、RETURN の欄に記載があればその RETURN + DATA を、また記載がなければ 10 01 ACK を返します。

表中の△のコマンドは、ACK または STATUS を RETURN として返しますが、実際の動作は行われません。

|    |    | コマンド                    | RETURN |    |                      |   |  |  |
|----|----|-------------------------|--------|----|----------------------|---|--|--|
| 00 | 11 | DEVICE TYPE REQUEST     | 12     | 11 | DEVICE TYPE RETURN   | 0 |  |  |
| 20 | 00 | STOP                    |        |    |                      | 0 |  |  |
| 20 | 01 | PLAY                    |        |    |                      | 0 |  |  |
| 20 | 02 | RECORD                  |        |    |                      | 0 |  |  |
| 20 | 04 | STANDBY OFF             |        |    |                      | 0 |  |  |
| 20 | 05 | STANDBY ON              |        |    |                      | 0 |  |  |
| 20 | 10 | FAST FWD                |        |    |                      | 0 |  |  |
| 2X | 11 | JOG FWD                 |        |    |                      | 0 |  |  |
| 2X | 12 | VAR FWD                 |        |    |                      | 0 |  |  |
| 2X | 13 | SHUTTLE FWD             |        |    |                      | 0 |  |  |
| 2X | 20 | REWIND                  |        |    |                      | 0 |  |  |
| 2X | 21 | JOG REV                 |        |    |                      | 0 |  |  |
| 2X | 22 | VAR REV                 |        |    |                      | 0 |  |  |
| 2X | 23 | SHUTTLE REV             |        |    |                      | 0 |  |  |
| 24 | 31 | CUE UP WITH DATA        |        |    |                      | 0 |  |  |
| 20 | 54 | ANTI-CLOG TIMER DISABLE |        |    |                      |   |  |  |
| 20 | 55 | ANTI-CLOG TIMER ENABLE  |        |    |                      |   |  |  |
| 44 | 00 | TIMER-1 PRESET          |        |    |                      | 0 |  |  |
| 40 | 08 | TIMER-1 RESET           |        |    |                      | 0 |  |  |
| 41 | 36 | TIMER MODE SELECT       |        |    |                      | 0 |  |  |
|    |    |                         | 74     | 00 | TIMER-1 DATA         | 0 |  |  |
|    |    |                         | 74     | 04 | LTC TIME DATA        | 0 |  |  |
|    |    |                         | 78     | 04 | LTC TIME & UB DATA   | 0 |  |  |
| 61 | 00 | CUDDENT TIME SENSE      | 74     | 05 | LTC UB DATA          | 0 |  |  |
| 01 |    | CORRENT TIME SENSE      | 74     | 06 | VITC TIME DATA       | 0 |  |  |
|    |    |                         | 78     | 06 | VITC TIME & UB DATA  | 0 |  |  |
|    |    |                         | 74     | 07 | VITC UB DATA         | 0 |  |  |
|    |    |                         | 70     | 0D | REQUEST TIME MISSING | 0 |  |  |
| 61 | 20 | STATUS SENSE            | 7X     | 20 | STATUS DATA          | 0 |  |  |
| 60 | 2E | COMMAND SPEED SENSE     | 71     | 2E | COMMAND SPEED DATA   | 0 |  |  |
| 60 | 36 | TIMER MODE SENSE        | 71     | 36 | TIMER MODE DATA      | 0 |  |  |

\*\*Start Delay 値 = 10 (\*16 進)

# BVW リモートモード対応一覧

R1- リモートモード、P1/P2- リモートモードで、外部コントローラーから BVW コマンドで T2 を制御する際の対応可否は次の 表のとおりです。

| コマンド                    | R1              | P1/P2            |
|-------------------------|-----------------|------------------|
| DEVICE TYPE REQUEST     | 0               | 0                |
| STOP                    | 0               | 0                |
| PLAY, SYNC PLAY         | ×               | 0                |
| RECORD                  | 0               | 0                |
| STANDBY OFF             | 0               | 0                |
| STANDBY ON              | ×               | 0                |
| FAST FWD                | ×               | 0                |
| JOG FWD                 | ×               | 0                |
| VAR FWD                 | ×               | 0                |
| SHUTTLE FWD             | ×               | 0                |
| REWIND                  | ×               | 0                |
| JOG REV                 | ×               | 0                |
| VAR REV                 | ×               | 0                |
| SHUTTLE REV             | ×               | 0                |
| CUE UP WITH DATA        | ×               | 0                |
| ANTI-CLOG TIMER DISABLE |                 | $\bigtriangleup$ |
| ANTI-CLOG TIMER ENABLE  |                 | $\bigtriangleup$ |
| TIMER-1 PRESET          | 0               | 0                |
| TIMER-1 RESET           | 0               | 0                |
| TIMER MODE SELECT       | 0               | 0                |
| CURRENT TIME SENSE      | $\bigcirc^{*1}$ | 0                |
| TIMER-1 DATA            | 0               | 0                |
| LTC TIME DATA           | 0               | 0                |
| LTC TIME & UB DATA      | 0               | 0                |
| LTC UB DATA             | 0               | 0                |
| VITC TIME DATA          | 0               | 0                |
| VITC TIME & UB DATA     | 0               | 0                |
| VITC UB DATA            | 0               | 0                |
| REQUEST TIME MISSING    | 0               | 0                |
| STATUS SENSE            | 0               | 0                |
| COMMAND SPEED SENSE     | 0               | 0                |
| TIMER MODE SENSE        | 0               | 0                |
| REC                     | 0               | ×                |

※1 R1 に対してタイムコードを問い合わせると、R1 は入力中のタイムコードを返します。CURRENT TIME SENSE は問い合わせるタイムコードの種類(LTC/VITC)を指定できますが、どちらを指定しても、T2 で設定したタイムコード形式(設定画面の[R1]→[タイムコード/リモート設定]の[外部タイムコードソース]で選んだタイムコード形式)を返します。

# RS422 入出力ピン

RS422 入出力ピンは次のとおりです。

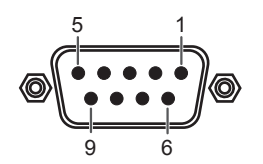

#### R1(R1-VTRモード) D-Sub 9pin

| Pin | Signal     |
|-----|------------|
| 1   | GND        |
| 2   | RECEIVE -  |
| 3   | TRANSMIT + |
| 4   | GND        |
| 5   | NC         |
| 6   | GND        |
| 7   | RECEIVE +  |
| 8   | TRANSMIT – |
| 9   | GND        |

R1/P1/P2(リモートモード) D-Sub 9pin

| Pin | Signal     |
|-----|------------|
| 1   | GND        |
| 2   | TRANSMIT – |
| 3   | RECEIVE +  |
| 4   | GND        |
| 5   | NC         |
| 6   | GND        |
| 7   | TRANSMIT + |
| 8   | RECEIVE -  |
| 9   | GND        |

# **GPI 入出力ピン**

GPI 入出力ピンは次のとおりです。

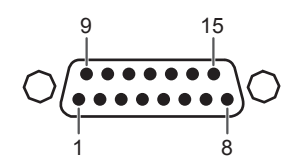

| Pin | Signal    | Pin  | Signal    |
|-----|-----------|------|-----------|
| 1   | Output 1  | 9    | Input 1   |
| 2   | Output 2  | 10   | Input 2   |
| 3   | Output 3  | 11   | Input 3   |
| 4   | Output 4  | 12   | Input 4   |
| 5   | Output 5  | 13   | Input 5   |
| 6   | Output 6  | 14   | Input 6   |
| 7   | NC        | 15   | NC        |
| 8   | 共通 Ground | フレーム | 共通 Ground |

**ご注意** • T2 では、GPI の Output 1 ~ 6、Input 1 ~ 6のみに対応しています。Pin 7 と Pin 15 は使用しません。